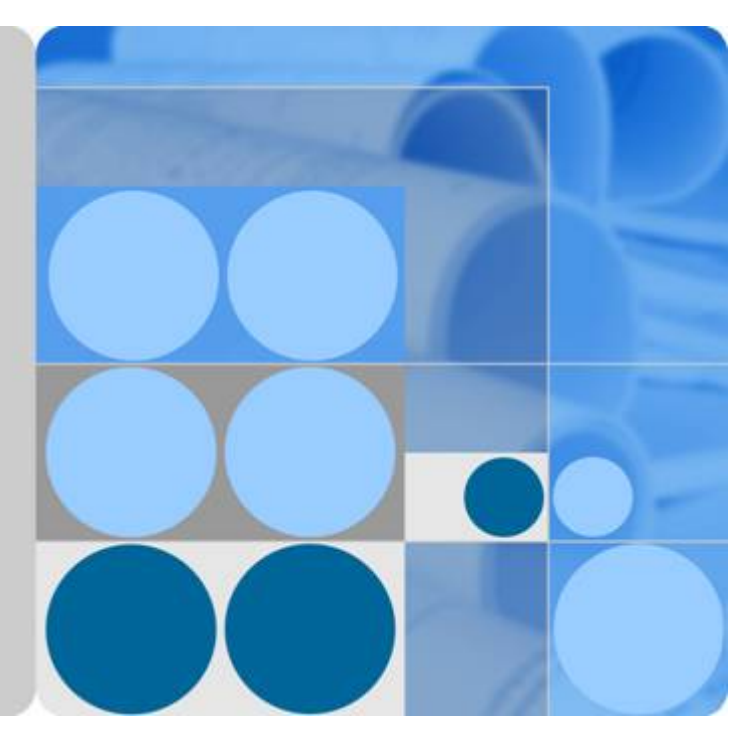

## EchoLife HG8240/HG8245/HG8247 GPON Terminal V100R002C04&C05

## **Service Manual**

lssue 02 Date 2011-01-26

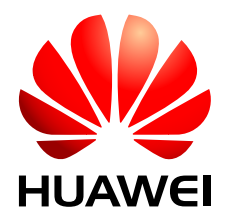

HUAWEI TECHNOLOGIES CO., LTD.

#### Copyright © Huawei Technologies Co., Ltd. 2011. All rights reserved.

No part of this document may be reproduced or transmitted in any form or by any means without prior written consent of Huawei Technologies Co., Ltd.

#### **Trademarks and Permissions**

HUAWEI and other Huawei trademarks are trademarks of Huawei Technologies Co., Ltd. All other trademarks and trade names mentioned in this document are the property of their respective holders.

#### Notice

The purchased products, services and features are stipulated by the contract made between Huawei and the customer. All or part of the products, services and features described in this document may not be within the purchase scope or the usage scope. Unless otherwise specified in the contract, all statements, information, and recommendations in this document are provided "AS IS" without warranties, guarantees or representations of any kind, either express or implied.

The information in this document is subject to change without notice. Every effort has been made in the preparation of this document to ensure accuracy of the contents, but all statements, information, and recommendations in this document do not constitute the warranty of any kind, express or implied.

## Huawei Technologies Co., Ltd.

Address: Huawei Industrial Base Bantian, Longgang Shenzhen 518129 People's Republic of China

Website: <u>http://www.huawei.com</u>

Email: <u>support@huawei.com</u>

## **About This Document**

## Overview

GPON terminal EchoLife HG8240/HG8245/HG8247 (hereafter referred to as the HG8240/ HG8245/HG8247) is an indoor optical network terminal (ONT) designed for home users and small office and home office (SOHO) users. This document provides the appearance and specifications of the HG8240/HG8245/HG8247, and describes its configuration and usage, which helps you know the HG8240/HG8245/HG8247 quickly.

## **Product Version**

The following table lists the product versions related to this document.

| Product Name                      | Product Version |
|-----------------------------------|-----------------|
| EchoLife HG8240/<br>HG8245/HG8247 | V100R002C04&C05 |

## **Intended Audience**

The intended audience of this document is as follows:

- Technical support engineers
- Maintenance engineers

## Conventions

#### **Symbol Conventions**

The following symbols may be found in this document. They are defined as follows.

| Symbol | Description                                                                                                    |
|--------|----------------------------------------------------------------------------------------------------|
|        | Indicates a hazard with a high level of risk which, if not avoided, can result in death or serious injury.                                                      |
|        | Indicates a hazard with a medium or low level of risk which, if not avoided, may result in minor or moderate injury.                                            |
|        | Indicates a potentially hazardous situation which, if not<br>avoided, may cause equipment damage, data loss,<br>performance degradation, or unexpected results. |
| ©≓ TIP | Indicates a tip that may help you solve a problem or save your time.                                                                                            |
|        | Provides additional information to emphasize or supplement important points of the main text.                                                                   |

#### **General Conventions**

| Convention       | Description                                                                                                    |  |
|------------------|----------------------------------------------------------------------------------------------------|--|
| Times New Roman  | Main text is in Times New Roman.                                                                                                    |  |
| Boldface         | The first-level, second-level and third-level section titles are in <b>boldface</b> .                                                                     |  |
| Courier New      | Alarms and prompts are in Courier New, and the contents are separated from the main text by lines at the beginning and the end.                           |  |
| Terminal Display | Information displayed on the screen is in Terminal Display. In addition, information that is input by users and displayed is in <b>Terminal Display</b> . |  |

#### **Command Conventions**

| Convention  | Description                                                                                  |  |
|-------------|----------------------------------------------------------------------------------------------|--|
| Boldface    | The keywords of a command are in <b>boldface</b> .                                           |  |
| Italic      | Command parameters are in <i>italics</i> .                                                   |  |
| []          | Items (keywords or parameters) in square brackets [] are optional.                           |  |
| { x   y   } | Alternative items are grouped in braces and separated by vertical bars. One can be selected. |  |

| Convention    | Description                                                                                                    |  |
|---------------|----------------------------------------------------------------------------------------------------|--|
| [ x   y   ]   | Alternative items are grouped in square brackets and separate<br>by vertical bars. One or none can be selected.               |  |
| { x   y   } * | Alternative items are grouped in braces and separated by vertical bars. A minimum of one or a maximum of all can be selected. |  |
| [ x   y   ] * | Alternative items are grouped in square brackets and separated<br>by vertical bars. Multiple or none can be selected.         |  |

#### **GUI** Conventions

| Convention | Description                                                                                                    |
|------------|----------------------------------------------------------------------------------------------------|
| Boldface   | GUI elements such as buttons, menus, parameters, tabs, window, and dialog titles are in <b>boldface</b> . For example, click <b>OK</b> . |
| >          | Multi-level menus are separated by the > sign. For example, choose <b>File</b> > <b>Create</b> > <b>Folder</b> .                         |

#### **Keyboard Conventions**

| Convention    | Description                                                                                                    |
|---------------|----------------------------------------------------------------------------------------------------|
| Кеу           | Press the key. For example, press <b>Enter</b> , <b>Tab</b> , <b>Backspace</b> and <b>a</b> .                                        |
| Key 1 + Key 2 | Press the keys concurrently. For example, pressing <b>Ctrl+Alt</b><br>+ <b>A</b> means that the three keys are pressed concurrently. |
| Key 1, Key 2  | Press the keys in turn. For example, pressing <b>Alt</b> , <b>F</b> means that the two keys are pressed in turn.                     |

#### **Mouse Conventions**

| Convention   | Description                                                                               |
|--------------|-------------------------------------------------------------------------------------------|
| Click        | Select and release the primary mouse button without moving the pointer.                   |
| Double-click | Press the primary mouse button twice continuously and quickly without moving the pointer. |
| Drag         | Press and hold the primary mouse button and move the pointer<br>to a certain position.    |

## **Update History**

Updates between document versions are cumulative. Therefore, the latest document version contains all updates made to previous versions.

### Updates in Issue 02 (2011-01-26)

Parts of contents are optimized.

#### Updates in Issue 01 (2010-10-26)

This is the first release for the HG8240/HG8245/HG8247 V100R002C04&C05. It is the first archive.

## Contents

| About This Document                                                                 |      |
|-------------------------------------------------------------------------------------|------|
| 1 Safety Precautions                                                                | 1-1  |
| 2 System Overview                                                                   | 2-1  |
| 2.1 Product Introduction.                                                           | 2-2  |
| 2.1.1 Appearance                                                                    | 2-2  |
| 2.1.2 Ports                                                                         | 2-4  |
| 2.1.3 LEDs                                                                          | 2-9  |
| 2.2 Typical Network Applications                                                    | 2-13 |
| 3 Configuration Guide                                                               | 3-1  |
| 3.1 OMCI Protocol                                                                   | 3-2  |
| 3.1.1 Principles of the OMCI Protocol                                               | 3-2  |
| 3.1.2 Setting Up an OMCI Channel                                                    | 3-2  |
| 3.2 Logging In Through the Web Page                                                 | 3-3  |
| 3.2.1 Data Plan                                                                     | 3-3  |
| 3.2.2 Procedure                                                                     | 3-4  |
| 3.3 Overview of the Web Page                                                        | 3-4  |
| 3.3.1 Status                                                                        | 3-5  |
| 3.3.2 WAN                                                                           | 3-10 |
| 3.3.3 LAN                                                                           | 3-13 |
| 3.3.4 WLAN                                                                          | 3-17 |
| 3.3.5 Security                                                                      | 3-19 |
| 3.3.6 Route                                                                         | 3-24 |
| 3.3.7 Forward Rules                                                                 | 3-25 |
| 3.3.8 Network Applications                                                          | 3-29 |
| 3.3.9 Voice                                                                         | 3-34 |
| 3.3.10 System Tools                                                                 | 3-40 |
| 4 Service Configuration Examples                                                    | 4-1  |
| 4.1 Introduction to the Configuration Method                                        | 4-2  |
| 4.2 Commissioning                                                                   | 4-2  |
| 4.2.1 Commissioning the Interoperation Between OLT and ONT (Through CLI of the OLT) | 4-2  |
| 4.2.2 Commissioning the Interoperation Between OLT and ONT (Through the NMS)        | 4-9  |

| 4.2.3 Commissioning Interoperation Between the TR-069 Server and the ONT Through the Web P | age<br>4-28 |
|--------------------------------------------------------------------------------------------|-------------|
| 4.2.4 Commissioning Interoperation Between the TR-069 Server and the ONT Through the NMS.  |             |
| 4.3 XML Configuration Methods                                                              | 4-37        |
| 4.3.1 Configuring the ONT through Web Page by Uploading the XML Configuration File         |             |
| 4.3.2 Configuring the ONT through NMS by Importing the XML Configuration File              | 4-38        |
| 4.4 Configuring the Internet Access Service.                                               | 4-43        |
| 4.4.1 Data Plan                                                                            | 4-44        |
| 4.4.2 Configuration Flowchart                                                              | 4-45        |
| 4.4.3 Configuration Method                                                                 | 4-47        |
| 4.5 Configuring a SIP-based Voice Service                                                  | 4-59        |
| 4.5.1 Data Plan                                                                            | 4-60        |
| 4.5.2 Configuration Flowchart                                                              | 4-61        |
| 4.5.3 Configuration Method                                                                 | 4-64        |
| 4.6 Configuring the H.248-based Voice Service                                              | 4-87        |
| 4.6.1 Data Plan                                                                            | 4-88        |
| 4.6.2 Configuration Flowchart                                                              | 4-89        |
| 4.6.3 Configuration Method                                                                 | 4-92        |
| 4.7 Configuring the Wi-Fi Access Service                                                   | 4-112       |
| 4.7.1 Data Plan                                                                            | 4-113       |
| 4.7.2 Configuration Flowchart                                                              | 4-114       |
| 4.7.3 Configuration Method                                                                 | 4-115       |
| 5 ONT Downstream User Guide                                                                | 5-1         |
| 5.1 Using a TV Set                                                                         | 5-2         |
| 5.2 Using a STB                                                                            | 5-2         |
| 5.3 Using a PC                                                                             | 5-3         |
| 5.4 Using a Telephone Set                                                                  | 5-3         |
| 5.5 Using a Wi-Fi Laptop                                                                   | 5-4         |
| 5.6 Using a USB Storage Device                                                             | 5-4         |
| 6 Troubleshooting                                                                          | 6-1         |
| 6.1 General Troubleshooting Flowchart and Methods                                          | 6-2         |
| 6.2 Tools Used for Troubleshooting                                                         | 6-5         |
| 6.2.1 Digital Multimeter                                                                   | 6-5         |
| 6.2.2 Optical Power Meter                                                                  | 6-6         |
| 6.3 Fault Locating According to the LED Status                                             | 6-9         |
| 6.3.1 POWER LED Off                                                                        | 6-9         |
| 6.3.2 PON LED Off                                                                          | 6-10        |
| 6.3.3 LOS LED Blinking                                                                     | 6-10        |
| 6.3.4 LAN LED Off                                                                          | 6-10        |
| 6.3.5 TEL LED Off                                                                          | 6-10        |
| 6.3.6 USB LED Off                                                                          | 6-11        |
| 6.3.7 WLAN LED Off                                                                         | 6-11        |

| 8 Acronyms and Abbreviations | 8-1  |
|------------------------------|------|
| 7.2 Protocols and Standards  |      |
| 7.1 Physical Specifications  |      |
| 7 Technical Specifications   | 7-1  |
| 6.3.9 CATV LED Off           | 6-11 |
| 6.3.8 WPS LED Off            | 6-11 |
|                              |      |

## Figures

| Figure 2-1 Appearance of the HG8240              |  |
|--------------------------------------------------|--|
| Figure 2-2 Appearance of the HG8245              |  |
| Figure 2-3 Appearance of the HG8247              |  |
| Figure 2-4 Ports on the rear panel of the HG8240 |  |
| Figure 2-5 Ports on the side panel of the HG8240 |  |
| Figure 2-6 Ports on the rear panel of the HG8245 |  |
| Figure 2-7 Ports on the side panel of the HG8245 |  |
| Figure 2-8 Ports on the rear panel of the HG8247 |  |
| Figure 2-9 Ports on the side panel of the HG8247 |  |
| Figure 2-10 LEDs on the HG8240                   |  |
| Figure 2-11 LEDs on the HG8245                   |  |
| Figure 2-12 LEDs on the HG8247                   |  |
| Figure 2-13 Network topology of the HG8240       |  |
| Figure 2-14 Network topology of the HG8245       |  |
| Figure 2-15 Network topology of the HG8247       |  |
| Figure 3-1 WAN Information                       |  |
| Figure 3-2 VoIP Information - SIP                |  |
| Figure 3-3 VoIP Information - H.248              |  |
| Figure 3-4 WLAN Information.                     |  |
| Figure 3-5 Eth Port Information                  |  |
| Figure 3-6 DHCP Information                      |  |
| Figure 3-7 Optical Information.                  |  |
| Figure 3-8 Battery Information.                  |  |
| Figure 3-9 Device Information.                   |  |
| Figure 3-10 Remote management                    |  |
| Figure 3-11 WAN Configuration - Route            |  |
| Figure 3-12 WAN Configuration - Bridge           |  |
| Figure 3-13 LAN Port Work Mode                   |  |
| Figure 3-14 LAN Host Configuration               |  |
| Figure 3-15 DHCP Server Configuration            |  |
| Figure 3-16 WI-FI Configuration.                 |  |
| Figure 3-17 IP Filter Configuration.             |  |
| Figure 3-18 MAC Filter Configuration.            |  |

| Figure 3-19 URL Filter Configuration                                                                               | 3-22              |
|----------------------------------------------------------------------------------------------------|-------------------|
| Figure 3-20 DoS Configuration.                                                                                     | 3-23              |
| Figure 3-21 ONT Access Control Configuration.                                                                      | 3-23              |
| Figure 3-22 Default Route Configuration                                                                            | 3-24              |
| Figure 3-23 Static Route Configuration.                                                                            | 3-24              |
| Figure 3-24 DMZ Configuration                                                                                      | 3-25              |
| Figure 3-25 Port Mapping Configuration                                                                             |                   |
| Figure 3-26 Port Trigger Configuration.                                                                            | 3-28              |
| Figure 3-27 USB Application                                                                                        | 3-29              |
| Figure 3-28 ALG Configuration                                                                                      | 3-30              |
| Figure 3-29 UPnP Configuration                                                                                     | 3-30              |
| Figure 3-30 ARP Configuration.                                                                                     | 3-31              |
| Figure 3-31 Portal configuration.                                                                                  | 3-32              |
| Figure 3-32 DDNS configuration.                                                                                    | 3-32              |
| Figure 3-33 IGMP configuration.                                                                                    | 3-33              |
| Figure 3-34 QoS configuration                                                                                      | 3-34              |
| Figure 3-35 Terminal Limit Configuration                                                                           | 3-34              |
| Figure 3-36 VoIP Interface Configuration - SIP protocol                                                            | 3-35              |
| Figure 3-37 VoIP Interface Configuration - H.248 protocol                                                          | 3-37              |
| Figure 3-38 VoIP Advanced Configuration - SIP protocol                                                             | 3-39              |
| Figure 3-39 VoIP Advanced Configuration - H.248 Protocol                                                           | 3-39              |
| Figure 3-40 Reboot                                                                                                 | 3-40              |
| Figure 3-41 Configuration File                                                                                     | 3-40              |
| Figure 3-42 USB Backup Restore CFG                                                                                 | 3-41              |
| Figure 3-43 Firmware Upgrade                                                                                       | 3-42              |
| Figure 3-44 Restore Default Configuration                                                                          | 3-42              |
| Figure 3-45 Ping test                                                                                              | 3-43              |
| Figure 3-46 Log                                                                                                    | 3-44              |
| Figure 3-47 ONT Authentication.                                                                                    | 3-44              |
| Figure 3-48 Time Setting                                                                                           | 3-45              |
| Figure 3-49 TR-069                                                                                                 | 3-46              |
| Figure 3-50 Advanced Power Management.                                                                             | 3-47              |
| Figure 3-51 Modify Login Password.                                                                                 | 3-48              |
| <b>Figure 4-1</b> Flowchart for commissioning the interoperation between the OLT and the ONT (through C OLT)       | LI of the4-5      |
| Figure 4-2 Flowchart for commissioning the interoperation between the OLT and the ONT (through the                 | ne NMS)<br>4-12   |
| Figure 4-3 Configuring an SVLAN                                                                                    | 4-13              |
| Figure 4-4 Adding the SVLAN to an upstream port                                                                    | 4-14              |
| Figure 4-5 Configuring the traffic profile of Internet access service, Wi-Fi service, and TR-069 server machannel. | anagement<br>4-15 |
| Figure 4-6 Configuring the traffic profile of the voice service.                                                   | 4-16              |
| Figure 4-7 Configuring the DBA profile                                                                             | 4-17              |

| <b>Figure 4-8</b> Configuring the ONT line profile                                                               | 4-18          |
|----------------------------------------------------------------------------------------------------|---------------|
| Figure 4-9 Adding a T-CONT                                                                                       | 4-19          |
| Figure 4-10 Adding a GEM port                                                                                    | 4-20          |
| Figure 4-11 Adding a GEM connection                                                                              | 4-21          |
| <b>Figure 4-12</b> Configuring the ONT service profile (HG8240/HG8245)                                           | 4-22          |
| <b>Figure 4-13</b> Configuring the ONT service profile (HG8247).                                                 | 4-23          |
| Figure 4-14 Configuring the default VLAN ID                                                                      | 4-24          |
| Figure 4-15 Configuring the VLAN switching pair of the UNI port                                                  | 4-25          |
| Figure 4-16 Adding an ONT                                                                                        | 4-26          |
| Figure 4-17 Viewing the ONT status                                                                               | 4-27          |
| Figure 4-18 Configuring service streams                                                                          | 4-28          |
| <b>Figure 4-19</b> Flowchart for commissioning interoperation between the TR-069 server and the ONT the Web page | rough the4-30 |
| Figure 4-20 Configuring the parameters of the WAN interface                                                      | 4-31          |
| Figure 4-21 Configuring the parameters of the TR-069 client                                                      | 4-31          |
| Figure 4-22 Saving the configuration                                                                             | 4-32          |
| <b>Figure 4-23</b> Flowchart for commissioning interoperation between the TR-069 server and the ONT th NMS.      | rough the4-34 |
| Figure 4-24 Creating an ONT VAS profile                                                                          | 4-35          |
| Figure 4-25 Configuring the parameters of the WAN interface                                                      | 4-36          |
| Figure 4-26 Downloading the XML configuration file                                                               | 4-38          |
| Figure 4-27 Exporting the XML configuration file                                                                 | 4-39          |
| Figure 4-28 Importing the XML configuration file                                                                 | 4-40          |
| Figure 4-29 Creating an ONT VAS profile                                                                          | 4-41          |
| Figure 4-30 Exporting the XML configuration file                                                                 | 4-42          |
| Figure 4-31 Importing the XML configuration file                                                                 | 4-43          |
| Figure 4-32 Flowchart for configuring the Internet access service through the Web page                           | 4-46          |
| Figure 4-33 Flowchart for configuring the Internet access service through the N2000 BMS                          | 4-46          |
| Figure 4-34 Flowchart for configuring the L3 Internet access service through the TR-069 server                   | 4-47          |
| Figure 4-35 Configuring the working mode of a LAN port                                                           | 4-48          |
| Figure 4-36 Configuring the parameters of the WAN interface                                                      | 4-49          |
| Figure 4-37 Saving the configuration                                                                             | 4-49          |
| Figure 4-38 Querying connection status of L3 Internet access service                                             | 4-50          |
| Figure 4-39 Creating an ONT VAS profile                                                                          | 4-51          |
| Figure 4-40 Configuring the working mode of a LAN port                                                           | 4-52          |
| Figure 4-41 Configuring the parameters of the WAN interface                                                      | 4-53          |
| Figure 4-42 Binding the WAN interface.                                                                           | 4-54          |
| Figure 4-43 Configuring the PPPoE user name and password                                                         | 4-55          |
| Figure 4-44 Configuring the working mode of a LAN port                                                           | 4-57          |
| Figure 4-45 Configuring the parameters of the WAN interface                                                      | 4-58          |
| Figure 4-46 Binding a LAN port                                                                                   | 4-59          |
| Figure 4-47 Flowchart for configuring the SIP-based voice service through the Web page                           | 4-62          |
| Figure 4-48 Flowchart for configuring the SIP-based voice service through the N2000 BMS                          | 4-63          |

| Figure 4-49 Flowchart for configuring the SIP-based voice service through the TR-069 server    | 4-64  |
|------------------------------------------------------------------------------------------------|-------|
| Figure 4-50 Configuring the parameters of the voice WAN interface through the Web page         | 4-65  |
| Figure 4-51 Configuring the parameters of the SIP-based voice interface through the Web page   | 4-66  |
| Figure 4-52 Configuring the parameters of the SIP-based voice user 2 through the Web page      | 4-67  |
| Figure 4-53 Saving the configuration.                                                          | 4-67  |
| Figure 4-54 Restarting the voice process.                                                      |       |
| Figure 4-55 Querying connection status of voice service                                        |       |
| Figure 4-56 Querying the registration status of voice user                                     | 4-69  |
| Figure 4-57 Creating an ONT VAS profile                                                        | 4-70  |
| Figure 4-58 Configuring the parameters of the voice WAN interface                              | 4-71  |
| Figure 4-59 Configuring the voice protocol parameters                                          | 4-72  |
| Figure 4-60 Configuring the SIP service parameters                                             | 4-73  |
| Figure 4-61 Configuring the SIP user digitmap                                                  | 4-74  |
| Figure 4-62 Configuring the voice users                                                        | 4-75  |
| Figure 4-63 Configuring the telephone number of SIP voice user 1                               | 4-76  |
| Figure 4-64 Configuring the authentication information of SIP voice user 1                     | 4-77  |
| Figure 4-65 Configuring the telephone number of SIP voice user 2                               | 4-78  |
| Figure 4-66 Configuring the authentication information of SIP voice user 2                     | 4-79  |
| Figure 4-67 Configuring the parameters of the voice WAN interface                              | 4-81  |
| Figure 4-68 Configuring the voice protocol parameters                                          | 4-82  |
| Figure 4-69 Configuring the SIP service parameters                                             |       |
| Figure 4-70 Configuring the SIP user digitmap                                                  |       |
| Figure 4-71 Configuring the telephone number of SIP voice user 1                               |       |
| Figure 4-72 Configuring the password of SIP voice user 1                                       |       |
| Figure 4-73 Restarting the voice process                                                       |       |
| Figure 4-74 Flowchart for configuring the H.248-based voice service through the Web page       | 4-90  |
| Figure 4-75 Flowchart for configuring the H.248-based voice service through the N2000 BMS      | 4-91  |
| Figure 4-76 Flowchart for configuring the H.248-based voice service through the TR-069 server  | 4-92  |
| Figure 4-77 Configuring the parameters of the voice WAN interface through the Web page         | 4-93  |
| Figure 4-78 Configuring the parameters of the H.248-based voice interface through the Web page | 4-94  |
| Figure 4-79 Configuring the parameters of the H.248-based voice user through the Web page      | 4-95  |
| Figure 4-80 Saving the configuration.                                                          |       |
| Figure 4-81 Restarting the voice process                                                       |       |
| Figure 4-82 Querying connection status of voice service                                        |       |
| Figure 4-83 Querying the registration status of voice user                                     | 4-96  |
| Figure 4-84 Creating an ONT VAS profile                                                        | 4-98  |
| Figure 4-85 Configuring the parameters of the voice WAN interface                              | 4-99  |
| Figure 4-86 Configuring the voice protocol parameters                                          | 4-100 |
| Figure 4-87 Configuring the MGC parameters.                                                    | 4-101 |
| Figure 4-88 Configuring the voice users                                                        | 4-102 |
| Figure 4-89 Configuring the MG domain name                                                     | 4-103 |
| Figure 4-90 Configuring the TID of H.248 voice user 1                                          | 4-104 |

| Figure 4-91 Configuring the TID of H.248 voice user 2                                    | 4-105 |
|------------------------------------------------------------------------------------------|-------|
| Figure 4-92 Configuring the parameters of the voice WAN interface                        | 4-107 |
| Figure 4-93 Configuring the voice protocol parameters                                    | 4-108 |
| Figure 4-94 Configuring H.248 service parameters                                         | 4-109 |
| Figure 4-95 Configuring the TID of H.248 voice user 1                                    | 4-110 |
| Figure 4-96 Configuring the TID of H.248 voice user 2                                    | 4-111 |
| Figure 4-97 Restarting the voice process.                                                | 4-112 |
| Figure 4-98 Flowchart for configuring the Wi-Fi access service through the Web page      | 4-114 |
| Figure 4-99 Flowchart for configuring the Wi-Fi access service through the TR-069 server | 4-115 |
| Figure 4-100 Configuring the Wi-Fi parameters                                            | 4-116 |
| Figure 4-101 Configuring the parameters of the WAN interface                             | 4-117 |
| Figure 4-102 Saving the configuration.                                                   | 4-117 |
| Figure 4-103 Querying connection status of Wi-Fi access service                          | 4-118 |
| Figure 4-104 Configuring the Wi-Fi parameters                                            | 4-120 |
| Figure 4-105 Configuring the WPA encryption key                                          | 4-121 |
| Figure 4-106 Configuring the parameters of the WAN interface                             | 4-122 |
| Figure 4-107 Binding the SSID.                                                           | 4-123 |
| Figure 6-1 General troubleshooting flowchart                                             | 6-2   |
| Figure 6-2 Appearance of the PPM-350B optical power meter                                | 6-6   |
| Figure 6-3 Measurement points of the optical power in the GPON network                   | 6-7   |
| Figure 6-4 Measurement interface of the optical power meter                              | 6-8   |

## Tables

| Table 2-1 Descriptions of the ports on the rear panel of the HG8240.                                        | 2-5                  |
|----------------------------------------------------------------------------------------------------|----------------------|
| Table 2-2 Descriptions of the ports on the side panel of the HG8240                                         |                      |
| Table 2-3 Descriptions of the ports on the rear panel of the HG8245                                         | 2-6                  |
| Table 2-4 Descriptions of the ports on the side panel of the HG8245                                         | 2-7                  |
| Table 2-5 Descriptions of the ports on the rear panel of the HG8247                                         | 2-8                  |
| <b>Table 2-6</b> Descriptions of the ports on the side panel of the HG8247                                  | 2-9                  |
| Table 2-7 Indications of the LEDs on the HG8240/HG8245/HG8247.                                              | 2-12                 |
| Table 2-8 Indications of PON and LOS LEDs.                                                                  | 2-13                 |
| Table 3-1 Parameters required for setting up the configuration environment.                                 |                      |
| Table 3-2 Parameters related to the WAN in route mode.                                                      |                      |
| Table 3-3 Parameters related to the WAN in bridge mode.                                                     |                      |
| Table 3-4 Parameters related to the DHCP server.                                                            |                      |
| Table 3-5 Basic Wi-Fi parameters.                                                                           |                      |
| Table 3-6 Parameters related to the IP address filter.                                                      |                      |
| Table 3-7 Parameters related to the MAC address filter                                                      |                      |
| Table 3-8 Parameters related to the static route                                                            |                      |
| Table 3-9 Parameters related to the DMZ.                                                                    |                      |
| Table 3-10 Parameters related to port mapping.                                                              |                      |
| Table 3-11 Parameters related to the port trigger.                                                          |                      |
| Table 3-12 Parameters related to the USB.                                                                   |                      |
| Table 3-13 Parameters used for configuring a VoIP interface based on the SIP protocol                       |                      |
| Table 3-14 Parameters used for configuring a VoIP interface based on the H.248 protocol                     |                      |
| Table 3-15 Parameters related to the system time.                                                           | 3-45                 |
| Table 3-16 TR-069 parameters.                                                                               | 3-46                 |
| Table 4-1 Supported configuration methods                                                                   | 4-2                  |
| <b>Table 4-2</b> Data plan for commissioning the interoperation between the OLT and the ONT (through OLT).  | n CLI of the         |
| Table 4-3 Data plan for commissioning the interoperation between the OLT and the ONT (through               | n the NMS)<br>4-10   |
| <b>Table 4-4</b> Data plan for commissioning interoperation between the TR-069 server and the ONT the page. | rough the Web        |
| Table 4-5 Data plan for commissioning interoperation between the TR-069 server and the ONT three            | ough the NMS<br>4-33 |
| Table 4-6 Data plan for configuring the L3 Internet access service                                          | 4-44                 |

| Table 4-7 Data plan for configuring the SIP-based voice service   | 4-60  |
|-------------------------------------------------------------------|-------|
| Table 4-8 Data plan for configuring the H.248-based voice service | 4-88  |
| Table 4-9 Data plan for configuring the Wi-Fi access service      | 4-113 |
| Table 6-1 Possible causes during preliminary fault locating       |       |
| Table 6-2 Optical specifications of optical ports on GPON ONTs.   | 6-7   |
| Table 6-3 Optical loss parameters in engineering                  | 6-8   |
| Table 7-1 Physical specifications.                                |       |
|                                                                   |       |

## **1** Safety Precautions

To ensure normal running of the device, read the safety precautions carefully before operating the device, and comply with the precautions when performing the operations.

#### **Basic Requirements**

- Keep the device dry during storage, transportation, and running of the device.
- Prevent the device from colliding with other objects during storage, transportation, and running of the device.
- Install the device in strict compliance with the vendor requirements.
- Do not uninstall the device without permission. Contact the specified service center when a fault occurs on the device.
- No enterprise or personnel should modify the structure, security design, or performance design of the device without authorization.
- Abide by local laws and regulations and respect the legal rights of others when using the device.

#### **Environment Requirements**

- Install the device in a well-ventilated place that is not directly exposed to sunlight.
- Keep the device clean.
- Keep the device away from water sources or wet places.
- Do not place any objects on the device. This is to protect the device from damages, such as overheat or distortion, which can be caused by such objects.
- Leave a space of at least 10 cm around the device for heat dissipation.
- Keep the device away from heat sources or fire sources, such as electrical heaters and candles.
- Keep the device away from the electrical appliances with strong magnetic fields or strong electric fields, such as microwave ovens, refrigerators, and mobile phones.

#### **Instructions for Use**

• Use the accessories delivered with the device, or use those recommended by the vendor, such as the power adapter and battery.

- The power supply voltage of the device must meet the requirements on the input voltage of the device.
- Keep power plugs clean and dry to avoid electric shocks or any other hazards.
- Dry your hands before removing or inserting cables.
- Stop the device and switch off the power before removing or inserting cables.
- Switch off the power and remove all the cables, including the power cable, optical fibers, and network cables, from the device during periods of lightning activity.
- Switch off the power and remove the power plug if the device needs to be shut down for a long time.
- Protect the device from ingress of water or other liquids. If such an accident occurs, switch off the power immediately and remove all the cables, including the power cable, optical fibers, and network cables, from the device. Contact the specified service center in the case of a device failure.
- Do not stamp, pull, drag, or excessively bend the cables because they may get damaged. Damaged cables can cause a device failure.
- Do not use the cables that are damaged or have deteriorated.
- Do not look directly into the optical port on the device without eye protection. The laser emitted from the optical port can injure your eyes.
- In case of any abnormalities, such as smoke, abnormal sound, or odor from the device, immediately stop the device, switch off the power, and remove all cables, including the power cable, optical fibers, and network cables, from the device. Contact the specified service center in the case of a device failure.
- Prevent foreign objects such as metal objects from dropping into the device through the heat dissipation mesh.
- Protect the outer case of the device from scratches, because the paint that peels off in the scratched areas can cause device abnormalities. If the paint falls into the device it may cause short circuits. In addition, peeled-off paint can cause an allergic reaction to the human body.
- Ensure that the device is kept out of the reach of children. Guard against risks such as children playing with the device or swallowing small parts of the device.

#### **Instructions for Cleaning**

- Before cleaning the device, stop the device from running, switch off the power, and remove all cables, including the power cable, optical fibers, and network cables, from the device. When inserting and removing optical fibers, keep the optical fiber connectors clean.
- Do not use cleaning fluid or spray-on detergent to clean the outer case of the device. Use a soft cloth instead.

#### **Instructions for Environment Protection**

- Put the retired device and batteries at the specified recycle place.
- Abide by local laws and regulations to handle packaging materials, run-out batteries and retired devices.

# **2** System Overview

## **About This Chapter**

This topic provides the appearance and describes the typical network applications of the HG8240/HG8245/HG8247.

#### 2.1 Product Introduction

This topic provides the appearance and describes the ports and LEDs of the HG8240/HG8245/ HG8247.

2.2 Typical Network Applications This topic describes the typical network applications of the HG8240/HG8245/HG8247.

## 2.1 Product Introduction

This topic provides the appearance and describes the ports and LEDs of the HG8240/HG8245/HG8247.

The HG8240/HG8245/HG8247 is an indoor optical network terminal (ONT) designed for home users and small office and home office (SOHO) users. Its upper shell adopts the natural heat dissipation material, and its optical port adopts the dust-proof design with a rubber plug. The HG8240/HG8245/HG8247 is eye-pleasing and energy-efficient. It can be deployed on a workbench or mounted on a wall, meeting users' deployment requirements in different scenarios.

By using the gigabit-capable passive optical network (GPON) technology, the HG8240/ HG8245/HG8247 provides a high-speed data channel through a single optical fiber with an upstream rate of 1.244 Gbit/s and a downstream rate of 2.488 Gbit/s. In this way, you can enjoy quality high-speed data service, voice service, and video service. In addition, the HG8245 and HG8247 provide reliable wireless access service, and convenient storage and file sharing services within a home network.

As an ONT, the HG8240/HG8245/HG8247 provides convenient and efficient remote management functions. The HG8240/HG8245/HG8247 supports the TR-069 and ONT Management and Control Interface (OMCI) protocols and manages all home terminals in a unified manner, thus implementing remote fault diagnosis, service provisioning, and performance statistics measurement.

#### 2.1.1 Appearance

This topic provides the appearance of the HG8240/HG8245/HG8247.

#### 2.1.2 Ports

This topic provides the appearance of the ports on the HG8240/HG8245/HG8247 and describes the functions of the ports.

#### 2.1.3 LEDs

This topic provides the appearance of the LEDs on the HG8240/HG8245/HG8247 and describes the indications of these LEDs.

#### 2.1.1 Appearance

This topic provides the appearance of the HG8240/HG8245/HG8247.

**Figure 2-1**, **Figure 2-2** and **Figure 2-3** show the appearance of the HG8240/HG8245/ HG8247.

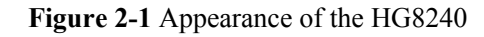

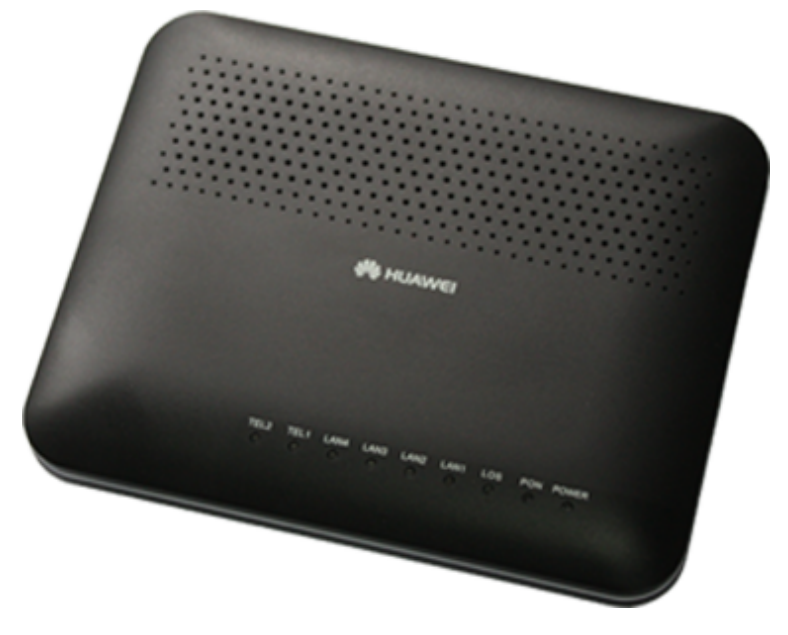

Figure 2-2 Appearance of the HG8245

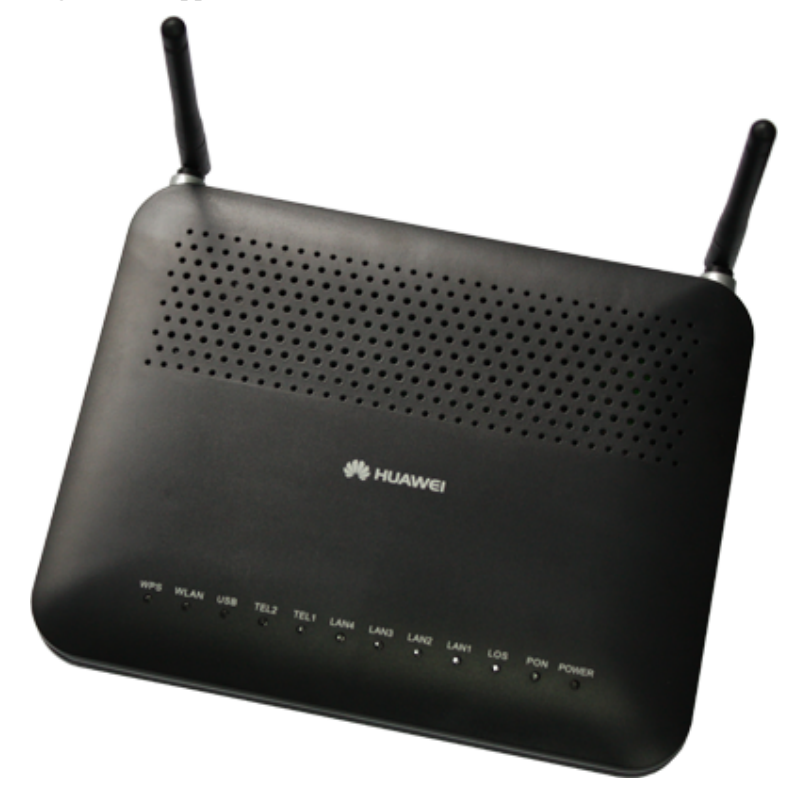

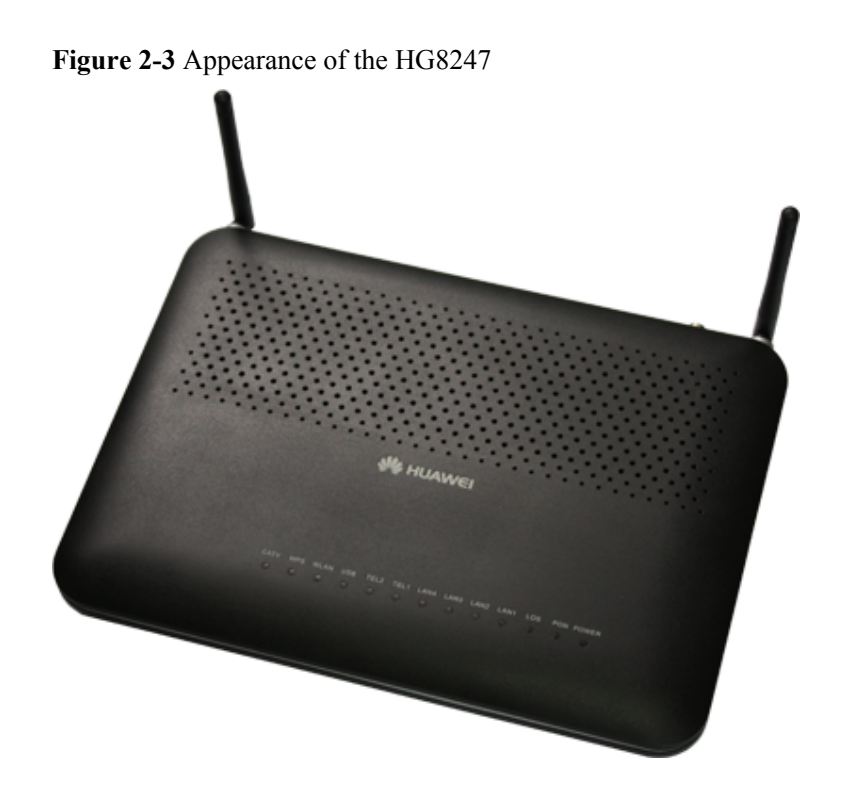

#### 2.1.2 Ports

This topic provides the appearance of the ports on the HG8240/HG8245/HG8247 and describes the functions of the ports.

#### Ports on the HG8240

**Figure 2-4** and **Figure 2-5** show the ports on the rear panel and side panel of the HG8240 respectively.

OPTICAL LANI LANZ LANI LANA TELI TELZ ON/OFF POWER

Figure 2-4 Ports on the rear panel of the HG8240

| Port and Button | Function                                                                                                    |
|-----------------|----------------------------------------------------------------------------------------------------|
| OPTICAL         | Indicates the optical port. The optical port is equipped with a rubber plug and is connected to an optical fiber for upstream transmission. |
|                 | The type of the optical connector connected to the OPTICAL port is SC/APC.                                                                  |
| LAN1-LAN4       | Indicate auto-sensing 10/100/1000M Base-T Ethernet ports (RJ-45), used for connecting to PCs or IP set-top boxes (STBs).                    |
| TEL1-TEL2       | Indicate VoIP telephone ports (RJ-11), used for connecting to the ports on telephone sets.                                                  |
| ON/OFF          | Indicates the power-on/power-off button, used for powering on or powering off the device.                                                   |
| POWER           | Indicates the power port, used for connecting to the power adapter or backup battery.                                                       |

Table 2-1 Descriptions of the ports on the rear panel of the HG8240

Figure 2-5 Ports on the side panel of the HG8240

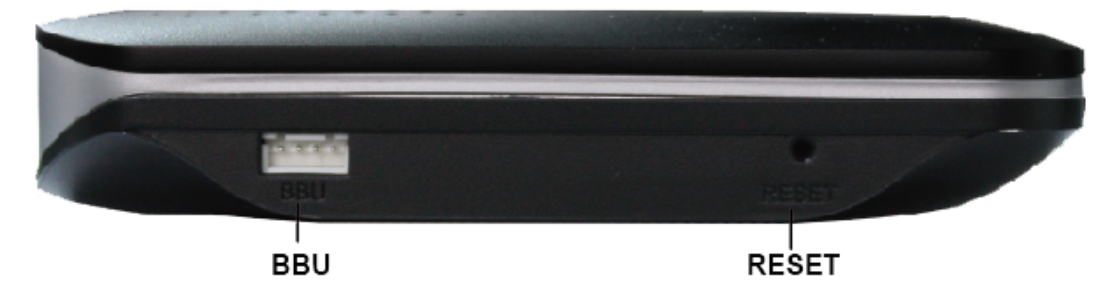

Table 2-2 Descriptions of the ports on the side panel of the HG8240

| Port and Button | Function                                                                                                    |
|-----------------|----------------------------------------------------------------------------------------------------|
| BBU             | Indicates the external backup battery monitoring port, used for connecting to the backup battery for monitoring the battery.                                                                              |
| RESET           | Indicates the reset button. Press the button for a short time to reset the device; press the button for a long time (longer than 10s) to restore the device to the default settings and reset the device. |

#### Ports on the HG8245

**Figure 2-6** and **Figure 2-7** show the ports on the rear panel and side panel of the HG8245 respectively.

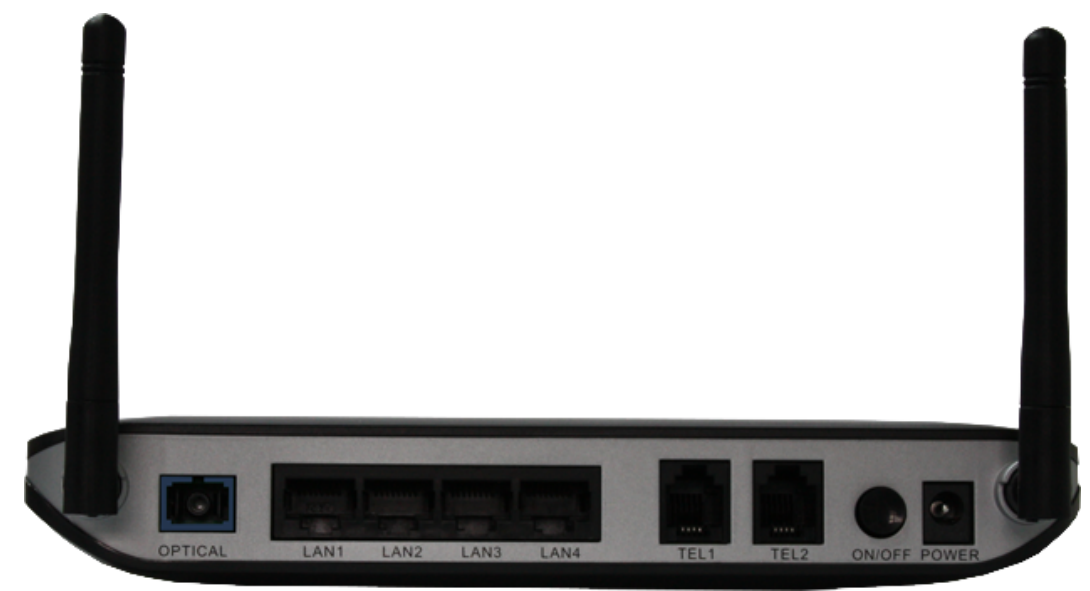

Figure 2-6 Ports on the rear panel of the HG8245

Table 2-3 Descriptions of the ports on the rear panel of the HG8245

| Port and Button | Function                                                                                                    |
|-----------------|----------------------------------------------------------------------------------------------------|
| OPTICAL         | Indicates the optical port. The optical port is equipped with a rubber plug and is connected to an optical fiber for upstream transmission.<br>The type of the optical connector connected to the OPTICAL port is SC/APC. |
| LAN1-LAN4       | Indicate auto-sensing 10/100/1000M Base-T Ethernet ports (RJ-45), used for connecting to PCs or IP STBs.                                                                                                    |
| TEL1-TEL2       | Indicate VoIP telephone ports (RJ-11), used for connecting to the ports on telephone sets.                                                                                                    |
| ON/OFF          | Indicates the power-on/power-off button, used for powering on or powering off the device.                                                                                                    |
| POWER           | Indicates the power port, used for connecting to the power adapter or backup battery.                                                                                                    |

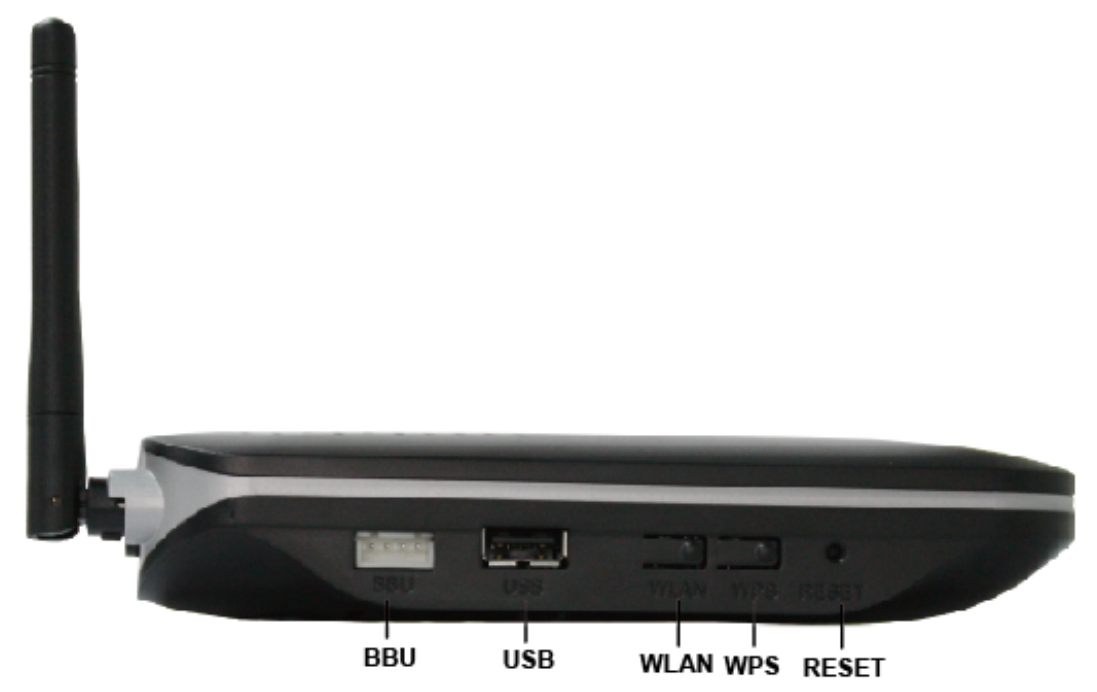

Figure 2-7 Ports on the side panel of the HG8245

Table 2-4 Descriptions of the ports on the side panel of the HG8245

| Port and Button | Function                                                                                                    |
|-----------------|----------------------------------------------------------------------------------------------------|
| BBU             | Indicates the external backup battery monitoring port, used for connecting to the backup battery for monitoring the battery.                                                                              |
| USB             | Indicates the USB host port, used for connecting to a USB storage device.                                                                                                    |
| WLAN            | Indicates the WLAN button, used for enabling or disabling the WLAN function.                                                                                                    |
| WPS             | Indicates the WLAN data encryption switch.                                                                                                    |
| RESET           | Indicates the reset button. Press the button for a short time to reset the device; press the button for a long time (longer than 10s) to restore the device to the default settings and reset the device. |

#### Ports on the HG8247

**Figure 2-8** and **Figure 2-9** show the ports on the rear panel and side panel of the HG8247 respectively.

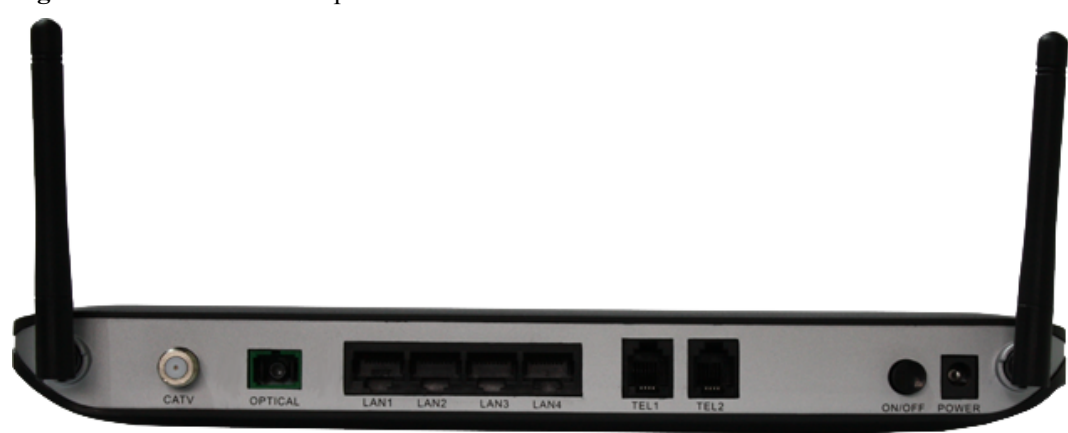

Figure 2-8 Ports on the rear panel of the HG8247

**Table 2-5** Descriptions of the ports on the rear panel of the HG8247

| Port and Button | Function                                                                                                    |
|-----------------|----------------------------------------------------------------------------------------------------|
| CATV            | Indicates the radio frequency (RF) port, used for connecting to a TV set.                                                                   |
| OPTICAL         | Indicates the optical port. The optical port is equipped with a rubber plug and is connected to an optical fiber for upstream transmission. |
|                 | The type of the optical connector connected to the OPTICAL port is SC/APC.                                                                  |
| LAN1-LAN4       | Indicate auto-sensing 10/100/1000M Base-T Ethernet ports (RJ-45), used for connecting to PCs or IP STBs.                                    |
| TEL1-TEL2       | Indicate VoIP telephone ports (RJ-11), used for connecting to the ports on telephone sets.                                                  |
| ON/OFF          | Indicates the power-on/power-off button, used for powering on or powering off the device.                                                   |
| POWER           | Indicates the power port, used for connecting to the power adapter or backup battery.                                                       |

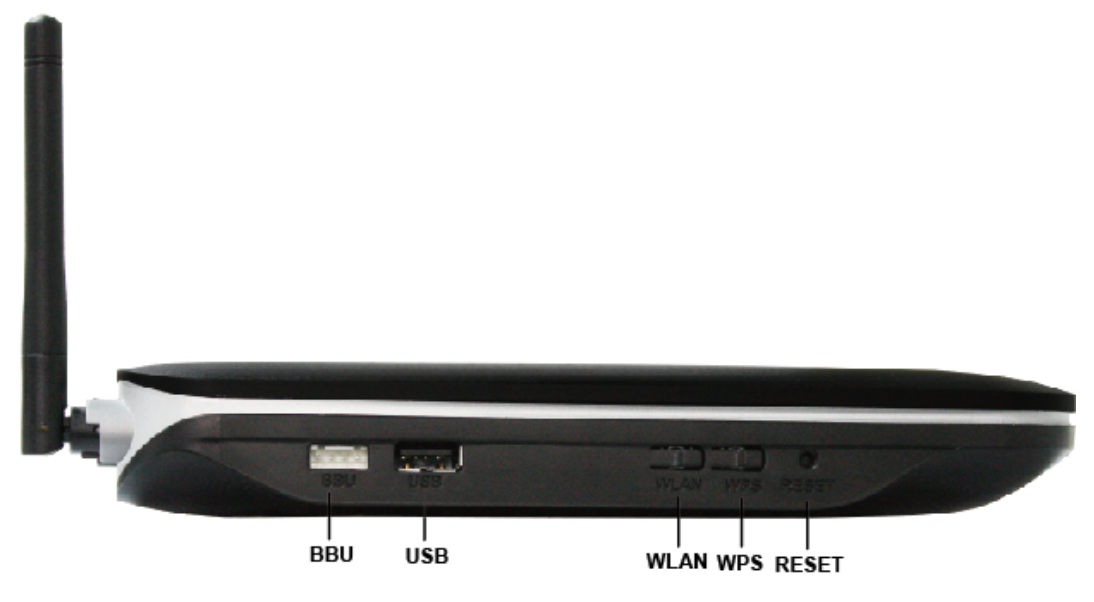

Figure 2-9 Ports on the side panel of the HG8247

**Table 2-6** Descriptions of the ports on the side panel of the HG8247

| Port and Button | Function                                                                                                    |
|-----------------|----------------------------------------------------------------------------------------------------|
| BBU             | Indicates the external backup battery monitoring port, used for connecting to the backup battery for monitoring the battery.                                                                              |
| USB             | Indicate the USB host port, used for connecting to a USB storage device.                                                                                                    |
| WLAN            | Indicates the WLAN button, used for enabling or disabling the WLAN function.                                                                                                    |
| WPS             | Indicates the WLAN data encryption switch.                                                                                                    |
| RESET           | Indicates the reset button. Press the button for a short time to reset the device; press the button for a long time (longer than 10s) to restore the device to the default settings and reset the device. |

#### 2.1.3 LEDs

This topic provides the appearance of the LEDs on the HG8240/HG8245/HG8247 and describes the indications of these LEDs.

**Figure 2-10**, **Figure 2-11** and **Figure 2-12** show the LEDs on the HG8240, HG8245 and HG8247 respectively.

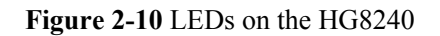

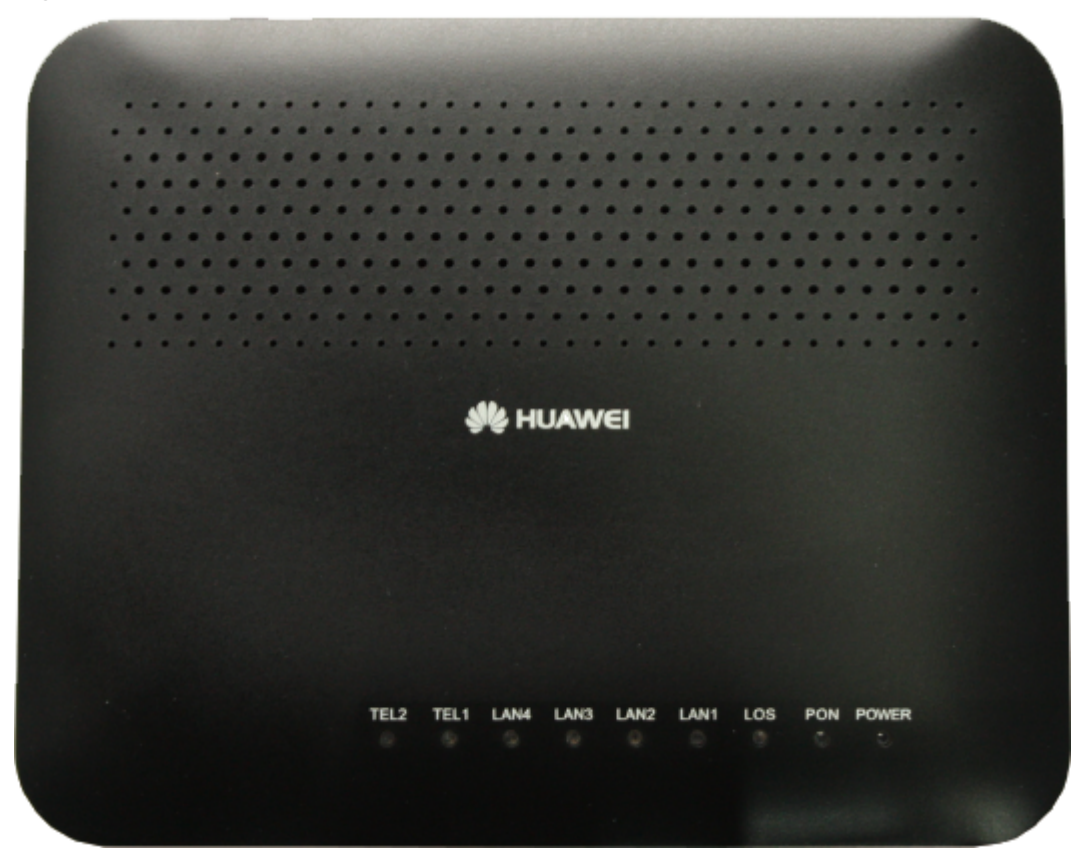

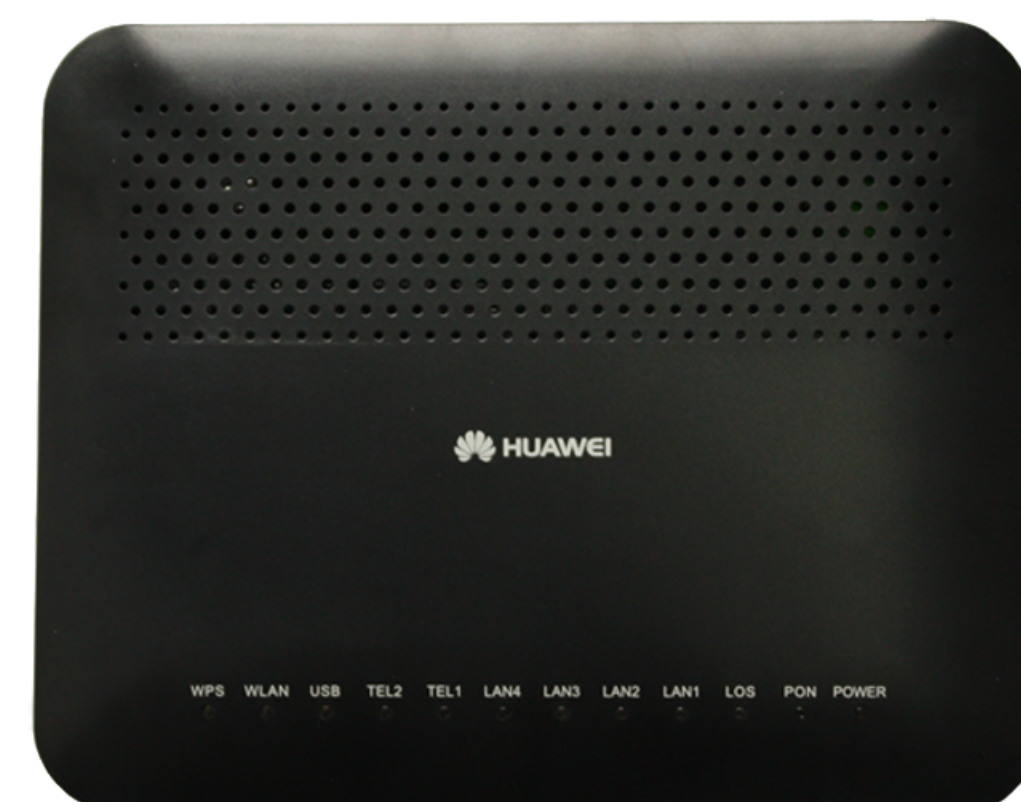

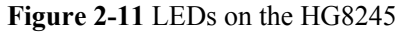

Figure 2-12 LEDs on the HG8247

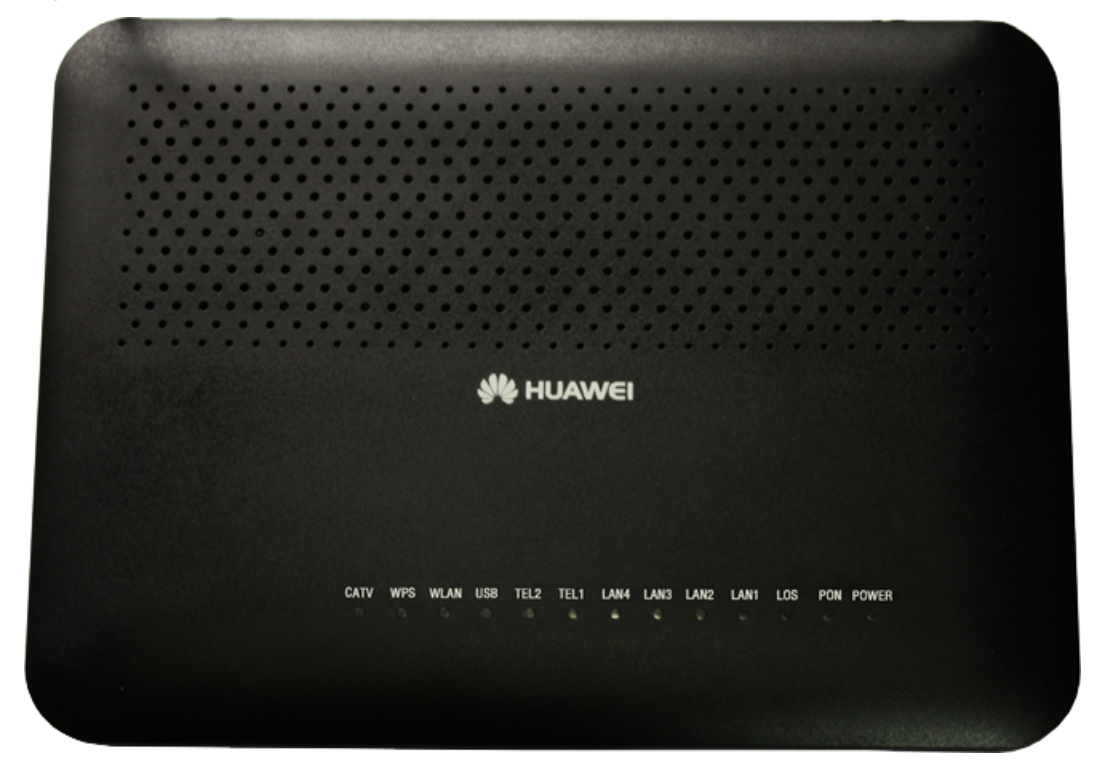

| Silk Screen | Name                        | Status                                  | Indication                                                                                                |
|-------------|-----------------------------|-----------------------------------------|----------------------------------------------------------------------------------------------------|
| POWER       | Power supply<br>LED         | Green: always on                        | The device is powered on.                                                                                 |
|             |                             | Orange: always<br>on                    | The device is powered by the backup battery.                                                              |
|             |                             | Off                                     | The power supply is cut off.                                                                              |
| PON         | Authentication<br>LED       | See Table 2-8.                          |                                                                                                    |
| LOS         | Connection<br>LED           | See Table 2-8.                          |                                                                                                    |
| LAN1-LAN4   | Ethernet port<br>LED        | Always on                               | The Ethernet connection is in the normal state.                                                           |
|             |                             | Blinks                                  | Data is being transmitted on the Ethernet port.                                                           |
|             |                             | Off                                     | The Ethernet connection is not set up.                                                                    |
| TEL1-TEL2   | Voice telephone<br>port LED | Always on                               | The connection to the voice server is set up.                                                             |
|             |                             | Blinks quickly<br>(twice per<br>second) | The connection to the voice server<br>is set up and the telephone is in the<br>off-hook or ringing state. |
|             |                             | Blinks slowly<br>(once two<br>seconds)  | The ONT is registering with the voice server.                                                             |
|             |                             | Off                                     | The connection to the voice server is not set up.                                                         |
| USB         | USB port LED                | Always on                               | The USB port is connected and is<br>working in the host mode, but no<br>data is being transmitted.        |
|             |                             | Blinks quickly<br>(twice per<br>second) | Data is being transmitted on the USB port.                                                                |
|             |                             | Off                                     | The system is not powered on or the USB port is not connected.                                            |
| WLAN        | WLAN port<br>LED            | Always on                               | The WLAN function is enabled.                                                                             |
|             |                             | Blinks                                  | Data is being transmitted on the WLAN port.                                                               |

**Table 2-7** Indications of the LEDs on the HG8240/HG8245/HG8247

| Silk Screen | Name          | Status    | Indication                                                      |
|-------------|---------------|-----------|-----------------------------------------------------------------|
|             |               | Off       | The WLAN function is disabled.                                  |
| WPS         | WPS port LED  | Always on | The WPS function is enabled.                                    |
|             |               | Blinks    | A Wi-Fi terminal is accessing the system.                       |
|             |               | Off       | The WPS function is disabled.                                   |
| CATV        | CATV port LED | Always on | The CATV function is enabled and CATV signals are received.     |
|             |               | Off       | The CATV function is disabled or CATV signals are not received. |

Table 2-8 Indications of PON and LOS LEDs

| No. | LED Status                              |                                         | Indication                                                                            |
|-----|-----------------------------------------|-----------------------------------------|---------------------------------------------------------------------------------------|
|     | PON                                     | LOS                                     | Indication                                                                            |
| 1   | Off                                     | Off                                     | The ONT is disabled by the OLT.                                                       |
| 2   | Blinks quickly<br>(twice per<br>second) | Off                                     | The ONT is attempting to set up a connection to the OLT.                              |
| 3   | Always on                               | Off                                     | The connection between the ONT and the OLT is set up.                                 |
| 4   | Off                                     | Blinks slowly<br>(once two<br>seconds)  | The Rx optical power of the ONT is<br>lower than the optical receiver<br>sensitivity. |
| 5   | Blinks quickly<br>(twice per<br>second) | Blinks quickly<br>(twice per<br>second) | The OLT detects that the ONT is a rogue ONT.                                          |

## 2.2 Typical Network Applications

This topic describes the typical network applications of the HG8240/HG8245/HG8247.

As a network terminal, the HG8240/HG8245/HG8247 is deployed at the GPON access layer and connects home users and SOHO users to the Internet through optical upstream ports. On the local area network (LAN) side, the HG8240/HG8245/HG8247 provides abundant hardware ports to meet various network requirements of home users and SOHO users.

#### Network Topology of the HG8240

Figure 2-13 shows the position of the HG8240 in a network.

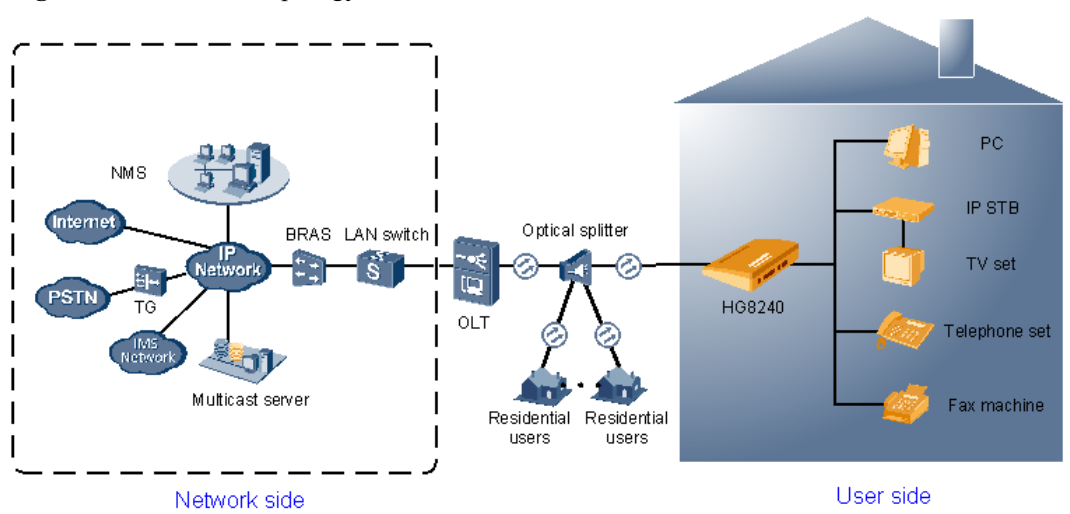

Figure 2-13 Network topology of the HG8240

- In the upstream direction, the HG8240 is connected to the optical splitter and the networkside OLT through the passive optical network (PON) port, namely the OPTICAL port, to provide integrated access services.
- In the downstream direction, the HG8240 is connected to various terminals through the following LAN-side ports to implement the triple play service:
  - Four 10/100/1000M Base-T Ethernet ports, which can be connected to terminals such as PCs, STBs, and video phoned to provide the high-speed data and video services.
  - Two TEL ports, which can be connected to telephone sets or fax machines to provide superior and cost-effective voice over IP (VoIP), fax over IP (FoIP), and modem over IP (MoIP) services.

#### Network Topology of the HG8245

Figure 2-14 shows the position of the HG8245 in a network.

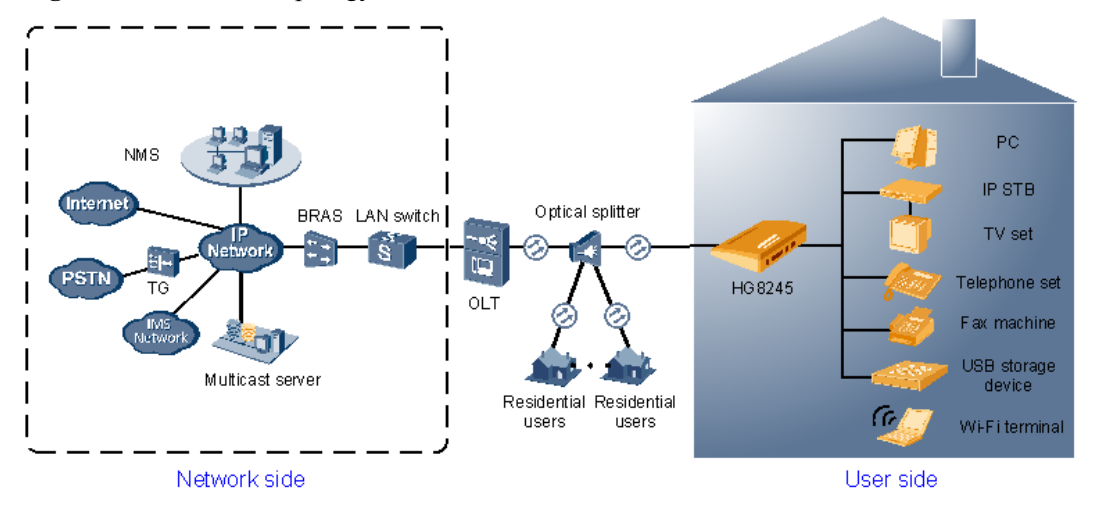

Figure 2-14 Network topology of the HG8245
- In the upstream direction, the HG8245 is connected to the optical splitter and the networkside OLT through the PON port, namely the OPTICAL port, to provide integrated access services.
- In the downstream direction, the HG8245 is connected to various terminals through the following LAN-side ports to implement the triple play service:
  - Four 10/100/1000M Base-T Ethernet ports, which can be connected to terminals such as PCs, STBs, and video phones to provide the high-speed data and video services.
  - Two TEL ports, which can be connected to telephone sets or fax machines to provide superior and cost-effective VoIP, FoIP, and MoIP services.
  - Two Wi-Fi antennas, which can connect to Wi-Fi terminals wirelessly to provide a secure and reliable high-speed wireless network.
  - One USB port, which can be connected to a USB storage device to provide convenient storage and file sharing services within a home network.

# Network Topology of the HG8247

Figure 2-15 shows the position of the HG8247 in a network.

Figure 2-15 Network topology of the HG8247

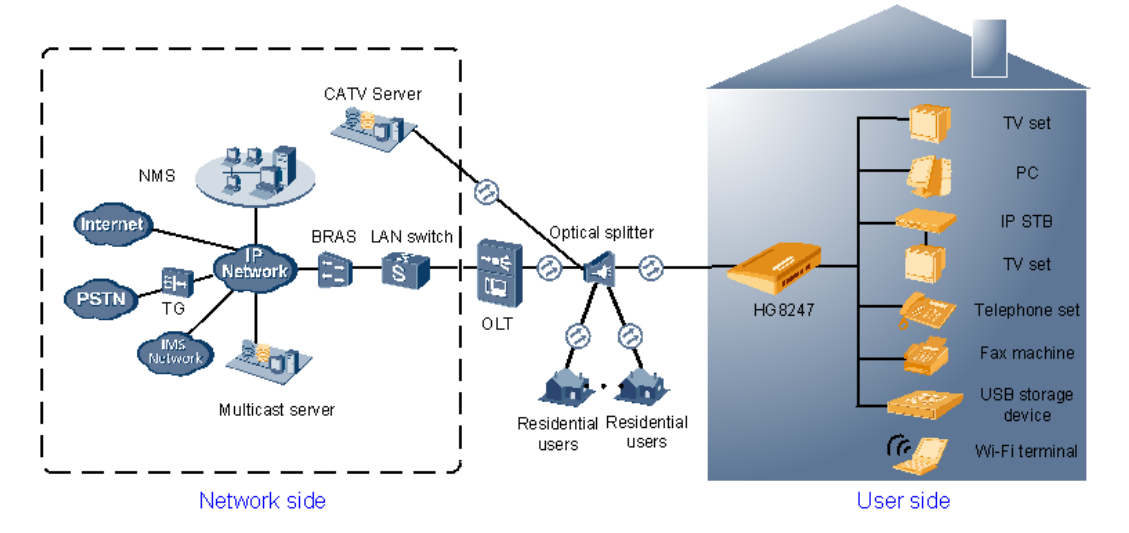

- In the upstream direction, the HG8247 is connected to the optical splitter and the networkside OLT through the PON port, namely the OPTICAL port, to provide integrated access services.
- In the downstream direction, the HG8247 is connected to various terminals through the following LAN-side ports to implement the triple play service:
  - One CATV port, which can be connected to a TV set to provide high-quality CATV service transmission.
  - Four 10/100/1000M Base-T Ethernet ports, which can be connected to terminals such as PCs, STBs, and video phones to provide the high-speed data and video services.
  - Two TEL ports, which can be connected to telephone sets or fax machines to provide superior and cost-effective VoIP, FoIP, and MoIP services.

- Two Wi-Fi antennas, which can connect to Wi-Fi terminals wirelessly to provide a secure and reliable high-speed wireless network.
- One USB port, which can be connected to a USB storage device to provide convenient storage and file sharing services within a home network.

# **3** Configuration Guide

# **About This Chapter**

This topic describes how to configure the services of the HG8240/HG8245/HG8247 through the Web page.

3.1 OMCI Protocol This topic describes the principles of the OMCI protocol and how to set up an OMCI channel.

3.2 Logging In Through the Web Page This topic describes the data plan for and procedure of logging in through the Web Page.

3.3 Overview of the Web Page This topic describes the Web page of the HG8240/HG8245/HG8247.

# **3.1 OMCI Protocol**

This topic describes the principles of the OMCI protocol and how to set up an OMCI channel.

3.1.1 Principles of the OMCI Protocol This topic describes the principles of the OMCI protocol.

3.1.2 Setting Up an OMCI Channel This topic describes how to set up an OMCI channel.

# 3.1.1 Principles of the OMCI Protocol

This topic describes the principles of the OMCI protocol.

The optical network termination management and control interface (OMCI) protocol is defined in ITU-T Recommendation G.984.4. OMCI defines the format and the mechanism of the messages exchanged between the OLT and the ONT. OMCI also analyzes the service model of the ONT at a finer grain and defines a series of management entities used for service description.

OMCI specifies the format of the messages exchanged between the OLT and the ONT and the mechanisms of confirmation and retransmission. In this way, OMCI provides a logical channel for communication. Enabled with OMCI, the OLT supports the management and configuration of various types of ONTs, the offline configuration of ONTs, and the configuration recovery of online ONTs. Based on this mechanism, the ONT need not save the configuration information locally. This helps to provision services and maintain the terminal.

# 3.1.2 Setting Up an OMCI Channel

This topic describes how to set up an OMCI channel.

# Context

The process of setting up an OMCI channel between the OLT and the ONT is performed automatically and requires no manual operation.

# Procedure

- **Step 1** After being powered on, the ONT interacts with the OLT through Physical Layer OAM (PLOAM) messages to complete the registration.
- **Step 2** From the PLOAM messages, the OLT learns whether the ONT supports the OMCI protocol. If the ONT supports the OMCI protocol, an OMCI channel is set up between the OLT and the ONT.
- **Step 3** After the OMCI channel is set up, the OLT issues the configuration and management information about the ONT to the ONT through the OMCI channel, and the ONT uploads its status and alarm information to the OLT through the OMCI channel.

### 

- The PLOAM protocol is defined in ITU-T Recommendation G.984.3 and is used for the operation, maintenance, and management at the physical layer.
- OMCI is a master-slave management protocol. The OLT functions as the master device and the ONT as the slave device. The OLT controls multiple ONTs through the OMCI channel.

----End

# 3.2 Logging In Through the Web Page

This topic describes the data plan for and procedure of logging in through the Web Page.

3.2.1 Data Plan

This topic describes the data plan for logging in through the Web Page.

3.2.2 Procedure

This topic describes how to log in through the Web Page.

# 3.2.1 Data Plan

This topic describes the data plan for logging in through the Web Page.

Before setting up the configuration environment, set parameters as listed in Table 3-1.

Table 3-1 Parameters required for setting up the configuration environment

| Parameter                            | Description                                                                                                    |
|--------------------------------------|----------------------------------------------------------------------------------------------------|
| User name and password               | Default settings:                                                                                               |
|                                      | • Administrator:                                                                                                |
|                                      | - User name: telecomadmin                                                                                       |
|                                      | - Password: admintelecom                                                                                        |
|                                      | • Common user:                                                                                                  |
|                                      | - User name: <b>root</b>                                                                                        |
|                                      | - Password: admin                                                                                               |
| LAN IP address and subnet mask       | Default settings:                                                                                               |
|                                      | • IP address: 192.168.100.1                                                                                     |
|                                      | • Subnet mask: 255.255.255.0                                                                                    |
| IP address and subnet mask of the PC | Set the IP address of the PC to be in the same<br>subnet as the LAN IP address of the HG8240/<br>HG8245/HG8247. |
|                                      | For example:                                                                                                    |
|                                      | • IP address: 192.168.100.100                                                                                   |
|                                      | • Subnet mask: 255.255.255.0                                                                                    |

The differences between the configuration rights of an administrator and a common user are as follows:

- An administrator has the right to configure all the parameters on the Web Page.
- The parameters of certain nodes are unavailable to a common user. Such parameters are:
  - LAN > LAN Port Work Mode
  - Voice

- Network Application > Portal Configuration and Network Application > Terminal Limit Configuration
- System Tools > Time Setting, System Tools > TR-069, and System Tools > ONT Mode
- Download Configuration File and Upload Configuration File on the System Tools > Configuration File page
- A common user has no right to configure the parameters of certain nodes, such as WAN > WAN Configuration.

# 3.2.2 Procedure

This topic describes how to log in through the Web Page.

### Procedure

- Step 1 Use a network cable to connect a LAN port of the HG8240/HG8245/HG8247 to a PC.
- **Step 2** Ensure that the Internet Explorer of the PC does not use the proxy server. The following considers Internet Explorer 6.0 as an example to describe how to check whether the Internet Explorer uses the proxy server.
  - 1. Start the Internet Explorer, and choose **Tools** > **Internet Options** from the main menu of the Internet Explorer window. Then, the **Internet Options** window is displayed.
  - 2. Click Connections to display the Connections tab page, and then click LAN settings.
  - 3. In the Local Area Network (LAN) Settings window, deselect Use a proxy server for your LAN (These settings will not apply to dial-up or VPN connections). under Proxy server. If this option is selected, deselect it to cancel the settings, and then click OK.
- Step 3 Log in through the Web Page.
  - 1. Input http://192.168.100.1 in the address bar of the Internet Explorer (192.168.100.1 is the default IP address of the HG8240/HG8245/HG8247), and then press Enter to display the login window.
  - 2. In the login window, input the user name and password. (For default settings of the user name and password, see **3.2.1 Data Plan**.) After the password authentication is successful, the Web Page is displayed.
  - ----End

# 3.3 Overview of the Web Page

This topic describes the Web page of the HG8240/HG8245/HG8247.

The Web page of the HG8240/HG8245/HG8247 consists of the following parts:

- Navigation tree on the left: Click a link and then perform the configuration on the displayed page.
- Configuration management pane on the right: The contents displayed on the right depend on the function selected in the navigation tree on the left. For details, see the corresponding configuration page.

### 

- The Web page may vary with the software version. The Web page for an administrator and that for a common user are different. This section considers the Web page for an administrator as an example.
- The HG8240/HG8245/HG8247 has similar Web pages. This section considers the HG8247 as an example to describe its Web page. The HG8240 does not provide the Wi-Fi function and therefore its Web page does not have a Wi-Fi node.

### 3.3.1 Status

This topic describes how to query the information about the WAN interface, VoIP interface, and Wi-Fi port through the Web page.

### 3.3.2 WAN

This topic describes how to configure the WAN interface through the Web page.

### 3.3.3 LAN

This topic describes how to set the working mode of the LAN port, the LAN host, and the DHCP server through the Web page.

### 3.3.4 WLAN

This topic describes how to perform basic and advanced configurations of the WLAN through the Web page.

### 3.3.5 Security

This topic describes how to configure the IP address filter, MAC address filter, DoS, and ONT access control through the Web page.

### 3.3.6 Route

This topic describes how to configure the default route and static route through the Web page.

### 3.3.7 Forward Rules

This topic describes how to configure the DMZ, port mapping, and port trigger through the Web page.

### 3.3.8 Network Applications

This topic describes how to configure the USB, ALG, UPnP, and ARP through the Web page.

### 3.3.9 Voice

This topic describes how to configure the voice service through the Web page.

### 3.3.10 System Tools

This topic describes how to use the system tools on the Web page, including using the tools to restart the device, restore the default configuration, and conduct the test.

# 3.3.1 Status

This topic describes how to query the information about the WAN interface, VoIP interface, and Wi-Fi port through the Web page.

### **WAN Information**

Click the **Status** tab and then choose **WAN Information** from the navigation tree. In the pane on the right, you can view the status of the WAN interface, mode of obtaining an IP address, IP address, and subnet mask, as shown in **Figure 3-1**.

| F                    | IG8247     |            |              |                |                   |                   |              |               |                   | Logout    |
|----------------------|------------|------------|--------------|----------------|-------------------|-------------------|--------------|---------------|-------------------|-----------|
| HUAWEI               | Status WAN | LAN        | WLAN         | Security       | Route Forw        | ard Rules I       | Network App  | lication Vo   | ice System To     | ols       |
| WAN Information      | St         | atus > WAN | Information  |                |                   |                   |              |               |                   |           |
| VolP Information     |            |            |              |                |                   |                   |              |               |                   |           |
| WLAN Information     |            | On this pa | ige, you can | query the conr | nection status ar | id line status of | the WAN inte | erface.       |                   |           |
| Eth Port Information |            | WANT       | Name         | Status         | IP Acquisition    | IP                | Subnet       | VLAN/Priority | MAC Address       | Connect   |
| DHCP Information     |            |            |              |                | Mode              | Address           | Mask         |               |                   |           |
| Optical Information  | 1.         | INTERNET   | _R_VID_150   | ) Connected    | PPPoE             | 192.168.11.52     | !            | 150/1         | 00:00:00:00:00:03 | l AlwaysO |
| Battery Information  |            |            |              |                |                   |                   |              |               |                   |           |
| Device Information   |            |            |              |                |                   |                   |              |               |                   |           |
| Remote Manage        |            |            |              |                |                   |                   |              |               |                   |           |

# Figure 3-1 WAN Information

### **VoIP Information**

Click the **Status** tab and then choose **VoIP Information** from the navigation tree. Then, in the pane on the right, you can query the information such as user status and call status. The SIP configuration page is slightly different from the H.248 configuration page, as shown in **Figure 3-2** and **Figure 3-3**.

### Figure 3-2 VoIP Information - SIP

| HG824                | 47               |                                                  |                     | Logout             |
|----------------------|------------------|--------------------------------------------------|---------------------|--------------------|
| HUAWEI Status        | WAN LAN          | WLAN Security Route Forward Rules                | Network Application | Voice System Tools |
| WAN Information      | Status > VoIP Ir | formation                                        |                     |                    |
| VolP Information     |                  |                                                  |                     |                    |
| WLAN Information     | On this pag      | e, you can query the voice user list and status. |                     |                    |
| Eth Port Information |                  |                                                  |                     |                    |
| DHCP Information     | Sequence         | Register User Name(Telephone Number)             | User Status         | Call Status        |
| Optical Information  | 1                | 77770085                                         | Up                  | Idle               |
| Battery Information  | 2                | 77770086                                         | Up                  | Idle               |
| Device Information   | To restart the   | VoIP service, click "Restart VoIP"               |                     |                    |
| Remote Manage        | Restart Vo       | IP                                               |                     | _                  |

### Figure 3-3 VoIP Information - H.248

|                      | HG82   | 47          |                       |                           |                 |                    | Logout             |
|----------------------|--------|-------------|-----------------------|---------------------------|-----------------|--------------------|--------------------|
| HUAWEI               | Status | WAN LAN     | WLAN Se               | curity Route F            | orward Rules Ne | etwork Application | Voice System Tools |
| WAN Information      |        | Status > Vo | IP Information        |                           |                 |                    |                    |
| VolP Information     |        |             |                       |                           |                 |                    |                    |
| WLAN Information     |        | On this     | page, you can que     | ry the voice user list ar | d status.       |                    |                    |
| Eth Port Information |        |             |                       |                           |                 |                    |                    |
| DHCP Information     |        | Sequenc     | e Line Name           | Telephone Number          | User Status     | Call Status        | Interface Status   |
| Optical Information  |        | 1           | AO                    |                           | Up              | Idle               | Inservice          |
| Battery Information  |        | 2           | A3                    |                           | Up              | Idle               |                    |
| Device Information   |        |             |                       |                           |                 |                    |                    |
| Remote Manage        |        | To restar   | t the VoIP service, i | click "Restart VolP".     |                 |                    |                    |
| The manage           | _      | Resta       | art VoIP              |                           |                 |                    |                    |

If the VoIP service needs to be restarted, click **Reset VoIP** in the pane on the right.

### **WLAN Information**

Click the **Status** tab and then choose **WLAN Information** from the navigation tree. Then, in the pane on the right, you can query the information such as WLAN status, WLAN packet statistics, and SSID, as shown in **Figure 3-4**.

Figure 3-4 WLAN Information

| HG82                 | 247      |                                                                                               |              |          |        |               |          |             |           |         |         | Logout     |  |  |
|----------------------|----------|-----------------------------------------------------------------------------------------------|--------------|----------|--------|---------------|----------|-------------|-----------|---------|---------|------------|--|--|
| HUAWEI Status        | WAN      | LAN                                                                                           | WLAN         | Security | Route  | Forward R     | ules     | Network App | lication  | Voice   | Syste   | em Tools   |  |  |
| WAN Information      | Status ≻ | WLAN                                                                                          | Information  |          |        |               |          |             |           |         |         |            |  |  |
| VoIP Information     |          |                                                                                               |              |          |        |               |          |             |           |         |         |            |  |  |
| WLAN Information     | Or       | On this page, you can query the WLAN status, WLAN statistics of packets and SSID Information. |              |          |        |               |          |             |           |         |         |            |  |  |
| Eth Port Information |          |                                                                                               |              |          |        |               |          |             |           |         |         |            |  |  |
| DHCP Information     | WLAN     | WLAN Status                                                                                   |              |          |        |               |          |             |           |         |         |            |  |  |
| Optical Information  | WLAI     | N Enab                                                                                        | le:          |          | Enable | 9             |          |             |           |         |         |            |  |  |
| Battery Information  | WLAN     | N Chan                                                                                        | nel:         |          | 0      |               |          |             |           |         |         |            |  |  |
| Device Information   | WLAN     | Statist                                                                                       | tics of Pack | ets      |        |               |          |             |           |         |         |            |  |  |
| Remote Manage        | sein     | Indox                                                                                         | 551          | D Namo   |        | Rece          | ive (Rx) |             |           | Trans   | mit (Tx |            |  |  |
|                      | 5510     | nuex                                                                                          | 551          | Dividine | Bytes  | Packets       | Error    | Discarded   | Bytes     | Packets | Error   | Discarded  |  |  |
|                      | 1        |                                                                                               | WirelessN    | et       | 0      | 0             | 0        | 0           | 0         | 0       | 0       | 0          |  |  |
|                      | SSID II  | nfomat                                                                                        | ion          |          |        |               |          |             |           |         |         |            |  |  |
|                      | SSID     | Index                                                                                         | SSI          | D Name   | Se     | curity Config | uration  | Authe       | nticatior | Mode    | Encry   | ption Mode |  |  |
|                      | 1        |                                                                                               | WirelessNe   | et       | Uncon  | figured       |          | Open        |           |         | None    |            |  |  |

- In the pane on the right, click **Enable** or **Disable** to enable or disable the Wi-Fi function.
- Click the link in blue to go to the corresponding configuration page.

### **Eth Port Information**

Click the **Status** tab and then choose **Eth Port Information** from the navigation tree. In the pane on the right, you can view the duplex mode, speed, and status of the ETH port, as shown in **Figure 3-5**.

### Figure 3-5 Eth Port Information

| но                   | 68247       |                                                            |          |       |               |                |             | Logout       |  |  |  |  |  |
|----------------------|-------------|------------------------------------------------------------|----------|-------|---------------|----------------|-------------|--------------|--|--|--|--|--|
| HUAWEI Sta           | itus WAN LA | N WLAN                                                     | Security | Route | Forward Rules | Network Applic | ation Voice | System Tools |  |  |  |  |  |
| WAN Information      | Status > F  | Eth Port Inforr                                            | nation   |       |               |                |             |              |  |  |  |  |  |
| VolP Information     |             |                                                            |          |       |               |                |             |              |  |  |  |  |  |
| WLAN Information     | On th       | On this page, you can query the information of user ports. |          |       |               |                |             |              |  |  |  |  |  |
| Eth Port Information | Ethernet    | Port State                                                 |          |       |               |                |             |              |  |  |  |  |  |
| DHCP Information     | Port        |                                                            | State    |       | Re            | ceive (Rx)     | Trar        | nsmit (Tx)   |  |  |  |  |  |
|                      |             | Mode                                                       | Speed    | Link  | Bytes         | Packets        | Bytes       | Packets      |  |  |  |  |  |
| Optical Information  | 1           | Full                                                       | 100M     | Up    | 73834         | 449            | 100135      | 368          |  |  |  |  |  |
| Battery Information  | 2           | Half                                                       | 10M      | Down  | 0             | 0              | 0           | 0            |  |  |  |  |  |
| Device Information   | 3           | Half                                                       | 10M      | Down  | 0             | 0              | 0           | 0            |  |  |  |  |  |
| Remote Manage        | 4           | Half                                                       | 10M      | Down  | 0             | 0              | 0           | 0            |  |  |  |  |  |

# **DHCP Information**

Click the **Status** tab and then choose **DHCP Information** from the navigation tree. In the pane on the right, you can view the basic information about the DHCP server, including the IP address assigned to the connected PC through DHCP, MAC address, and remaining lease time, as shown in **Figure 3-6**.

### Figure 3-6 DHCP Information

|                      | HG8247 |       |                             |                         |                                 |                     |                      |                           |            |              |  |  |  |  |
|----------------------|--------|-------|-----------------------------|-------------------------|---------------------------------|---------------------|----------------------|---------------------------|------------|--------------|--|--|--|--|
| HUAWEI               | Status | WAN   | LAN                         | WLAN                    | Security                        | Route               | Forward Rules        | Network Application       | Voice      | System Tools |  |  |  |  |
| WAN Information      |        | Statu | is > DHCP                   | Informatio              | n                               |                     |                      |                           |            |              |  |  |  |  |
| VolP Information     |        |       |                             |                         |                                 |                     |                      |                           |            |              |  |  |  |  |
| WLAN Information     |        | r (   | on this page<br>emaining le | e, you can<br>eased tim | query the bas<br>e and device t | sic informa<br>ype. | ition about the DHCP | , including host name, IP | address, N | AAC address, |  |  |  |  |
| Eth Port Information |        |       |                             |                         |                                 |                     |                      |                           |            |              |  |  |  |  |
| DHCP Information     |        | H     | ost Name                    | •                       | Address                         |                     | MAC Address          | Remaining Lease           | ed Lime    | Device Type  |  |  |  |  |
| Optical Information  |        | z58   | 440b                        | 192.16                  | 8.100.50                        | 00:e0               | :4c:86:15:1d         | 259187(s)                 |            | Computer     |  |  |  |  |
| Battery Information  |        |       |                             |                         |                                 |                     |                      |                           |            |              |  |  |  |  |
| Device Information   |        |       |                             |                         |                                 |                     |                      |                           |            |              |  |  |  |  |
| Remote Manage        |        |       |                             |                         |                                 |                     |                      |                           |            |              |  |  |  |  |

# **Optical Information**

Click the **Status** tab and then choose **Optical Information** from the navigation tree. In the pane on the right, you can view the optical status, transmit optical power, receive optical power of the optical module, as shown in **Figure 3-7**.

### Figure 3-7 Optical Information

|                      | HG824  | 8247  |                                                                    |              |          |       |               |                     |       |              |  |  |  |  |  |
|----------------------|--------|-------|--------------------------------------------------------------------|--------------|----------|-------|---------------|---------------------|-------|--------------|--|--|--|--|--|
| HUAWEI               | Status | WAN   | LAN                                                                | WLAN         | Security | Route | Forward Rules | Network Application | Voice | System Tools |  |  |  |  |  |
| WAN Information      |        | Statu | us ≻ Optic                                                         | al Informati | on       |       |               |                     |       |              |  |  |  |  |  |
| VolP Information     |        |       |                                                                    |              |          |       |               |                     |       |              |  |  |  |  |  |
| WLAN Information     |        |       | On this page, you can query the status of the optical transceiver. |              |          |       |               |                     |       |              |  |  |  |  |  |
| Eth Port Information |        | Opt   | ical Statu                                                         | s:           |          | auto  |               |                     |       |              |  |  |  |  |  |
| DHCP Information     |        | Tx C  | Optical Po                                                         | wer:         |          | 2.67d | Bm            |                     |       |              |  |  |  |  |  |
| Optical Information  |        | Rx (  | Optical Po                                                         | wer:         |          | -24.9 | 1dBm          |                     |       |              |  |  |  |  |  |
| Battery Information  |        | Wo    | rking Volt                                                         | age:         |          | 3291  | mV            |                     |       |              |  |  |  |  |  |
| Device Information   |        | Bia   | s Current                                                          |              |          | 24m/  |               |                     |       |              |  |  |  |  |  |
| Remote Manage        |        | Wo    | rking Terr                                                         | perature:    |          | 35°C  |               |                     |       |              |  |  |  |  |  |

### **Battery Information**

Click the **Status** tab and then choose **Battery Information** from the navigation tree. In the pane on the right, you can view the connection status and available capacity of the external standby battery, as shown in **Figure 3-8**.

### Figure 3-8 Battery Information

|                      | HG82   | 47   |              |              |                |           |                      |                     |       | Logout       |
|----------------------|--------|------|--------------|--------------|----------------|-----------|----------------------|---------------------|-------|--------------|
| HUAWEI               | Status | WAN  | LAN          | WLAN         | Security       | Route     | Forward Rules        | Network Application | Voice | System Tools |
| WAN Information      |        | Stat | us ≻ Batte   | ery Informat | ion            |           |                      |                     |       |              |
| VolP Information     |        |      |              |              |                |           |                      |                     |       |              |
| WLAN Information     |        |      | On this pa   | age, you ca  | n look over th | e informa | tion of the battery. |                     |       |              |
| Eth Port Information |        | Ba   | ttery Conr   | nection Stat | us:            | di        | sconnect             |                     |       |              |
| DHCP Information     |        | Ba   | ttery Avail: | able Capac   | ity:           | 0         | %                    |                     |       |              |
| Optical Information  |        |      |              |              |                |           |                      |                     |       |              |
| Battery Information  |        |      |              |              |                |           |                      |                     |       |              |
| Device Information   |        |      |              |              |                |           |                      |                     |       |              |
| Remote Manage        |        |      |              |              |                |           |                      |                     |       |              |

# **Device Information**

Click the **Status** tab and then choose **Device Information** from the navigation tree. In the pane on the right, you can view the product name, hardware version, and software version, as shown in **Figure 3-9**.

### Figure 3-9 Device Information

|                      | HG82   | 47   | 7          |             |                 |           |                       |                       |       |              |  |  |  |  |  |
|----------------------|--------|------|------------|-------------|-----------------|-----------|-----------------------|-----------------------|-------|--------------|--|--|--|--|--|
| HUAWEI               | Status | WAN  | LAN        | WLAN        | Security        | Route     | Forward Rules         | Network Application   | Voice | System Tools |  |  |  |  |  |
| WAN Information      |        | Stat | us ≻ Devi  | ce Informat | tion            |           |                       |                       |       |              |  |  |  |  |  |
| VolP Information     |        |      |            |             |                 |           |                       |                       |       |              |  |  |  |  |  |
| WLAN Information     |        |      | On this pa | age, you ca | in query the ba | asic info | mation about the term | inal.                 |       |              |  |  |  |  |  |
| Eth Port Information |        | Pro  | oduct Nan  | ne:         |                 |           | HG8247                |                       |       |              |  |  |  |  |  |
| DHCP Information     |        | De   | scription: |             |                 |           | EchoLife HG8247 GP    | ON Terminal (CLASS B) |       |              |  |  |  |  |  |
| Optical Information  |        | Se   | rial Numb  | er:         |                 |           | 6877687700000001      |                       |       |              |  |  |  |  |  |
| Battery Information  |        | На   | rdware Ve  | ersion:     |                 |           | 120D0010              |                       |       |              |  |  |  |  |  |
| Device Information   |        | So   | ftware Vei | rsion:      |                 |           | V1R002C04             |                       |       |              |  |  |  |  |  |
| Remote Manage        |        | Re   | lease Tirr | ne:         |                 |           | 2010-08-04_00:39:56   |                       |       |              |  |  |  |  |  |
|                      |        | ON   | IT Registr | ation Statu | s:              |           | O5 (Operation state)  |                       |       |              |  |  |  |  |  |
|                      |        | 0N   | IT ID:     |             |                 |           | 1                     |                       |       |              |  |  |  |  |  |

### **Remote Management**

Click the **Status** tab and then choose **Remote Manage** from the navigation tree. In the right pane, view the remote management status and service application status, as shown in **Figure 3-10**.

| HUAWE                | HG824 | 47<br>wan                                                 | LAN         | WLAN       | Security | Route         | Forward Rules | Network Application | Voice | Logo<br>System Tools | out |  |
|----------------------|-------|-----------------------------------------------------------|-------------|------------|----------|---------------|---------------|---------------------|-------|----------------------|-----|--|
| WAN Information      |       | Sta                                                       | atus > Rem  | note Manag | e        |               |               |                     |       | -                    |     |  |
| VolP Information     |       |                                                           |             |            |          |               |               |                     |       |                      |     |  |
| WLAN Information     |       | On this page, you can query the remote management status. |             |            |          |               |               |                     |       |                      |     |  |
| Eth Port Information |       | In                                                        | form Statu  | s:         | no       | inform conn   | ect           |                     |       |                      |     |  |
| DHCP Information     |       | A                                                         | CS Conne    | ct Status: | no       | ACS connec    | t             |                     |       |                      |     |  |
| Optical Information  |       | С                                                         | onfig Statu | IS:        | no       | config inforr | nation        |                     |       |                      |     |  |
| Battery Information  |       | 1                                                         |             |            |          |               |               |                     |       |                      |     |  |
| Device Information   |       |                                                           |             |            |          |               |               |                     |       |                      |     |  |
| Remote Manage        |       | _                                                         |             |            |          |               |               |                     |       |                      |     |  |

### Figure 3-10 Remote management

# 3.3.2 WAN

This topic describes how to configure the WAN interface through the Web page.

# WAN Configuration

- WAN Configuration route
  - 1. Click the WAN tab and then choose WAN Configuration from the navigation tree. In the pane on the right, click New. In the dialog box that is displayed, set Mode to Route, as shown in Figure 3-11.

### Figure 3-11 WAN Configuration - Route

|                   | HG82   | 47  |                                     |                                               |                                                 |                                      |                                               |                                            |                               |                           | Logout                                 |
|-------------------|--------|-----|-------------------------------------|-----------------------------------------------|-------------------------------------------------|--------------------------------------|-----------------------------------------------|--------------------------------------------|-------------------------------|---------------------------|----------------------------------------|
| HUAWEI            | Status | WAN | LAN                                 | WLAN                                          | Security                                        | Route                                | Forward R                                     | ules Network                               | Application                   | Voice                     | System Tools                           |
| WAN Configuration |        | WAI | V > WAN (                           | Configuratio                                  | in                                              |                                      |                                               |                                            |                               |                           |                                        |
|                   |        |     | On this pa<br>equipmer<br>consister | age,you can<br>nt through th<br>it with those | configure WA<br>ne WAN interfa<br>of the upper- | N parame<br>ice. Durin<br>layer netw | eters.The ONT<br>g the commun<br>ork equipmen | home gateway c<br>ication, the paran<br>t. | ommunicates<br>neter settings | with the up<br>of the WAN | per-layer network<br>interface must be |
|                   |        |     |                                     |                                               |                                                 |                                      |                                               |                                            |                               |                           | New Delete                             |
|                   |        |     |                                     | Conn                                          | ection Name                                     |                                      | VLA                                           | N/Priority                                 |                               | IP Acquisi                | tion Mode                              |
|                   |        |     |                                     |                                               |                                                 |                                      |                                               |                                            |                               |                           |                                        |
|                   |        | En  | able WAN                            | I Connectio                                   | n: 💌                                            |                                      |                                               |                                            |                               |                           |                                        |
|                   |        | Se  | rvice List                          |                                               | INTE                                            | RNET                                 | ~                                             |                                            |                               |                           |                                        |
|                   |        | Mo  | de:                                 |                                               | Rou                                             | te                                   | ~                                             |                                            |                               |                           |                                        |
|                   |        | VL  | AN ID:                              |                                               | 150                                             |                                      | 4                                             | (1-4094)                                   |                               |                           |                                        |
|                   |        | 80  | 2.1p:                               |                                               | 1                                               |                                      | *                                             |                                            |                               |                           |                                        |
|                   |        | Mu  | ultiCast VL                         | AN ID:                                        |                                                 |                                      |                                               | (1-4094)                                   |                               |                           |                                        |
|                   |        | IP  | Acquisitio                          | n Mode:                                       | 0 0                                             | нср 🔘                                | Static 💿 P                                    | PPoE                                       |                               |                           |                                        |
|                   |        | Er  | able NAT                            | :                                             |                                                 |                                      |                                               |                                            |                               |                           |                                        |
|                   |        | Us  | ser Name:                           |                                               | iadte                                           | st@pppo                              | • •                                           | (1-63)Characters                           | 3                             |                           |                                        |
|                   |        | Pa  | ssword:                             |                                               | ••••                                            | ••                                   |                                               | (1-63)Characters                           | 3                             |                           |                                        |
|                   |        | Di  | al Method                           |                                               | Auto                                            |                                      | *                                             |                                            |                               |                           |                                        |
|                   |        | Bir | nding opti                          | ons:                                          |                                                 | AN1<br>ISID1                         | LAN2                                          | LAN3                                       | LAN4                          |                           |                                        |
|                   |        |     |                                     |                                               | Ар                                              | ply C                                | ancel                                         |                                            |                               |                           |                                        |

### 2. Click Apply.

Table 3-2 describes the parameters related to the WAN in route mode.

| Parameter           | Description                                                                                                    |
|---------------------|----------------------------------------------------------------------------------------------------|
| Enable              | Indicates whether to enable the WAN connection.                                                                                                    |
| Service List        | Indicates the service type of the WAN<br>interface. It can be set to TR069,<br>INTERNET, TR069_INTERNET, VOIP,<br>TR069_VOIP, VOIP_INTERNET,<br>TR069_VOIP_INTERNET, IPTV or<br>OTHER.                                                                                                    |
| VLAN ID             | Indicates the VLAN ID. It ranges from 1 to 4094.                                                                                                    |
|                     | The VLAN ID must be the same as the CVLAN ID on the OLT.                                                                                                    |
| 802.1p              | Indicates the 802.1p value. It ranges from 0 to 7.                                                                                                    |
| IP Acquisition Mode | Indicates the mode of obtaining an IP<br>address on the ONT. It can be set to DHCP,<br>static, or PPPoE.                                                                                                    |
|                     | • In DHCP mode, the IP address is dynamically obtained.                                                                                                    |
|                     | • In static mode, the IP address is set statically. You need to enter the IP address, subnet mask, IP addresses of the active and standby DNS servers, and default gateway.                                                                                                    |
|                     | • In PPPoE mode, you need to enter the user name and password.                                                                                                    |
| NAT                 | Indicates whether to enable the NAT function.                                                                                                    |
| Vendor ID           | Set the option 60 field on the DHCP client.<br>The IP address can be obtained from the<br>DHCP server only when the option 60 field<br>is the same as the setting on the upper-layer<br>DHCP server. When <b>IP Acquisition</b><br><b>Mode</b> is set to <b>DHCP</b> , this parameter is<br>configurable. |
| Binding options     | Used to bind the WAN interface to the LAN port or to the wireless SSID.                                                                                                    |
|                     | NOTE<br>Before setting the binding options, set the work<br>mode of the LAN port or the wireless SSID. The<br>binding options can be set only after the work<br>mode or wireless SSID is successfully set. For<br>details, see LAN Port Work Mode and<br>WLAN Configuration.                              |

Table 3-2 Parameters related to the WAN in route mode

- WAN Configuration bridge
  - 1. Click the WAN tab and then choose WAN Configuration from the navigation tree. In the pane on the right, click New. In the dialog box that is displayed, set Mode to Bridge, as shown in Figure 3-12.

### Figure 3-12 WAN Configuration - Bridge

|                   | HG82   | 47  |                                     |                                           |                                                  |                                          |                                                 |                                              |                               |                           | Logout                                    |
|-------------------|--------|-----|-------------------------------------|-------------------------------------------|--------------------------------------------------|------------------------------------------|-------------------------------------------------|----------------------------------------------|-------------------------------|---------------------------|-------------------------------------------|
| HUAWEI            | Status | WAN | LAN                                 | Wi-Fi                                     | Security                                         | Route                                    | Forward Ru                                      | les Network                                  | Application                   | Voice                     | System Tools                              |
| WAN Configuration |        | WAN | I> WAN (                            | Configurati                               | on                                               |                                          |                                                 |                                              |                               |                           |                                           |
|                   |        |     | On this pa<br>equipmer<br>consisten | age,you ca<br>ht through 1<br>t with thos | n configure W<br>the WAN inter<br>e of the upper | 'AN param<br>face. Durir<br>'-layer netv | eters.The ONT<br>ig the commur<br>vork equipmer | home gateway c<br>lication, the paran<br>lt. | ommunicates<br>neter settings | with the up<br>of the WAN | oper-layer network<br>I interface must be |
|                   |        |     |                                     |                                           |                                                  |                                          |                                                 |                                              |                               |                           | New Delete                                |
|                   |        |     |                                     | Con                                       | nection Name                                     |                                          | VLA                                             | N/Priority                                   |                               | IP Acquis                 | ition Mode                                |
|                   |        |     |                                     |                                           |                                                  |                                          |                                                 |                                              |                               |                           |                                           |
|                   |        | En  | able WAN                            | l Connecti                                | on: 🗹                                            |                                          |                                                 |                                              |                               |                           |                                           |
|                   |        | Se  | rvice List:                         |                                           | INT                                              | ERNET                                    | ~                                               |                                              |                               |                           |                                           |
|                   |        | Мо  | de:                                 |                                           | Brid                                             | ige                                      | ~                                               |                                              |                               |                           |                                           |
|                   |        | VL  | AN ID:                              |                                           | 100                                              |                                          |                                                 | (1-4094)                                     |                               |                           |                                           |
|                   |        | 803 | 2.1p:                               |                                           | 1                                                |                                          | *                                               |                                              |                               |                           |                                           |
|                   |        | Mu  | ltiCast VL                          | AN ID:                                    |                                                  |                                          | 1                                               | (1-4094)                                     |                               |                           |                                           |
|                   |        | Bri | dge Type:                           |                                           | IP_                                              | Bridged                                  | ~                                               |                                              |                               |                           |                                           |
|                   |        | En  | able NAT:                           |                                           |                                                  |                                          |                                                 |                                              |                               |                           |                                           |
|                   |        | Bin | iding opti                          | ons:                                      |                                                  | LAN1<br>SSID1                            | LAN2<br>SSID2                                   | LAN3                                         | LAN4                          |                           |                                           |
|                   |        |     |                                     |                                           | A                                                | oply                                     | Cancel                                          |                                              |                               |                           |                                           |

### 2. Click Apply.

Table 3-3 describes the parameters related to the WAN in bridge mode.

| Table 3-3 Parameters related to the WAN in I | bridge mode |
|----------------------------------------------|-------------|
|----------------------------------------------|-------------|

| Parameter         | Description                                                                             |
|-------------------|-----------------------------------------------------------------------------------------|
| Enable            | Indicates whether to enable the WAN connection.                                         |
| Service List      | Indicates the service type of the WAN interface. It can be set to TR069, IPTV or OTHER. |
| VLAN ID           | Indicates the VLAN ID. It ranges from 1 to 4094.                                        |
|                   | The VLAN ID must be the same as the CVLAN ID on the OLT.                                |
| MultiCast VLAN ID | The multicast VLAN ID ranges from 1 to 4094.                                            |
|                   | The multicast VLAN ID must be the same as the multicast VLAN ID on the OLT.             |

| Parameter       | Description                                                                                                    |
|-----------------|----------------------------------------------------------------------------------------------------|
| Bridge Type     | It can be set to IP or PPPoE.                                                                                                    |
| Binding options | Used to bind the WAN interface to the LAN port or to the wireless SSID.                                                                                                    |
|                 | NOTE<br>Before setting the binding options, set the work<br>mode of the LAN port or the wireless SSID. The<br>binding options can be set only after the work<br>mode or wireless SSID is successfully set. For<br>details, see LAN Port Work Mode and<br>WLAN Configuration. |

### 

- WAN in route mode: The ONT functions as a gateway. The IP address of the ONT can be obtained through DHCP, Static, or PPPoE. The IP address of the PC connected to the ONT can be obtained from the DHCP address pool of the ONT or can be set manually.
- WAN in bridge mode: The ONT functions as a relay and does not process data. The ONT does not obtain the IP address allocated by the upper-layer device and it does not allow manual configuration of a static IP address. The IP address of the device connected to the ONT can be obtained through DHCP, PPPoE, or static.
  - In the case of the DHCP mode, you need to set the DHCP relay. After configuration is complete, the user-side IP address is obtained from the upper-layer device. For the detailed procedure, see **DHCP Server Configuration**.
  - In the case of the PPPoE mode, the user-side IP address is obtained through PPPoE authentication of the upper-layer device.

# 3.3.3 LAN

This topic describes how to set the working mode of the LAN port, the LAN host, and the DHCP server through the Web page.

# LAN Port Work Mode

 Click the LAN tab and then choose LAN Port Work Mode from the navigation tree. In the pane on the right, determine whether the LAN port works in layer 3 mode, as shown in Figure 3-13.

### Figure 3-13 LAN Port Work Mode

|                                                                                                    | HG82   | 47  |          |             |          |       |                           |                     |       | Logout              |
|----------------------------------------------------------------------------------------------------|--------|-----|----------|-------------|----------|-------|---------------------------|---------------------|-------|---------------------|
| HUAWEI                                                                                                    | Status | WAN | LAN      | WLAN        | Security | Route | Forward Rules             | Network Application | Voice | System Tools        |
| LAN Port Work Mode                                                                                                    |        | LAN | ⊨> LAN P | ort Work Mi | ode      |       |                           |                     |       |                     |
| LAN Host Configuration                                                                                                    | on     |     |          |             |          |       | ta ta constria la serio d |                     |       | ale a la la sur The |
| LAN Port Work Mode     LAN > LAN Port Work Mode       LAN Host Configuration     On this page, you can configure the LAN ports to work in layer3 mode by selecting the corresponding check box. The layer3 ports will be assigned working as HG ports.       V     LAN1     LAN2 |        |     |          |             |          |       |                           |                     |       |                     |
|                                                                                                    |        |     | LAN1     | 🗹 LAN2      | LAN3     | LAN4  |                           |                     |       |                     |
|                                                                                                    |        |     |          |             |          |       |                           |                     |       | Apply Cancel        |

### 

If the check box corresponding to the LAN port is selected, it indicates that the LAN port works in layer 3 mode, that is, the gateway mode; if the check box corresponding to the LAN port is deselected, it indicates that the LAN port works in layer 2 mode, that is, the bridge mode.

By default, the check boxes corresponding to all LAN ports are deselected, that is, all LAN ports work in layer 2 mode.

2. Click Apply.

# LAN Host Configuration

1. Click the LAN tab and then choose LAN Host Configuration from the navigation tree. In the pane on the right, set the management IP address and subnet mask of the LAN host, as shown in Figure 3-14.

### Figure 3-14 LAN Host Configuration

|                      | HG82           | 47                                    |                                           |                                                     |                                          |                                               |                                               |                                          | Logou                          | ut |
|----------------------|----------------|---------------------------------------|-------------------------------------------|-----------------------------------------------------|------------------------------------------|-----------------------------------------------|-----------------------------------------------|------------------------------------------|--------------------------------|----|
| HUAWEI               | Status         | WAN LAN                               | WLAN                                      | Security                                            | Route                                    | Forward Rules                                 | Network Applic                                | ation Voice                              | System Tools                   |    |
| LAN Port Work Mode   |                | LAN ≻ LAN H                           | ost Configu                               | ration                                              |                                          |                                               |                                               |                                          |                                |    |
| LAN Host Configurati | ion<br>Iration | On this pa<br>that the a<br>Otherwise | age, you car<br>ddress poo<br>e, the DHCF | n configure th<br>I configured ir<br>? server may r | e LAN mana<br>h the DHCP<br>hot work nor | gement IP addri<br>server must be i<br>nally. | ess. After changing th<br>n the same subnet w | ne LAN host IP add<br>ith the new LAN IP | iress, make sure<br>? address. |    |
|                      |                | IP Address:                           |                                           | 192.                                                | 168.100.1                                | *                                             |                                               |                                          |                                |    |
|                      |                | Subnet Mas                            | k                                         | 255.                                                | 255.255.0                                | *                                             |                                               |                                          |                                |    |
|                      |                |                                       |                                           | Ap                                                  | ply Ca                                   | ncel                                          |                                               |                                          |                                |    |

### 

The IP address of the device connected to the LAN port must be in the same subnet as the management IP address. In this way, you can access an ONT through the Web page and perform query and management. You can manually set the IP address of the device connected to the LAN port to be on the same network segment as the management IP address, or start the DHCP server to set the IP address in the DHCP address pool to be on the same network segment as the management IP address. For details, see **DHCP Server Configuration**.

2. Click Apply.

# **DHCP Server Configuration**

1. Click the LAN tab and then choose DHCP Server Configuration from the navigation tree. In the pane on the right, you can configure the LAN side DHCP address pool for the ONT that functions as a gateway. After the configuration, the PC connected to the LAN port can automatically obtain an IP address from the address pool, as shown in Figure 3-15.

|                        | HG824  | 47  |                       |                           |                        |                       |                   |       |               |            |                 |               | Logou        |
|------------------------|--------|-----|-----------------------|---------------------------|------------------------|-----------------------|-------------------|-------|---------------|------------|-----------------|---------------|--------------|
| HUAWEI                 | Status | WAN | LAN                   | WLAN                      | Secu                   | rity                  | Route             | Forw  | rard Rules    | Networl    | Application     | Voice         | System Tools |
| LAN Port Work Mode     |        | LAI | N > DHCP              | Server Con                | figuratio              | n                     |                   |       |               |            |                 |               |              |
| LAN Host Configuration |        |     |                       |                           |                        |                       |                   |       |               |            |                 |               |              |
| DHCP Server Configurat | ion    |     | On this pa<br>Compute | age,you car<br>r and Phon | n configu<br>e to obta | ire the D<br>in IP ad | HCP Ser<br>dress. | verpa | rameters for  | the LAN si | de device inclu | Jding HGW,    | STB, Camera, |
|                        |        | Pri | mary Addi             | ess Pool                  |                        |                       |                   |       |               |            |                 |               |              |
|                        |        | Er  | nable prim            | ary DHCP s                | erver:                 | <b>V</b>              |                   |       |               |            |                 |               |              |
|                        |        | E   | nable DHC             | P L2Relay:                |                        |                       |                   |       |               |            |                 |               |              |
|                        |        | U   | AN Host IP            | Address:                  |                        | 192.168               | 8.100.1           |       |               |            |                 |               |              |
|                        |        | S   | ubnet Masi            | с                         |                        | 255.256               | 5.255.0           |       |               |            |                 |               |              |
|                        |        | St  | tart IP Addr          | ess:                      |                        | 192.16                | 8.100.2           |       | * (IP addres  | ss must be | in the same s   | subnet with I | _an Host)    |
|                        |        | E   | nd IP Addre           | SS:                       |                        | 192.16                | 8.100.25          | 4     | *             |            |                 |               |              |
|                        |        | Le  | eased Tim             | э:                        |                        | 3                     | day               | *     | ٢             |            |                 |               |              |
|                        |        | Pri | mary Addi             | ess Pool S                | ubsecti                | on                    |                   |       |               |            |                 |               |              |
|                        |        | D   | evice Type            |                           | Sta                    | irt IP Add            | dress             | E     | End IP Addre: | 3S         |                 |               |              |
|                        |        | н   | GW:                   |                           | 19                     | 2.168.1               | 00.10             |       | 192.168.100   | 29         |                 |               |              |
|                        |        | S   | TB:                   |                           | 19                     | 2.168.1               | 00.80             |       | 192.168.100   | .89        |                 |               |              |
|                        |        | C   | amera:                |                           | 19                     | 2.168.1               | 00.90             |       | 192.168.100   | .99        |                 |               |              |
|                        |        | C   | omputer:              |                           | 19                     | 2.168.1               | 00.100            |       | 192.168.100   | 200        |                 |               |              |
|                        |        | PI  | hone:                 |                           | 19                     | 2.168.1               | 00.201            |       | 192.168.100   | 220        |                 |               |              |
|                        |        | Se  | condary A             | ddress Poo                | я                      |                       |                   |       |               |            |                 |               |              |
|                        |        | Er  | nable seco            | ndary Serv                | er:                    | <b>V</b>              |                   |       |               |            |                 |               |              |
|                        |        | IP  | Address:              |                           |                        | 192.16                | 8.2.1             |       | *             |            |                 |               |              |
|                        |        | S   | ubnet Masi            | c                         |                        | 255.25                | 5.255.0           |       | *             |            |                 |               |              |
|                        |        | St  | tart IP Addr          | ess:                      |                        | 192.16                | 8.2.2             |       | *             |            |                 |               |              |
|                        |        | Er  | nd IP Addre           | ss:                       |                        | 192.16                | 8.2.254           |       | *             |            |                 |               |              |
|                        |        | Le  | eased Tim             | е:                        |                        | 3                     | day               | ~     | *             |            |                 |               |              |
|                        |        | 0   | ption60:              |                           |                        | MSFT 6                | 5.0               |       |               |            |                 |               |              |
|                        |        |     |                       |                           |                        | Apply                 | Car               | ncel  |               |            |                 |               |              |

### Figure 3-15 DHCP Server Configuration

### 2. Click Apply.

Table 3-4 describes the parameters related to the DHCP server.

**Table 3-4** Parameters related to the DHCP server

| Parameter                  | Description                                                                                                    |
|----------------------------|----------------------------------------------------------------------------------------------------|
| Enable primary DHCP server | Indicates whether to enable the primary<br>DHCP server. If the check box is selected,<br>you can set the primary DHCP server. |

| Parameter                    | Description                                                                                                    |
|------------------------------|----------------------------------------------------------------------------------------------------|
| Enable DHCP L2 Relay         | Indicates whether to enable the DHCP L2<br>Relay.                                                                                                    |
|                              | The DHCP relay is a process in which cross-<br>subnet forwarding of DHCP broadcast<br>packets is implemented between the DHCP<br>client and the DHCP server. In this manner,<br>the DHCP clients in different physical<br>subnets can obtain IP addresses which are<br>dynamically allocated from the same DHCP<br>server. |
|                              | • If <b>Mode</b> of the WAN port is <b>Route</b> , the IP address of the ONT is obtained from upper-layer DHCP servers in different subnets and the user-side IP addresses are obtained from the DHCP address pool of the ONT.                                                                                             |
|                              | • If <b>Mode</b> of the WAN port is <b>Bridge</b> , the ONT functions as a bridge. Thus, the ONT does not have an IP address. The user-side IP addresses are obtained from upper-layer DHCP servers in different subnets.                                                                                                  |
| Start IP Address             | Indicates the start IP address in the IP address<br>pool on the primary DHCP server. It must be<br>in the same subnet as that of the IP address set<br>in "LAN Host Configuration". Otherwise,<br>the DHCP server fails to work normally.                                                                                  |
| End IP Address               | Indicates the end IP address in the IP address<br>pool on the active DHCP server. It must be in<br>the same subnet as that of the IP address set<br>in "LAN Host Configuration". Otherwise,<br>the DHCP server fails to work.                                                                                              |
| Leased Time                  | Indicates the lease time of the IP address pool<br>on the active DHCP server. Options: minute,<br>hour, day, and week.                                                                                                    |
| Enable secondary DHCP server | Indicates whether to enable the secondary<br>DHCP server. If the check box is selected,<br>you can set the secondary DHCP server.                                                                                                    |
| IP Address                   | Indicates the IP address of the secondary DHCP server.                                                                                                    |
| Subnet Mask                  | Indicates the subnet mask of the secondary DHCP server.                                                                                                    |
| Start IP Address             | Indicates the start IP address in the IP address pool on the secondary DHCP server.                                                                                                    |

| Parameter      | Description                                                                                                    |
|----------------|----------------------------------------------------------------------------------------------------|
| End IP Address | Indicates the end IP address in the IP address pool on the secondary DHCP server.                                                                                                    |
| Leased Time    | Indicates the lease time of the IP address pool<br>on the secondary DHCP server. Options:<br>minute, hour, day, and week.                                                                                                    |
| Option60       | Indicates the option 60 field of the secondary<br>DHCP server. A user-side DHCP client can<br>obtain an IP address from the IP address pool<br>on the secondary DHCP server only when the<br>option 60 field carried by the user-side DHCP<br>client is the same as this setting. |

# 3.3.4 WLAN

This topic describes how to perform basic and advanced configurations of the WLAN through the Web page.

# WLAN Configuration

1. Click the **WLAN** tab and then choose **WLAN Configuration** from the navigation tree. In the pane on the right, select the **Enable WLAN** option box. In the dialog box that is displayed, set the basic WLAN parameters, including the SSID, authentication mode, and encryption mode, as shown in **Figure 3-16**.

٧

|               | HG82   | 4/   |                  |                |             |                  |                     |                      | Log                      |
|---------------|--------|------|------------------|----------------|-------------|------------------|---------------------|----------------------|--------------------------|
| AWEI          | Status | WAN  |                  | AN Secur       | ity Route   | Forward R        | ules Network        | Application Vo       | ice System Tools         |
| Configuration |        | WLAN | N > WLAN Confi   | iguration      |             |                  |                     |                      |                          |
|               |        |      | On this page, y  | ou can set the | WLAN param  | eters, includin; | ) the WLAN switch   | , SSID configuration | , and channel selection. |
|               |        |      | Enable WLAN      |                |             |                  |                     |                      |                          |
|               |        | Bas  | sic Configration |                |             |                  |                     |                      | New Delete               |
|               |        |      | SSID Index       | SSID Name      | SSID State  | Associated       | Device Number       | Broadcast SSID       | Security Configuratio    |
|               |        | ssi  | D Configuration  | n in Detail    | Lindois     | 52               |                     | Linabio              | oncomigarea              |
|               |        | SS   | BID Name:        |                | WirelessNet | *                |                     |                      |                          |
|               |        | En   | able SSID:       |                | <b>~</b>    |                  |                     |                      |                          |
|               |        | As   | sociated Device  | e Number:      | 32          | *                |                     |                      |                          |
|               |        | Bro  | oadcast SSID:    |                | <b>V</b>    |                  |                     |                      |                          |
|               |        | W    | MM Enable:       |                | <b>~</b>    |                  |                     |                      |                          |
|               |        | Au   | thentication Mo  | de:            | Open        | *                |                     |                      |                          |
|               |        | En   | cryption Mode:   |                | None        | *                |                     |                      |                          |
|               |        |      |                  |                | Apply       | Cancel           |                     |                      |                          |
|               |        | Adv  | ance Configrat   | tion           |             |                  |                     |                      |                          |
|               |        | Tra  | ansmitting Pow   | er:            | 100%        | *                |                     |                      |                          |
|               |        | Re   | egulatory Doma   | in:            | CHINA       | *                |                     |                      |                          |
|               |        | Ch   | nannel:          |                | Auto        | *                |                     |                      |                          |
|               |        | Ch   | nannel Width:    |                | 20MHz       | *                |                     |                      |                          |
|               |        | Мо   | ode:             |                | 802.11b/g/n | *                |                     |                      |                          |
|               |        | DT   | FIM Period:      |                | 1           |                  | (1-255, default: 1) |                      |                          |
|               |        | Be   | acon Period:     |                | 100         |                  | ms (20-1000ms,      | default: 100)        |                          |
|               |        | RT   | rS Threshold:    |                | 2346        |                  | Byte(s) (1-2346 b   | yte, default: 2346)  |                          |
|               |        | Era  | an Threehold:    |                | 2346        |                  | Byto(e) (256-2348   | byte default: 2346)  |                          |

### Figure 3-16 WI-FI Configuration

### 2. Click Apply.

Table 3-5 describes the basic Wi-Fi parameters.

 Table 3-5 Basic Wi-Fi parameters

| Parameter                   | Description                                                                                                    |
|-----------------------------|----------------------------------------------------------------------------------------------------|
| Enable WLAN                 | Indicates whether to enable the wireless network. The following parameters can be set only when the wireless network is enabled.                                                |
| SSID                        | Indicates the name of the wireless network. It is used to differentiate different wireless networks. It consists of a maximum of 32 characters, without space or Tab character. |
| Associated Device<br>Number | Specifies the number of STAs. It ranges from 1 to 32.                                                                                                    |

| Parameter           | Description                                                                                                    |
|---------------------|----------------------------------------------------------------------------------------------------|
| Hide Broadcast      | <ul> <li>Indicates whether to enable or hide broadcast.</li> <li>If the option box is not selected, it indicates that the SSID broadcast function is enabled. The ONT periodically broadcasts the SSID, that is, the name of the wireless network. In this way, any STA can search for the wireless network.</li> <li>If the option box is selected, it indicates that the SSID broadcast function is disabled. The SSID is hidden, and the STA cannot search for the wireless network. The SSID can be obtained only through a request.</li> </ul>                                                                                                    |
| WMM Enable          | Indicates whether to enable the QoS of the wireless network.<br>After the function is enabled, the video and voice QoS can be<br>improved.                                                                                                    |
| Authentication Mode | Indicates the authentication mode for the STA to request access<br>to the wireless network. The mode can be Open, Shared, WPA<br>Pre-Shared Key, WPA2 Pre-Shared Key, WPA Enterprise,<br>WPA2 Enterprise, or Wi-Fi Protected Setup.<br>It is set to open by default, that is, the STA can access the network<br>without authentication.                                                                                                    |
| Encryption Mode     | <ul> <li>Indicates the encryption mode for the STA to request access to the wireless network. The encryption mode and encryption parameters vary with the authentication mode.</li> <li>If the authentication mode is set to <b>Open</b>, the encryption mode can be set to <b>None</b> or <b>WEP</b>.</li> <li>If the authentication mode is set to <b>Shared</b>, the encryption is <b>WEP</b>.</li> <li>If the authentication mode is set to <b>WPA Pre-Shared Key</b>, <b>WPA2 Pre-Shared Key</b>, <b>WPA2 Pre-Shared Key</b>, <b>WPA2 Pre-Shared Key</b>, <b>WPA2 Pre-Shared Key</b>, <b>WPA2 Enterprise</b>, or <b>WPA2 Enterprise</b>, the encryption mode can be set to <b>AES</b>, <b>TKIP</b>, or <b>TKIP&amp;AES</b>.</li> <li>If the authentication mode is set to <b>Wi-Fi Protected Setup</b>, <b>WPS Mode</b> must be set to <b>Pin</b> or <b>Push-button</b>.</li> <li><b>NOTE</b></li> <li><b>Pin</b> indicates the pin-based encryption.</li> <li><b>Push-button</b> indicates the push-button-based encryption.</li> <li>When <b>WPS Mode</b> is set to <b>Push-button</b>, press the <b>WPS</b> button on the ONT and press the WPS icon included with the STA within two minutes, or run the WPS setup program in the STA to install the WPS software</li> </ul> |

# 3.3.5 Security

This topic describes how to configure the IP address filter, MAC address filter, DoS, and ONT access control through the Web page.

# **IP Filter Configuration**

1. Click the **Security** tab and then choose **IP Filter Configuration** from the navigation tree. In the pane on the right, enable the IP address filter function. After selecting the filter mode, click **New**. Then, in the dialog box that is displayed, configure the rule for filtering IP addresses from the WAN interface to the LAN port, as shown in **Figure 3-17**.

### Figure 3-17 IP Filter Configuration

|                          | HG82        | 47         |                    |             |                 |             |                        |                            |           | Logout             |
|--------------------------|-------------|------------|--------------------|-------------|-----------------|-------------|------------------------|----------------------------|-----------|--------------------|
| HUAWEI                   | Status      | WAN        | LAN                | WLAN        | Security        | Route       | Forward Rules          | Network Application        | Voice     | System Tools       |
| IP Filter Configuration  |             | Se         | curity > IP I      | Filter Conf | iguration       |             |                        |                            |           |                    |
| MAC Filter Configuration | ı           |            |                    |             |                 |             |                        |                            |           |                    |
| URL Filter Configuration |             |            | Un this p:<br>LAN. | age, you c: | an configure ti | ne vvAN-to- | LAN filtering to prohi | bit certain IP addresses i | n the WAN | from accessing the |
| Dos Configuration        |             |            |                    |             |                 |             |                        |                            |           | _                  |
| ONT Access Control Co    | nfiguration | Er         | hable IP Fi        | iter:       |                 |             |                        |                            |           |                    |
|                          |             | Fi         | lter Mode:         |             | BlackList       | *           |                        |                            |           |                    |
|                          |             |            |                    |             |                 |             |                        |                            |           |                    |
|                          |             |            |                    |             |                 |             |                        |                            |           | New Delete         |
|                          |             |            | Protoc             | ol          | LAN-side IP A   | ddress      | LAN-side Port          | WAN-side IP Ad             | dress     | WAN-side Port      |
|                          |             |            |                    |             |                 |             |                        |                            |           |                    |
|                          |             | Col        | nfigure            |             |                 |             |                        |                            |           |                    |
|                          |             | Pr         | rotocol:           |             | TCP/UDF         | · •         |                        |                            |           |                    |
|                          |             | LA         | N-side IP          | Address:    | 192.168.1       | 00.0        | 192.168.100.9          | 39                         |           |                    |
|                          |             | LA         | AN-side Po         | ort:        | 💿 ALL           |             |                        |                            |           |                    |
|                          |             |            |                    |             | OUser-c         | lefined     |                        |                            |           |                    |
|                          | W           | AN-side IF | Address:           | 💿 ALL       |                 |             |                        |                            |           |                    |
|                          |             |            |                    | OUser-c     | lefined         |             |                        |                            |           |                    |
|                          |             | W          | AN-side P          | ort:        | 💿 ALL           |             |                        |                            |           |                    |
|                          |             |            |                    |             | O User-c        | lefined     |                        |                            |           |                    |
|                          |             |            |                    |             | Apply           | Cancel      |                        |                            |           |                    |

### 2. Click Apply.

The IP address filter function is a security mechanism configured on the residential gateway. It enables or disables all or partial ports in an Intranet IP address segment to communicate with all or partial ports in an Extranet IP address segment. The IP address filter configuration is used to limit communication between an Intranet device and an Extranet device.

Table 3-6 describes the parameters related to the IP address filter.

| Parameter                  | Description                                                                                                    |
|----------------------------|----------------------------------------------------------------------------------------------------|
| IP address filter function | Indicates whether to enable the IP address filter function by clicking <b>OPEN</b> or <b>CLOSE</b> .                                                                                                 |
| Filter Mode                | <ul> <li>Indicates the IP address filter rule of the blacklist or whitelist.</li> <li>Blacklist: indicates that the data meeting the rule in the filter rule list is not allowed to pass.</li> </ul> |
|                            | • Whitelist: indicates that the data meeting the rule in the filter rule list is allowed to pass.                                                                                                    |
|                            | The filter mode is global config mode. Thus, the blacklist and whitelist mode cannot be used at the same time.                                                                                       |

| Table 3-6 | Parameters | related | to the | IP | address filt | ter |
|-----------|------------|---------|--------|----|--------------|-----|
|           |            | 1010000 |        |    |              |     |

| Parameter           | Description                                                                                                    |  |  |  |  |
|---------------------|----------------------------------------------------------------------------------------------------|--|--|--|--|
| Protocol            | Indicates the type of the protocol, which may be TCP/UDP, TCP, UDP, ICMP, or ALL.                                                                  |  |  |  |  |
| LAN-side IP Address | Indicates the IP address on the LAN side.                                                                                                    |  |  |  |  |
| LAN-side Port       | Indicates the port ID on the LAN side. This parameter can be configured when <b>Protocol</b> is set to <b>TCP/UDP</b> , <b>TCP</b> or <b>UDP</b> . |  |  |  |  |
| WAN-side IP Address | Indicates the IP address on the WAN side.                                                                                                    |  |  |  |  |
| WAN-side Port       | Indicates the ID of the WAN side port. This parameter can be configured when <b>Protocol</b> is set to <b>TCP/UDP</b> , <b>TCP</b> or <b>UDP</b> . |  |  |  |  |

# **MAC Filter Configuration**

1. Click the **Security** tab and then choose **MAC Filter Configuration** from the navigation tree. In the pane on the right, after enabling MAC filter and selecting the filter mode, click **New**. On the dialog box that is displayed, configure the MAC filter rule for the PC to access the Internet, as shown in **Figure 3-18**.

Figure 3-18 MAC Filter Configuration

|                                        | HG82   | 247       |             |              |                |               |                        |                           |              | Logout       |  |  |
|----------------------------------------|--------|-----------|-------------|--------------|----------------|---------------|------------------------|---------------------------|--------------|--------------|--|--|
| HUAWEI                                 | Status | WAN       | LAN         | WLAN         | Security       | Route         | Forward Rules          | Network Application       | Voice        | System Tools |  |  |
| IP Filter Configuration                | ı      | Se        | curity ≻ MA | AC Filter Co | nfiguration    |               |                        |                           |              |              |  |  |
| MAC Filter Configurat                  | ion    |           |             |              |                |               |                        |                           |              |              |  |  |
| URL Filter Configurati                 | on     |           | On this p   | age, you ca  | in configure t | ne MAC tilti  | ering to prohibit cert | ain PCs from accessing tr | ne internet. |              |  |  |
| Dos Configuration                      |        | Er        | nable MAC   | ) filter:    | <b>V</b>       |               |                        |                           |              |              |  |  |
| ONT Access Control Configuration Filte |        |           | ter Mode:   |              | Blacklist      | *             |                        |                           |              |              |  |  |
|                                        |        |           |             |              |                |               |                        |                           |              | New Delete   |  |  |
|                                        |        |           |             |              |                |               | Source                 | e MAC Address             |              |              |  |  |
|                                        |        |           |             |              |                |               |                        |                           |              |              |  |  |
|                                        |        | ource MAC | Address:    | 00:15:17:    | 2C:EF:97       | *(AA:BB:CC:DD | :EE:FF)                |                           |              |              |  |  |
|                                        |        |           |             |              | Apply          | Cancel        |                        |                           |              |              |  |  |

### 2. Click Apply.

The MAC address lists of PCs in the network are saved on the ONT. Configuring MAC filter rules enables the PCs that conform to the rules to access the Internet service or disables the PCs that do not conform to the rules to access the Internet service. A PC may have more than one IP addresses but a unique MAC address. Therefore, configuring MAC filter rules effectively controls the Internet service access rights of PCs in a LAN.

Table 3-7 describes the parameters related to the MAC filter.

| Parameter                   | Description                                                                                                    |
|-----------------------------|----------------------------------------------------------------------------------------------------|
| MAC address filter function | Indicates whether to enable the MAC address filter function by clicking <b>OPEN</b> or <b>CLOSE</b> .                |
| Filter Mode                 | Indicates the MAC address filter rule of the blacklist or whitelist.                                                 |
|                             | • Blacklist: indicates that the data meeting the rule in the filter rule list is not allowed to pass.                |
|                             | • Whitelist: indicates that the data meeting the rule in the filter rule list is allowed to pass.                    |
|                             | The filter mode is global config mode. Thus,<br>the blacklist and whitelist mode cannot be<br>used at the same time. |
| Source MAC Address          | Indicates the source MAC address in the MAC address filter rule.                                                     |

 Table 3-7 Parameters related to the MAC address filter

# **URL Filter Configuration**

1. Click the **Security** tab and then choose **URL Filter Configuration** from the navigation tree. In the pane on the right, after enabling URL filter and selecting the filter mode, click **New**. On the dialog box that is displayed, configure the URL filter rule for the PC to access the Internet, as shown in **Figure 3-19**.

| HG824                            | 47                                                                                                    |                         |                             |                               |                             |                                                |                                                                                                    |               | Logout       |  |  |  |
|----------------------------------|----------------------------------------------------------------------------------------------------|-------------------------|-----------------------------|-------------------------------|-----------------------------|------------------------------------------------|----------------------------------------------------------------------------------------------------|---------------|--------------|--|--|--|
| HUAWEI Status                    | WAN                                                                                                    | LAN                     | WLAN                        | Security                      | Route                       | Forward Rules                                  | Network Application                                                                                           | Voice         | System Tools |  |  |  |
| IP Filter Configuration          | Sec                                                                                                    | urity > UR              | L Filter Co                 | nfiguration                   |                             |                                                |                                                                                                    |               |              |  |  |  |
| MAC Filter Configuration         |                                                                                                    |                         |                             |                               |                             |                                                |                                                                                                    |               |              |  |  |  |
| URL Filter Configuration         | On this page, you can configure the parameters of URL filter. If enable smart URL filter, the data packets complying with |                         |                             |                               |                             |                                                |                                                                                                    |               |              |  |  |  |
| Dos Configuration                |                                                                                                    | the follow<br>otherwise | ring URL ri<br>e only the c | ule are forbi<br>lata packets | den(or allo<br>of vour acce | wed) to pass the dev<br>essing site are forbio | vice when you access any<br>Iden(or allowed) to pass.                                                         | site of the v | web server.  |  |  |  |
| ONT Access Control Configuration |                                                                                                    |                         | ,                           |                               |                             | 2                                              | ,,,,,,,,,,,,,,,,,,,,,,,,,,,,,,,,,,,,,,,,,,,,,,,,,,,,,,,,,,,,,,,,,,,,,,,,,,,,,,,,,,,,,,,,,,,,,,,,,,,,,,,,,,,,, |               |              |  |  |  |
|                                  | En                                                                                                    | able URL                | Filter:                     |                               | ]                           |                                                |                                                                                                    |               |              |  |  |  |
|                                  | Ena                                                                                                    | able Sma                | rt URL Filt                 | er: 🔽                         | ]                           |                                                |                                                                                                    |               |              |  |  |  |
|                                  | Filt                                                                                                    | er Mode:                |                             | В                             | lacklist 🔽                  |                                                |                                                                                                    |               |              |  |  |  |
|                                  |                                                                                                    |                         |                             |                               |                             |                                                |                                                                                                    |               | New Delete   |  |  |  |
|                                  |                                                                                                    |                         |                             |                               |                             | URL #                                          | Address                                                                                                    |               |              |  |  |  |
|                                  |                                                                                                    |                         |                             |                               |                             |                                                | -                                                                                                    |               |              |  |  |  |
|                                  |                                                                                                    |                         |                             |                               |                             |                                                |                                                                                                    |               |              |  |  |  |
|                                  | UF                                                                                                    | *                       |                             |                               |                             |                                                |                                                                                                    |               |              |  |  |  |
|                                  |                                                                                                    |                         |                             | Apply                         | Cance                       | I                                              |                                                                                                    |               |              |  |  |  |

Figure 3-19 URL Filter Configuration

2. Click Apply.

# **DoS** Configuration

1. Click the **Security** tab and then choose **DoS Configuration** from the navigation tree. In the pane on the right, determine whether to enable the DoS attack-preventive configuration, as shown in **Figure 3-20**.

### Figure 3-20 DoS Configuration

| HG824                            | 47 Logout                                                                                                    |  |  |  |  |  |  |  |  |  |  |  |
|----------------------------------|----------------------------------------------------------------------------------------------------|--|--|--|--|--|--|--|--|--|--|--|
| HUAWEI Status                    | WAN LAN WLAN Security Route Forward Rules Network Application Voice System Tools                                                                                                    |  |  |  |  |  |  |  |  |  |  |  |
| IP Filter Configuration          | Security > Dos Configuration                                                                                                    |  |  |  |  |  |  |  |  |  |  |  |
| MAC Filter Configuration         |                                                                                                    |  |  |  |  |  |  |  |  |  |  |  |
| URL Filter Configuration         | On this page, you can configure the DoS parameters,Denial of Service(DoS) is an attack action that decreases the<br>availability of systems by preventing authorized users from accessing some special services. |  |  |  |  |  |  |  |  |  |  |  |
| Dos Configuration                |                                                                                                    |  |  |  |  |  |  |  |  |  |  |  |
| ONT Access Control Configuration | EnablePrevent SYN Flooding Attack:                                                                                                    |  |  |  |  |  |  |  |  |  |  |  |
|                                  | Enable Prevent ICMP Echo Attack:                                                                                                    |  |  |  |  |  |  |  |  |  |  |  |
|                                  | Enable Prevent ICMP Redirect Attack:                                                                                                    |  |  |  |  |  |  |  |  |  |  |  |
|                                  | Enable Prevent Land Attack:                                                                                                    |  |  |  |  |  |  |  |  |  |  |  |
|                                  | Enable Prevent Smurf Attack:                                                                                                    |  |  |  |  |  |  |  |  |  |  |  |
|                                  | Enable Prevent Winnuke Attack:                                                                                                    |  |  |  |  |  |  |  |  |  |  |  |
|                                  | Apply Cancel                                                                                                    |  |  |  |  |  |  |  |  |  |  |  |

### 2. Click Apply.

Denial of service (DoS) attack is a network-based attack that denies users from accessing the Internet. The DoS attack initiates a large number of network connections, making the server or the program running on the server break down or server resources exhaust or denying users to access the Internet service. As a result, the network service fails.

### **ONT Access Control Configuration**

1. Click the **Security** tab and then choose **ONT Access Control Configuration** from the navigation tree. In the pane on the right, configure the rule of ONT access control, as shown in **Figure 3-21**.

| H                                                    | IG824    | 47                                                 |                                                      |              |               |              |                   |                     |       | Logout       |  |
|------------------------------------------------------|----------|----------------------------------------------------|------------------------------------------------------|--------------|---------------|--------------|-------------------|---------------------|-------|--------------|--|
| HUAWEI                                               | Status   | WAN                                                | LAN                                                  | WLAN         | Security      | Route        | Forward Rules     | Network Application | Voice | System Tools |  |
| IP Filter Configuration                              |          | Sec                                                | urity ≻ ON                                           | T Access (   | Control Confi | guration     |                   |                     |       |              |  |
| MAC Filter Configuration<br>URL Filter Configuration |          |                                                    | On this pa                                           | ige, you ca  | an enable and | l disable th | e access right a: | signed to the ONT.  |       |              |  |
| Dos Configuration                                    |          | LA                                                 | N Service                                            |              |               |              |                   |                     |       |              |  |
| ONT Access Control Confi                             | guration | En                                                 | able LAN-                                            | side PC to   | access the (  | ONT throug   | h FTP:            |                     |       |              |  |
|                                                      |          | Enable LAN-side PC to access the ONT through HTTP: |                                                      |              |               |              |                   |                     |       |              |  |
|                                                      |          | En                                                 | Enable LAN-side PC to access the ONT through TELNET: |              |               |              |                   |                     |       |              |  |
|                                                      |          |                                                    |                                                      |              |               |              |                   |                     |       |              |  |
|                                                      |          | WA                                                 | N Service                                            | •            |               |              |                   |                     |       |              |  |
|                                                      |          | Enable WAN-side PC to access the ONT through FTP:  |                                                      |              |               |              |                   |                     |       |              |  |
|                                                      |          | En                                                 | able WAN                                             | -side PC t   | o access the  | ONT throug   |                   |                     |       |              |  |
|                                                      | En       | able WAN                                           | -side PC t                                           | o access the | ONT throug    | IN TELNET:   |                   |                     |       |              |  |
|                                                      |          |                                                    |                                                      |              |               |              |                   | Apply Cancel        |       |              |  |

Figure 3-21 ONT Access Control Configuration

### 2. Click Apply.

# 3.3.6 Route

This topic describes how to configure the default route and static route through the Web page.

# **Default Route Configuration**

1. Click the **Route** tab and then choose **Default Route** Configuration from the navigation tree. In the pane on the right, select or deselect the **Default Route** option button to enable or disable the default route of the system, as shown in Figure 3-22.

Figure 3-22 Default Route Configuration

|                      | HG82    | .47                            |             |                |               |        |               |                     |       | Loj          | gout |
|----------------------|---------|--------------------------------|-------------|----------------|---------------|--------|---------------|---------------------|-------|--------------|------|
| HUAWEI               | Status  | WAN                            | LAN         | WLAN           | Security      | Route  | Forward Rules | Network Application | Voice | System Tools |      |
| Default Route Config | uration | Rou                            | ute ≻ Defa  | ault Route C   | configuration |        |               |                     |       |              |      |
| Static Route Configu | Ľ       | On this p                      | age, you ca | an configure t | ne default    | route. |               |                     |       |              |      |
|                      | Er      | able Defa                      | ault Route: |                |               |        |               |                     |       |              |      |
|                      | W       | WAN Name: 1_INTERNET_R_VID_150 |             |                |               |        |               |                     |       |              |      |
|                      |         |                                |             | Aj             | oply          | Cancel |               |                     |       |              |      |

### 

If an ONT fails to find a matching routing entry after receiving a packet, the WAN interface specified by the default route configuration sends the packet to a network device. Before the default route of the system is enabled, the WAN interface must obtain the IP address. Therefore, the parameters of the WAN interface must be correctly set. For details, see **WAN Configuration**.

2. Click Apply.

# **Static Route Configuration**

1. Click the **Route** tab and then choose **Static Route Configuration** from the navigation tree. In the pane on the right, click **New**. In the dialog box that is displayed, set the parameters related to the static route, as shown in **Figure 3-23**.

Figure 3-23 Static Route Configuration

|                        | HG82   | 247 |                                   |                           |                                 |                              |                                                      |                          |                                    |                            |                           | Logout            |
|------------------------|--------|-----|-----------------------------------|---------------------------|---------------------------------|------------------------------|------------------------------------------------------|--------------------------|------------------------------------|----------------------------|---------------------------|-------------------|
| HUAWEI                 | Status | WAN | LAN                               | WLAN                      | Security                        | Route                        | Forward Rules                                        | Network                  | Application                        | Voice                      | System                    | Tools             |
| Default Route Configu  | ation  | Ro  | ute ≻ Stat                        | ic Route Co               | nfiguration                     |                              |                                                      |                          |                                    |                            |                           |                   |
| Static Route Configura | tion   |     | On this p<br>interface<br>address | iage, you ca<br>name. Whe | in configure 1<br>en you config | he static ro<br>ure the stat | ute, including the IP :<br>iic route, if the specifi | address, s<br>ied WAN in | ubnet mask, g<br>terface is offlin | ateway IP a<br>e, please c | iddress an<br>lear the ga | d WAN<br>teway IP |
|                        |        |     |                                   |                           |                                 |                              |                                                      |                          |                                    |                            | New                       | Delete            |
|                        |        |     |                                   | WAN Nam                   | ne                              | De                           | stination Address                                    |                          | Gateway                            |                            | Subnet N                  | lask              |
|                        |        |     |                                   |                           |                                 |                              |                                                      |                          |                                    |                            |                           |                   |
|                        |        | De  | estination                        | Network Ad                | idress:                         | 20.20.2                      | 0.20                                                 | *                        |                                    |                            |                           |                   |
|                        |        | Su  | ibnet Mas                         | skc                       |                                 | 255.255                      | 5.255.255                                            | *                        |                                    |                            |                           |                   |
|                        |        | Ga  | ateway IP                         | Address:                  |                                 | 10.10.1                      | 0.1                                                  |                          |                                    |                            |                           |                   |
|                        |        | VV. | AN Name                           | e:                        |                                 | 1_INTE                       | RNET_R_VID_150                                       | *                        |                                    |                            |                           |                   |
|                        |        |     |                                   |                           |                                 | Apply                        | Cancel                                               |                          |                                    |                            |                           |                   |

### 2. Click Apply.

Table 3-8 describes the parameters related to the static route.

Table 3-8 Parameters related to the static route

| Parameter                      | Description                                                 |
|--------------------------------|-------------------------------------------------------------|
| Destination Network<br>Address | Indicates the destination IP address of the static route.   |
| Subnet Mask                    | Indicates the subnet mask of the static route.              |
| Gateway IP Address             | Indicates the gateway IP address of the static route.       |
| Interface                      | Indicates the WAN interface that the route travels through. |

# 3.3.7 Forward Rules

This topic describes how to configure the DMZ, port mapping, and port trigger through the Web page.

### **DMZ** Configuration

1. Click the **Forward Rules** tab and then choose **DMZ Configuration** from the navigation tree. In the pane on the right, click **New**. In the dialog box that is displayed, set the parameters related to the DMZ, as shown in **Figure 3-24**.

### Figure 3-24 DMZ Configuration

|                       | HG82    | 247 |                               |                                          |                                                         |                                       |                                                                      |                                                              |                                       |                                         |                           | Logout                 |
|-----------------------|---------|-----|-------------------------------|------------------------------------------|---------------------------------------------------------|---------------------------------------|----------------------------------------------------------------------|--------------------------------------------------------------|---------------------------------------|-----------------------------------------|---------------------------|------------------------|
| HUAWEI                | Status  | WAN | LAN                           | WLAN                                     | Security                                                | Route                                 | Forward Rules                                                        | Network Applic                                               | ation                                 | Voice                                   | System                    | Tools                  |
| DMZ Configuration     |         | For | ward Ru                       | les≻DMZ                                  | Configuration                                           |                                       |                                                                      |                                                              |                                       |                                         |                           |                        |
| Port Mapping Configu  | iration |     |                               |                                          |                                                         |                                       |                                                                      |                                                              |                                       |                                         |                           |                        |
| Port Trigger Configur | ation   |     | On this<br>external<br>mappin | page, you c<br>accesses.<br>g table, the | an configure th<br>It is a buffer be<br>application rec | ie parame<br>stween a s<br>quests fro | eters of the DMZ devid<br>secure system and a<br>m the WAN connectio | ce. The DMZ devic<br>n insecure system<br>on are forwarded f | e provide<br>n. If the W<br>to the DM | es services<br>(AN port is<br>Z device. | s for unrel<br>not listed | lable<br>I in the port |
|                       |         |     |                               |                                          |                                                         |                                       |                                                                      |                                                              |                                       |                                         | New                       | Delete                 |
|                       |         |     |                               | ١                                        | WAN Name                                                |                                       | Enable D                                                             | MZ                                                           |                                       | Host /                                  | Address                   |                        |
|                       |         |     |                               |                                          |                                                         |                                       |                                                                      | -                                                            |                                       |                                         |                           |                        |
|                       |         | Er  | nable DN                      | IZ:                                      | ✓                                                       |                                       |                                                                      |                                                              |                                       |                                         |                           |                        |
|                       |         | W   | AN Nam                        | e:                                       | 2_1                                                     | NTERNET                               | [_B_VID_1 <mark>→</mark>                                             |                                                              |                                       |                                         |                           |                        |
|                       |         | н   | ost Addre                     | ess:                                     | 192                                                     | .168.100.                             | 100 *                                                                |                                                              |                                       |                                         |                           |                        |
|                       |         |     |                               |                                          | Ap                                                      | ply (                                 | Cancel                                                               |                                                              |                                       |                                         |                           |                        |

### 2. Click Apply.

The demilitarized zone (DMZ) is a technology that enables the ONT to forward all received packets through a specified internal server. The technology enables a computer in the LAN to be completely exposed to all users on the Internet or enables the mutual communication without restrictions between a host with a specified IP address and other users or other servers on the Internet. In this way, many applications can run on the host with the specified IP address. The host with the specified IP address receives all connections and files that can be identified.

# 

If the LAN-side device does not provide website service or other network services, do not set the device to a DMZ host because all ports of a DMZ host are opened to the Internet.

Table 3-9 describes the parameters related to the DMZ.

| Table 3-9 Parameters related to the DMZ |
|-----------------------------------------|
|-----------------------------------------|

| Parameter      | Description                                                                                                    |
|----------------|----------------------------------------------------------------------------------------------------|
| Interface Name | Indicates the name of the WAN interface. If the WAN interface<br>is not in the port mapping table, the application requests from<br>the WAN connection are directly forwarded to the host in the<br>DMZ. |
| Host Address   | Indicates the IP address of the DMZ host.                                                                                                    |
| Enable DMZ     | Indicates whether to enable the DMZ.                                                                                                    |

# **Port Mapping Configuration**

1. Click the **Forward Rules** tab and then choose **Port Mapping Configuration** from the navigation tree. In the pane on the right, click **New**. In the dialog box that is displayed, set the parameters related to port mapping, as shown in **Figure 3-25**.

### Figure 3-25 Port Mapping Configuration

|                                             | HG82                | 47  |                         |                          |                        |                          |               |        |               |                  |           |             | Logout     |
|---------------------------------------------|---------------------|-----|-------------------------|--------------------------|------------------------|--------------------------|---------------|--------|---------------|------------------|-----------|-------------|------------|
| HUAWEI                                      | Status              | WAN | LAN                     | WLAN                     | Secu                   | rity Rout                | e Forwar      | d Rule | s Networ      | k Application    | Voice     | System      | Tools      |
| DMZ Configuration                           |                     | Foi | ward Rule               | es≻PortM                 | lapping C              | configuration            |               |        |               |                  |           |             |            |
| Port Mapping Config<br>Port Trigger Configu | guration<br>uration | I.  | On this p<br>by setting | age, you c<br>I port map | an set up<br>ping para | virtual serve<br>meters. | rs on the LAN | v netw | ork and allow | these servers to | be acces: | sed from th | e Internet |
|                                             |                     |     |                         |                          |                        |                          |               |        |               |                  |           | New         | Delete     |
|                                             |                     |     | WAN                     | Name                     | Маррі                  | ng Name                  | Protocol      | Ex     | ternal Port   | Internal Port    | Inte      | rnal Host   | Enable     |
|                                             |                     |     |                         | -                        |                        |                          |               |        |               |                  |           |             |            |
|                                             |                     | T)  | /pe:                    |                          |                        | 💿 Custom                 |               |        | 🔿 Applicatio  | on               | 选择        |             | ~          |
|                                             |                     | W   | AN Name                 | :                        |                        | 1_INTERN                 | ET_R_VI 🔽     |        | Protocol:     |                  | TCP       |             | ~          |
|                                             |                     | E   | dernal Sta              | rt Port:                 |                        | 123                      |               | ٨      | External End  | Port:            | 124       |             | *          |
|                                             |                     | In  | ternal Star             | t Port:                  |                        | 200                      |               | A      | Internal End  | Port:            | 201       |             | *          |
|                                             |                     | Ð   | dernal Sou              | urce Start F             | Port:                  | 145                      |               |        | External Sou  | rce End Port:    | 146       |             |            |
|                                             |                     | In  | ternal Hos              | st                       |                        | 192.168.10               | 10.100        | *      | External Sou  | rce IP Address:  | 50.20.3   | 6.16        |            |
|                                             |                     | M   | apping Na               | me:                      |                        | FTP Server               |               | ×      | Enable Port   | Mapping:         | <b>V</b>  |             |            |
|                                             |                     |     |                         |                          |                        |                          |               |        |               |                  |           | Apply       | Cancel     |

### 2. Click Apply.

Port mapping indicates that the Intranet server is allowed to be open to the Extranet (for example, the Intranet provides the Extranet with a WWW server or FTP server). Port mapping is to map the Intranet host IP address and port ID to Extranet IP address and corresponding port ID so that

users from Extranets can access the Intranet server. With port mapping, the users cannot see the Intranet IP address and they see the Extranet IP address.

 Table 3-10 describes the parameters related to port mapping.

| Parameter                     | Description                                                                            |
|-------------------------------|----------------------------------------------------------------------------------------|
| Interface                     | Indicates the name of the WAN interface where port mapping is enabled.                 |
| Protocol                      | Indicates the protocol type of port mapping packet, which may be TCP, UDP, or TCP/UDP. |
| External Start Port           | Indicates the destination start port of the external data packet.                      |
| External End Port             | Indicates the destination end port of the external data packet.                        |
| Internal Start Port           | Indicates the internal destination start port of the port mapping packet.              |
| Internal End Port             | Indicates the internal destination end port of the port mapping packet.                |
| External Source Start Port    | Indicates the source start port of the external data packet.                           |
| External Source End Port      | Indicates the source end port of the external data packet.                             |
| Internal Host                 | Indicates the IP address of the host to which the port is mapped.                      |
| External Source IP<br>Address | Indicates the source IP address of the external data packet.                           |
| Mapping Name                  | Indicates the name of the port mapping rule.                                           |
| Enable PortMapping            | Indicates whether to enable port mapping.                                              |

 Table 3-10 Parameters related to port mapping

# **Port Trigger Configuration**

1. Click the **Forward Rules** tab and then choose **Port Trigger Configuration** from the navigation tree. In the pane on the right, click **New**. In the dialog box that is displayed, set the parameters related to the port trigger, as shown in **Figure 3-26**.

|                         | HG82   | 47  |                        |                               |                       |                  |                     |             |                    |           |               |              | Logout  |
|-------------------------|--------|-----|------------------------|-------------------------------|-----------------------|------------------|---------------------|-------------|--------------------|-----------|---------------|--------------|---------|
| HUAWEI                  | Status | WAN | LAN                    | WLAN                          | Secur                 | ity R            | oute Forward        | d Rules     | Network Applica    | ation     | Voice         | System To    | ols     |
| DMZ Configuration       |        | Fo  | ward Rul               | es > Port Tri                 | gger Co               | nfiguratio       | on                  |             |                    |           |               |              |         |
| Port Mapping Configura  | ation  |     |                        |                               |                       |                  |                     |             |                    |           |               |              |         |
| Port Trigger Configurat | ion    |     | on this p<br>enable th | age, you car<br>ie port autor | n contig<br>natically | ure the ra<br>/. | inge of the port tr | iat is used | tor the LAN-side a | applicati | ions to acce: | ss the Inter | net and |
|                         |        |     |                        |                               |                       |                  |                     |             |                    |           |               | New          | Delete  |
|                         |        |     |                        | WAN Nar                       | ne                    | Status           | Trigger Por         | t           | Open Port          | Trigg     | er Protocol   | Open P       | rotocol |
|                         |        |     |                        |                               |                       | -                |                     |             |                    |           |               |              |         |
|                         |        | E   | nable Port             | Trigger:                      |                       | <b>V</b>         |                     |             |                    |           |               |              |         |
|                         |        | V   | VAN Name               | :                             |                       | 1_INTE           | RNET_R_VID_1        | 50 💊        | *                  |           |               |              |         |
|                         |        | т   | rigger Prof            | ocol:                         |                       | UDP              |                     | 1           | *                  |           |               |              |         |
|                         |        | C   | )pen Proto             | col:                          |                       | UDP              |                     | 1           | /                  |           |               |              |         |
|                         |        | Т   | rigger Star            | t Port:                       |                       | 200              |                     |             | *                  |           |               |              |         |
|                         |        | Т   | rigger End             | Port:                         |                       | 201              |                     |             | *                  |           |               |              |         |
|                         |        | C   | )<br>pen Start I       | Port:                         |                       | 145              |                     |             | *                  |           |               |              |         |
|                         |        | C   | pen End F              | ort:                          |                       | 146              |                     |             | *                  |           |               |              |         |
|                         |        |     |                        |                               |                       | Apply            | Cancel              |             |                    |           |               |              |         |

### Figure 3-26 Port Trigger Configuration

### 2. Click Apply.

The port trigger indicates that a specific Extranet port is automatically enabled when a corresponding Intranet port sends a packet and the packet is mapped to the Intranet port on the host. A specific mapping packet is sent from the ONT through the Intranet so that specific packets of the Extranet can be mapped to the corresponding host. A specified port on the gateway firewall is open to some applications for remote access. The port trigger can dynamically enable the open port of the firewall.

Table 3-11 describes the parameters related to the port trigger.

| Parameter          | Description                                                                                |
|--------------------|--------------------------------------------------------------------------------------------|
| Interface          | Indicates the name of the WAN interface where the port trigger is enabled.                 |
| Trigger Protocol   | Indicates the protocol type of the port trigger packet, which may be TCP, UDP, or TCP/UDP. |
| Open Protocol      | Indicates the protocol type of the open data packet.                                       |
| Trigger Start Port | Indicates the destination start port of the port trigger packet.                           |
| Trigger End Port   | Indicates the destination end port of the port trigger packet.                             |
| Open Start Port    | Indicates the destination start port of the open packet.                                   |
| Open End Port      | Indicates the destination end port of the open packet.                                     |
| Enable             | Indicates whether to enable the port trigger.                                              |

| Table 3-11 | Parameters | related to | the p | port trigger |
|------------|------------|------------|-------|--------------|
|------------|------------|------------|-------|--------------|

# 3.3.8 Network Applications

This topic describes how to configure the USB, ALG, UPnP, and ARP through the Web page.

# **USB** Application

1. Click the **Network Applications** tab and then choose **USB Application** from the navigation tree. In the pane on the right, set the parameters related to FTP downloading to share the FTP file of the ONT, as shown in **Figure 3-27**.

| 7                           |                                                                                                    |                                                                                                    |                                                                                                    |                                                                                                    |                                                                                                    | Logout                                                                                                    |  |  |  |
|-----------------------------|----------------------------------------------------------------------------------------------------|----------------------------------------------------------------------------------------------------|----------------------------------------------------------------------------------------------------|----------------------------------------------------------------------------------------------------|----------------------------------------------------------------------------------------------------|----------------------------------------------------------------------------------------------------|--|--|--|
| WAN LAN W                   | /LAN Secu                                                                                                    | rity Route                                                                                                    | Forward Rules                                                                                                    | Network Application                                                                                                    | Voice                                                                                                    | System Tools                                                                                                    |  |  |  |
| Network Applicati           | on > USB Appl                                                                                                    | ication                                                                                                    |                                                                                                    |                                                                                                    |                                                                                                    |                                                                                                    |  |  |  |
| FTP Client Config           | uration                                                                                                    |                                                                                                    |                                                                                                    |                                                                                                    |                                                                                                    |                                                                                                    |  |  |  |
|                             |                                                                                                    | om FTP server to the USB mass storage device by config FTP client.                                                                                                    |                                                                                                    |                                                                                                    |                                                                                                    |                                                                                                    |  |  |  |
| You can down                | noad the me m                                                                                                    |                                                                                                    |                                                                                                    |                                                                                                    |                                                                                                    |                                                                                                    |  |  |  |
| FTP URL:                    |                                                                                                    | ftp://192.168.10                                                                                                    | 0.3/*.*                                                                                                    |                                                                                                    |                                                                                                    |                                                                                                    |  |  |  |
| Port Number:                |                                                                                                    | 21                                                                                                    |                                                                                                    |                                                                                                    |                                                                                                    |                                                                                                    |  |  |  |
| User Name:                  |                                                                                                    | 123                                                                                                    |                                                                                                    |                                                                                                    |                                                                                                    |                                                                                                    |  |  |  |
| QoS Configuration Password: |                                                                                                    | •••                                                                                                    |                                                                                                    |                                                                                                    |                                                                                                    |                                                                                                    |  |  |  |
| Device:                     |                                                                                                    | No USB Device                                                                                                    | • •                                                                                                    |                                                                                                    |                                                                                                    |                                                                                                    |  |  |  |
| Local Path:                 |                                                                                                    |                                                                                                    |                                                                                                    |                                                                                                    |                                                                                                    |                                                                                                    |  |  |  |
|                             |                                                                                                    | Download                                                                                                    |                                                                                                    |                                                                                                    |                                                                                                    |                                                                                                    |  |  |  |
| User Name                   | Password                                                                                                    | Port Number                                                                                                    | Downloa                                                                                                    | nd URL                                                                                                    | Local Path                                                                                                    | State                                                                                                    |  |  |  |
|                             |                                                                                                    |                                                                                                    |                                                                                                    |                                                                                                    |                                                                                                    |                                                                                                    |  |  |  |
| FTP Server Confi            | guration                                                                                                    |                                                                                                    |                                                                                                    |                                                                                                    |                                                                                                    |                                                                                                    |  |  |  |
| You can shar                | e data of USB r                                                                                                    | mass storage de                                                                                                    | vice in LAN by confi                                                                                                    | g FTP Server.                                                                                                    |                                                                                                    |                                                                                                    |  |  |  |
| Enable FTP Sen              | /er:                                                                                                    |                                                                                                    |                                                                                                    |                                                                                                    |                                                                                                    |                                                                                                    |  |  |  |
| User Name:                  |                                                                                                    | root                                                                                                    |                                                                                                    |                                                                                                    |                                                                                                    |                                                                                                    |  |  |  |
| Password:                   |                                                                                                    | •••••                                                                                                    |                                                                                                    |                                                                                                    |                                                                                                    |                                                                                                    |  |  |  |
| Device:                     |                                                                                                    | No USB Device                                                                                                    |                                                                                                    |                                                                                                    |                                                                                                    |                                                                                                    |  |  |  |
| Root Directory P            | ath:                                                                                                    |                                                                                                    |                                                                                                    |                                                                                                    |                                                                                                    |                                                                                                    |  |  |  |
|                             |                                                                                                    | Apply C:                                                                                                    | ancel                                                                                                    |                                                                                                    |                                                                                                    |                                                                                                    |  |  |  |
|                             | VAN     LAN     V       Network Applicati       FTP Client Config       You can down       FTP URL:       Port Number:       User Name:       Password:       Device:       Local Path:       Vou can shart       FTP Server Config       You can shart       Enable FTP Sen       Password:       Device:       Koot Directory P | Total     Value     Secure       Network Application > USB Application     VSB Application       FTP Client Configuration       You can download the file fire       You can download the file fire       Port Number:     Image: Configuration       User Name:     Image: Configuration       Password:     Image: Configuration       Device:     Image: Configuration       User Name:     Password       Device:     Image: Configuration       To can share data of USB results     Image: Configuration       You can share data of USB results     Image: Configuration       Image: Configuration     Image: Configuration       You can share data of USB results     Image: Configuration       Image: Configuration     Image: Configuration       You can share data of USB results     Image: Configuration       Image: Configuration     Image: Configuration       Image: Configuration     Image: Configuration       You can share data of USB results     Image: Configuration       Image: Configuration     Image: Configuration       Image: Configuration     Image: Configuration       Image: Configuration     Image: Configuration       Image: Configuration     Image: Configuration       Image: Configuration     Image: Configuration       Image: Configuration     Image: Co | ANN LAN WLAN Security Route   Network Application > USB Application   FTP Client Configuration   You can download the file from FTP server to   Password:   123   Password:   Local Path:   User Name   Password:   Local Path:   TP Server Configuration   Vou can share data of USB mass storage de   Enable FTP Server:   Vou can share data of USB mass storage de   Enable FTP Server:   Vou can share data of USB mass storage de   Root Directory Path:   Apply   Canton Configuration | VAN LAN VULAN Security Route Forward Rules   Network Application > USB Application   FTP Client Configuration   You can download the file from FTP server to the USB mass store   FTP URL: ftp://192.168.100.3/*.*   Port Number: 21   User Name: 123   Password: •••   Device: No USB Device v   Local Path: Download   User Name Password   Port Number Download   User Name Password   Download Download   User Name Password   Port Number 0   User Name Password   Download Download   User Name root   Password: ·   Vou can share data of USB mass storage device in LAN by configuration   You can share data of USB mass storage device in LAN by configuration   Cancel No USB Device v   Root Directory Path: ·   Apply Cancel | 7   NAN LAN VMLAN Security Route Forward Rules Network Application   Network Application > USB Application   FTP Client Configuration   You can download the file from FTP server to the USB mass storage device by config FTF   PTP URL: ftp://192.168.100.3/*.*   Port Number: 21   User Name: 123   Device: No USB Device ♥   Local Path: | VAN LAN VLAN Security Route Forward Rules Network Application Voice   Network Application > USB Application   FTP Client Configuration   You can download the file from FTP server to the USB mass storage device by config FTP client.   FTP URL: fp://192.168.100.3/*.*   Port Number: 21   User Name: 123   Password: ••••   Device: No USB Device •   Local Path: ••••   Download URL   Local Path: •••   Download URL   Local Path: •••   Download USE Name   Password: •••   Download URL   Local Path: •••   Download URL   Local Path: •••   Download URL   Local Path: •••   Download URL   Local Path: •••   Download URL   Local Path: •••   Device: No USB Device •   You can share data of USB mass storage device in LAN by config FTP Server.   User Name: root   Password: •••••   Device: No USB Device •   Root Directory Path: •   Apply Cancel |  |  |  |

Figure 3-27 USB Application

2. Click **Download** to download files from the FTP server to the USB storage device.

Table 3-12 describes the parameters related to the USB.

| Parameter    | Description                                                                                                    |
|--------------|----------------------------------------------------------------------------------------------------|
| Download URL | Indicates the path of the file downloaded through FTP.                                                                             |
| Port Number  | Indicates the FTP port number. It is set to 21 by default.<br>Generally, the setting is not required.                              |
| User Name    | Indicates the user name for connecting to the FTP server. If the FTP server supports anonymous login, the setting is not required. |
| Password     | Indicates the password for connecting to the FTP server. If the FTP server supports anonymous login, the setting is not required.  |

Table 3-12 Parameters related to the USB

| Parameter  | Description                                                                                                    |
|------------|----------------------------------------------------------------------------------------------------|
| Device     | Indicates the drive of the external USB device for saving the file<br>downloaded through FTP. When the USB storage device is<br>connected to the USB port, the drop-down list is available. |
| Local Path | Indicates the path for saving the FTP-downloaded file to the external USB device. If the path is not entered, the path specified in Download URL is used by default.                        |

# **ALG Configuration**

1. Click the **Network Applications** tab and then choose **ALG Configuration** from the navigation tree. In the pane on the right, determine whether to enable the FTP or TFTP, as shown in **Figure 3-28**.

### Figure 3-28 ALG Configuration

|                        | HG8247 |                                                                                                    |           |              |              |       |               |                     |       |                     |  |
|------------------------|--------|----------------------------------------------------------------------------------------------------|-----------|--------------|--------------|-------|---------------|---------------------|-------|---------------------|--|
| HUAWEI                 | Status | WAN                                                                                                    | LAN       | WLAN         | Security     | Route | Forward Rules | Network Application | Voice | System Tools        |  |
| USB Application        |        | Ne                                                                                                    | twork App | lication > A | LG Configura | tion  |               |                     |       |                     |  |
| ALG Configuration      |        |                                                                                                    |           |              |              |       |               |                     |       |                     |  |
| UPnP Configuration     |        | On this page, you can enable the ALG of a service by selecting the corresponding check box. Then, the applications a<br>hardware can be used. |           |              |              |       |               |                     |       | ie applications and |  |
| ARP Configuration      |        | - 1                                                                                                    |           |              |              |       |               |                     |       |                     |  |
| Portal Configuration   |        | E                                                                                                    | nable FTP | ALG:         |              |       |               |                     |       |                     |  |
| DDNS Configuration     |        | E                                                                                                    | nable TFT | P ALG:       |              |       |               |                     |       |                     |  |
| IGMP Configuration     |        | E                                                                                                    | nable H32 | 3 ALG:       |              |       |               |                     |       |                     |  |
| QoS Configuration      |        | E                                                                                                    | nable SIP | ALG:         |              |       |               |                     |       |                     |  |
| Terminal Limit Configu | ration | E                                                                                                    | nable RTS | P ALG:       |              |       |               |                     |       |                     |  |
|                        |        |                                                                                                    |           |              | A            | pply  | Cancel        |                     |       |                     |  |

### 2. Click Apply.

When the NAT function is enabled, the application level gateway (ALG) function needs to be enabled to ensure that some application software and hardware can be normally used.

# **UPnP** Configuration

1. Click the **Network Applications** tab and then choose **UPnP Configuration** from the navigation tree. In the pane on the right, determine whether to enable the UPnP, as shown in **Figure 3-29**.

### Figure 3-29 UPnP Configuration

|                                                                                                    | HG82    | .47                                      |                      |                            |                                |                            |                                     |                           |             | Logout                                    |  |
|----------------------------------------------------------------------------------------------------|---------|------------------------------------------|----------------------|----------------------------|--------------------------------|----------------------------|-------------------------------------|---------------------------|-------------|-------------------------------------------|--|
| HUAWEI                                                                                                    | Status  | WAN                                      | LAN                  | WLAN                       | Security                       | Route                      | Forward Rules                       | Network Application       | Voice       | System Tools                              |  |
| USB Application                                                                                                    |         | Network Application > UPnP Configuration |                      |                            |                                |                            |                                     |                           |             |                                           |  |
| ALG Configuration                                                                                                    |         |                                          |                      |                            |                                |                            |                                     |                           |             |                                           |  |
| UPnP Configuration On this page, you can enable or disable the universal plug and play (UPnP) function(The UPnP function supports plug-<br>and-play and automatic discovery of multiple types of network equipment. If the UPnP function is enabled, a device that |         |                                          |                      |                            |                                |                            |                                     |                           |             | lon supports plug-<br>bled, a device that |  |
| ARP Configuration                                                                                                    |         |                                          | supports<br>and lear | s the UPnP<br>n the perfoi | function can :<br>mance data ( | access net<br>of the other | works, obtain an IP a<br>'devices). | address, transmit perform | iance data, | detect other devices,                     |  |
| Portal Configuration                                                                                                    |         | ы.                                       |                      |                            |                                |                            | · ·                                 |                           |             | _                                         |  |
| DDNS Configuration                                                                                                    |         | E                                        | nable UP             | nP:                        | <b>V</b>                       |                            |                                     |                           |             |                                           |  |
| IGMP Configuration                                                                                                    |         |                                          |                      |                            | A                              | oply                       | Cancel                              |                           |             |                                           |  |
| QoS Configuration                                                                                                    |         |                                          |                      |                            |                                |                            |                                     |                           |             |                                           |  |
| Terminal Limit Configu                                                                                                    | uration |                                          |                      |                            |                                |                            |                                     |                           |             |                                           |  |

### 2. Click Apply.

Universal Plug and Play (UPnP) is the name of a group of protocols. The UPnP supports zero configuration networking and automatic discovery of different network devices. If the UPnP is enabled, the UPnP-enabled device can be dynamically connected to the network to obtain the IP address, obtain the transfer performance, discover other devices, and learn the performance of the other devices. The UPnP-enabled device can be automatically disconnected from the network, without affecting the device or other devices.

When the UPnP is enabled, the LAN-side PC automatically finds the ONT, which is considered as a peripheral device of the PC and is plug-and-play. After running application software on the PC, port mapping entries are automatically generated on the ONT through the UPnP protocol, thus improving the running speed.

# **ARP** Configuration

1. Click the **Network Applications** tab and then choose **ARP Configuration** from the navigation tree. In the pane on the right, click **New**. In the dialog box that is displayed, set the resolution rule between a MAC address and an IP address, as shown in **Figure 3-30**.

### Figure 3-30 ARP Configuration

|                        | HG8247  |                                                                                           |           |               |              |              |              |          |                |         |              |
|------------------------|---------|-------------------------------------------------------------------------------------------|-----------|---------------|--------------|--------------|--------------|----------|----------------|---------|--------------|
| HUAWEI                 | Status  | WAN                                                                                       | LAN       | WLAN          | Security     | Route        | Forward Rule | es Netwo | rk Application | Voice   | System Tools |
| USB Application        |         | Ne                                                                                        | twork App | lication ≻ AF | RP Configura | tion         |              |          |                |         |              |
| ALG Configuration      |         |                                                                                           |           |               |              |              |              |          |                |         |              |
| UPnP Configuration     |         | On this page, you can configure the static ARP, including the IP address and MAC address. |           |               |              |              |              |          |                |         |              |
| ARP Configuration      |         |                                                                                           |           |               |              |              |              |          |                |         |              |
| Portal Configuration   |         |                                                                                           |           |               |              |              |              |          |                |         | New Delete   |
| DDNS Configuration     |         |                                                                                           |           |               | IP A         | ddress       |              |          | MAC            | Address |              |
| IGMP Configuration     |         | IF                                                                                        | Address:  |               | 19:          | 2.168.100.10 | ) *          |          |                |         |              |
| QoS Configuration      |         | М                                                                                         | AC Addres | ss:           | 00:          | 15:17:20:EF: | 97 *         |          |                |         |              |
| Terminal Limit Configu | iration |                                                                                           |           |               | A            | pply Ca      | ncel         |          |                |         |              |

### 2. Click Apply.

Static ARP means to manually add an ARP entry on an ONT. A static ARP never ages and can only be deleted manually. If the mapping between the IP address and MAC address of the peer device is available, configuring a static ARP entry benefits a lot. For example, the dynamic ARP entry learning is omitted during device communication and the static ARP entry prevents a device from learning an incorrect ARP entry in the case of malicious attacks.

# **Portal Configuration**

1. Click the **Network Application** tab and then choose **Portal Configuration** from the navigation tree. In the right pane, enable/disable the portal function and set the redirection URL addresses for different types of devices, as shown in **Figure 3-31**.

|                        | HG82         | .47 |            |                                         |                               |                                |                     |                         |                 | Logout                |  |  |
|------------------------|--------------|-----|------------|-----------------------------------------|-------------------------------|--------------------------------|---------------------|-------------------------|-----------------|-----------------------|--|--|
| HUAWEI                 | Status       | WAN | LAN        | WLAN                                    | Security                      | Route                          | Forward Rules       | Network Applicatio      | n Voice         | System Tools          |  |  |
| USB Application        |              | Net | work App   | lication ≻ P                            | ortal Configu                 | iration                        |                     |                         |                 |                       |  |  |
| ALG Configuration      |              |     |            |                                         |                               |                                |                     |                         |                 |                       |  |  |
| UPnP Configuration     |              |     | On this p  | oage, you ca<br>on you acce             | an configure<br>ss the intern | the portal in<br>et first time | formation. The brow | /ser will display a spe | cified page acc | ording to your device |  |  |
| ARP Configuration      |              |     | tipo inic  | ,,,,,,,,,,,,,,,,,,,,,,,,,,,,,,,,,,,,,,, |                               |                                |                     |                         |                 |                       |  |  |
| Portal Configuration   |              | Er  | nable Por  | tal:                                    |                               |                                |                     |                         |                 |                       |  |  |
| DDNS Configuration     |              | De  | efault Rec | lirection UF                            | RL: WV                        | www.300.com                    |                     |                         |                 |                       |  |  |
| IGMP Configuration     |              |     |            |                                         |                               |                                |                     |                         |                 | New Delete            |  |  |
| QoS Configuration      |              |     |            | C                                       | evice type                    |                                |                     | Redirection UF          | L address       |                       |  |  |
| Terminal Limit Configu | uration      |     |            | -                                       |                               |                                |                     |                         |                 |                       |  |  |
|                        | Device Type: |     |            |                                         | C                             | omputer 🔽                      |                     |                         |                 |                       |  |  |
|                        |              |     |            |                                         | ss: w                         | www.soox.com *                 |                     |                         |                 |                       |  |  |
|                        |              |     |            |                                         | 1                             | Apply C                        | ancel               |                         |                 |                       |  |  |

### Figure 3-31 Portal configuration

2. Click Apply.

If the type of the device that you use is not configured with a URL address or the device type cannot be identified, the system redirects to the default URL address upon the first access to the Internet.

# **DDNS** Configuration

 Click the Network Application tab and then choose DDNS Configuration from the navigation tree. In the right pane, configure DDNS parameters, including Service Provider, Host Name, Service Port, Domain Name, Username, and Password, as shown in Figure 3-32.

### Figure 3-32 DDNS configuration

|                       | HG82    | 247 |                                                                                                    |                 |               |                                      |             |                     |       | Logout       |  |  |
|-----------------------|---------|-----|----------------------------------------------------------------------------------------------------|-----------------|---------------|--------------------------------------|-------------|---------------------|-------|--------------|--|--|
| HUAWEI                | Status  | WAN | LAN                                                                                                    | WLAN            | Security      | Route Fo                             | rward Rules | Network Application | Voice | System Tools |  |  |
| USB Application       |         | N   | etwork App                                                                                                    | lication > DI   | DNS Configur: | ation                                |             |                     |       |              |  |  |
| ALG Configuration     |         |     |                                                                                                    |                 |               |                                      |             |                     |       |              |  |  |
| UPnP Configuration    |         |     | Un this page, you can configure the DDNS parameters, including the service provider, the username and password, als<br>the domain name you want to update. |                 |               |                                      |             |                     |       |              |  |  |
| ARP Configuration     |         |     |                                                                                                    |                 |               |                                      |             |                     |       |              |  |  |
| Portal Configuration  |         |     |                                                                                                    |                 |               | <b>a</b> 1                           |             |                     |       | New Delete   |  |  |
| DDNS Configuration    |         |     |                                                                                                    | WA              | N Name        | Status                               | s           | ervice Provider     |       | Domain Name  |  |  |
| IGMP Configuration    |         | F   | nable DD                                                                                                    | NS <sup>.</sup> |               |                                      |             |                     |       |              |  |  |
| QoS Configuration     |         | v   | VAN Nom                                                                                                    |                 | 1.15          |                                      |             |                     |       |              |  |  |
| Terminal Limit Config | uration | , v | MAN Name.                                                                                                    |                 |               | inentiaen_nc_x                       |             |                     |       |              |  |  |
|                       |         | 5   | Service Pro                                                                                                    | vider:          | ayna          | ins-static                           | *           |                     |       |              |  |  |
|                       |         | H   | lost Name                                                                                                    | ¢               | men           | members.dyndns.org *(1-255)Character |             |                     |       |              |  |  |
|                       |         | 9   | Service Po                                                                                                    | t               | 80            |                                      | *(1-65      | 5535)               |       |              |  |  |
|                       |         | 0   | )omain Na                                                                                                    | ime:            | www           | abc123.com/                          | *(1-25      | 5)Characters        |       |              |  |  |
|                       |         | U   | Jsername                                                                                                    |                 | user          |                                      | *(1-25      | 55)Character        |       |              |  |  |
|                       |         | F   | assword:                                                                                                    |                 | ••••          | •                                    | *(1-25      | 55)Character        |       |              |  |  |
|                       |         |     |                                                                                                    |                 | Ap            | ply Cance                            | el          |                     |       |              |  |  |

2. Click Apply.

Dynamic domain name service (DDNS) associates a static domain name with the dynamic IP address of its host.

Assume that server A provides HTTP or FTP service and it is connected to the Internet using routers. If server A obtains an IP address through DHCP, or server A is connected to the Internet through PPPoE, PPTP, or L2TP, the IP address is an dynamic IP address. That is, its IP address may change each time when server A initializes its connection to the Internet.

The mapping between the domain name and IP address provided by the domain name service (DNS) server is static, and the mapping does not update when the IP address changes. Therefore, when the IP address of server A changes, users on the Internet cannot access server A with domain names.

With DDNS, which associates a static domain name with the dynamic IP address of its host, users on the Internet can access the server only with domain names.

# **IGMP** Configuration

 Click the Network Application tab and then choose IGMP Configuration from the navigation tree. In the right pane, configure the IGMP parameters, as shown in Figure 3-33.

| MG8247                       |                                                                                                    |                |               |                                        |                    |  |  |  |  |  |  |
|------------------------------|----------------------------------------------------------------------------------------------------|----------------|---------------|----------------------------------------|--------------------|--|--|--|--|--|--|
| HUAWEI Status                | WAN LAN WLAN S                                                                                                    | Security Route | Forward Rules | Network Application                    | Voice System Tools |  |  |  |  |  |  |
| USB Application              | 3 Application Network Application > IGMP Configuration                                                                                                    |                |               |                                        |                    |  |  |  |  |  |  |
| ALG Configuration            | guration                                                                                                    |                |               |                                        |                    |  |  |  |  |  |  |
| UPnP Configuration           | Tguration On this page, you can set the IGMP parameters; You can enable the IGMP for the WAN interface by choosing HomeGateway as the IGMP work mode. You can configure the parameters such as robustness, general query interval, |                |               |                                        |                    |  |  |  |  |  |  |
| ARP Configuration            | general response time, special query number, special query interval and special response time only when IGMP work                                                                                                    |                |               |                                        |                    |  |  |  |  |  |  |
| Portal Configuration         | mude is Humeoateway and iome proxy are enabled.                                                                                                    |                |               |                                        |                    |  |  |  |  |  |  |
| DDNS Configuration           | IGMP Enable:                                                                                                    | Enable         | ~             |                                        |                    |  |  |  |  |  |  |
| IGMP Configuration           | IGMP Work Mode:                                                                                                    | Proxy          | ~             |                                        |                    |  |  |  |  |  |  |
| QoS Configuration            | Robustness:                                                                                                    | 2              | *(1~10 det    | *(1~10 default value: 2)               |                    |  |  |  |  |  |  |
| Terminal Limit Configuration | General query interval:                                                                                                    | 125            | *(30~5000     | is default value: 125s)                |                    |  |  |  |  |  |  |
|                              | General query response t                                                                                                    | ime: 100       | *(1~255 u     | nit: 0.1 s default value: 100          | ))                 |  |  |  |  |  |  |
|                              | Specific query number:                                                                                                    | 2              | *(1~10 det    | fault value: 2)                        |                    |  |  |  |  |  |  |
|                              | Specific query interval:                                                                                                    | 10             | *(1~5000      | *(1~5000 unit: 0.1s default value: 10) |                    |  |  |  |  |  |  |
|                              | Specific query response ti                                                                                                    | ime: 10        | *(1~255 u     | nit: 0.1 s default value: 10)          |                    |  |  |  |  |  |  |
|                              |                                                                                                    | Apply C        | Cancel        |                                        |                    |  |  |  |  |  |  |

### Figure 3-33 IGMP configuration

2. Click Apply.

The IGMP function of WAN ports can be enabled only when IGMP works in the gateway mode. Only when IGMP proxy is enabled in the gateway mode, parameters such as **Robustness**, **General query interval**, **General query response time**, **Specific query number**, **Specific query interval**, and **Specific query response time**.

# **QoS** Configuration

1. Click the **Network Application** tab and then choose **QoS Configuration** from the navigation tree. In the right pane, enable/disable QoS and select a QoS mode, as shown in **Figure 3-34**.

### Figure 3-34 QoS configuration

|                           | HG8247                       |                                                                                                    | Logout                       |  |  |  |  |  |  |  |  |
|---------------------------|------------------------------|----------------------------------------------------------------------------------------------------|------------------------------|--|--|--|--|--|--|--|--|
| HUAWEI                    | Status WAN LAN WLAN Sec      | urity Route Forward Rules Network App                                                                          | plication Voice System Tools |  |  |  |  |  |  |  |  |
| USB Application           | Network Application > QoS Co | nfiguration                                                                                                    |                              |  |  |  |  |  |  |  |  |
| ALG Configuration         |                              | On this page, you can set the QoS parameters. You can enable or disable QoS service and select a mode for QoS. |                              |  |  |  |  |  |  |  |  |
| UPnP Configuration        | On this page, you can set    |                                                                                                    |                              |  |  |  |  |  |  |  |  |
| ARP Configuration         | Enable QoS:                  |                                                                                                    |                              |  |  |  |  |  |  |  |  |
| Portal Configuration      | QoS Mode:                    | INTERNET,TR069                                                                                                 |                              |  |  |  |  |  |  |  |  |
| DDNS Configuration        |                              | Apply Cancel                                                                                                   |                              |  |  |  |  |  |  |  |  |
| IGMP Configuration        |                              |                                                                                                    |                              |  |  |  |  |  |  |  |  |
| QoS Configuration         |                              |                                                                                                    |                              |  |  |  |  |  |  |  |  |
| Terminal Limit Configurat | lion                         |                                                                                                    |                              |  |  |  |  |  |  |  |  |

2. Click Apply.

### **Terminal Limit Configuration**

 Click the Network Application tab and then choose Terminal Limit Configuration from the navigation tree. In the right pane, configure relative parameters, as shown in Figure 3-35.

### Figure 3-35 Terminal Limit Configuration

|                        | HG82                          | 247 |                                                                                                    |               |              |            |               |                     | Logout     |              |  |  |
|------------------------|-------------------------------|-----|----------------------------------------------------------------------------------------------------|---------------|--------------|------------|---------------|---------------------|------------|--------------|--|--|
| HUAWEI                 | Status                        | WAN | LAN                                                                                                    | WLAN          | Security     | Route      | Forward Rules | Network Application | Voice      | System Tools |  |  |
| USB Application        |                               | Net | work Appl                                                                                                    | lication > Te | rminal Limit | Configurat | on            |                     |            |              |  |  |
| ALG Configuration      |                               |     |                                                                                                    |               |              |            |               |                     |            |              |  |  |
| UPnP Configuration     |                               |     | On this page, you can set the maximum number of terminal; The terminal whose index exceeding the number limit will<br>be forbidden to access the internet. |               |              |            |               |                     |            |              |  |  |
| ARP Configuration      |                               |     |                                                                                                    |               |              |            |               |                     |            |              |  |  |
| Portal Configuration   |                               | Lir | Limit Mode: Type Limit 🗸                                                                                                    |               |              |            |               |                     |            |              |  |  |
| DDNS Configuration     |                               |     |                                                                                                    |               | Apply        | Cancel     |               |                     |            |              |  |  |
| IGMP Configuration     |                               |     |                                                                                                    |               |              |            |               |                     |            |              |  |  |
| QoS Configuration      |                               |     |                                                                                                    |               |              |            |               |                     |            | New Delete   |  |  |
| Terminal Limit Configu | ration                        |     |                                                                                                    | Enable        |              | Dev        | ісе Туре      | Туре                | Limit Numb | er           |  |  |
|                        |                               |     |                                                                                                    |               |              |            |               |                     |            |              |  |  |
|                        |                               | En  | able Type                                                                                                    | e Limit:      | <b>V</b>     |            |               |                     |            |              |  |  |
|                        | Device Type:                  |     |                                                                                                    |               | Computer     |            |               |                     |            |              |  |  |
|                        | Type Limit Number: 4 *(0-253) |     |                                                                                                    |               |              |            |               |                     |            |              |  |  |
|                        |                               |     |                                                                                                    |               | Apply        | Cancel     |               |                     |            |              |  |  |

### 2. Click Apply.

# **3.3.9 Voice**

This topic describes how to configure the voice service through the Web page.

### 

The Web page for configuring the voice service varies with the loaded voice protocols. The following topics describe the Web pages after the H.248 protocol and the SIP protocol are loaded.

- Device software version V100R002C00 supports the SIP protocol.
- Device software version V100R002C01 supports the H.248 protocol.
# **VoIP Interface Configuration**

- Configuring VoIP Interface SIP Protocol
  - 1. Click the **Voice** tab and then choose **VoIP Basic Configuration** from the navigation tree. In the pane on the right, parameters of a VoIP interface can be configured, including the IP addresses of the primary server and secondary server, and digitmap, as shown in **Figure 3-36**.

#### Figure 3-36 VoIP Interface Configuration - SIP protocol

|                          | HG8247     |                         |                                   |                                    |                                                                                                  |            |         |                     |       | Logout       |  |
|--------------------------|------------|-------------------------|-----------------------------------|------------------------------------|--------------------------------------------------------------------------------------------------|------------|---------|---------------------|-------|--------------|--|
| HUAWEI                   | Status WAN | LAN                     | WLAN                              | Security                           | Route                                                                                            | Forward Ru | es      | Network Application | Voice | System Tools |  |
| VolP Basic Configuration | on         | Voice > VoIP            | Basic Con                         | figuration                         |                                                                                                  |            |         |                     |       |              |  |
| VolP Advanced Configu    | ration     | interface Ba<br>You can | <b>isic Param</b><br>set the voic | eters<br>:e interface ba           | asic param                                                                                       | eters.     |         |                     |       |              |  |
|                          |            | Primary Pro             | xy Address                        | : 172                              | 2.23.111.11                                                                                      |            | to PI)* | r Domain)           |       |              |  |
|                          |            | Primary Pro             | xy Port:                          | 506                                | 30                                                                                               |            |         |                     |       |              |  |
|                          |            | Standby Pr              | oxy Address                       | s:                                 |                                                                                                  |            |         |                     |       |              |  |
|                          |            | Standby Pr              | oxy Port:                         | 506                                | 5060 (1-65535)                                                                                   |            |         |                     |       |              |  |
|                          |            | Home Dom                | sof                               | soft3000.huawei.com (IP or Domain) |                                                                                                  |            |         |                     |       |              |  |
|                          |            | Local Port:             |                                   |                                    | <b>5060</b> *(1-65535)                                                                           |            |         |                     |       |              |  |
|                          |            | Digitmap:               |                                   | 777                                | 77773000                                                                                         |            |         |                     |       |              |  |
|                          |            | Digitmap M              | latch Mode:                       | Mir                                | Min 💌                                                                                            |            |         |                     |       |              |  |
|                          |            | Registratio             | n Period:                         | 600                                | 600 (Uint:s)(1~65534)                                                                            |            |         |                     |       |              |  |
|                          |            | Signaling F             | Port:                             | 2_1<br>me:                         | 2_VOIP_R_VID_200 (Select the name of the WAN that will carry the voice signaling messages.)      |            |         |                     |       |              |  |
|                          |            | Media Port:             |                                   | sigr                               | (Select Media for voice signaling. The media port is same with signaling port when it is empty.) |            |         |                     |       |              |  |
|                          |            | Region:                 |                                   | CN                                 | I - China                                                                                        | -          | ]       |                     |       |              |  |
|                          |            |                         |                                   | A                                  | pply C                                                                                           | Cancel     |         |                     |       |              |  |

#### 2. Click Apply.

**Table 3-13** describes the parameters used for configuring a VoIP interface based on the SIP protocol.

| Parameter            | Description                                                                                                    |
|----------------------|----------------------------------------------------------------------------------------------------|
| Primary Server       |                                                                                                    |
| Proxy Server Address | Indicates the IP address (provided by the ISP) of the primary SIP proxy server.                                                                                                    |
| Proxy Server Port    | Indicates the ID (provided by the ISP) of the port used for<br>communication between the primary SIP proxy server and<br>the VoIP terminal. The ID ranges from 1 to 65535 and the<br>default ID is 5060. |
| Secondary Server     |                                                                                                    |
| Proxy Server Address | Indicates the IP address (provided by the ISP) of the secondary SIP proxy server.                                                                                                    |

|--|

| Parameter           | Description                                                                                                    |  |  |  |  |  |
|---------------------|----------------------------------------------------------------------------------------------------|--|--|--|--|--|
| Proxy Server Port   | Indicates the ID (provided by the ISP) of the port used for<br>communication between the secondary SIP proxy server and<br>the VoIP terminal. The ID ranges from 1 to 65535 and the<br>default ID is 5060.                                                                                                    |  |  |  |  |  |
| General             |                                                                                                    |  |  |  |  |  |
| Home Domain         | Indicates the domain of the registration server of the VoIP terminal in network communications, such as softx3000.huawei.com.                                                                                                    |  |  |  |  |  |
| Local Port          | Indicates the ID of the local port on the ONT. The ID ranges from 1 to 65535 and the default ID is 5060.                                                                                                    |  |  |  |  |  |
| Digitmap            | Indicates the voice digitmap.                                                                                                    |  |  |  |  |  |
| Digitmap Match Mode | <ul> <li>Indicates the digitmap matching mode, including Min and Max.</li> <li>Min: If a short digitmap is matched, the system</li> </ul>                                                                                                    |  |  |  |  |  |
|                     | <ul> <li>Max: If a short digitmap is matched, the system does not immediately report the number to the call proxy but starts the short timer. If a user does not continue dialing digits, the system reports the number to the call proxy after the short timer times out; if the user continues dialing digits and the number matches the long digitmap, the system reports the number that matches the digitmap to the call proxy.</li> </ul> |  |  |  |  |  |
| Region              | Indicates the country code.                                                                                                    |  |  |  |  |  |
| Signaling Port Name | Indicates the signaling WAN interface used for connecting the VoIP terminal to the SIP server.                                                                                                    |  |  |  |  |  |

#### • VoIP Interface Configuration - H.248 Protocol

 In the navigation tree on the left, choose Voice > VoIP Interface Configuration. In the pane on the right, parameters of a VoIP interface can be configured, including the primary MGC server, secondary MGC server, and digitmap, as shown in Figure 3-37.

|                          | HG82            | 47                   |                        |                             |                                                                                                |                     |                         |                       |                            |              |                  |  |
|--------------------------|-----------------|----------------------|------------------------|-----------------------------|------------------------------------------------------------------------------------------------|---------------------|-------------------------|-----------------------|----------------------------|--------------|------------------|--|
| HUAWEI                   | Status          | WAN                  | LAN                    | WLAN                        | Security                                                                                       | Route               | Forward Ru              | les I                 | Network Application        | Voice        | System Tools     |  |
| VolP Basic Configuration | on              | Voi                  | ce > VolP              | Basic Confi                 | iguration                                                                                      |                     |                         |                       |                            |              |                  |  |
| VolP Advanced Configu    | ration          | Inte                 | erface Ba<br>You can s | sic Parame<br>set the voice | <b>ters</b><br>e interface b                                                                   | pasic parame        | eters.                  |                       |                            |              |                  |  |
|                          |                 | Pr                   | imary MG               | CAddress:                   | 17                                                                                             | 72.23.1.2           |                         | *(IP or [             | Domain)                    |              |                  |  |
|                          |                 | Primary MGC Port:    |                        |                             |                                                                                                | 344                 |                         | *(1-655               | 35)                        |              |                  |  |
|                          |                 | St                   | andby MG               | C Address:                  |                                                                                                |                     |                         |                       |                            |              |                  |  |
|                          |                 | St                   | andby MG               | C Port:                     | 29                                                                                             | 944                 |                         | (1-6553               | 35)                        |              |                  |  |
|                          |                 | MG Domain:           |                        |                             | so                                                                                             | soft3000.huawei.com |                         |                       |                            |              |                  |  |
|                          |                 | Local Port:          |                        | 29                          | 2944 *(1-65535)                                                                                |                     |                         |                       |                            |              |                  |  |
|                          |                 | Device Name:         |                        |                             |                                                                                                |                     |                         |                       |                            |              |                  |  |
|                          |                 | MID Format:          |                        |                             | IP                                                                                             |                     |                         |                       |                            |              |                  |  |
|                          |                 | Digitmap Match Mode: |                        |                             | M                                                                                              | Min                 |                         |                       |                            |              |                  |  |
|                          |                 | R                    | TP TID Pre             | fix:                        | A1                                                                                             | 100                 |                         |                       |                            |              |                  |  |
|                          |                 | St                   | art Numbe              | er of RTP TI                | D: 0                                                                                           |                     |                         |                       |                            |              |                  |  |
|                          |                 | W                    | idth of RTI            | P TID Numb                  | ber: 6                                                                                         |                     |                         |                       |                            |              |                  |  |
|                          | Signaling Port: |                      |                        | 2.<br>me                    | 2_VOIP_R_VID_200 [] (Select the name of the WAN that will carry the voice signaling messages.) |                     |                         |                       |                            |              |                  |  |
|                          |                 | Me                   | edia Port:             |                             | sig                                                                                            | analing port r      | (Sele) 💽 name when it i | ct WAN r<br>s empty.) | name for media. The r<br>) | media port n | ame is same with |  |
|                          |                 | R                    | egion:                 |                             | С                                                                                              | N - China           | -                       | ·                     |                            |              |                  |  |
|                          |                 |                      |                        |                             | 1                                                                                              | Apply C             | ancel                   |                       |                            |              |                  |  |

Figure 3-37 VoIP Interface Configuration - H.248 protocol

#### 2. Click Apply.

 Table 3-14 describes parameters used for configuring a VoIP interface based on the H.248 protocol.

| Table 3-14 Parameters used for configuring a V | VoIP interface based on the H.248 protocol |
|------------------------------------------------|--------------------------------------------|
|------------------------------------------------|--------------------------------------------|

| Parameter        | Description                                                                                                    |
|------------------|----------------------------------------------------------------------------------------------------|
| Primary Server   |                                                                                                    |
| MGC Address      | Indicates the IP address (provided by the ISP) of the primary MGC server.                                                                                                    |
| MGC Port         | Indicates the ID (provided by the ISP) of the port used for<br>communication between the primary MGC server and the<br>VoIP terminal. The ID ranges from 1 to 65535 and the default<br>ID is 2944.   |
| Secondary Server |                                                                                                    |
| MGC Address      | Indicates the IP address (provided by the ISP) of the secondary MGC server.                                                                                                    |
| MGC Port         | Indicates the ID (provided by the ISP) of the port used for<br>communication between the secondary MGC server and the<br>VoIP terminal. The ID ranges from 1 to 65535 and the default<br>ID is 2944. |
| General          |                                                                                                    |

| Parameter           | Description                                                                                                    |
|---------------------|----------------------------------------------------------------------------------------------------|
| MG Domain           | Fill the domain name when <b>Register Format</b> is set to <b>DomainName</b> , such as user.huawei.com.                                                                                                    |
| Local Port          | Indicates the ID of the local port on the ONT. The ID ranges from 1 to 65535 and the default ID is 2944.                                                                                                    |
| Device Name         | Fill the device name when <b>Register Format</b> is set to <b>DeviceName</b> .                                                                                                    |
| Register Format     | Indicates the MG registration format. It can be the MG domain name, IP address, or device name. The MG register format must be the same as the register format provided by the ISP.                                                                                                    |
| Digitmap Match Mode | Indicates the digitmap matching mode, including Min and Max.                                                                                                    |
|                     | • Min: If a short digitmap is matched, the system immediately reports the number to the call proxy.                                                                                                    |
|                     | • Max: If a short digitmap is matched, the system does not immediately report the number to the call proxy but starts the short timer. If a user does not continue dialing digits, the system reports the number to the call proxy after the short timer times out; if the user continues dialing digits and the number matches the long digitmap, the system reports the number that matches the digitmap to the call proxy. |
| Signaling Port Name | Indicates the signaling WAN interface used for connecting the VoIP terminal to the MGC server.                                                                                                    |
| Region Settings     | Indicates the country code.                                                                                                    |

# **VoIP Advanced Configuration**

#### • VoIP Advanced Configuration - SIP protocol

1. Click the **Voice** tab and then choose **VoIP** Advanced Configuration from the navigation tree. In the pane on the right, you can configure the parameters, as shown in Figure 3-38.

| HG8                         | 3247                         |                                                                                                    |                           | Logout             |  |  |  |  |  |  |  |  |
|-----------------------------|------------------------------|----------------------------------------------------------------------------------------------------|---------------------------|--------------------|--|--|--|--|--|--|--|--|
| HUAWEI Status               | WAN LAN WLAN Sec             | urity Route Forward I                                                                                                    | Rules Network Application | Voice System Tools |  |  |  |  |  |  |  |  |
| VolP Basic Configuration    | Voice > VoIP Advanced Config | juration                                                                                                    |                           |                    |  |  |  |  |  |  |  |  |
| VoIP Advanced Configuration | On this page, you can set in | iterface advanced parameters                                                                                                    |                           |                    |  |  |  |  |  |  |  |  |
|                             | Interface Advanced Parame    | nterface Advanced Parameters                                                                                                    |                           |                    |  |  |  |  |  |  |  |  |
|                             | Enable Echo Cancellation:    |                                                                                                    |                           |                    |  |  |  |  |  |  |  |  |
|                             | Fax Transmode:               | pass-through 💌                                                                                                    |                           |                    |  |  |  |  |  |  |  |  |
|                             | Fax Switchmode:              | negotiation 💌                                                                                                    |                           |                    |  |  |  |  |  |  |  |  |
|                             | Profile Body:                | 1=4294967295;2=1;3=1;4=1;5=0;6=0;7=1;8=600;9=1;10=0;1           Profile Body:         1=0;12=0;13=1;14=1;15=0;16=0;17=0;18=0;19=0;20=1;21=1;<br>22=1;23=64;24=15;25=180;26=32;27=120;28=120;29=30;0 |                           |                    |  |  |  |  |  |  |  |  |
|                             | Software Parameters:         | Default                                                                                                    |                           |                    |  |  |  |  |  |  |  |  |
|                             |                              | Apply Cancel                                                                                                    |                           |                    |  |  |  |  |  |  |  |  |
|                             | User Advanced Parameters     |                                                                                                    |                           |                    |  |  |  |  |  |  |  |  |
|                             | Sequence                     | Register User Name                                                                                                    | Auth User Name            | Associated POTS    |  |  |  |  |  |  |  |  |
|                             | 1                            | 77770254                                                                                                    | 77770254@ont.huawei.com   | 1                  |  |  |  |  |  |  |  |  |
|                             | 2                            | 77770255                                                                                                    | 77770255@ont.huawei.com   | 2                  |  |  |  |  |  |  |  |  |
|                             | Codec                        | Period(ms)                                                                                                    | Priority                  | Enable             |  |  |  |  |  |  |  |  |
|                             | G.711MuLaw                   | 20 💌                                                                                                    | 2 (1-100)                 |                    |  |  |  |  |  |  |  |  |
|                             | G.711ALaw                    | 20 🔹                                                                                                    | 1 (1-100)                 |                    |  |  |  |  |  |  |  |  |
|                             | G.729                        | 20 -                                                                                                    | 3 (1-100)                 |                    |  |  |  |  |  |  |  |  |
|                             | G.722                        | 20 -                                                                                                    | 4 (1-100)                 |                    |  |  |  |  |  |  |  |  |
|                             |                              | Apply Cancel                                                                                                    |                           |                    |  |  |  |  |  |  |  |  |

Figure 3-38 VoIP Advanced Configuration - SIP protocol

- 2. Click Apply.
- VoIP Advanced Configuration H.248 Protocol
  - 1. Click the **Voice** tab and then choose **VoIP** Advanced Configuration from the navigation tree. In the pane on the right, you can configure the parameters, as shown in Figure 3-39.

Figure 3-39 VoIP Advanced Configuration - H.248 Protocol

|                       | HG82     | 47  |             |              |                |             |               |                           |             |              |  |
|-----------------------|----------|-----|-------------|--------------|----------------|-------------|---------------|---------------------------|-------------|--------------|--|
| HUAWEI                | Status   | WAN | LAN         | WLAN         | Security       | Route       | Forward Rules | Network Application       | Voice       | System Tools |  |
| VoIP Basic Configurat | tion     | Voi | ce > VolP   | Advanced (   | Configuration  |             |               |                           |             |              |  |
| VolP Advanced Config  | juration |     | You can s   | set the voic | e interface ad | vanced para | meters.       |                           |             |              |  |
|                       |          | Er  | able Ech    | o Cancellat  | ion: 🔽         |             |               |                           |             |              |  |
|                       |          | Fa  | x Transm    | ode:         | pass           | -through    | ·             |                           |             |              |  |
|                       |          | Fa  | x Switchn   | node:        | nego           | tiation     | -             |                           |             |              |  |
|                       |          | Pr  | ofile Inde) | с            | Defa           | ult         | •             |                           |             |              |  |
|                       |          | Se  | ftware Pa   | rameters:    | Defa           | ult 🚽       |               |                           |             |              |  |
|                       |          | St  | art Negoti  | ate Version  | : 2<br>paran   | neters.)    | ("0" indicate | s negotiating H.248 versi | on accordin | g to profile |  |
|                       |          |     |             |              | Ap             | ply C       | ancel         |                           |             |              |  |

2. Click Apply.

# 3.3.10 System Tools

This topic describes how to use the system tools on the Web page, including using the tools to restart the device, restore the default configuration, and conduct the test.

#### Reboot

Click the **System Tools** tab and then choose **Reboot** from the navigation tree. In the pane on the right, click **Reboot** to restart the device, as shown in **Figure 3-40**.

Figure 3-40 Reboot

|                      | HG82      | 47    |           |             |                 |            |                       |                     |       | Logout       |
|----------------------|-----------|-------|-----------|-------------|-----------------|------------|-----------------------|---------------------|-------|--------------|
| HUAWEI               | Status    | WAN   | LAN       | WLAN        | Security        | Route      | Forward Rules         | Network Application | Voice | System Tools |
| Reboot               |           | Syste | m Tools > | Reboot      |                 |            |                       |                     |       |              |
| Configuration File   |           |       |           |             |                 |            |                       |                     |       |              |
| USB Backup Restore   | e CFG     |       | On this p | age, you ca | in reboot the h | iome gatev | vay by clicking "Rebo | oot".               |       |              |
| Firmware Upgrade     |           |       |           |             |                 |            |                       |                     |       |              |
| Restore Default Conf | iguration | F     | Reboot    |             |                 |            |                       |                     |       |              |
| Maintenance          |           |       |           |             |                 |            |                       |                     |       |              |
| Log                  |           |       |           |             |                 |            |                       |                     |       |              |
| ONT Authentication   |           |       |           |             |                 |            |                       |                     |       |              |
| Time Setting         |           |       |           |             |                 |            |                       |                     |       |              |
| TR-069               |           |       |           |             |                 |            |                       |                     |       |              |
| Advanced Power Ma    | nagement  |       |           |             |                 |            |                       |                     |       |              |
| Modify Login Passwo  | ord       |       |           |             |                 |            |                       |                     |       |              |

**CAUTION** Save the configuration data before restarting the device. For details, see **Configuration File**.

### **Configuration File**

Click the **System Tools** tab and then choose **Configuration File** from the navigation tree. In the pane on the right, click the button as required, as shown in **Figure 3-41**.

#### Figure 3-41 Configuration File

|                     | HG82       | 247                                                                               |            |               |                |               |                       |                             |          | Logout               |  |  |
|---------------------|------------|-----------------------------------------------------------------------------------|------------|---------------|----------------|---------------|-----------------------|-----------------------------|----------|----------------------|--|--|
| HUAWEI              | Status     | WAN                                                                               | LAN        | WLAN          | Security       | Route         | Forward Rules         | Network Application         | Voice    | System Tools         |  |  |
| Reboot              |            | Syste                                                                             | m Tools :  | Configura     | tion File      |               |                       |                             |          |                      |  |  |
| Configuration File  |            |                                                                                   |            |               |                |               |                       |                             |          |                      |  |  |
| USB Backup Restore  | e CFG      |                                                                                   | You can (  | click "Save ( | Configuration' | ' to save th  | e current configurati | on to the flash memory.     |          |                      |  |  |
| Firmware Upgrade    |            |                                                                                   |            |               |                |               |                       |                             |          |                      |  |  |
| Restore Default Com | figuration |                                                                                   | ave Confi  | iguration     |                |               |                       |                             |          |                      |  |  |
| Maintenance         |            |                                                                                   |            |               |                |               |                       |                             |          |                      |  |  |
| Log                 |            | You can click "Download Configuration File" to back up the current configuration. |            |               |                |               |                       |                             |          |                      |  |  |
| ONT Authentication  |            | D                                                                                 | ownload    | Configurati   | on File        |               |                       |                             |          |                      |  |  |
| Time Setting        |            |                                                                                   | omnoud     | conngaraa     | 0111110        |               |                       |                             |          |                      |  |  |
| TR-069              |            |                                                                                   | lf vou ent | er the path   | of the configu | ration file a | nd then click "Uploa  | d Configuration File", your | home dat | eway will be updated |  |  |
| Advanced Power Ma   | inagement  |                                                                                   | with the s | saved config  | guration file. |               |                       | 5 17                        | -        | · ·                  |  |  |
| Modify Login Passw  | ord        | Co                                                                                | nfiguratio | n File:       |                |               | Browse                | Upload Configuratio         | on File  |                      |  |  |

- Click **Save Configuration** to save the configuration file to the flash memory. This prevents data loss due to the restart of the device.
- Click **Download Configuration File**. In the dialog box that is displayed, click **Save**, specify the path of saving the configuration file, and then back up the file to the local disk.
- Click **Browse** following the **Configuration File** text box. In the dialog box that is displayed, select the configuration file to be uploaded. Click **Upload Configuration File** to upload the configuration file that is saved in the local disk. After the configuration file is successfully uploaded, the device automatically restarts and then the new configuration takes effect.

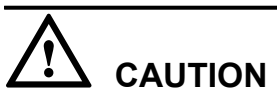

Before uploading the configuration file, choose the configuration file with the correct type and the name of the selected configuration file must not be the same as that of any file saved in the device. Otherwise, the configuration file fails to be uploaded.

# **USB Backup Restore CFG**

Click the **System Tools** tab and then choose **USB Backup Restore CFG** from the navigation tree. In the pane on the right, the button as required, as shown in **Figure 3-42**.

Figure 3-42 USB Backup Restore CFG

|                       | HG82     | 47     |            |             |              |               |                      |                              |             | Logout         |
|-----------------------|----------|--------|------------|-------------|--------------|---------------|----------------------|------------------------------|-------------|----------------|
| HUAWEI                | Status   | WAN    | LAN        | WLAN        | Security     | Route         | Forward Rules        | Network Application          | Voice       | System Tools   |
| Reboot                |          | Syster | n Tools >  | USB Back    | up Restore C | FG            |                      |                              |             |                |
| Configuration File    |          |        |            |             |              |               |                      |                              |             |                |
| USB Backup Restore    | CFG      | (      | On this pa | age, you ca | n backup con | figuration fi | les to the USB devic | e or restore configuration 1 | ñles from t | he USB device. |
| Firmware Upgrade      |          |        |            |             |              |               |                      |                              |             |                |
| Restore Default Confi | guration | Rest   | tore enab  | le          |              |               |                      |                              |             |                |
| Maintenance           |          | Ena    | able resto | re from US  | B:           |               |                      |                              |             |                |
| Log                   |          |        |            |             |              | Apply         | Cancel               |                              |             |                |
| ONT Authentication    |          | Devi   |            |             |              |               |                      |                              |             |                |
| Time Setting          |          | Baci   | kup confi  | guration    |              |               |                      |                              |             |                |
| TR-069                |          | Dev    | ice: NO    | D USB DEV   | ICE 🔽 🛛 Ba   | ckup config   | juration             |                              |             |                |
| Advanced Power Man    | agement  |        |            |             |              |               |                      |                              |             |                |
| Modify Login Passwo   | rd       |        |            |             |              |               |                      |                              |             |                |

- Select **Enable restore from USB** to configure whether the system supports fast recovery of the backed up configured file from the USB storage device.
- Click **Backup configuration** to back up the configuration file to the specified USB storage device.

# 

After the configuration file in the USB storage device is successfully uploaded, the device is restarted and then the new configuration data takes effect.

# **Firmware Upgrade**

1. Click the **System Tools** tab and then choose **Firmware Upgrade** from the navigation tree. In the pane on the right, click **Browse**. In the dialog box that is displayed, select the target software version of the device. Click **Update Firmware** to upgrade the software of the device, as shown in **Figure 3-43**.

#### Figure 3-43 Firmware Upgrade

|                       | HG82     | 47     |            |             |               |               |                      |                            |              | Logout          |
|-----------------------|----------|--------|------------|-------------|---------------|---------------|----------------------|----------------------------|--------------|-----------------|
| HUAWEI                | Status   | WAN    | LAN        | WLAN        | Security      | Route         | Forward Rules        | Network Application        | Voice        | System Tools    |
| Reboot                |          | Syster | m Tools >  | USB Back    | up Restore C  | FG            |                      |                            |              |                 |
| Configuration File    |          |        |            |             |               |               |                      |                            |              |                 |
| USB Backup Restore    | CFG      |        | On this pa | ge, you cai | n backup cont | figuration fi | les to the USB devic | e or restore configuration | files from f | the USB device. |
| Firmware Upgrade      |          |        |            |             |               |               |                      |                            |              |                 |
| Restore Default Confi | guration | Res    | tore enab  | le          |               |               |                      |                            |              |                 |
| Maintenance           |          | En     | able resto | re from US  | B:            |               |                      |                            |              |                 |
| Log                   |          |        |            |             |               | Apply         | Cancel               |                            |              |                 |
| ONT Authentication    |          |        |            |             |               |               |                      |                            |              |                 |
| Time Setting          |          | Вас    | kup confi  | guration    |               |               |                      |                            |              |                 |
| TR-069                |          | Dev    | rice: NO   | ) USB DEV   | ICE 🔽 🛛 Ba    | ckup config   | juration             |                            |              |                 |
| Advanced Power Mar    | agement  |        |            |             |               |               |                      |                            |              |                 |
| Modify Login Passwo   | rd       |        |            |             |               |               |                      |                            |              |                 |

2. After the upgrade is successful, a message is displayed indicating that the device needs to be reset. Click **Reset**. The configuration data takes effect after the device is reset.

#### **Restore Default Configuration**

Click the **System Tools** tab and then choose **Restore Default Configuration** from the navigation tree. In the pane on the right, click **Restore Default Configuration** to restore the factory defaults, as shown in **Figure 3-44**.

Figure 3-44 Restore Default Configuration

|                      | HG82      | .47    |           |              |                |             |                        |                          |          | Logout       |
|----------------------|-----------|--------|-----------|--------------|----------------|-------------|------------------------|--------------------------|----------|--------------|
| HUAWEI               | Status    | WAN    | LAN       | WLAN         | Security       | Route       | Forward Rules          | Network Application      | Voice    | System Tools |
| Reboot               |           | Syster | m Tools > | Restore D    | )efault Config | uration     |                        |                          |          |              |
| Configuration File   |           |        |           |              |                |             |                        |                          |          |              |
| USB Backup Restore   | CFG       |        | On this p | age, you ca  | n restore the  | default con | figuration by clicking | "Restore Default Configu | ration". |              |
| Firmware Upgrade     |           |        |           |              |                |             |                        |                          |          |              |
| Restore Default Conf | iguration | Re     | estore De | fault Config | uration        |             |                        |                          |          |              |
| Maintenance          |           |        |           |              |                |             |                        |                          |          |              |
| Log                  |           |        |           |              |                |             |                        |                          |          |              |
| ONT Authentication   |           |        |           |              |                |             |                        |                          |          |              |
| Time Setting         |           |        |           |              |                |             |                        |                          |          |              |
| TR-069               |           |        |           |              |                |             |                        |                          |          |              |
| Advanced Power Ma    | nagement  |        |           |              |                |             |                        |                          |          |              |
| Modify Login Passwo  | ord       |        |           |              |                |             |                        |                          |          |              |

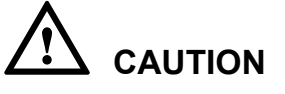

Exercise caution when you perform this operation because it restores factory defaults.

### Maintenance

Click the **System Tools** tab and then choose **Maintenance** from the navigation tree. In the pane on the right, enter the destination IP address or host name for the ping test in the **Target** text box, and then click **Start**, as shown in **Figure 3-45**.

#### Figure 3-45 Ping test

|                      | HG82       | 47          |              |             |                |               |                       |                           |       | Logout       |
|----------------------|------------|-------------|--------------|-------------|----------------|---------------|-----------------------|---------------------------|-------|--------------|
| HUAWEI               | Status     | WAN         | LAN          | WLAN        | Security       | Route         | Forward Rules         | Network Application       | Voice | System Tools |
| Reboot               |            | Syster      | n Tools ×    | • Maintenar | ice            |               |                       |                           |       |              |
| Configuration File   |            | Ping        | Test         |             |                |               |                       |                           |       |              |
| USB Backup Restore   | e CFG      |             |              |             |                |               |                       |                           |       |              |
| Firmware Upgrade     |            | (           | On this pa   | age, you ca | n check the co | onnectivity f | o the LAN or the Inte | rnet by performing a Ping | Test. |              |
| Restore Default Cont | figuration |             |              |             |                |               |                       |                           |       |              |
| Maintenance          |            | Targ<br>The | Target Start |             |                |               |                       |                           |       |              |
| Log                  |            |             |              |             |                |               |                       |                           |       |              |
| ONT Authentication   |            | Main        | tenance      |             |                |               |                       |                           |       |              |
| Time Setting         |            |             | Fo and m     | aintananca  | nlogeo click   | the "Mainte   | anance End" button    |                           |       |              |
| TR-069               |            |             | lo end in    | annenance   | , piease click | une manne     |                       |                           |       |              |
| Advanced Power Ma    | nagement   | Ma          | aintenand    | e End       |                |               |                       |                           |       |              |
| Modify Login Passw   | ord        |             |              |             |                |               |                       |                           |       |              |

- If the ping test is successful, **The result** is displayed as **PASS**, that is, the ONT can interwork with the device with the destination IP address.
- If the ping test fails, **The result** is displayed as **FAIL**, that is, the ONT cannot interwork with the device with the destination IP address.

# Log

Click the **System Tools** tab and then choose **Log** from the navigation tree. In the right pane, perform the required operations, as shown in **Figure 3-46**.

Figure 3-46 Log

|                     | HG82       | 47                                      |                                                                         |                                                                       |                                   |             |                         |                               |            | Logout            |
|---------------------|------------|-----------------------------------------|-------------------------------------------------------------------------|-----------------------------------------------------------------------|-----------------------------------|-------------|-------------------------|-------------------------------|------------|-------------------|
| HUAWEI              | Status     | WAN                                     | LAN                                                                     | WLAN                                                                  | Security                          | Route       | Forward Rules           | Network Application           | Voice      | System Tools      |
| Reboot              |            | Syster                                  | n Tools >                                                               | Log                                                                   |                                   |             |                         |                               |            |                   |
| Configuration File  |            | Enat                                    | ble and s                                                               | et the filter                                                         | Level                             |             |                         |                               |            |                   |
| USB Backup Restor   | e CFG      |                                         |                                                                         |                                                                       |                                   |             |                         |                               |            |                   |
| Firmware Upgrade    |            |                                         | On this pa                                                              | age, you car                                                          | n set whether                     | to save the | log, set the filter lev | el and backup the log.        |            |                   |
| Restore Default Cor | figuration |                                         |                                                                         |                                                                       |                                   |             |                         |                               |            |                   |
| Maintenance         |            | Sav                                     | /e Log:                                                                 |                                                                       |                                   |             |                         |                               |            |                   |
| Log                 |            | Filt                                    | er Level:                                                               |                                                                       | Error                             | *           |                         |                               |            |                   |
| ONT Authentication  |            |                                         |                                                                         |                                                                       | Apply                             | Cancel      |                         |                               |            |                   |
| Time Setting        |            | Dow                                     | pland or                                                                | look mer le                                                           |                                   |             |                         |                               |            |                   |
| TR-069              |            | Dow                                     | nioau or                                                                | look over id                                                          | 'ng                               |             |                         |                               |            |                   |
| Advanced Power Ma   | anagement  |                                         | rou can li<br>Downloo                                                   | ook over the                                                          | running log v                     | vhich you h | ave backed up or do     | which ad the log file to a lo | ical compu | iter. By clicking |
| Modify Login Passw  | ord        |                                         | Downioa                                                                 | iu Log File ,                                                         | you can uowi                      | noau oper   | adon log mes of the t   | enninar to a locar compo      | lei.       |                   |
|                     |            | Do                                      | wnload L                                                                | .og File                                                              |                                   |             |                         |                               |            |                   |
|                     |            | Mar<br>Pro-<br>Seri<br>IP:1<br>HW<br>SW | iufacturer<br>ductClas:<br>ialNumbe<br>92.168.1<br>Ver:120D<br>Ver:V1R0 | :Huawei Te<br>s:HG8247;<br>er:68776877<br>00.1;<br>0011;<br>02C04S902 | chnologies C<br>700000001;<br>2T; | o., Ltd;    |                         |                               |            |                   |

- Select **Save Log** to enable the log saving function in the system.
- Select **Filter Level** to save system logs accordingly.
- Click **Download Log File**. In the dialog box that is displayed, click **Save**, specify the path for saving the log file, and save the log file to the local disk.

#### **ONT** Authentication

1. Click the **System Tools** tab and then choose **ONT Authentication** from the navigation tree. In the pane on the right, you can view or change the password and LOID for the registration of the ONT on the OLT, as shown in **Figure 3-47**.

|                      | HG82      | 47     |                        |                    |              |          |                          |                           |              | Logout       |
|----------------------|-----------|--------|------------------------|--------------------|--------------|----------|--------------------------|---------------------------|--------------|--------------|
| HUAWEI               | Status    | WAN    | LAN                    | WLAN               | Security     | Route    | Forward Rules            | Network Application       | Voice        | System Tools |
| Reboot               |           | Syster | n Tools >              | ONT Auth           | entication   |          |                          |                           |              |              |
| Configuration File   |           |        |                        |                    |              |          |                          |                           |              |              |
| USB Backup Restore   | CFG       |        | On this p:<br>paramete | age, you ca<br>rs. | n change the | paramete | rs for authentication of | on the OLT.Reset the ONT  | after char   | iging the    |
| Firmware Upgrade     |           |        |                        |                    |              |          | 7                        |                           |              |              |
| Restore Default Conf | iguration | LO     | ID:                    |                    | huawei-ont   |          | *(The loid must be l     | between 1-24 characters i | n length)    |              |
| Maintenance          |           | Pa     | ssword:                |                    | 123456       |          | (The password mu         | st be between 1-12 charac | ters in ler: | igth)        |
| Log                  |           |        |                        |                    | Apply        | Cancel   |                          |                           |              |              |
| ONT Authentication   |           |        |                        |                    |              |          |                          |                           |              |              |
| Time Setting         |           |        |                        |                    |              |          |                          |                           |              |              |
| TR-069               |           |        |                        |                    |              |          |                          |                           |              |              |
| Advanced Power Ma    | nagement  |        |                        |                    |              |          |                          |                           |              |              |
| Modify Login Passwo  | ord       |        |                        |                    |              |          |                          |                           |              |              |

Figure 3-47 ONT Authentication

2. Click Apply.

# **Time Setting**

1. Click the **System Tools** tab and then choose **Time Setting** from the navigation tree. In the pane on the right, set the parameters related to the system time, including the SNTP server, time zone, and daylight saving time (DST), as shown in **Figure 3-48**.

#### Figure 3-48 Time Setting

|                     | HG82       | 47         |                |                  |             |                       |                             |              | Logout                |
|---------------------|------------|------------|----------------|------------------|-------------|-----------------------|-----------------------------|--------------|-----------------------|
| HUAWEI              | Status     | WAN LAM    | WLAN           | Security         | Route       | Forward Rules         | Network Application         | Voice        | System Tools          |
| Reboot              |            | System Too | s > Time Sett  | ing              |             |                       |                             |              |                       |
| Configuration File  |            |            |                |                  |             |                       |                             |              |                       |
| USB Backup Restor   | e CFG      | On this    | page, you ca   | n configure th   | e SNTP pro  | tocol, time zone, and | I daylight saving time to a | ocurately s  | set the time. Some of |
| Firmware Upgrade    |            | the op     | eration logs o | f the terminal r | nust have a | a time stamp.         |                             |              |                       |
| Restore Default Con | figuration | 🗹 Auto S   | ynchronizatio  | n Network Tim    | e Server    |                       |                             |              |                       |
| Maintenance         |            |            |                |                  |             |                       |                             |              |                       |
| Log                 |            | Primary S  | NTP Server:    |                  | clo         | ck.fmt.he.net         | ~                           |              |                       |
| ONT Authentication  |            | Seconda    | y SNTP Serve   | er:              | clo         | ck.nyc.he.net         | ~                           |              |                       |
| Time Setting        |            | Time Zor   | e:             |                  | (G          | MT) Greenwich Mear    | n Time: Dublin, Edinburgh   | n, Lisbon, I | London 🔽              |
| TR-069              |            | Time Syn   | chronization ( | >ycle:           | 36          | )                     | (s)                         |              |                       |
| Advanced Power Ma   | anagement  | i          |                |                  | A           | pply Cancel           |                             |              |                       |
| Modify Login Passw  | ord        | 🗹 Enabl    | e Daylight Sav | ring Time        |             |                       |                             |              |                       |
|                     |            | DOT Stor   | Time/outh:     | 7/4/1/0/0/0      |             |                       | Veeles menth uuus stud.     | daub bau     | m minute e economi    |
|                     |            | DOT Star   | Time(ext):     | 9/4/1/0/0/0      |             | mmww/dd/nh/mm         | vss(m-month,w-week,d-)      | day,n-hour   | (m-minute,s-second)   |
|                     |            | DOLEUR     | mine(ext).     | 3/4/1/0/0/0      |             |                       | vss(m-month,w-week,d-)      | uay,n-riour  | ,m-minute,s-second)   |
|                     |            |            |                |                  | A           | pply Cancel           |                             |              |                       |

#### 2. Click Apply.

 Table 3-15 describes the parameters related to the system time.

| Parameter                                   | Description                                                                                     |
|---------------------------------------------|-------------------------------------------------------------------------------------------------|
| Auto Synchronization<br>Network Time Server | Indicates whether to enable the auto synchronization network time server, that is, SNTP server. |
| Primary SNTP Server                         | Indicates the primary SNTP server.                                                              |
| Secondary SNTP Server                       | Indicates the secondary SNTP server.                                                            |
| Time Zone                                   | Indicates the time zone.                                                                        |
| Time Synchronization<br>Cycle               | Indicates whether to enable the DST.                                                            |
| DST Start Time                              | Indicates the DST start time.                                                                   |
| DST End Time                                | Indicates the DST end time.                                                                     |

Table 3-15 Parameters related to the system time

#### TR-069

1. Click the **System Tools** tab and then choose **TR-069** from the navigation tree. In the pane on the right, set the parameters related to the interconnection between the ONT and the TR-069 server, as shown in **Figure 3-49**.

#### Figure 3-49 TR-069

|                       | HG82      | 47                    |            |             |               |                            |                 |                                 |                    | Logout       |
|-----------------------|-----------|-----------------------|------------|-------------|---------------|----------------------------|-----------------|---------------------------------|--------------------|--------------|
| HUAWEI                | Status    | WAN                   | LAN        | WLAN        | Security      | Route                      | Forward Ru      | les Network Application         | Voice              | System Tools |
| Reboot                |           | Systen                | n Tools >  | TR-069      |               |                            |                 |                                 |                    |              |
| Configuration File    |           | ACS                   | paramet    | ers config  |               |                            |                 |                                 |                    |              |
| USB Backup Restore    | CFG       |                       |            |             |               |                            |                 |                                 |                    |              |
| Firmware Upgrade      |           | li                    | the TRO    | 69 auto-pro | visioning fun | ction is ena               | bled, you can s | set the ACS parameters of the t | terminal.          |              |
| Restore Default Confi | iguration | - 1                   |            |             |               |                            |                 |                                 |                    |              |
| Maintenance           |           | Enable Period Inform: |            |             |               |                            |                 |                                 |                    |              |
| Log                   |           | Per                   | iod Inforn | n Interval: |               | 43200 *[1 - 2147483647](s) |                 |                                 |                    |              |
| ONT Authentication    |           | Peri                  | iod Inforn | n Time:     |               |                            |                 | ample:20(                       | 09-12-20T12:23:34) |              |
| Time Setting          |           | ACS                   | URL:       |             |               | tp://10.16                 | 7.18.188:9090   |                                 |                    |              |
| TR-069                |           | ACS                   | 3 User Na  | ame:        |               | hgw                        |                 | *                               |                    |              |
| Advanced Power Mar    | nagement  | ACS                   | 8 Passwo   | ord:        |               | •••                        |                 | *(Password length is from 1 to  | o 256 char         | acters)      |
| Modify Login Passwo   | rd        | Cor                   | nection I  | Request Us  | ser Name:     | itms                       |                 | *                               |                    |              |
|                       |           | Cor                   | nection I  | Request Pa  | assword:      | •••                        |                 | *(Password length is from 1 to  | 256 char           | acters)      |
|                       |           |                       |            |             |               | Apply                      | Cancel          |                                 |                    |              |

#### 

Configuring the interconnection between the ONT and the TR-069 requires creating a WAN interface. In addition, **Service List** of the WAN interface must contain the TR069. For details, see **WAN Configuration**.

2. Click Apply.

Table 3-16 describes the TR-069 parameters.

| Table 3-16 TR-069 | parameters |
|-------------------|------------|
|-------------------|------------|

| Parameter              | Description                                                                                                    |
|------------------------|----------------------------------------------------------------------------------------------------|
| Period Inform          | Indicates whether to enable the notification function.                                                                                      |
|                        | • If the notification function is enabled, the ONT actively sends a connection request to the TR-069 server.                                |
|                        | • If the notification function is disabled, the ONT does not actively send a connection request to the TR-069 server.                       |
|                        | When the notification function is enabled, the <b>Period Inform</b><br><b>Interval</b> and <b>Period Inform Time</b> parameters can be set. |
| Period Inform Interval | Indicates the interval for the ONT to send a connection request to the TR-069 server.                                                       |
| Period Inform Time     | Indicates the time for the ONT to send a connection request to the TR-069 server.                                                           |
| ACS URL                | Indicates the address of the TR-069 server to which the ONT sends a connection request.                                                     |

| Parameter                       | Description                                                                                             |
|---------------------------------|----------------------------------------------------------------------------------------------------|
| ACS User Name                   | Indicates the user name for the ONT to register with the TR-069 server.                                 |
| ACS Password                    | Indicates the password for the ONT to register with the TR-069 server.                                  |
| Connection Request<br>User Name | Indicates the user name to be carried when the TR-069 server initiates a connection request to the ONT. |
| Connection Request<br>Password  | Indicates the password to be carried when the TR-069 server initiates a connection request to the ONT.  |

### **Advanced Power Management**

1. Click the **System Tools** tab and then choose **Advanced Power Management** from the navigation tree. In the pane on the right, you can start the ONT energy conservation mode and set the power saving mode, as shown in **Figure 3-50**.

|                     | HG82       | 47     |           |             |                |             |                     |                            |           | Logout       |
|---------------------|------------|--------|-----------|-------------|----------------|-------------|---------------------|----------------------------|-----------|--------------|
| HUAWEI              | Status     | WAN    | LAN       | WLAN        | Security       | Route       | Forward Rules       | Network Application        | Voice     | System Tools |
| Reboot              |            | System | n Tools > | Advanced I  | Power Manag    | ement       |                     |                            |           |              |
| Configuration File  |            |        |           |             |                |             |                     |                            |           |              |
| USB Backup Restor   | e CFG      | 0      | n this pa | ge, you car | i set the powe | er managei  | ment mode of the Ol | NT.                        |           |              |
| Firmware Upgrade    |            |        |           |             |                |             |                     |                            |           |              |
| Restore Default Cor | figuration | Enabl  | le power  | mode con    | figuration     |             |                     |                            |           |              |
| Maintenance         |            | Enat   | ble:      |             |                |             |                     |                            |           |              |
| Log                 |            | Chec   | k the box | cunder "Er  | nable" to com  | tinue to us | e the service while | the system is in battery ( | backup) n | iode.        |
| ONT Authentication  |            | Serv   | rice Type |             | Enable         |             |                     |                            |           |              |
| Time Setting        |            | USB    | ):        |             |                |             |                     |                            |           |              |
| TR-069              |            | LAN    |           |             | <b>V</b>       |             |                     |                            |           |              |
| Advanced Power M    | anagement  | WLA    | NI:       |             |                |             |                     |                            |           |              |
| Modify Login Passw  | ord        | VOIO   | CE:       |             |                |             |                     |                            |           |              |
|                     |            | CAT    | V:        |             | <b>V</b>       |             |                     |                            |           |              |
|                     |            | Rem    | note Man  | agement:    | <b>V</b>       |             |                     |                            |           |              |
|                     |            |        |           |             | Apply          | Cancel      |                     |                            |           |              |

2. Click Apply.

# Modify Login Password

1. Click the **System Tools** tab and then choose **Modify Login Password** from the navigation tree. In the right pane, change the password of the **root** user, as shown in **Figure 3-51**.

#### Figure 3-51 Modify Login Password

|                               | HG82   | .47   |                   |              |              |                                              |                                              |                            |            | Logout       |
|-------------------------------|--------|-------|-------------------|--------------|--------------|----------------------------------------------|----------------------------------------------|----------------------------|------------|--------------|
| HUAWEI                        | Status | WAN   | LAN               | WLAN         | Security     | Route                                        | Forward Rules                                | Network Application        | Voice      | System Tools |
| Reboot                        |        | Syste | m Tools >         | • Modify Log | gin Password |                                              |                                              |                            |            |              |
| Configuration File            |        |       |                   |              |              |                                              |                                              |                            |            |              |
| USB Backup Restore            | e CFG  |       | On this pa        | age, you ca  | n change the | password                                     | of the root user to er                       | nsure security and make it | easy to re | emember.     |
| Firmware Upgrade              |        |       |                   |              |              |                                              |                                              |                            |            |              |
| Restore Default Configuration |        | Us    | Username:         |              | root         | root                                         |                                              |                            |            |              |
| Maintenance                   |        | Ne    | New Password:     |              | •••••        | (Password length is from 1 to 64 characters) |                                              |                            |            |              |
| Log                           |        | Co    | Confirm Password: |              | •••••        |                                              | (Password length is from 1 to 64 characters) |                            |            |              |
| ONT Authentication            |        |       |                   |              | Apply        | Can                                          | cel                                          |                            |            |              |
| Time Setting                  |        |       |                   |              |              |                                              |                                              |                            |            |              |
| TR-069                        |        |       |                   |              |              |                                              |                                              |                            |            |              |
| Advanced Power Management     |        |       |                   |              |              |                                              |                                              |                            |            |              |
| Modify Login Passw            | ord    |       |                   |              |              |                                              |                                              |                            |            |              |

2. Click Apply.

# **4** Service Configuration Examples

# **About This Chapter**

This topic provides examples of how to configure the Internet access service, voice service, and Wi-Fi access service.

### Context

#### 

The BMS V200R012C05 is used in the following configuration examples. The screen snapshots may vary with different N2000 BMS versions but the configuration procedures are similar. For details, see the associated configuration manual.

#### 4.1 Introduction to the Configuration Method

This topic lists the configuration methods supported by the Internet access service, voice service, and Wi-Fi access service.

#### 4.2 Commissioning

Before configuring services on the ONT, you need to add an ONT through the OLT CLI or the N2000 BMS and configure associated traffic streams and service parameters. If you configure services on the ONT using the TR-069 server, you need to add on ONT on the TR-069 server. This topic describes how to perform configurations before configuring services on the ONT.

#### 4.3 XML Configuration Methods

#### 4.4 Configuring the Internet Access Service

This topic provides an example of how to configure the Internet access service.

#### 4.5 Configuring a SIP-based Voice Service

This topic provides an example of how to configure the SIP-based voice service.

#### 4.6 Configuring the H.248-based Voice Service

This topic provides an example of how to configure the H.248-based voice service.

#### 4.7 Configuring the Wi-Fi Access Service

This topic provides an example of how to configure the Wi-Fi access service.

# 4.1 Introduction to the Configuration Method

This topic lists the configuration methods supported by the Internet access service, voice service, and Wi-Fi access service.

 Table 4-1 lists the configuration methods supported by the Internet access service, voice service, and Wi-Fi access service.

| Service Type               | Through the Web<br>Page | Through the<br>N2000 BMS | Through the<br>TR-069 server |
|----------------------------|-------------------------|--------------------------|------------------------------|
| Internet access<br>service | Supported               | Supported                | Supported                    |
| Voice service              | Supported               | Supported                | Supported                    |
| Wi-Fi access service       | Supported               | Not supported            | Supported                    |

Table 4-1 Supported configuration methods

# 4.2 Commissioning

Before configuring services on the ONT, you need to add an ONT through the OLT CLI or the N2000 BMS and configure associated traffic streams and service parameters. If you configure services on the ONT using the TR-069 server, you need to add on ONT on the TR-069 server. This topic describes how to perform configurations before configuring services on the ONT.

4.2.1 Commissioning the Interoperation Between OLT and ONT (Through CLI of the OLT) This topic describes how to add an ONT and configure relevant service ports for the ONT by means of the OLT CLI before configuring services for the ONT.

4.2.2 Commissioning the Interoperation Between OLT and ONT (Through the NMS) This topic describes how to add an ONT and configure relevant service ports for the ONT by means of the OLT CLI before configuring services for the ONT.

4.2.3 Commissioning Interoperation Between the TR-069 Server and the ONT Through the Web Page

To configure and issue ONT services using the TR-069 server, you need to add the ONT on the TR-069 server so that the TR-069 server can manage the ONT.

4.2.4 Commissioning Interoperation Between the TR-069 Server and the ONT Through the NMS To configure and issue ONT services using the TR-069 server, you need to add the ONT on the TR-069 server so that the TR-069 server can manage the ONT.

# **4.2.1** Commissioning the Interoperation Between OLT and ONT (Through CLI of the OLT)

This topic describes how to add an ONT and configure relevant service ports for the ONT by means of the OLT CLI before configuring services for the ONT.

# Data Plan

**Table 4-2** provides the data plan for commissioning the interoperation between the OLT and the ONT (through CLI of the OLT)..

**Table 4-2** Data plan for commissioning the interoperation between the OLT and the ONT (through CLI of the OLT)

| Parameter       | Data                                                                                                    |
|-----------------|----------------------------------------------------------------------------------------------------|
| OLT             | • SVLAN ID:                                                                                                    |
|                 | <ul> <li>L2 Internet access service (ONT working<br/>in bridge mode): 100</li> </ul>                                       |
|                 | <ul> <li>L3 Internet access service (ONT working<br/>in gateway mode): 150</li> </ul>                                      |
|                 | - Voice service (SIP/H.248): 200                                                                                           |
|                 | - Wi-Fi: 300                                                                                                    |
|                 | - TR-069 server management channel: 320                                                                                    |
|                 | <ul> <li>VLAN type: smart VLAN<br/>The VLAN attribute of Internet access<br/>service and Wi-Fi service is QinQ.</li> </ul> |
|                 | • Upstream port: 0/19/0                                                                                                    |
| ONT             | • Port ID: 0/2/0                                                                                                    |
|                 | • ONT ID: 0                                                                                                    |
|                 | <ul> <li>ONT authentication mode: SN<br/>(485754430DBCEA03)</li> </ul>                                                     |
|                 | • CVLAN ID: planned to be the same as the SVLAN ID                                                                         |
|                 | • L2 and L3 Internet access services: ETH1<br>and ETH2 (indicating LAN 1 and LAN 2 of<br>the device interface)             |
| Traffic profile | <ul> <li>Internet access/Wi-Fi/TR-069 server<br/>management channel:</li> </ul>                                            |
|                 | - Profile ID: 8                                                                                                    |
|                 | - CIR: 4 Mbit/s                                                                                                    |
|                 | - Priority: 1                                                                                                    |
|                 | Packets are scheduled according to the priorities carried in the packets.                                                  |
|                 | • Voice service:                                                                                                    |
|                 | - Profile ID: 9                                                                                                    |
|                 | <ul> <li>Upstream and downstream rates:<br/>unlimited</li> </ul>                                                           |
|                 | - Priority: 6                                                                                                    |
|                 | Packets are scheduled according to the priorities carried in the packets.                                                  |

| Parameter       | Data                                                                                                    |
|-----------------|----------------------------------------------------------------------------------------------------|
| DBA profile     | <ul> <li>Profile ID: 12</li> <li>DBA profile type: type 2 (assured bandwidth 10240 kbit/s)</li> </ul>                                                                                                    |
| Line profile    | <ul> <li>Profile ID: 12</li> <li>Upstream FEC: disabled (default)</li> <li>QoS mode: priority queue <ul> <li>Internet access/Wi-Fi/TR-069 server</li> <li>management channel: 1</li> <li>Voice service: 3</li> </ul> </li> <li>Mapping mode: VLAN (default)</li> <li>GEM ports 0-4 for the L2 Internet access service, L3 Internet access service, voice service, Wi-Fi service, and TR-069 server management channel respectively.</li> </ul> |
| Service profile | <ul> <li>Profile ID: 12</li> <li>Ports of the HG8240 or HG8245: <ul> <li>4 Ethernet ports</li> <li>2 POTS ports</li> </ul> </li> <li>Ports of the HG8247: <ul> <li>1 CATV port</li> <li>4 Ethernet ports</li> <li>2 POTS ports</li> </ul> </li> </ul>                                                                                                    |

# Flowchart

**Figure 4-1** shows the flowchart for commissioning the interoperation between the OLT and the ONT (through CLI of the OLT).

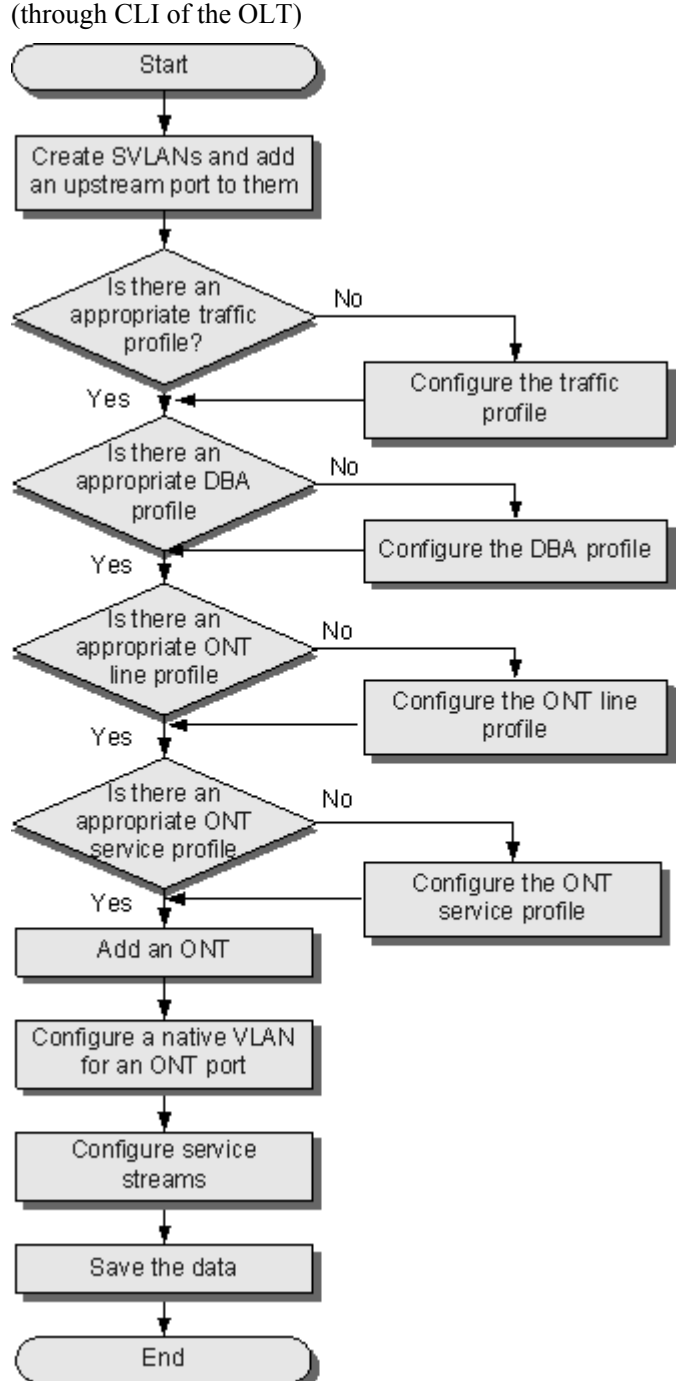

**Figure 4-1** Flowchart for commissioning the interoperation between the OLT and the ONT (through CLI of the OLT)

# Procedure

**Step 1** Create SVLANs and add an upstream port to them.

Set SVLANs 100, 150, 200, 300, and 320 for the L2 Internet access service, L3 Internet access service, voice service, Wi-Fi service, and TR-069 server management channel respectively. Create smart SVLANs and set the attributes of the SVLANs for the Internet access service and Wi-Fi service to QinQ. Add upstream port 0/19/0 to the SVLANs.

```
huawei(config)#vlan 100,150,200,300,320 smart
huawei(config)#vlan attrib 100,150,300 q-in-q
huawei(config)#port vlan 100,150,200,300,320 0/19 0
```

Step 2 Configure the traffic profile.

Run the **display traffic table ip** command to query the existing traffic profiles in the system. If the traffic profiles existing in the system do not meet the requirements, run the **traffic table ip** command to add a traffic profile.

Set the priorities of the traffic profiles for Internet access/Wi-Fi/TR-069 server management channel and voice service to 1 and 6 respectively. The larger the value, the higher the priority.

```
huawei(config)#traffic table ip index 8 cir 4096 priority 1 priority-policy tag-In-
Packag
huawei(config)#traffic table ip index 9 cir off priority 6 priority-policy tag-In-
Packag
```

#### Step 3 Configure the DBA profile.

Set the DBA profile ID to 12, profile type to type2 (assured bandwidth), and assured bandwidth of access users to 10240 kbit/s.

- The bandwidth type and the attribute of the DBA profile must be compatible with the service to be carried.
- The system supports five DBA profile types, namely, type1 (fixed bandwidth), type2 (assured bandwidth), type3 (assured bandwidth+maximum bandwidth), type4 (maximum bandwidth), and type5 (fixed bandwidth+assured bandwidth+maximum bandwidth).
- By default, the systems provides DBA profiles 1-9, each of which provides typical values for traffic parameters. By default, T-CONT 0 is bound to DBA profile 1.
- You can run the **display dba-profile** command to query the information about the DBA profile.

huawei(config)#dba-profile add profile-id 12 type2 assure 10240

#### Step 4 Configure the ONT line profile.

Create ONT line profile 12 and bind T-CONT 1 to DBA profile 12. In this way, the T-CONT can provide flexible DBA solutions based on the configurations of the DBA profile.

```
huawei(config)#ont-lineprofile gpon profile-id 12
huawei(config-gpon-lineprofile-12)#tcont 1 dba-profile-id 12
```

Add GEM ports 0-4 and bind them to T-CONT 1. Set the QoS mode to priority-queue, the priority-queue of Internet access/Wi-Fi/TR-069 server management channel to 1, and the priority-queue of the voice service to 3.

#### 

- To change the default QoS mode, run the **qos-mode** command to set the QoS mode to gem-car or flowcar, and then run the **gem add** command to set the index of the traffic profile bound to the GEM port.
- When the QoS mode is priority-queue, the default queue priority is 0; when the QoS mode is flow-car or gem-car, traffic profile 6 is bound to the GEM port by default (no rate limitation).
- To enable the FEC function, run the **fec-upstream enable** command to improve the reliability of data transmission between the OLT and the ONT.

```
huawei(config-gpon-lineprofile-12) #gem add 0 eth tcont 1 priority-queue 1
huawei(config-gpon-lineprofile-12) #gem add 1 eth tcont 1 priority-queue 1
huawei(config-gpon-lineprofile-12) #gem add 2 eth tcont 1 priority-queue 3
huawei(config-gpon-lineprofile-12) #gem add 3 eth tcont 1 priority-queue 1
huawei(config-gpon-lineprofile-12) #gem add 4 eth tcont 1 priority-queue 1
```

Configure the mapping between the GEM port and the ONT-side service to the VLAN mapping mode (default) and map the service ports of CVLANs 100, 150, 200, 300, 320 to GEM ports 0-4, which are used for configuring the L2 Internet access service, L3 Internet access service, voice service, Wi-Fi service, and TR-069 server management channel respectively.

```
huawei(config-gpon-lineprofile-12)#mapping-mode vlan
huawei(config-gpon-lineprofile-12)#gem mapping 0 0 vlan 100
huawei(config-gpon-lineprofile-12)#gem mapping 1 1 vlan 150
huawei(config-gpon-lineprofile-12)#gem mapping 2 2 vlan 200
huawei(config-gpon-lineprofile-12)#gem mapping 3 3 vlan 300
huawei(config-gpon-lineprofile-12)#gem mapping 4 4 vlan 320
huawei(config-gpon-lineprofile-12)#gem mapping 4 4 vlan 320
huawei(config-gpon-lineprofile-12)#gem mapping 4 4 vlan 320
```

# 

After a profile is configured, run the **commit** command to make the configuration take effect before the system quits the profile mode.

Step 5 Configure the ONT service profile.

Set the ONT service profile ID to 12, the number of ETH ports on the ONT to 4, the number of POTS ports on the ONT to 2, and the VLAN ID of ETH1 (for L2 Internet access service) to 100.

- The port capability set in the ONT service profile must be the same as the actual ONT capability set. The HG8240 and HG8245 each have four ETH ports and two POTS ports. The HG8247 has one CATV port, four ETH ports, and two POTS ports.
- The **port vlan** command is use for specifying a port VLAN and managing the attribute of the UNI port on the ONT remotely. This command is applicable for only the L2 service (L2 Internet access service) when the ONT functions as a bridge device. When the ONT functions as a gateway device, the configuration of the port VLAN is implemented on the ONT Web page, NMS, or TR-069 server.

```
huawei(config)#ont-srvprofile gpon profile-id 12
huawei(config-gpon-srvprofile-12)#ont-port eth 4 pots 2------
configurations for HG8240/HG8245
huawei(config-gpon-srvprofile-12)#ont-port catv 1 eth 4 pots 2------
configurations for HG8247
huawei(config-gpon-srvprofile-12)#port vlan eth 1 100
huawei(config-gpon-srvprofile-12)#commit
```

+huawei(config-gpon-srvprofile-13)#quit

# 

After a profile is configured, run the **commit** command to make the configuration take effect before the system quits the profile mode.

#### Step 6 Add an ONT.

Set the ONT ID to 0 and connect ONT 0 to GPON port 0; set the ONT authentication mode to the SN mode (SN 485754430DBCEA03) and the management protocol to OMCI; bind the ONT to ONT line profile 12 and ONT service profile 12.

- There are two modes of adding an ONT, offline mode and auto-find mode. In offline mode, run the **ont add** command to add an ONT offline; in auto-find mode, run the **ont confirm** command to confirm the automatically discovered ONT. This topic considers the HG8245 V100R002C00 as an example.
- Before confirming an automatically discovered ONT, run the **port portid ont-auto-find** command in the GPON mode to enable the ONT auto-find function of the port.

```
huawei(config)#interface gpon 0/2
huawei(config-if-gpon-0/2)#port 0 ont-auto-find enable
huawei(config-if-gpon-0/2)#display ont autofind 0
```

 Number
 F/S/P
 SN
 Password

 0
 0/2/0
 485754430DBCEA03

 huawei(config-if-gpon-0/2) #ont confirm 0 ontid 0 sn-auth 485754430DBCEA03 omci ont

huawei(config-if-gpon-0/2)#ont confirm 0 ontid 0 sn-auth 485/54430DBCEA03 omci ontlineprofile-id 12 ont-srvprofile-id 12

#### 

 After adding the ONT, run the display ont info command to query the current status of the ONT. Ensure that Run state of the ONT is up, Config state is normal, and Match state is match. huawei(config-if-gpon-0/2) #display ont info 0 all

|              | 011E TD | 234              | 0       | <b>D</b> . | a      |       |
|--------------|---------|------------------|---------|------------|--------|-------|
| E/S/P<br>DBA | ONT-ID  | SN               | Control | Run        | Coniig | Match |
| DDII         |         |                  | flag    | state      | state  | state |
| type         |         |                  |         |            |        |       |
|              |         |                  |         |            |        |       |
|              |         |                  |         |            |        |       |
| 0/ 2/0       | 0       | 485754430DBCEA03 | active  | up         | normal | match |
| SK           |         |                  |         |            |        |       |
|              |         |                  |         |            |        |       |

• If the ONT state in the actual query result is different from the preceding description, run the **display ont capability** command to query the actual ONT capabilities, and then modify the created ONT profiles so that they are consistent with the ONT actual capabilities. Then, add an ONT again.

#### Step 7 Configure a native VLAN for an ONT port.

The native VLAN ID of ETH port 1 is 100.

#### 

The **ont port native-vlan** command is used for configuring the native VLAN of an ETH port. When a packet is transmitted to the ONT, a VLAN tag is added to the packet; when a packet is transmitted out of the ONT, the VLAN tag is removed from the packet. This command is applicable for only the L2 service (L2 Internet access service) when the ONT functions as a bridge device. When the ONT functions as a gateway device, the configuration of the port VLAN is implemented on the ONT Web page, NMS, or TR-069 server.

huawei(config-if-gpon-0/2) #ont port native-vlan 0 0 eth 1 vlan 100

#### Step 8 Configure service streams.

Configure service ports 1, 2, 3, 4, 5, and 6 for the L2 Internet access service, L3 Internet access service, voice service, Wi-Fi service, and TR-069 server management channel respectively. Set the traffic profile IDs of Internet access/Wi-Fi/TR-069 server management channel and voice service to 8 and 9 respectively.

```
scivic to 8 and 9 respectively.
huawei(config-if-gpon-0/2)#quit
huawei(config)#service-port 1 vlan 100 gpon 0/2/0 ont 0 gemport 0 multi-service
user-vlan 100 inbound traffic-table index 8 outbound traffic-table index 8
huawei(config)#service-port 2 vlan 150 gpon 0/2/0 ont 0 gemport 1 multi-service
user-vlan 150 inbound traffic-table index 8 outbound traffic-table index 8
huawei(config)#service-port 3 vlan 200 gpon 0/2/0 ont 0 gemport 2 multi-service
user-vlan 200 inbound traffic-table index 9 outbound traffic-table index 9
huawei(config)#service-port 4 vlan 300 gpon 0/2/0 ont 0 gemport 3 multi-service
user-vlan 300 inbound traffic-table index 8 outbound traffic-table index 8
huawei(config)#service-port 5 vlan 320 gpon 0/2/0 ont 0 gemport 4 multi-service
user-vlan 320 inbound traffic-table index 8 outbound traffic-table index 8
```

#### Step 9 Save the data.

huawei(config)#**save** 

----End

#### **Configuration File**

```
vlan 100,150,200,300,320 smart
vlan attrib 100,150,300 g-in-g
port vlan 100,150,200,300,320 0/19 0
traffic table ip index 8 cir 4096 priority 1 priority-policy tag-In-Packag
traffic table ip index 9 cir off priority 6 priority-policy tag-In-Packag
dba-profile add profile-id 12 type2 assure 10240
ont-lineprofile gpon profile-id 12
tcont 1 dba-profile-id 12
gem add 0 eth tcont 1 priority-queue 1
gem add 1 eth tcont 1 priority-queue 1
gem add 2 eth tcont 1 priority-queue 3
gem add 3 eth tcont 1 priority-queue 1
gem add 4 eth tcont 1 priority-queue 1
mapping-mode vlan
gem mapping 0 0 vlan 100
gem mapping 1 1 vlan 150
gem mapping 2 2 vlan 200
gem mapping 3 3 vlan 300
gem mapping 4 4 vlan 300
commit
quit
ont-srvprofile gpon profile-id 12
ont-port eth 4 pots 2
ont-port catv 1 eth 4 pots 2
port vlan eth 1 100
commit.
quit
interface gpon 0/2
port 0 ont-auto-find enable
display ont autofind 0
ont confirm 0 ontid 0 sn-auth 485754430DBCEA03 omci ont-lineprofile-id 12 ont-
srvprofile-id 12
display ont info 0 all
ont port native-vlan 0 0 eth 1 vlan 100
service-port 1 vlan 100 gpon 0/2/0 ont 0 gemport 0 multi-service user-vlan 100
inbound traffic-table index 8 outbound traffic-table index 8
service-port 2 vlan 150 gpon 0/2/0 ont 0 gemport 1 multi-service user-vlan 150
inbound traffic-table index 8 outbound traffic-table index 8
service-port 3 vlan 200 gpon 0/2/0 ont 0 gemport 2 multi-service user-vlan 200
inbound traffic-table index 9 outbound traffic-table index 9
service-port 4 vlan 300 gpon 0/2/0 ont 0 gemport 3 multi-service user-vlan 300
inbound traffic-table index 8 outbound traffic-table index 8
service-port 5 vlan 320 gpon 0/2/0 ont 0 gemport 4 multi-service user-vlan 320
inbound traffic-table index 8 outbound traffic-table index 8
save
```

# 4.2.2 Commissioning the Interoperation Between OLT and ONT (Through the NMS)

This topic describes how to add an ONT and configure relevant service ports for the ONT by means of the OLT CLI before configuring services for the ONT.

#### Prerequisite

#### 

If an ONT is added to the OLT by running commands, the ONT can be auto-discovered in the corresponding slot on the NMS. In this case, you do not need to add the ONT any more. You can skip this operation and proceed with service configuration.

### Data Plan

**Table 4-3** provides the data plan for commissioning the interoperation between the OLT and the ONT (through the NMS).

| Table 4-3 Data plan for commissioning the interoperation between the OLT and the ON | NT |
|-------------------------------------------------------------------------------------|----|
| (through the NMS)                                                                   |    |

| Item            | Data Plan                                                                                                    |
|-----------------|----------------------------------------------------------------------------------------------------|
| OLT             | <ul> <li>SVLAN ID: <ul> <li>L2 Internet access service (ONT working in bridge mode): 100</li> <li>L3 Internet access service (ONT working in gateway mode): 150</li> <li>Voice service (SIP/H.248): 200</li> <li>Wi-Fi: 300</li> <li>TR-069 server management channel: 320</li> </ul> </li> <li>VLAN type: Smart VLAN <ul> <li>The VLAN attribute of Internet access service and Wi-Fi service is QinQ.</li> </ul> </li> <li>Upstream port: 0/19/0</li> </ul>                            |
| ONT             | <ul> <li>Port ID: 0/2/0</li> <li>ONT ID: 0</li> <li>ONT authentication mode: SN (485754430DBCEA03)</li> <li>CVLAN ID: planned to be the same as the SVLAN ID</li> <li>L2 and L3 Internet access services: ETH1 and ETH2 (indicating LAN 1 and LAN 2 of the device interface)</li> </ul>                                                                                                    |
| Traffic profile | <ul> <li>Internet access/Wi-Fi/TR-069 server management channel: <ul> <li>Name: ip-traffic-table_8</li> <li>CIR: 4 Mbit/s</li> <li>Priority: 1</li> </ul> </li> <li>Packets are scheduled according to the priorities carried in the packets.</li> <li>Voice service: <ul> <li>Name: ip-traffic-table_9</li> <li>Upstream and downstream rates: unlimited</li> <li>Priority: 6</li> </ul> </li> <li>Packets are scheduled according to the priorities carried in the packets.</li> </ul> |
| DBA profile     | <ul> <li>Name: 10M-Assure</li> <li>DBA profile type: Assured Bandwidth (10240 kbit/s)</li> </ul>                                                                                                    |

| Item            | Data Plan                                                                                                    |
|-----------------|----------------------------------------------------------------------------------------------------|
| Line profile    | • Name: lineprofile-gpon                                                                                                    |
|                 | • Upstream FEC function: OFF (default)                                                                                                    |
|                 | • Traffic control: Priority Queue                                                                                                    |
|                 | - Internet access/Wi-Fi/TR-069 server management channel: 1                                                                                                    |
|                 | - Voice service: 3                                                                                                    |
|                 | • Mapping mode: VLAN (default)                                                                                                    |
|                 | • GEM ports 0-4 for the L2 Internet access service, L3 Internet access service, voice service, Wi-Fi service, and TR-069 server management channel respectively. |
| Service profile | • Name: srvprofile-gpon                                                                                                    |
|                 | • Ports of the HG8240 or HG8245:                                                                                                    |
|                 | - 4 Ethernet ports                                                                                                    |
|                 | - 2 POTS ports                                                                                                    |
|                 | • Ports of the HG8247:                                                                                                    |
|                 | - 1 CATV port                                                                                                    |
|                 | - 4 Ethernet ports                                                                                                    |
|                 | - 2 POTS ports                                                                                                    |

# Flowchart

**Figure 4-2** shows the flowchart for commissioning the interoperation between the OLT and the ONT (through the NMS).

**Figure 4-2** Flowchart for commissioning the interoperation between the OLT and the ONT (through the NMS)

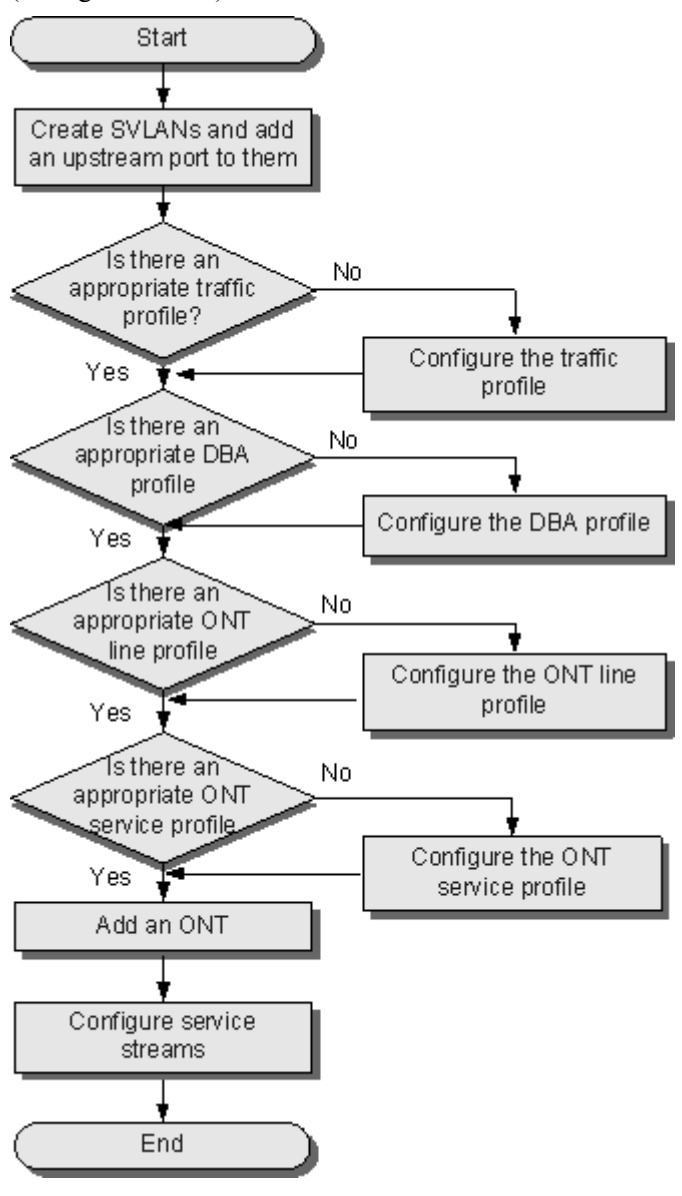

# Procedure

Step 1 Create SVLANs and add an upstream port to them.

Set SVLANs 100, 150, 200, 300, and 320 for the L2 Internet access service, L3 Internet access service, voice service, Wi-Fi service, and TR-069 server management channel respectively. Create smart SVLANs and set the attributes of the SVLANs for the Internet access service and Wi-Fi service to QinQ. Add upstream port 0/19/0 to the SVLANs. The following section considers l2 Internet access service as an example to describe how to create an SVLAN.

1. In the Main Topology, right-click the required OLT in the **Physical View** navigation tree and choose **Device Management** from the shortcut menu.

- 2. In the NE Explorer, choose VLAN from the navigation tree. In the VLAN list, right-click and choose Add from the shortcut menu.
- 3. In the dialog box that is displayed, click the **Basic Info** tab. On the **Basic Info** tab page, set the parameters as follows:
  - Set Vlan ID to 100.
  - Set Type to Smart VLAN.
  - Set Attribute to QinQ.

Figure 4-3 shows how to configure an SVLAN.

Figure 4-3 Configuring an SVLAN

| Add VLAN                    |                  |                       | × |
|-----------------------------|------------------|-----------------------|---|
| Base Info<br>Configure VLAN |                  |                       |   |
|                             | VLAN ID(1-4095): | 100                   | * |
|                             | Name:            | VLANID_100            | * |
|                             | Alias:           |                       |   |
|                             | Туре:            | Smart VLAN            | * |
|                             | Attribute:       | QinQ                  | * |
|                             | VLAN Priority:   | Unconfigured          |   |
|                             |                  |                       |   |
|                             |                  |                       |   |
|                             |                  |                       |   |
|                             |                  | Pack Nort Dana Cancel |   |
|                             |                  |                       |   |

4. Click **Next**. In the dialog box that is displayed, expand the **Physical Port List** branch, and add the SVLAN to upstream port 0/19/0.

Figure 4-4 shows how to add the SVLAN to an upstream port.

| Add VLAN                    |                                                                                              |                                          | × |
|-----------------------------|----------------------------------------------------------------------------------------------|------------------------------------------|---|
| Base Info<br>Configure VLAN | Sub Port Extended Info  Physical Port List  Frame:0  Slot:10  Page Slot:19  Frame:0  Slot:20 | SubPort List   Frame:0   Slot19   Port00 |   |
|                             | <u>B</u> ack                                                                                 | Next Done Cancel                         |   |

5. Click Done.

Step 2 Configure the traffic profile.

- 1. Choose **Profile** > **Traffic Profile** from the main menu.
- 2. In the window that is displayed, right-click and choose **Add Global Profile** from the shortcut menu. In the dialog box that is displayed, set the traffic profile parameters.

Set the priorities of Internet access service, Wi-Fi service, and TR-069 server management channel to 1 and set the priority of voice service to 6. The greater the number is, the higher the priority is.

**Figure 4-5** and **Figure 4-6** provide parameter settings in the traffic profiles of Internet access service, Wi-Fi service, TR-069 server management channel, and voice service.

**Figure 4-5** Configuring the traffic profile of Internet access service, Wi-Fi service, and TR-069 server management channel

| Add MEF IP Traffic Profile                                                                                                    | ×                    |  |  |  |
|----------------------------------------------------------------------------------------------------|----------------------|--|--|--|
|                                                                                                    |                      |  |  |  |
| Description Into                                                                                                    |                      |  |  |  |
| <ul> <li>Configure the desired parameters.</li> <li>When narameter CIR is not set narameter CIRs narameter PIR and narameter</li> </ul>                 |                      |  |  |  |
| PBS do not need to be configured. Here, the rate is not restricted.                                                                                     |                      |  |  |  |
| <ul> <li>Parameter PIR must be greater than or equal to parameter CIR.</li> <li>Parameter PRS must be greater than or equal to parameter CRS</li> </ul> |                      |  |  |  |
|                                                                                                    |                      |  |  |  |
| Profile Parameters                                                                                                    |                      |  |  |  |
| Name:                                                                                                    | ip-traffic-table_8 * |  |  |  |
| Alias:                                                                                                    |                      |  |  |  |
| CIR (kbit/s) (64-10240000):                                                                                                    | 4096                 |  |  |  |
| CBS (bytes) (2000-10240000):                                                                                                    | *                    |  |  |  |
| PIR (kbit/s) (64-10240000):                                                                                                    | 8192 *               |  |  |  |
| PBS (bytes) (2000-10240000):                                                                                                    | 264144 *             |  |  |  |
| Outer Priority (0-7):                                                                                                    | 1*                   |  |  |  |
| Outer Copy Priority:                                                                                                    | Assign Priority      |  |  |  |
| Inner Priority (0-7):                                                                                                    | 0 *                  |  |  |  |
| Inner Copy Priority:                                                                                                    | Assign Priority      |  |  |  |
| Index of Inner Priority Mapping Profile:                                                                                                    | <u>1</u>             |  |  |  |
| Priority Policy:                                                                                                    | Tag-In-Package 🔹     |  |  |  |
| Traffic Color Mode:                                                                                                    | color-blind 👻        |  |  |  |
|                                                                                                    | OK Cancel Apply      |  |  |  |
|                                                                                                    |                      |  |  |  |

| Add HEF IP Traffic Profile                                                                                                    |                      |  |  |
|----------------------------------------------------------------------------------------------------|----------------------|--|--|
| <ul> <li>Description Info</li> <li>Configure the desired parameters.</li> <li>When parameter CIR is not set, parameter CBS, parameter PIR, and parameter PBS do not need to be configured. Here, the rate is not restricted.</li> <li>Parameter PIR must be greater than or equal to parameter CIR.</li> <li>Parameter PBS must be greater than or equal to parameter CBS.</li> </ul> |                      |  |  |
| Profile Parameters                                                                                                    |                      |  |  |
| Name:                                                                                                    | ip-traffic-table_9 * |  |  |
| Alias:                                                                                                    |                      |  |  |
| CIR (kbit/s) (64-10240000):                                                                                                    |                      |  |  |
| CBS (bytes) (2000-10240000):                                                                                                    |                      |  |  |
| PIR (kbit/s) (64-10240000):                                                                                                    |                      |  |  |
| PBS (bytes) (2000-10240000):                                                                                                    |                      |  |  |
| Outer Priority (0-7):                                                                                                    | 6*                   |  |  |
| Outer Copy Priority:                                                                                                    | Assign Priority 💌    |  |  |
| Inner Priority (0-7):                                                                                                    | 0 *                  |  |  |
| Inner Copy Priority:                                                                                                    | Assign Priority 💌    |  |  |
| Index of Inner Priority Mapping Profile:                                                                                                    | 1                    |  |  |
| Priority Policy:                                                                                                    | Tag-In-Package 💌     |  |  |
| Traffic Color Mode:                                                                                                    | color-blind 💌        |  |  |
|                                                                                                    | OK Cancel Apply      |  |  |

Figure 4-6 Configuring the traffic profile of the voice service

- 3. Click **OK**.
- 4. Right-click the new traffic profile and choose **Download to NE** from the shortcut menu. In the dialog box that is displayed, select the OLT and click **OK**.
- Step 3 Configure the DBA profile.
  - 1. Choose **Profile** > **PON** > **GPON Profile** from the main menu.
  - 2. In the window that is displayed, click the **DBA Profile** tab. On the **DBA Profile** tab page, right-click and choose **Add Global Profile** from the shortcut menu. In the dialog box that is displayed, set the parameters as follows:
    - Set Name to 10M-Assure.
    - Set **T-CONT type** to **Assured Bandwidth**.
    - Set Assured Bandwidth to 10240.

Figure 4-7 shows how to configure the DBA profile.

Figure 4-7 Configuring the DBA profile

| Add             | DBA Profile                               |                         | × |
|-----------------|-------------------------------------------|-------------------------|---|
| [ <sup>Pn</sup> | ofile Parameters                          |                         |   |
| N               | lame:                                     | 10M-Assure              | * |
| A               | lias:                                     |                         |   |
| Т               | -CONT type:                               | Assured Bandwidth 🗨     |   |
| A               | ssured Bandwidth (kbit/s) (128-1235456):  | 10240                   | * |
| F               | ïxed Bandwidth (kbit∕s) (128-1235456):    | 128                     |   |
| N               | 1aximum Bandwidth (kbit/s) (128-1235456): | 128                     |   |
| в               | andwidth Compensation:                    | No                      |   |
|                 |                                           | OK Cancel <u>A</u> pply |   |

- There are five types of DBA profiles, supporting fixed bandwidth, assured bandwidth, assured bandwidth/maximum bandwidth, maximum bandwidth, and mixed mode.
- DBA profiles dba-profile\_1 to dba-profile\_9 are default DBA profiles. The default profiles provide typical traffic parameter settings. T-CONT 0 is bound to the DBA profile named dba-profile\_1 by default.
- 3. Click OK.

Step 4 Configure the ONT line profile.

- 1. Choose **Profile** > **PON** > **GPON Profile** from the main menu.
- 2. In the window that is displayed, click the **GPON Line Profile** tab. On the **GPON Line Profile** tab page, right-click and choose **Add Global Profile** from the shortcut menu. In the dialog box that is displayed, set **Name** to **lineprofile-gpon**.

Figure 4-8 shows how to configure the ONT line profile.

| d GPON Line Profile    |                     |                |
|------------------------|---------------------|----------------|
| lame: lineprofile-gpon | * Alias:            |                |
| Configuration          | Name                | Value          |
| — Base Info.           | Upstream FEC Switch | OFF            |
| Line                   | Mapping Mode        | VLAN           |
|                        | Qos Mode            | Priority Queue |
|                        |                     |                |
|                        |                     |                |
|                        |                     |                |

Figure 4-8 Configuring the ONT line profile

3. Add a T-CONT.

In the dialog box as shown in **Figure 4-8**, choose **Line** from the navigation tree. Rightclick and choose **ADD T-CONT** from the shortcut menu. In the dialog box that is displayed, set the parameters as follows:

- Set **T-CONT index** to **1**.
- Set DBA Profile to 10M-Assure.

Figure 4-9 shows how to add a T-CONT.

Figure 4-9 Adding a T-CONT

| Add GPON Line Profile                                                      | 9                                                                                                    | ×                                 |
|----------------------------------------------------------------------------|----------------------------------------------------------------------------------------------------|-----------------------------------|
| Add GPON Line Profile Name: lineprofile-gpon Configuration Base Info. Line | Alias:     Name     Upstream FEC Switch     Mapping Mode     ADD T-CONT     T-CONT Parameters     T-CONT Index: 1     DBA Profile: 10M-Assure | Value<br>OFF<br>VLAN<br>ity Queue |
|                                                                            | OK Cancel                                                                                                    | Cancel <u>Apply</u>               |

- 4. Click OK.
- 5. Add a GEM port.

The following section considers L2 Internet access service as an example to describe how to add a GEM port. GEM ports 1-4 are used for L3 Internet access service, voice service, Wi-Fi service, and TR-069 server management channel respectively. The priority queue of Internet access service, Wi-Fi service, and TR-069 server management channel is 1 and the priority queue of the voice service is 6.

In the left pane, right-click the new **T-CONT1** and choose **ADD GEM Port** from the shortcut menu. In the dialog box that is displayed, set the parameters as follows:

- Set **GEM Port index** to **0**.
- Set **Priority Queue** to 1.
- Set Service Type to ETH.

Figure 4-10 shows how to add a GEM port.

Figure 4-10 Adding a GEM port

| Add GPON Line Prof     | ile 🔰                                                                                                    | K |
|------------------------|----------------------------------------------------------------------------------------------------|---|
| Name: lineprofile-gpon | * Alias:                                                                                                    | ĺ |
| Configuration          | ADD GEI Port Value   GEM Port Parameters Ire   T-CONT Index: 1   GEM Port Index(0-127): 0   Priority Queue: 1   CAR Profile:   Service Type: ETH   Encryption Switch: ON |   |
|                        | Cascade Switch: OFF  OK Cancel OK Cancel Apply                                                                                                    | ) |

- 6. Click OK.
- 7. Add a GEM connection.

The following section considers L2 Internet access service as an example to describe how to add a GEM connection. GEM connection 150, 200, 300, and 320 are used for L3 Internet access service, voice service, Wi-Fi service, and TR-069 server management channel respectively.

In the left pane, right-click **GEM Port0** that is created and choose **ADD GEM Connection** from the shortcut menu. In the dialog box that is displayed, set **VLAN ID** to **100**, the CVLAN.

Figure 4-11 shows how to add a GEM connection.

| 8                      |                           |
|------------------------|---------------------------|
| Add GPON Line Prot     | ile 🛛                     |
| Name: lineprofile-gpor | * Alias:                  |
| Configuration          | ADD GEL Connection        |
| Base Info.             | GEM Connection Parameters |
| GEM Port0              | GEM Port Index(0-127): 0  |
|                        | GEM Connection Index: 0   |
|                        | VLAN ID(1-4094): 100      |
|                        | Priority:                 |
|                        | Port Type:                |
|                        | Port ID(1-8):             |
|                        | CAR Profile:              |
|                        | OK Cancel                 |
|                        |                           |
|                        | OK Cancel <u>Apply</u>    |

Figure 4-11 Adding a GEM connection

- 8. Click OK.
- 9. Right-click the new line profile and choose **Download to NE** from the shortcut menu. In the dialog box that is displayed, select the required OLT and click **OK**.

**Step 5** Configure the ONT service profile.

- 1. Choose **Profile** > **PON** > **GPON Profile** from the main menu.
- 2. In the window that is displayed, click the **GPON Service Profile** tab. On the **GPON Service Profile** tab page, right-click and choose **Add Global Profile** from the shortcut menu. Parameter values vary with terminal types.

Assume that the HG8240 or HG8245 is used. Set the parameters as follows:

- Set Name to srvprofile-gpon.
- Set Number of Pots Ports to 2.
- Set Number of ETH Ports to 4.

Figure 4-12 shows how to configure the ONT service profile (HG8240/HG8245).

| Add GPON Service Profile       |                             | ×                    |  |
|--------------------------------|-----------------------------|----------------------|--|
| Name: srvprofile-gpon * Alias: |                             |                      |  |
| Configuration                  | Name                        | Value                |  |
| – Base Info.                   | Number of Pots Ports(0-8)   | 2                    |  |
| UNI Port                       | Number of IPhost Ports      | 1                    |  |
|                                | Number of ETH Ports(0-8)    | 4                    |  |
|                                | Number of TDM Ports(0-8)    | 0                    |  |
|                                | TDM Port Type               | T1                   |  |
|                                | Service Type of TDM Port    | TDMoverGEM           |  |
|                                | Number of MOCA Ports(0-8)   | 0                    |  |
|                                | Number of CATV Ports(0-8)   | 0                    |  |
|                                | MAC Address Learning Switch | ON                   |  |
|                                | Transparent Transmission S  | OFF                  |  |
|                                | Multicast VLAN Forward Mode | Untag                |  |
|                                | Multicast VLAN(1-4095)      |                      |  |
|                                | Upstream IGMP packet forwa  | Unconcern            |  |
|                                | Upstream IGMP packet forwa  |                      |  |
|                                |                             |                      |  |
|                                | ОК                          | Cancel <u>A</u> pply |  |

Figure 4-12 Configuring the ONT service profile (HG8240/HG8245)

Assume that the HG8247 is used. Set the parameters as follows:

- Set Name to srvprofile-gpon.
- Set Number of Pots Ports to 2.
- Set Number of ETH Ports to 4.
- Set Number of CATV Ports to 1.

Figure 4-13 shows how to configure the ONT service profile (HG8247).
| me: srvprofile-gpon | * Alias:                    |            |  |  |
|---------------------|-----------------------------|------------|--|--|
| Configuration       | Name                        | Value      |  |  |
| – Base Info.        | Number of Pots Ports(0-8)   | 2          |  |  |
| └─ UNI Port         | Number of IPhost Ports      | 1          |  |  |
|                     | Number of ETH Ports(0-8)    | 4          |  |  |
|                     | Number of TDM Ports(0-8)    | 0          |  |  |
|                     | TDM Port Type               | T1         |  |  |
|                     | Service Type of TDM Port    | TDMoverGEM |  |  |
|                     | Number of MOCA Ports(0-8)   | 0          |  |  |
|                     | Number of CATV Ports(0-8)   | 1          |  |  |
|                     | MAC Address Learning Switch | ON         |  |  |
|                     | Transparent Transmission S  | OFF        |  |  |
|                     | Multicast VLAN Forward Mode | Untag      |  |  |
|                     | Multicast VLAN(1-4095)      |            |  |  |
|                     | Upstream IGMP packet forwa  | Unconcern  |  |  |
|                     | Upstream IGMP packet forwa  |            |  |  |
|                     |                             |            |  |  |

Figure 4-13 Configuring the ONT service profile (HG8247)

### 

The port capability set in the ONT service profile must be the same as the actual port capability set of the ONT. The HG8240 and HG8245 each has four Ethernet ports and two POTS ports. The HG8247 has one CATV port, four Ethernet ports, and two POTS ports.

3. Configure the default VLAN ID.

The default VLAN ID of Ethernet port 1 is 100 for L2 Internet access service.

### 

This operation is applicable to only L2 Internet access service. Specifically, when an ONT works as a bridge, packets must be labeled with VLAN tags before entering the ONT and the VLAN tags must be stripped from the packets before the packets leave the ONT; when an ONT works as a gateway device, the VLAN IDs of ports can be set on the Web page of the ONT, on the NMS, or on the TR-069 server.

In the dialog box as shown in **Figure 4-13**, choose **UNI Port** from the navigation tree. In the right pane, right-click Ethernet port 1 and choose **Config VLAN of UNI Port** from the shortcut menu. In the dialog box that is displayed, select the **Default VLAN** check box and set **Default VLAN** to **100**, the CVLAN ID.

Figure 4-14 shows how to configure the default VLAN ID.

| Add GPOI | Config ETH Port            |                                            | ×    | ×    |
|----------|----------------------------|--------------------------------------------|------|------|
| Name: 🛿  | Port Type:                 | ETH                                        | •    |      |
| Configu  | Port ID:                   | 1                                          | *    |      |
| - Bas    | PriorityPolicy:            | Unconcern                                  | •    |      |
|          | QinQ:                      | Unconcern                                  | •    |      |
|          | Vlan Type:                 | Translation                                | •    |      |
|          | ☑ Default VLAN ID(1-4094): | 100                                        |      |      |
|          | S-VLAN(0-4095) A S-Prior   | ity(0-7) A C-VLAN(0-4095) A C-Priority(0-7 | ') ^ |      |
|          |                            |                                            |      |      |
|          |                            |                                            |      |      |
|          |                            |                                            |      |      |
|          |                            |                                            |      |      |
|          |                            |                                            |      |      |
|          |                            |                                            |      |      |
|          |                            | OK Cance                                   |      | pply |

Figure 4-14 Configuring the default VLAN ID

- 4. Click **OK**.
- 5. Configure the VLAN switching pair of a UNI port.

The following section considers L2 Internet access service as an example to describe how to configure the VLAN switching pair of a UNI port. Both **S-VLAN** and **C-VLAN** must be set to 150, 200, 300, and 320 for L3 Internet access service, voice service, Wi-Fi service, and TR-069 server management channel respectively.

In the lower pane, right-click and choose Add from the shortcut menu. In the dialog box that is displayed, set both S-VLAN and C-VLAN to 100. In this case, S-VLAN must be the same as C-VLAN.

Figure 4-15 shows how to configure the VLAN switching pair of the UNI port.

| Add GPOI | Config ETH Por    | t 🔀                   | ×    |
|----------|-------------------|-----------------------|------|
| Name: 🛛  | Port Type:        | ETH                   |      |
| Configu  | Port ID:          | 1 *                   |      |
| – Bas    | PriorityPolicy:   | Unconcern 💌           |      |
|          | QinQ:             |                       |      |
|          | Vlan Type:        | Add VLAN              | _    |
|          | 🖌 Default VLAN ID | S-VLAN(0-4095): 100 * |      |
|          | S-VLAN(0-4095)    | S-Priority(0-7):      |      |
|          |                   | C-VLAN(0-4095): 100 * |      |
|          |                   | C-Priority(0-7):      |      |
|          |                   | OK Cancel             |      |
|          |                   |                       |      |
|          |                   |                       |      |
|          |                   |                       |      |
|          |                   |                       |      |
|          |                   | OK Cancel             | pply |

Figure 4-15 Configuring the VLAN switching pair of the UNI port

- 6. Click **OK**.
- 7. Right-click the new service profile and choose **Download to NE** from the shortcut menu. In the dialog box that is displayed, select the OLT and click **OK**.

### Step 6 Add an ONT.

### 

- An ONT can be added in auto-discovery or offline mode. This topic considers the auto-discovery mode as an example to describe how to add an ONT.
- You can also right-click on the **GPON ONU** tab page of an OLT and choose **Add** from the shortcut menu to add an ONT offline.
- 1. On the **GPON UNI Port** tab page, select one or more required ONTs from the ONT list, right-click, and then choose **Enable ONU Auto Find** from the shortcut menu to enable the ONT auto-discovery function.
- On the GPON UNI Port tab page, select the required ONT from the ONT list, and click the Auto-Discovered ONU Info tab in the lower pane. Right-click and choose Confirm ONU from the shortcut menu. In the dialog box that is displayed, set the parameters as follows:
  - Set ONU ID to 0.
  - Set ONU Type to ONT.
  - Set Line Profile to lineprofile-gpon.

- Set Service Profile to srvprofile-gpon.
- Set Authentication Mode to SN.

Figure 4-16 shows how to add an ONT.

### Figure 4-16 Adding an ONT

| Confirm ONU      |                      |             |                             |                                   |
|------------------|----------------------|-------------|-----------------------------|-----------------------------------|
| Affiliated Port: | 0/2/2                | *           | Splitter:                   | Splitter(L1)                      |
| Name:            | Frame0/Slot2/Port0   | *           | Alias:                      |                                   |
| ONU ID(0-127):   | 🗌 Auto Assign 🛛 🛛    | *           | Splitter Port ID(           | 1-128): 1                         |
| ONU Type:        | ONT                  | *           |                             |                                   |
| Basic Parame     | ters Network Managem | ient Channe | l Parameters                |                                   |
| Line Profile:    | lineprofile-gpon     | *           | Service Profile:            | srvprofile-gpon*                  |
| Alarm Profile:   |                      |             | ONU VAS Profile:            |                                   |
| Authenticatio    | in Info              |             |                             |                                   |
| Authenticati     | ion Mode: SN         | •           | Timeout Dura<br>(h)(1-168): | ation 🗾 No Limit 📃 📩              |
| SN:              | 485754430DB          | CEA03       | Password:                   | *                                 |
| ONU Type         |                      |             |                             |                                   |
| Verdor ID:       | HWTC(2011)           | <b>•</b>    | Terminal Type:              | <b>_</b>                          |
| Software Ve      | ersion:              | <b>_</b>    |                             |                                   |
|                  |                      |             |                             |                                   |
|                  |                      |             | 🗌 Locate to                 | ONU list after operation succeeds |
|                  |                      |             | ОК                          | Cancel <u>A</u> pply              |

- 3. On the **GPON ONU** tab page, select the added ONT, and click the **Running Info** tab to view the information about the ONT. The ONT information is as follows:
  - Running Status: Online
  - Operation Status: Activate
  - Configuration Status: Normal
  - Match Status: Match

Figure 4-17 shows how to view the ONT status.

| Service Profile    | GEM Port IGMP User | T-CONT | The Ont's UNI Port Info | IP Host      | ServicePort Info |               |              |
|--------------------|--------------------|--------|-------------------------|--------------|------------------|---------------|--------------|
| Details            | Running Int        | fo     | ONO OF                  | otics Module | Info             | Alarm Profile | Line Profile |
| Running Info       |                    |        |                         |              |                  |               |              |
| Running Status     | = Online           |        |                         |              |                  |               |              |
| Operation Status   | = Activate         |        |                         |              |                  |               |              |
| Configuration Stat | us = Normal        |        |                         |              |                  |               |              |
| DBA Status         | = SR               |        |                         |              |                  |               |              |
| Match Status       | = Match            |        |                         |              |                  |               |              |
|                    |                    |        |                         |              |                  |               |              |

4. If the actual status of the auto-discovered ONT is different from the preceding description, check whether the specified line profile and service profile match the actual ONT capabilities. If they are unmatched, modify the created ONT profiles so that they are consistent with the ONT actual capabilities. Then, add an ONT again.

#### Step 7 Configure service streams.

Service streams must be configured separately for L2 Internet access service, L3 Internet access service, voice service, Wi-Fi service, and TR-069 server management channel. Internet access service, Wi-Fi service, and TR-069 server management channel use the traffic profile named ip-traffic-table\_8 and the voice service use the traffic profile named ip-traffic-table\_9. The following section considers L2 Internet access service as an example to describe how to configure service streams.

- 1. On the **GPON ONU** tab page, select the required ONT and click the **ServicePort Info** tab in the lower pane.
- 2. On the **ServicePort Info** tab page, right-click and choose **Add** from the shortcut menu. In the dialog box that is displayed, set the parameters as follows:
  - Set VLAN Choice to Smart VLAN.
  - Set VLAN ID to 100. This VLAN is the SVLAN.
  - Set Interface Selection to 0/2/0/0/0.
  - Set Service Type to Multi-Service VLAN.
  - Set User VLAN to 100.
  - Select the Keep the upstream and downstream settings the same check box, and set Upstream Traffic Name and Downstream Traffic Name to ip-traffic-table\_8.

Figure 4-18 shows how to configure service streams.

| Add Service Port                                                                                                    |                                             |
|----------------------------------------------------------------------------------------------------|---------------------------------------------|
| Basic Info           ID(1-32768):           Name:         100/0_2_0/0/0/Multi-Service VLAN/100           *           Alias: | Attributes<br>Connection Type: LAN-GPON     |
| Network Side                                                                                                    | User Side                                   |
| □ Bundle ID(1-8192):                                                                                                    | Interface Selection: 0/2/0/00               |
| Traffic Profile Info                                                                                                    | Downotroom Traffic Name: In traffic table 0 |
|                                                                                                    | OK Cancel Apply                             |

Figure 4-18 Configuring service streams

3. Click **OK**.

----End

# 4.2.3 Commissioning Interoperation Between the TR-069 Server and the ONT Through the Web Page

To configure and issue ONT services using the TR-069 server, you need to add the ONT on the TR-069 server so that the TR-069 server can manage the ONT.

# Prerequisite

ONT must be added or auto-discovered on the OLT and associated service streams must be configured on the OLT. For details, see **4.2.1 Commissioning the Interoperation Between OLT and ONT (Through CLI of the OLT)** or **4.2.2 Commissioning the Interoperation Between OLT and ONT (Through the NMS)**.

### Data Plan

**Table 4-4** provides the data plan for commissioning interoperation between the TR-069 server and the ONT through the Web page.

| Parameter                               | Data                       | Description                                                                                                    |
|-----------------------------------------|----------------------------|----------------------------------------------------------------------------------------------------|
| Service type of<br>the WAN<br>interface | TR069                      | When configuring the TR-069 management channel, you need to select only TR069 or a combination with TR069. In this example, TR069 is selected.                                                                                                    |
| Connection<br>mode                      | Route                      | -                                                                                                    |
| VLAN ID of the<br>WAN interface         | 320                        | The VLAN ID of the WAN interface must be the same as the CVLAN ID configured on the OLT.                                                                                                    |
| Mode of<br>obtaining an IP<br>address   | DHCP                       | <ul> <li>There are three modes to obtain an IP address:</li> <li>DHCP: Obtain an IP address dynamically.</li> <li>Static: Configure an IP address manually.</li> <li>PPPoE: Access in the PPPoE dialup mode.</li> <li>In this example, the DHCP mode is configured. You can also select the static or PPPoE mode according to the data plan of the upper-layer network.</li> </ul> |
| ACS URL                                 | http://<br>10.11.11.1:9070 | It can be the IP address, port ID, domain name of the ACS server.                                                                                                    |
| Periodical<br>notification<br>interval  | 43200                      | It is the default value of the system.                                                                                                    |
| ACS user name                           | hgw                        | It is the default value of the system.                                                                                                    |
| ACS password                            | hgw                        | It is the default value of the system.                                                                                                    |
| User name of a requested connection     | server                     | It must be the same as that planned on the TR-069 server.                                                                                                    |
| Password of a requested connection      | server                     | It must be the same as that planned on the TR-069 server.                                                                                                    |

**Table 4-4** Data plan for commissioning interoperation between the TR-069 server and the ONT through the Web page

# Flowchart

**Figure 4-19** shows the flowchart for commissioning interoperation between the TR-069 server and the ONT through the Web page.

**Figure 4-19** Flowchart for commissioning interoperation between the TR-069 server and the ONT through the Web page

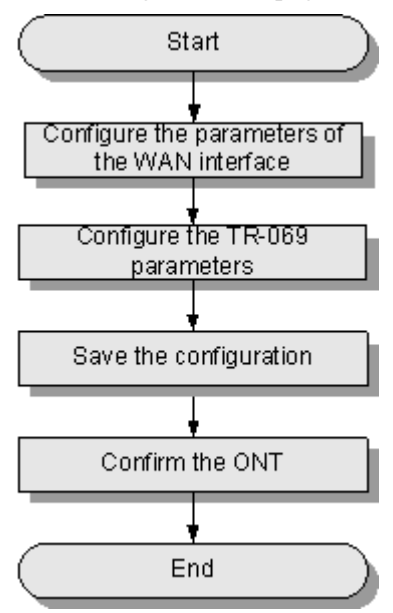

# Procedure

Step 1 Configure the parameters of the WAN interface.

- 1. Coose WAN > WAN Configuration.
- 2. In the pane on the right, click **New**. In the dialog box that is displayed, configure the parameters of the WAN interface as follows:
  - Select **Enable** to enable the WAN connection that is newly set up.
  - Set Service List to TR069.
  - Set Mode to Route.
  - Set VLAN ID to 320.
  - Set IP Acquisition Mode to DHCP.

Figure 4-20 shows how to configure the parameters of the WAN interface.

|                   | HG82   | 47          |                                     |                                              |                                                 |                                       |                                                         |                           |                                 |                          | Logout                                 |
|-------------------|--------|-------------|-------------------------------------|----------------------------------------------|-------------------------------------------------|---------------------------------------|---------------------------------------------------------|---------------------------|---------------------------------|--------------------------|----------------------------------------|
| HUAWEI            | Status | WAN         | LAN                                 | WLAN                                         | Security                                        | Route                                 | Forward Rules                                           | Network A                 | Application                     | Voice                    | System Tools                           |
| WAN Configuration |        | WAN         | I > WAN (                           | Configuratio                                 | n                                               |                                       |                                                         |                           |                                 |                          |                                        |
|                   |        | (<br>6<br>0 | On this pa<br>equipmer<br>consisten | ige,you can<br>it through th<br>t with those | configure WA<br>e WAN interfa<br>of the upper-I | N paramet<br>ce. During<br>ayer netwo | ers.The ONT home<br>the communication,<br>rk equipment. | gateway con<br>the parame | mmunicates v<br>eter settings o | vith the up<br>f the WAN | per-layer network<br>interface must be |
|                   |        |             |                                     | Conne                                        | stion Name                                      |                                       | VI AN/Drior                                             | it.,                      |                                 | D. Acquicit              | New Delete                             |
|                   |        |             |                                     | Conne                                        | CUOINAINE                                       |                                       |                                                         | ity                       |                                 | PACQUISI                 | IOIT MODE                              |
|                   |        |             |                                     |                                              |                                                 |                                       |                                                         |                           |                                 |                          |                                        |
|                   |        | Ena         | able WAN                            | Connection                                   | n: 🗹                                            |                                       |                                                         |                           |                                 |                          |                                        |
|                   |        | Ser         | vice List:                          |                                              | TRO                                             | 69                                    | ~                                                       |                           |                                 |                          |                                        |
|                   |        | Mo          | de:                                 |                                              | Rout                                            | e                                     | ~                                                       |                           |                                 |                          |                                        |
|                   |        | VLA         | AN ID:                              |                                              | 320                                             |                                       | *(1-409                                                 | 4)                        |                                 |                          |                                        |
|                   |        | 802         | 802.1p: 0                           |                                              |                                                 |                                       |                                                         |                           |                                 |                          |                                        |
|                   |        | IP A        | Acquisitio                          | n Mode:                                      | 💿 D                                             | нср 🔘                                 | Static 🔘 PPPoE                                          |                           |                                 |                          |                                        |
|                   |        | Ver         | ndor ID:                            |                                              |                                                 |                                       | (The ver                                                | ndor ID mus               | st be 0 - 63 ch                 | aracters ir              | n length. )                            |
|                   |        |             |                                     |                                              | App                                             | oly Ca                                | ancel                                                   |                           |                                 |                          |                                        |

Figure 4-20 Configuring the parameters of the WAN interface

3. Click Apply.

Step 2 Configure the TR-069 parameters.

- 1. In the navigation tree on the left, choose System Tools > TR-069.
- 2. In the pane on the right, set the TR-069 client parameters (other parameters use the default values) as follows:
  - Set ACS URL to http://10.11.11.1:9070.
  - Set Connection Request User Name and Connection Request Password to server.

Figure 4-21 shows how to configure the parameters of the TR-069 client.

Figure 4-21 Configuring the parameters of the TR-069 client

|                        | HG8247   |     |                         |              |                |                                      |                                                    |                       |            |            | l                | Logout |
|------------------------|----------|-----|-------------------------|--------------|----------------|--------------------------------------|----------------------------------------------------|-----------------------|------------|------------|------------------|--------|
| HUAWEI                 | Status   | WAN | LAN                     | WLAN         | Security       | Route                                | Forward Ru                                         | es Network Appli      | ication    | Voice      | System Tools     |        |
| Reboot                 |          | Sys | tem Tools               | s > TR-069   |                |                                      |                                                    |                       |            |            |                  |        |
| Configuration File     |          | ACS | ACS parameters config   |              |                |                                      |                                                    |                       |            |            |                  |        |
| USB Backup Restore CFG |          |     |                         |              |                |                                      |                                                    |                       |            |            |                  |        |
| Firmware Upgrade       |          |     | ii ule i Ru             | 109 auto-pri | ovisioning fai | iction is en                         | abieu, you can                                     | set the ACO paramete  | ers or the | terminal.  |                  | _      |
| Restore Default Confi  | guration | En  | able Peri               | od Inform:   |                |                                      |                                                    |                       |            |            |                  |        |
| Maintenance            |          | Pe  | Period Inform Interval: |              |                | 43200                                |                                                    | *[1 - 2147483647](s)  |            |            |                  |        |
| Log                    |          | Pe  | Period Inform Time:     |              |                | yyyy-mm-ddThh:mm:ss(For example:2009 |                                                    |                       |            |            | 09-12-20T12:23:3 | 34)    |
| ONT Authentication     |          | AC  | ACS URL:                |              |                | http://10.11.11.1:9070 •             |                                                    |                       |            |            |                  |        |
| Time Setting           |          | AC  | ACS User Name:          |              |                | hgw                                  | hgw *                                              |                       |            |            |                  |        |
| TR-069                 |          | AC  | ACS Password:           |              |                |                                      | ••• *(The length of password is between 1 and 256) |                       |            |            |                  |        |
| Advanced Power Mar     | agement  | Co  | nnection                | Request U    | ser Name:      | server                               | server                                             |                       |            |            |                  |        |
| ONT Mode               |          | Co  | nnection                | Request P    | assword:       | •••••                                |                                                    | *(The length of pass) | word is b  | etween 1 : | and 256)         |        |
| Modify Login Passwo    | rd       |     |                         |              |                | Apply                                | Cancel                                             |                       |            |            |                  |        |

3. Click Apply.

**Step 3** Save the configuration.

Choose **System Tools** > **Configuration File** from the navigation tree. In the right pane, click **Save Configuration**, as shown in **Figure 4-22**.

|                     | HG8247     |       |             |                               |                 |               |                        |                            |           |                     |  |
|---------------------|------------|-------|-------------|-------------------------------|-----------------|---------------|------------------------|----------------------------|-----------|---------------------|--|
| HUAWEI              | Status     | WAN   | LAN         | WLAN                          | Security        | Route         | Forward Rules          | Network Application        | Voice     | System Tools        |  |
| Reboot              |            | Syste | m Tools >   | <ul> <li>Configura</li> </ul> | tion File       |               |                        |                            |           |                     |  |
| Configuration File  |            |       |             |                               |                 |               |                        |                            |           |                     |  |
| USB Backup Restor   | e CFG      |       | You can o   | lick"Save (                   | Configuration"  | to save th    | e current configuratio | on to the flash memory.    |           |                     |  |
| Firmware Upgrade    |            |       |             |                               |                 |               |                        |                            |           |                     |  |
| Restore Default Con | figuration | S     | ave Confi   | guration                      |                 |               |                        |                            |           |                     |  |
| Maintenance         |            |       |             |                               |                 |               |                        |                            |           |                     |  |
| Log                 |            |       | You can o   | lick "Down                    | load Configur   | ation File" 1 | to back up the currer  | it configuration.          |           |                     |  |
| ONT Authentication  |            |       | ownload     | Configurati                   | on Filo         |               |                        |                            |           |                     |  |
| Time Setting        |            |       | ownoau      | Connigurati                   | UITFILE         |               |                        |                            |           |                     |  |
| TR-069              |            |       | lf vou ente | ar the nath                   | of the configur | otion file o  | nd then click "Unloar  | Configuration File" your   | home gate | way will be undated |  |
| Advanced Power Ma   | anagement  |       | with the s  | aved config                   | guration file.  | anon me a     | no area entre option   | s configuration the , your | nome gate | may min be appared  |  |
| Modify Login Passw  | ord        |       |             |                               |                 |               | Burning                | Universit Configuration    |           |                     |  |
|                     |            | Co    | riliguratio | n File:                       |                 |               | Browse                 | Opioad Configuratio        | n File    |                     |  |

### Step 4 Confirm the ONT.

Log in to the TR-069 server and then choose **Subnet view** > **TR-069 Subnet** from **WLAN and Home Network View** in the navigation tree on the left. In the pane on the right, right-click and choose **Refresh** from the shortcut menu. The reported ONT list is displayed. Then, select the ONT list, right-click, and choose **Confirm** from the shortcut menu.

----End

### Result

On the TR-069 server, you can configure ONT services. For details, see the configuration examples.

# 4.2.4 Commissioning Interoperation Between the TR-069 Server and the ONT Through the NMS

To configure and issue ONT services using the TR-069 server, you need to add the ONT on the TR-069 server so that the TR-069 server can manage the ONT.

### Prerequisite

ONT must be added or auto-discovered on the OLT and associated service streams must be configured on the OLT. For details, see **4.2.1 Commissioning the Interoperation Between OLT and ONT (Through CLI of the OLT)** or **4.2.2 Commissioning the Interoperation Between OLT and ONT (Through the NMS)**.

### Data Plan

**Table 4-5** provides the data plan for commissioning interoperation between the TR-069 server and the ONT through the NMS.

| Item                                    | Data                       | Description                                                                                                    |
|-----------------------------------------|----------------------------|----------------------------------------------------------------------------------------------------|
| Service type of<br>the WAN<br>interface | TR069                      | When configuring the TR-069 management channel, you need to select only TR069 or a combination with TR069. In this example, TR069 is selected.                                                                                                    |
| Connection mode                         | Route                      | -                                                                                                    |
| VLAN ID of the<br>WAN interface         | 320                        | The VLAN ID of the WAN interface must be the same as the CVLAN ID configured on the OLT.                                                                                                    |
| Mode of<br>obtaining an IP<br>address   | DHCP                       | <ul> <li>There are three modes to obtain an IP address:</li> <li>DHCP: Obtain an IP address dynamically.</li> <li>Static: Configure an IP address manually.</li> <li>PPPoE: Access in the PPPoE dialup mode.</li> <li>In this example, the DHCP mode is configured. You can also select the static or PPPoE mode according to the data plan of the upper-layer network.</li> </ul> |
| ACS URL                                 | http://<br>10.11.11.1:9070 | It can be the IP address, port ID, domain name of the ACS server.                                                                                                    |
| Periodical<br>notification<br>interval  | 43200                      | It is the default value of the system.                                                                                                    |
| ACS user name                           | hgw                        | It is the default value of the system.                                                                                                    |
| ACS password                            | hgw                        | It is the default value of the system.                                                                                                    |
| User name of a requested connection     | server                     | It must be the same as that planned on the TR-069 server.                                                                                                    |
| Password of a requested connection      | server                     | It must be the same as that planned on the TR-069 server.                                                                                                    |

**Table 4-5** Data plan for commissioning interoperation between the TR-069 server and the ONT through the NMS

# Flowchart

**Figure 4-23** shows the flowchart for commissioning interoperation between the TR-069 server and the ONT through the NMS.

**Figure 4-23** Flowchart for commissioning interoperation between the TR-069 server and the ONT through the NMS

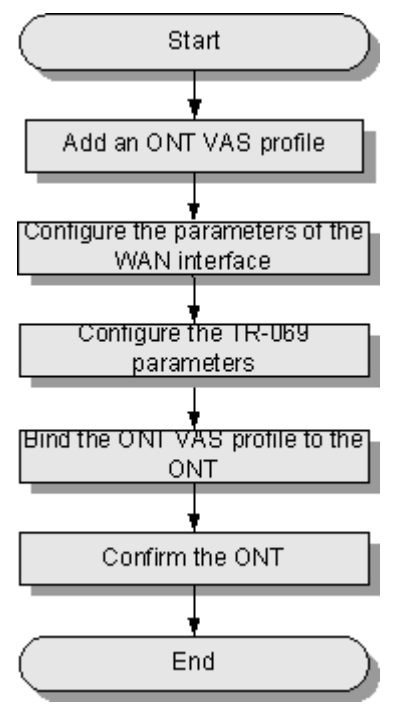

# Procedure

- **Step 1** Choose **Profile** > **ONT VAS Profile** from the main menu.
- Step 2 Right-click and choose Add from the shortcut menu.
- Step 3 In the dialog box that is displayed, set Profile Name, Vendor ID, Terminal Type, and Version. Where, Version must be set to V1R002C00-Later.
   Figure 4-24 shows how to create an ONT VAS profile.

Issue 02 (2011-01-26)

| 8 6                                                                                                    | 1              |                        |
|----------------------------------------------------------------------------------------------------|----------------|------------------------|
| Add ONT VAS Profile                                                                                                    |                |                        |
| Profile Name: ont-hg8245                                                                                                    | * Vendor ID:   | HWTC *                 |
| Terminal Type: 245                                                                                                    | ▼ * Version:   | V1R002C00 ~ Later 💌 *  |
| <ul> <li>E- 245 Config Info.</li> <li>Time</li> <li>Services</li> <li>WAN Device</li> <li>LANDevice</li> <li>ALG Ability</li> <li>Security</li> <li>Layer 3 Forwarding</li> </ul> | Parameter Name | Parameter Value        |
| Import.                                                                                                    |                | K Cancel <u>A</u> pply |

Figure 4-24 Creating an ONT VAS profile

Step 4 Configure the parameters of the WAN interface.

Choose WAN Device > WAN Device 1 > WAN Connection from the navigation tree. Rightclick WAN Connection and choose Add IP Connection from the shortcut menu. Choose WAN IP Interface 1 from the navigation tree. In the right pane, configure the parameters of the WAN interface as follows:

- Set WAN Interface Name to tr069.
- Set WAN Enable to enable.
- Set Connection Type to IP\_Routed.
- Set Vlan ID to 320.
- Set Addressing Type to DHCP.
- Set Service Type to TR069.

Figure 4-25 shows how to configure the parameters of the WAN interface.

| Add OWT VAS Profile                           |                          |                         |  |  |
|-----------------------------------------------|--------------------------|-------------------------|--|--|
| Profile Name: ont-hg8245                      | * Vendor ID: H           | IWTC 💌                  |  |  |
| Terminal Type: 245                            | ▼ * Version: V           | '1R002C00 ~ Later 🛛 👻 * |  |  |
| E⊢ 245 Config Info.                           | Parameter Name           | Parameter Value         |  |  |
| Services                                      | WAN Interface Name       | tr069                   |  |  |
|                                               | WAN Enable               | enable 🔻                |  |  |
|                                               | Connection Type          | IP_Routed 🗸 🗸           |  |  |
| H WAN Connection                              | NATEnabled               | disable 👻               |  |  |
| i di⊢ WAN IP Interfa                          | Vlan ID(1~4094)          | 320                     |  |  |
| ti – WAN IP Int                               | Priority(0~7)            | 0                       |  |  |
|                                               | MultiCast VLAN(1~4094)   |                         |  |  |
| ALG Ability                                   | Addressing Type          | рнср 🗸                  |  |  |
|                                               | Service Type             | INTERNET 👻              |  |  |
| — Layer 5 Forwarding                          | DNS Enabled              | enable 👻                |  |  |
|                                               | DNS Server               |                         |  |  |
|                                               | Option60 Vender Class ID |                         |  |  |
|                                               |                          |                         |  |  |
| Import     Export     OK     Cancel     Apply |                          |                         |  |  |

Figure 4-25 Configuring the parameters of the WAN interface

**Step 5** Configure the TR-069 parameters.

- 1. In the Add ONT VAS Profile dialog box, click Export in the lower pane to export the XML configuration file.
- 2. Open the XML configuration file and modify the parameters in the XML file as follows:
  - Set URL to http://10.11.11.1:9070.
  - Set ConnectionRequestPassword and ConnectionRequestUsername to server.
- 3. Save the XML configuration file.
- 4. In the Add ONT VAS Profile dialog box, click Import in the lower pane to import the modified XML configuration file.
- Step 6 Click OK.
- Step 7 Bind the ONT VAS profile to the ONT.

On the GPON ONU tab page, select one or more ONTs, right-click, and then choose **Bind VAS Profile** from the shortcut menu. In the dialog box that is displayed, select the new profile and click **OK** to bind the profile to the ONT.

Step 8 Confirm the ONT.

Log in to the TR-069 server and then choose **Subnet view** > **TR-069 Subnet** from **WLAN and Home Network View** in the navigation tree on the left. In the pane on the right, right-click and choose **Refresh** from the shortcut menu. The reported ONT list is displayed. Then, select the ONT list, right-click, and choose **Confirm** from the shortcut menu.

----End

### Result

On the TR-069 server, you can configure ONT services. For details, see the configuration examples.

# **4.3 XML Configuration Methods**

4.3.1 Configuring the ONT through Web Page by Uploading the XML Configuration File This topic describes how to configure an ONT through the Web page by uploading the XML configuration file.

4.3.2 Configuring the ONT through NMS by Importing the XML Configuration File This topic describes how to configure the ONT through NMS by importing the XML configuration file.

# **4.3.1** Configuring the ONT through Web Page by Uploading the XML Configuration File

This topic describes how to configure an ONT through the Web page by uploading the XML configuration file.

# Prerequisite

- ONT must be added or auto-discovered on the OLT and associated service streams must be configured on the OLT. For details, see 4.2.1 Commissioning the Interoperation Between OLT and ONT (Through CLI of the OLT) or 4.2.2 Commissioning the Interoperation Between OLT and ONT (Through the NMS).
- The environment for service configuration on the Web page must be available and you must be logged into the Web page successfully. For details, see **3.2 Logging In Through the Web Page**.

# Context

The ONT can be configured by uploading the XML configuration file. By using the method, configurations of the voice, WAN interface management, LAN port management, and line management are implemented on the ONT. The naming rule of the XML configuration file released with the software is XXXX\_default\_service\_cfg.xml (XXXX indicates the software version number).

# Procedure

Step 1 Download the XML configuration file.

- 1. In the navigation tree on the left, choose **System Tools** > **Configuration File**.
- 2. In the pane on the right, click **Download Configuration File**, as shown in **Figure 4-26**.

Upload Configuration File

Logout

|                       | HG82     | 247    |           |               |               |              |                       |                         |       |
|-----------------------|----------|--------|-----------|---------------|---------------|--------------|-----------------------|-------------------------|-------|
| HUAWEI                | Status   | WAN    | LAN       | WLAN          | Security      | Route        | Forward Rules         | Network Application     | Voice |
| Reboot                |          | Syster | m Tools : | Configura     | tion File     |              |                       |                         |       |
| Configuration File    |          |        |           |               |               |              |                       |                         |       |
| USB Backup Restore    | CFG      | · ·    | You can ( | click "Save ( | Configuration | " to save th | e current configurati | on to the flash memory. |       |
| Firmware Upgrade      |          |        |           |               |               |              |                       |                         |       |
| Restore Default Confi | guration | S      | ave Confi | iguration     |               |              |                       |                         |       |

Download Configuration File

Configuration File:

with the saved configuration file

### Figure 4-26 Downloading the XML configuration file

3. In the dialog box that is displayed, click **Save** to save the XML configuration file.

You can click "Download Configuration File" to back up the current configuration

If you enter the path of the configuration file and then click "Upload Configuration File", your home gateway will be updated

Browse...

Step 2 Modify the XML configuration file.

### 

Log ONT Auti

In the case of initial deployment, use the XML configuration file released with the software. Thus, you need not perform operations in step 1.

- 1. Open the XML configuration file downloaded in step 1 and find the parameters requiring modification.
- 2. Modify the relevant parameters.
- 3. Save the modified XML configuration file.
- Step 3 Upload the XML configuration file.
  - 1. In the navigation tree on the left, choose System Tools > Configuration File.
  - 2. In the pane on the right, click **Browse**. Then, select the XML configuration file saved in step 2 and click **Open**.
  - 3. In the pane on the right, click **Upload Configuration File**. After the XML configuration file is uploaded, the ONT automatically restarts and then the configuration takes effect.

#### ----End

# **4.3.2** Configuring the ONT through NMS by Importing the XML Configuration File

This topic describes how to configure the ONT through NMS by importing the XML configuration file.

### Prerequisite

ONT must be added or auto-discovered on the OLT and associated service streams must be configured on the OLT. For details, see **4.2.1 Commissioning the Interoperation Between OLT and ONT (Through CLI of the OLT)** or **4.2.2 Commissioning the Interoperation Between OLT and ONT (Through the NMS)**.

# Context

The ONT can be configured by importing the XML configuration file. By using the method, configurations of the voice, WAN interface management, LAN port management, and line management are implemented on the ONT. Configuring the ONT through NMS by importing the XML configuration file is typically applied in the following scenarios:

- Configuring services for a single ONT
- Bulk configuring services for ONTs

### Procedure

- Configuring services for a single ONT
  - 1. To export the XML configuration file, do as follows:
    - (1) On the **GPON ONU** tab page, right-lick an ONT and choose **Configure Value-Added Service** from the shortcut menu.
    - (2) In the dialog box that is displayed, click **Export** to export the XML configuration file.

Figure 4-27 shows how to export the XML configuration file.

### Figure 4-27 Exporting the XML configuration file

| Configure VAS                                                                                   |                    |                   |                |           | X                                  |
|-------------------------------------------------------------------------------------------------|--------------------|-------------------|----------------|-----------|------------------------------------|
| Profile Name:                                                                                   | 0.45               |                   | Vendor ID:     | HWTC      | ▼                                  |
| Terminal Type:                                                                                  | 245                | -                 | Version:       | V1R002C00 | •                                  |
| Activated Status:                                                                               | activated          |                   |                |           |                                    |
| E - 245 Config Info<br>Time<br>Services<br>WAN Device<br>ALG Ability<br>Security<br>Layer 3 For | ).<br>e<br>warding | Paramete          | r Name         | Parar     | neter Value<br>ch to ONT Load Task |
|                                                                                                 | <u>U</u> nbir      | id <u>I</u> mport | E <u>x</u> por | t ОК      | Cancel                             |

- 2. To modify the XML configuration file, do as follows:
  - (1) Open the exported XML configuration file and locate the configuration parameters to be modified.
  - (2) Modify the parameter values according to requirements.
  - (3) Save the changes to the XML configuration file.
- 3. To import the XML configuration file to the NMS, do as follows:
  - (1) On the **GPON ONU** tab page, right-click an ONT and choose **Configure Value-Added Service** from the shortcut menu.
  - (2) In the dialog box that is displayed, click Import. In the dialog box that is displayed, select the modified XML configuration file to import.
     Figure 4-28 shows how to import the XML configuration file.

| Figure 4-28 | Importing | the XML | configuration | file |
|-------------|-----------|---------|---------------|------|
|-------------|-----------|---------|---------------|------|

| Configure VAS                                                                                                    |                |          |                |                 | × |
|----------------------------------------------------------------------------------------------------|----------------|----------|----------------|-----------------|---|
| Profile Name:                                                                                                    |                |          | Vendor ID:     | HWTC            | ▼ |
| Terminal Type:                                                                                                    | 245            | •        | Version:       | V1R002C00       | • |
| Activated Status:                                                                                                    | activated      |          |                |                 |   |
| <ul> <li>⊇ 245 Config Info</li> <li>Time</li> <li>Services</li> <li>WAN Device</li> <li>ALG Ability</li> <li>Security</li> <li>Layer 3 For</li> </ul> | e<br>warding   | Paramete | r Name         | Parameter Value |   |
|                                                                                                    | <u>U</u> nbind | Import   | E <u>x</u> por | t OK Cancel     |   |

(3) Click **OK**. The NMS applies new configuration data to the ONT.

- Bulk configuring services for ONTs
  - 1. To create an ONT VAS profile, do as follows:
    - (1) Choose **Profile** > **ONT VAS Profile** from the main menu.
    - (2) In the window that is displayed, right-click and choose Add from the shortcut menu.
    - (3) In the dialog box that is displayed, set Profile Name, Vendor ID, Terminal Type, and Version. Where, Version must be set to V1R002C00-Later.

Figure 4-29 shows how to create an ONT VAS profile.

Figure 4-29 Creating an ONT VAS profile

| Add ONT VAS                                                                                                    | Profile    |                 |                    | ×    |
|----------------------------------------------------------------------------------------------------|------------|-----------------|--------------------|------|
| Profile Name:<br>Terminal Type:                                                                                                    | ont-hg8245 | ★ Vendor ID:    | HWTC               | *    |
| renninar rype.                                                                                                    | 1          | version.        |                    |      |
| <ul> <li>⇒ 245 Config Ir</li> <li>→ Time</li> <li>⊕ Services</li> <li>⊕ WAN Device</li> <li>→ ALG Abiliti</li> <li>⊕ Security</li> <li>→ Layer 3 F</li> </ul> | ifo.       | Parameter Name  | Parameter Value    |      |
|                                                                                                    | Import     | E <u>x</u> port | OK Cancel <u>A</u> | oply |

 To export the XML configuration file, do as follows: In the Add ONT VAS Profile dialog box, click Export to export the XML configuration file.

Figure 4-30 shows how to export the XML configuration file.

| 8 I                                                                                                    | <u> </u>      | 0                |                             |                    |            |
|----------------------------------------------------------------------------------------------------|---------------|------------------|-----------------------------|--------------------|------------|
| Add ONT VAS Pro                                                                                                    | ofile         |                  |                             |                    |            |
| Profile Name: on<br>Terminal Type: 24                                                                                                    | ıt-8245<br>45 | * Ven<br>▼* Vers | dor ID: HWTC<br>sion: V1R0( | )<br>02000 ~ Later | ▼ *<br>▼ * |
| <ul> <li>245 Config Info.</li> <li>Time</li> <li>Services</li> <li>WAN Device</li> <li>ALG Ability</li> <li>Security</li> <li>Layer 3 Forw</li> </ul> | rarding       | Parameter Na     | me                          | Parameter Value    |            |
|                                                                                                    | Import        | E <u>x</u> port  | ОК                          | Cancel <u>A</u>    | oply       |

Figure 4-30 Exporting the XML configuration file

- 3. To modify the XML configuration file, do as follows:
  - (1) Open the exported XML configuration file and locate the configuration parameters to be modified.
  - (2) Modify the parameter values according to requirements.
  - (3) Save the changes to the XML configuration file.
- 4. To import the XML configuration file, do as follows:

In the **Add ONT VAS Profile** dialog box, click **Import** to import the XML configuration file to the NMS.

Figure 4-31 shows how to import the XML configuration file.

| Add ONT VAS       | Profile                              |                 |            |                   |       |
|-------------------|--------------------------------------|-----------------|------------|-------------------|-------|
| Profile Name:     | ont-8245                             | *               | Vendor ID: | HWTC              | *     |
| Terminal Type:    | 245                                  | *               | Version:   | V1R002C00 ~ Later | *     |
| E - 245 Config Ir | ifo.<br>ice<br>ce<br>ty<br>orwarding | Paramet         | er Name    | Parameter         | Value |
|                   | <u>I</u> mpor                        | E <u>x</u> port |            | OK Cancel         | Apply |

Figure 4-31 Importing the XML configuration file

- 5. Click OK.
- 6. To bind the ONT VAS profile to ONTs, do as follows:

On the GPON ONU tab page, select one or more ONTs, right-click, and then choose **Bind VAS Profile** from the shortcut menu. In the dialog box that is displayed, select the new profile and click **OK** to bind the profile to the ONTs.

### 

After voice parameters in the XML file are issued, the ONT re-starts the voice process. Then, the voice parameters are read from the XML file and take effect. The ONT does not need to reset.

```
----End
```

# 4.4 Configuring the Internet Access Service

This topic provides an example of how to configure the Internet access service.

### 4.4.1 Data Plan

This topic provides the typical data plan for configuring the Internet access service so as to make good preparations for the configuration.

### 4.4.2 Configuration Flowchart

This topic shows the flowchart for configuring the L3 Internet access service.

#### 4.4.3 Configuration Method

The Internet access service can be configured through the Web page, N2000 BMS, or TR-069 server.

# 4.4.1 Data Plan

This topic provides the typical data plan for configuring the Internet access service so as to make good preparations for the configuration.

The Internet access service includes the L2 Internet access service and L3 Internal access service.

- L2 Internet access service: In this mode, the ONT functions as a bridge device. Instead, the OLT issues the L2 Internet access service to the ONT.
- L3 Internet access service: The ONT functions as a gateway device and the WAN interface needs to be configured.

### 

This topic mainly describes how to configure the L3 Internet access service. The L2 Internet access service need not be configured on the ONT but on the OLT. For details, see **4.2.1 Commissioning the Interoperation Between OLT and ONT (Through CLI of the OLT)**, or **4.2.2 Commissioning the Interoperation Between OLT and ONT (Through the NMS)**.

 Table 4-6 provides the data plan for configuring the L3 Internet access service.

| Parameter                               | Data     | Description                                                                                                    |
|-----------------------------------------|----------|----------------------------------------------------------------------------------------------------|
| Working mode<br>of a LAN port           | L3 mode  | Configure port LAN2 to work in layer 3 mode.                                                                                                    |
| Service type of<br>the WAN<br>interface | INTERNET | When <b>Connection mode</b> is set to <b>Route</b> , you can select Internet, TR069, VoIP, or a combination of them.                                        |
|                                         |          | When configuring the Internet access service, you<br>need to select only Internet or a combination with<br>Internet. In this example, Internet is selected. |
| Connection<br>mode                      | Route    | It can be set to route or bridge. In this example, route is selected.                                                                                       |
| VLAN ID of the<br>WAN interface         | 150      | The VLAN ID of the WAN interface must be the same as the VLAN ID of the traffic streams configured on the OLT.                                              |

Table 4-6 Data plan for configuring the L3 Internet access service

| Parameter                             | Data                                                                                           | Description                                                                                                    |
|---------------------------------------|------------------------------------------------------------------------------------------------|----------------------------------------------------------------------------------------------------|
| Mode of<br>obtaining an IP<br>address | <ul> <li>PPPoE</li> <li>User name:<br/>iadtest@pppoe</li> <li>Password:<br/>iadtest</li> </ul> | <ul> <li>There are three modes to obtain an IP address:</li> <li>DHCP: Obtain an IP address dynamically.</li> <li>Static: Configure an IP address manually.</li> <li>PPPoE: Access in the PPPoE dialup mode.</li> <li>In this example, the PPPoE mode is selected. You can also choose the DHCP or static mode according to the data plan of the upper-layer network. When the PPPoE mode is selected, the configured user name and password must be the same as those planned on the BRAS.</li> </ul> |
| 802.1p                                | 1                                                                                              | The larger the priority value, the higher the priority.<br>The priorities are the same as those planned on the<br>OLT, that is, the priority sequence is the voice<br>service, multicast service, and Internet access<br>service/Wi-Fi in a descending order.                                                                                                    |
| NAT function                          | Enable                                                                                         | Enable the network address translation (NAT) function.                                                                                                    |
| Port binding                          | LAN2                                                                                           | The WAN interface is bound to port LAN2 connected to the PC. The PC can access the Internet.                                                                                                    |
| DHCP function                         | Enable                                                                                         | The PC connected to port LAN2 obtains an IP<br>address from the DHCP address pool configured<br>on the ONT. By default, the DHCP function is<br>enabled and need not be configured.                                                                                                    |

# 4.4.2 Configuration Flowchart

This topic shows the flowchart for configuring the L3 Internet access service.

**Figure 4-32** shows the flowchart for configuring the L3 Internet access service through the Web page.

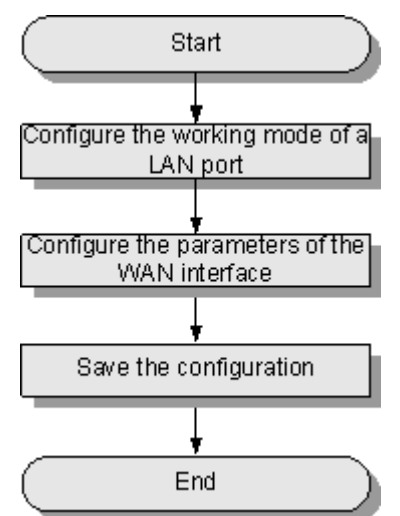

Figure 4-32 Flowchart for configuring the Internet access service through the Web page

**Figure 4-33** shows the flowchart for configuring the L3 Internet access service through the N2000 BMS.

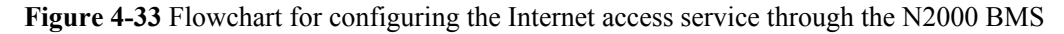

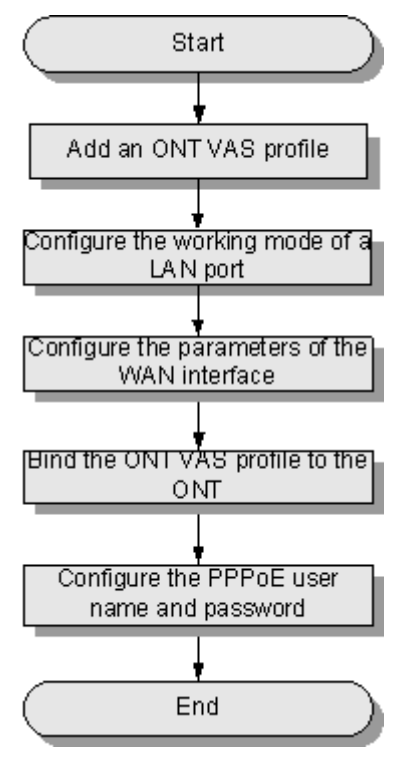

**Figure 4-34** shows the flowchart for configuring the L3 Internet access service through the TR-069 server.

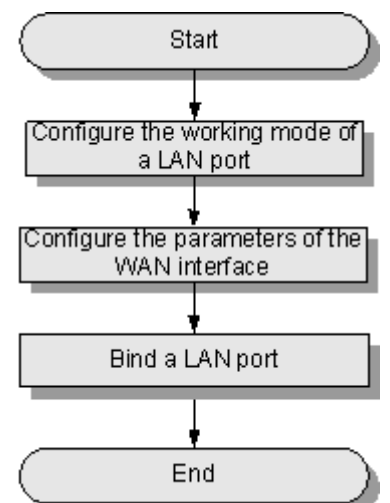

Figure 4-34 Flowchart for configuring the L3 Internet access service through the TR-069 server

# 4.4.3 Configuration Method

The Internet access service can be configured through the Web page, N2000 BMS, or TR-069 server.

# Configuring the Internet Access Service Through the Web Page

This topic provides an example of how to configure the Internet access service through the Web page.

# Prerequisite

- ONT must be added or auto-discovered on the OLT and associated service streams must be configured on the OLT. For details, see 4.2.1 Commissioning the Interoperation Between OLT and ONT (Through CLI of the OLT) or 4.2.2 Commissioning the Interoperation Between OLT and ONT (Through the NMS).
- The environment for service configuration on the Web page must be available and you must be logged into the Web page successfully. For details, see **3.2 Logging In Through the Web Page**.
- A PC is connected to port LAN2 on the ONT. The IP address of the PC is allocated by the DHCP server (the ONT). PPPoE dialup is performed on the ONT to implement the L3 Internet access service of the PC.

# Context

### 

This topic describes how to configure only L3 Internet access service. For L2 Internet access service, configuration is not required on the ONT but on the OLT. For details, see **4.2.1 Commissioning the Interoperation Between OLT and ONT (Through CLI of the OLT)** or **4.2.2 Commissioning the Interoperation Between OLT and ONT (Through the NMS)**.

## Procedure

Step 1 Configure the working mode of a LAN port.

1. In the navigation tree on the left, choose LAN > LAN Port Work Mode. Select the check boxes of LAN 2 to set port LAN2 to work in the L3 mode.

Figure 4-35 shows how to configure the working mode of a LAN port.

Figure 4-35 Configuring the working mode of a LAN port

|                                                                                                    | HG8247                 |     |          |            |          |                |               | Log                 | gout  |              |   |
|----------------------------------------------------------------------------------------------------|------------------------|-----|----------|------------|----------|----------------|---------------|---------------------|-------|--------------|---|
| HUAWEI                                                                                                    | Status                 | WAN | LAN      | WLAN       | Security | Route          | Forward Rules | Network Application | Voice | System Tools |   |
| LAN Port Work Mode                                                                                                    |                        | LAN | > LAN Po | ort Work M | ode      |                |               |                     |       |              |   |
| LAN Host Configuratio                                                                                                    | LAN Host Configuration |     |          |            |          |                |               |                     |       |              |   |
| DHCP Server Configuration On this page, you can configure the LAN ports to work in layer3 mode by selecting the corresponding check box. The layer3 ports will be assigned working as HG ports. |                        |     |          |            |          | check box. The |               |                     |       |              |   |
| LAN1 🗹 LAN2 🗌 LAN3 🗌 LAN4                                                                                                    |                        |     |          |            |          |                |               |                     |       |              |   |
|                                                                                                    |                        |     |          |            |          |                |               |                     |       | Apply Cance  | d |

2. Click Apply.

Step 2 Configure the parameters of the WAN interface.

- 1. In the navigation tree on the left, choose WAN > WAN Configuration.
- 2. In the pane on the right, click **New**. In the dialog box that is displayed, set the parameters of the WAN interface as follows:
  - Select **Enable** next to **NewWanConnction** to enable the WAN connection that is newly set up.
  - Set Service List to INTERNET.
  - Set Mode to Route.
  - Set VLAN ID to 150.
  - Set 802.1p to 1.
  - Set IP Acquisition Mode to PPPoE.
  - Select **Enable** next to **NAT** to enable the NAT function.
  - Set User Name to iadtest@pppoe and Password to iadtest.
  - Select the check box of LAN2 in Binding options, indicating that the WAN interface is bound to LAN2.

Figure 4-36 shows how to configure the parameters of the WAN interface.

|                   | HG82   | 47             |                       |                                          |                                                    |                                       |                                             |                                            |                                   |                           | Logout                                 |
|-------------------|--------|----------------|-----------------------|------------------------------------------|----------------------------------------------------|---------------------------------------|---------------------------------------------|--------------------------------------------|-----------------------------------|---------------------------|----------------------------------------|
| HUAWEI            | Status | WAN            | LAN                   | WLAN                                     | Security                                           | Route                                 | Forward F                                   | Rules Netwo                                | ork Application                   | Voice                     | System Tools                           |
| WAN Configuration |        | WAN >          | WAN C                 | onfiguratio                              | on                                                 |                                       |                                             |                                            |                                   |                           |                                        |
|                   |        | Or<br>eq<br>co | n this pag<br>uipment | ge,you can<br>t through th<br>with those | i configure W/<br>ne WAN interf<br>e of the upper- | AN param<br>ace. Durin<br>·layer netv | eters.The ON<br>g the commu<br>vork equipme | T home gateway<br>nication, the par<br>nt. | / communicates<br>ameter settings | with the up<br>of the WAN | per-layer network<br>Interface must be |
|                   |        |                |                       |                                          |                                                    |                                       |                                             |                                            |                                   |                           | New Delete                             |
|                   |        |                |                       | Conn                                     | ection Name                                        |                                       | VL                                          | AN/Priority                                |                                   | IP Acquisi                | tion Mode                              |
|                   |        |                |                       |                                          |                                                    |                                       |                                             |                                            |                                   |                           |                                        |
|                   |        | Enab           | ile WAN               | Connectio                                | n: 🗹                                               |                                       |                                             |                                            |                                   |                           |                                        |
|                   |        | Servi          | ce List:              |                                          | INT                                                | ERNET                                 | *                                           |                                            |                                   |                           |                                        |
|                   |        | Mode           | 9:                    |                                          | Rou                                                | te                                    | ~                                           |                                            |                                   |                           |                                        |
|                   |        | VLAN           | ID:                   |                                          | 150                                                |                                       |                                             | <b>*</b> (1-4094)                          |                                   |                           |                                        |
|                   |        | 802.1          | lp:                   |                                          | 1                                                  |                                       | *                                           |                                            |                                   |                           |                                        |
|                   |        | Multi          | Cast VLA              | AN ID:                                   |                                                    |                                       |                                             | (1-4094)                                   |                                   |                           |                                        |
|                   |        | IP Ac          | quisition             | n Mode:                                  | 0 (                                                | онср С                                | ) Static 💿                                  | PPPoE                                      |                                   |                           |                                        |
|                   |        | Enab           | ie NAT:               |                                          | <b>V</b>                                           |                                       |                                             |                                            |                                   |                           |                                        |
|                   |        | User           | Name:                 |                                          | iadte                                              | est@pppo                              | e                                           | *(1-63)Charact                             | ers                               |                           |                                        |
|                   |        | Pass           | word:                 |                                          | ••••                                               | •••                                   |                                             | *(1-63)Characte                            | ers                               |                           |                                        |
|                   |        | Dial           | Method                |                                          | Auto                                               | )                                     | ~                                           |                                            |                                   |                           |                                        |
|                   |        | Bindi          | ing optio             | ns:                                      |                                                    | JAN1<br>SSID1                         | LAN2                                        | LAN3                                       | LAN4                              |                           |                                        |
|                   |        |                |                       |                                          | Ap                                                 | ply C                                 | Cancel                                      |                                            |                                   |                           |                                        |

Figure 4-36 Configuring the parameters of the WAN interface

- 3. Click Apply.
- **Step 3** Save the configuration.

Choose System Tools > Configuration File from the navigation tree. In the right pane, click Save Configuration, as shown in Figure 4-37.

Figure 4-37 Saving the configuration

|                     | HG8247                                           |                                                                                                    |                                    |             |                |               |                       | Logout                  |        |              |
|---------------------|--------------------------------------------------|----------------------------------------------------------------------------------------------------|------------------------------------|-------------|----------------|---------------|-----------------------|-------------------------|--------|--------------|
| HUAWEI              | Status                                           | WAN                                                                                                    | LAN                                | WLAN        | Security       | Route         | Forward Rules         | Network Application     | Voice  | System Tools |
| Reboot              |                                                  | Syste                                                                                                    | m Tools >                          | Configura   | tion File      |               |                       |                         |        |              |
| Configuration File  |                                                  |                                                                                                    |                                    |             |                |               |                       |                         |        |              |
| USB Backup Restore  | e CFG                                            |                                                                                                    | You can c                          | lick"Save ( | Configuration' | ' to save th  | e current configurati | on to the flash memory. |        |              |
| Firmware Upgrade    | nware Upgrade                                    |                                                                                                    |                                    |             |                |               |                       |                         |        |              |
| Restore Default Con | Restore Default Configuration Save Configuration |                                                                                                    |                                    |             |                |               |                       |                         |        |              |
| Maintenance         |                                                  |                                                                                                    |                                    |             |                |               |                       |                         |        |              |
| Log                 |                                                  |                                                                                                    | You can c                          | lick"Down   | load Configur  | ation File" 1 | o back up the currer  | nt configuration.       |        |              |
| ONT Authentication  |                                                  |                                                                                                    | ounload                            | Configurati | on Filo        |               |                       |                         |        |              |
| Time Setting        |                                                  |                                                                                                    | ownoau                             | conngurau   | UITFILE        |               |                       |                         |        |              |
| TR-069              |                                                  | Kusu astartka natk of the configuration file and then alia! "Italand Configuration File" usur kome astaryou will be undeted |                                    |             |                |               |                       |                         |        |              |
| Advanced Power Ma   | nagement                                         |                                                                                                    | with the saved configuration file. |             |                |               |                       |                         |        |              |
| Modify Login Passw  | ord                                              | Co                                                                                                    | nfiguration                        | n File:     |                |               | Browse                | Upload Configuratio     | n File |              |

----End

### Result

- 1. Query the connection status of the ONT.
  - In the navigation tree on the left, choose **Status** > **WAN Information**. In the pane on the right, the **Status** is **Connected** and the obtained IP address is displayed in IP.

Figure 4-38 shows the connection status of the L3 Internet access service.

Figure 4-38 Querying connection status of L3 Internet access service

|                      | HG8247 |                          |                                                                                         |            |           |                |               | Logout       |                |                   |          |
|----------------------|--------|--------------------------|-----------------------------------------------------------------------------------------|------------|-----------|----------------|---------------|--------------|----------------|-------------------|----------|
| HUAWEI               | Status | WAN                      | LAN                                                                                     | WLAN       | Security  | Route Forw     | ard Rules 1   | letwork Appl | lication Vo    | ice System To     | ols      |
| WAN Information      |        | Status > WAN Information |                                                                                         |            |           |                |               |              |                |                   |          |
| VolP Information     |        |                          |                                                                                         |            |           |                |               |              |                |                   |          |
| WLAN Information     |        |                          | On this page, you can query the connection status and line status of the WAN interface. |            |           |                |               |              |                |                   |          |
| Eth Port Information |        |                          | WANN                                                                                    | lame       | Status    | IP Acquisition | IP            | Subnet       | VI AN/Priority | MAC Address       | Connect  |
| DHCP Information     |        |                          |                                                                                         |            |           | Mode           | Address       | Mask         | ,              |                   |          |
| Optical Information  |        | 1_1                      | ITERNET                                                                                 | _R_VID_150 | Connected | PPPoE          | 192.168.11.52 |              | 150/1          | 00:00:00:00:00:03 | AlwaysOn |
| Battery Information  |        | İ 👘                      |                                                                                         |            |           |                |               |              |                |                   |          |
| Device Information   |        |                          |                                                                                         |            |           |                |               |              |                |                   |          |
| Remote Manage        |        |                          |                                                                                         |            |           |                |               |              |                |                   |          |

2. Verify the service.

The PC obtains the IP addresses automatically. After the PPPoE dialup is successfully performed on the ONT, the PC can automatically obtain the IP addresses allocated by the ONT through DHCP. Then, the Internet access service is provisioned after websites are entered into Internet Explorer (IE) address bars of the PC.

### Configuring the Internet Access Service Through the NMS

This topic provides an example of how to configure the Internet access service through the NMS.

### Prerequisite

- ONT must be added or auto-discovered on the OLT and associated service streams must be configured on the OLT. For details, see 4.2.1 Commissioning the Interoperation Between OLT and ONT (Through CLI of the OLT) or 4.2.2 Commissioning the Interoperation Between OLT and ONT (Through the NMS).
- A PC is connected to port LAN2 on the ONT. The IP address of the PC is allocated by the DHCP server (the ONT). PPPoE dialup is performed on the ONT to implement the L3 Internet access service of the PC.

## Context

### 

- This topic describes how to configure only L3 Internet access service. For L2 Internet access service, configuration is not required on the ONT but on the OLT. For details, see 4.2.1 Commissioning the Interoperation Between OLT and ONT (Through CLI of the OLT) or 4.2.2 Commissioning the Interoperation Between OLT and ONT (Through the NMS).
- The procedures for configuring the HG8240, HG8247, and HG8245 are the same. This topic considers the HG8245 as an example to describe how to configure the ONT.
- The following section considers the creation of an ONT VAS profile as an example to describe how to bulk configure ONTs. To configure a single ONT, right-click the ONT on the GPON ONU tab page, and choose **Configure Value-Added Service** from the shortcut menu. Details will not be provided in this topic.

### Procedure

- **Step 1** Choose **Profile** > **ONT VAS Profile** from the main menu.
- Step 2 Right-click and choose Add from the shortcut menu.
- Step 3 In the dialog box that is displayed, set Profile Name, Vendor ID, Terminal Type, and Version. Where, Version must be set to V1R002C00-Later.

Figure 4-39 shows how to create an ONT VAS profile.

Figure 4-39 Creating an ONT VAS profile

| Add ONT VAS Profile                                                                                                    |                                                   | ×                      |
|----------------------------------------------------------------------------------------------------|---------------------------------------------------|------------------------|
| Profile Name: ont-hg8245 Terminal Type: 245                                                                                                    | <ul><li>★ Vendor ID:</li><li>★ Version:</li></ul> | HWTC • *               |
| <ul> <li>⇒ 245 Config Info.</li> <li>→ Time</li> <li>⇒ Services</li> <li>⊕ WAN Device</li> <li>⊕ LANDevice</li> <li>→ ALG Ability</li> <li>⊕ Security</li> <li>→ Layer 3 Forwarding</li> </ul> | Parameter Name                                    | Parameter Value        |
| Impor                                                                                                    | t E <u>x</u> port O                               | K Cancel <u>A</u> pply |

Step 4 Configure the working mode of a LAN port.

Choose LANDevice > LAN Interface 1 > LAN Interface > LAN Ethernet Configuration 2 from the navigation tree. In the right pane, set LAN Port twothree-port enable to enable, indicating that port LAN2 works in the L3 mode (gateway mode).

Figure 4-40 shows how to configure the working mode of a LAN port.

Figure 4-40 Configuring the working mode of a LAN port

| Add ONT VAS I    | rofile              |                    |                 |          |                 |       |
|------------------|---------------------|--------------------|-----------------|----------|-----------------|-------|
| Profile Name:    | ont-hg8245          | *                  | Vendor ID:      | HWTC     |                 | *     |
| Terminal Type:   | 245                 | *                  | Version:        | V1R002C0 | 0 ~ Later       | *     |
| ⊡- 245 Config In | fo.                 | Paramet            | er Name         | -        | Parameter Value |       |
| — Time           |                     | LAN Ethernet Con   | figuration inde | ex 2     |                 |       |
| 🕂 - Services     |                     | LAN port two three | e-port enable   | enable   |                 | •     |
| 🕁- WAN Devi      | ice                 |                    |                 |          |                 |       |
| 🖕 LANDevic       | e                   |                    |                 |          |                 |       |
| 🚊 🗄 LAN Ir       | nterface 1          |                    |                 |          |                 |       |
| E LA             | N Interface         |                    |                 |          |                 |       |
|                  | – LAN Ethernet Con  |                    |                 |          |                 |       |
|                  | - LAN Ethernet Con  |                    |                 |          |                 |       |
|                  | - LAN Ethernet Con  |                    |                 |          |                 |       |
|                  | – LAN Ethernet Con  |                    |                 |          |                 |       |
|                  | N-side global confi |                    |                 |          |                 |       |
| ALG Abilit       | v                   |                    |                 |          |                 |       |
| -<br>∓⊢ Security | ·                   |                    |                 |          |                 |       |
| Laver 3 Fr       | nwarding            |                    |                 |          |                 |       |
| Layoron          | Simalang            |                    |                 |          |                 |       |
|                  |                     |                    |                 |          |                 |       |
|                  |                     |                    |                 |          |                 |       |
|                  |                     |                    |                 |          |                 |       |
|                  |                     |                    |                 |          |                 |       |
|                  |                     |                    |                 |          |                 |       |
|                  |                     |                    |                 |          |                 |       |
|                  |                     |                    |                 |          |                 |       |
| < <u>(</u>       |                     |                    |                 |          |                 |       |
|                  | Import              | E <u>x</u> port    |                 | K (      | Cancel A        | ipply |

### 

- When LAN Port two three-port enable is set to disable, it indicates that the corresponding LAN port works in the L2 mode.
- When LAN Port two three-port enable is set to enable, it indicates that the corresponding LAN port works in the L3 mode.

By default, LAN Port two three-port enable is set to disable.

Step 5 Configure the parameters of the WAN interface.

1. Choose WAN Device > WAN Device 1 > WAN Connection from the navigation tree. Right-click the WAN Connection branch and choose Add PPP Connection from the shortcut menu. Choose the **WAN PPP Interface1** branch from the navigation tree. In the right pane, configure the parameters of the WAN interface as follows:

- Set WAN Interface Name to wan-internet.
- Set WAN Enable to enable.
- Set Connection Type to IP\_Routed.
- Set NATEnable to enable.
- Set Service Type to INTERNET.
- Set Vlan ID to 150.
- Set **Priority** to **1**.

Figure 4-41 shows how to configure the parameters of the WAN interface.

| Figure 4-41 Configuring the parameters of the W. |
|--------------------------------------------------|
|--------------------------------------------------|

| Add ONT VAS I                                                                                                    | Profile                                                                                                    |                                                                                                    | ×          |
|----------------------------------------------------------------------------------------------------|----------------------------------------------------------------------------------------------------|----------------------------------------------------------------------------------------------------|------------|
| Profile Name:                                                                                                    | ont-hg8245                                                                                                    | * Vendor ID: HWTC •                                                                                                    | ] <b>*</b> |
| Terminal Type:                                                                                                    | 245                                                                                                    | ▼ * Version: V1R002C00 ~ Later ▼                                                                                                    | *          |
| E 245 Config In<br>Time<br>Services<br>WAN Devic<br>WAN I<br>WAN I<br>WAN I<br>C UANDevic<br>ALG Abilit<br>E LANDevic<br>ALG Abilit<br>Layer 3 Fo | fo.<br>ice<br>Device 1<br>AN Connection 1<br>I WAN Connection 1<br>I WAN PPP Interface<br>I WAN PPP Interface 1<br>re<br>y<br>orwarding | Parameter Name       Parameter Value         WAN PPP interface index       1         WAN Interface Name       wan-internet         WAN Enable       enable         Connection Type       IP_Routed         NATEnabled       enable         Service Type       INTERNET         Vlan ID(1~4094)       150         Priority(0~7)       1 |            |
|                                                                                                    | Import                                                                                                    | Export OK Cancel Apply                                                                                                    |            |

Select LAN&WANBindNode under WAN PPP Connection 1 in the navigation tree. In the right pane, set LAN2 Enabled to enable to bind the WAN interface to LAN port 2.
 Figure 4-42 shows how to bind the WAN interface.

| Add ONT VAS                                                                                                    | Profile                                                                                                    |                                              |                                                                                                |        |                                                                                              | X  |
|----------------------------------------------------------------------------------------------------|----------------------------------------------------------------------------------------------------|----------------------------------------------|------------------------------------------------------------------------------------------------|--------|----------------------------------------------------------------------------------------------|----|
| Profile Name:                                                                                                    | ont-hg8245                                                                                                    | *                                            | Vendor ID:                                                                                     | HWTC   |                                                                                              | *  |
| Terminal Type:                                                                                                    | 245                                                                                                    | *                                            | Version:                                                                                       | V1R002 | 2C00 ~ Later                                                                                 | *  |
| 245 Config Ir<br>Time<br>Services<br>WAN Devices<br>WAN<br>W<br>E<br>UANDevice<br>ALG Abiliti<br>Security<br>Layer 3 F | IfO.<br>ice<br>Device 1<br>AN Connection<br>HWAN Connection 1<br>WAN PPP Interface<br>WAN PPP Interface 1<br>LAN &WAN BindNor<br>ce<br>by<br>orwarding | LAN1<br>LAN2<br>LAN3<br>SSID<br>SSID<br>SSID | Parameter N<br>Enabled<br>Enabled<br>Enabled<br>Enabled<br>2 Enabled<br>3 Enabled<br>4 Enabled | ame    | Parameter Value<br>disable<br>disable<br>disable<br>disable<br>disable<br>disable<br>disable |    |
| P                                                                                                    | Import                                                                                                    | zport                                        |                                                                                                | ок [   | Cancel <u>A</u> pp                                                                           | ly |

Figure 4-42 Binding the WAN interface

- Step 6 Click OK.
- Step 7 Bind the ONT VAS profile to the ONT.

On the GPON ONU tab page, select one or more ONTs, right-click, and then choose **Bind VAS Profile** from the shortcut menu. In the dialog box that is displayed, select the new profile and click **OK** to bind the profile to the ONT.

- **Step 8** On the GPON ONU tab page, right-click an ONT and choose **Configure Value-Added Service** from the shortcut menu.
- Step 9 Configure the PPPoE user name and password.

Choose WAN Device > WAN Device 1 > WAN Connection > WAN Connection 1 > WAN PPP Interface > WAN PPP Interface 1 from the navigation tree. In the right pane, set User Name to iadtest@pppoe and Password to iadtest.

Figure 4-43 shows how to configure the PPPoE user name and password.

| Configure VAS      |                 |                   |            |                   |       |  |
|--------------------|-----------------|-------------------|------------|-------------------|-------|--|
| Profile Name:      | ont-8245        |                   | Vendor ID: | HWTC              | -     |  |
| Terminal Type:     | 245             | •                 | Version:   | V1R002C00         | Ŧ     |  |
| Activated Status:  | activated       |                   |            |                   |       |  |
| ⊡- 245 Config Info | ).              | Paramete          | r Name     | Parameter Value   |       |  |
| - Time             |                 | WAN PPP interface | index      | 1                 |       |  |
| - Services         |                 | WAN Interface Nam | e          | wan-internet      |       |  |
|                    | e               | WAN Enable        |            | enable            | •     |  |
|                    | evice 1         | Connection Type   |            | IP_Routed         |       |  |
|                    | WAN Connection  | NATEnabled        |            | enable            | -     |  |
|                    | È- WAN PPP Inte | User Name         |            | iadtest@pppoe     |       |  |
|                    |                 | Password          |            |                   |       |  |
| - LANDevice        |                 | Service Type      |            | INTERNET          | -     |  |
| ALG Ability        |                 | Vlan ID(1~4094)   |            | 150               |       |  |
| E Security         |                 | Priority(0~7)     |            | 0                 |       |  |
|                    |                 |                   |            |                   |       |  |
| <u>[&lt;]</u>      |                 | ]                 |            | Switch to ONT Loa | d Tas |  |
|                    |                 |                   |            |                   |       |  |

Figure 4-43 Configuring the PPPoE user name and password

**Step 10** Click **OK**. In the dialog box that is displayed, click **OK**. Then, the configuration takes effect after the device automatically restarts.

----End

### Result

The PC obtains the IP addresses automatically. After the PPPoE dialup is successfully performed on the ONT, the PC can automatically obtain the IP addresses allocated by the ONT through DHCP. Then, the Internet access service is provisioned after websites are entered into Internet Explorer (IE) address bars of the PC.

# Configuring the Internet Access Service Through the TR-069 Server

This topic provides an example of how to configure the Internet access service through the TR-069 server.

Issue 02 (2011-01-26)

# Prerequisite

- ONT must be added or auto-discovered on the OLT and associated service streams must be configured on the OLT. For details, see 4.2.1 Commissioning the Interoperation Between OLT and ONT (Through CLI of the OLT) or 4.2.2 Commissioning the Interoperation Between OLT and ONT (Through the NMS).
- ONT must be auto-discovered on the TR-069 server. For details, see **4.2.3 Commissioning** Interoperation Between the TR-069 Server and the ONT Through the Web Page or **4.2.4 Commissioning Interoperation Between the TR-069 Server and the ONT** Through the NMS.
- A PC is connected to port LAN2 on the ONT. The IP address of the PC is allocated by the DHCP server (the ONT). PPPoE dialup is performed on the ONT to implement the L3 Internet access service of the PC.

# Context

- This topic describes how to configure only L3 Internet access service. For L2 Internet access service, configuration is not required on the ONT but on the OLT. For details, see 4.2.1 Commissioning the Interoperation Between OLT and ONT (Through CLI of the OLT) or 4.2.2 Commissioning the Interoperation Between OLT and ONT (Through the NMS).
- Every data change must be saved. You can click **Save** in a window to save data changes. If you navigate to another node without saving data changes, a dialog box will be displayed prompting you to save the data changes. In this case, click **YES** in the dialog box. New data will be automatically applied to the ONTs after the data changes are saved.

# 

When configuring services on the TR-069 server, do not modify the WAN interface connecting the TR-069 server and the ONT. Otherwise, the TR-069 server loses communication with the ONT.

# Procedure

- Step 1 Log in to the TR-069 server and choose Subnet View > TR069 Subnet from the navigation tree. In the terminal list, right-click an ONT and choose Tools > Configure in Real Time from the shortcut menu.
- Step 2 In the Configure in Real Time dialog box, set Root Node to Internet gateway device.
- Step 3 Configure the working mode of a LAN port.

Choose InternetGatewayDevice > LANDevice > 1 > LANEthernetInterfaceConfig > 2 from the navigation tree. In the right pane, set X\_HW\_L3Enable to 1, indicating that port LAN2 works in the L3 mode.

Figure 4-44 shows how to configure the working mode of a LAN port.

| Configure in Real Time               |                |    |        | ×    |
|--------------------------------------|----------------|----|--------|------|
| Root Node Internet gateway device    | ✓              |    |        |      |
| InternetGatewayDevice                | Parameter      |    | Value  |      |
|                                      | V UW LOCashia  | 1  | Value  |      |
|                                      | X_HWV_L3Enable | 1  |        |      |
| X HW WlanEnable                      |                |    |        |      |
| WLANConfiguration                    |                |    |        |      |
| LANHostConfigMana                    |                |    |        |      |
| Hosts                                |                |    |        |      |
| LANEthernetInterfa                   |                |    |        |      |
| ± 1                                  |                |    |        |      |
| + 2                                  |                |    |        |      |
| ± 3                                  |                |    |        |      |
| <b>.</b> 4                           |                |    |        |      |
| X_HW_LANGlobalCc                     |                |    |        |      |
| WANDevice                            |                |    |        |      |
| Services                             |                |    |        |      |
| X_HW_DHCPSLVSERVER                   |                |    |        |      |
| . Time                               |                |    |        |      |
| <ul> <li>Layer3Forwarding</li> </ul> |                |    |        |      |
| X_HW_Security                        |                |    |        |      |
| X_HW_APMPolicy                       |                |    |        |      |
| + DeviceInfo                         |                |    |        |      |
|                                      |                |    |        |      |
| Add Delete                           |                |    |        |      |
|                                      |                |    |        |      |
| Refresh Modify                       | <              |    |        | >    |
|                                      | [              | ОК | Cancel | Save |

Figure 4-44 Configuring the working mode of a LAN port

### 

- When **X\_HW\_L3Enable** is set to **0**, it indicates that the corresponding LAN port works in the L2 mode.
- When **X\_HW\_L3Enable** is set to **1**, it indicates that the corresponding LAN port works in the L3 mode.

By default, X\_HW\_L3Enable is set to 0.

Step 4 Configure the parameters of the WAN interface.

- 1. Choose InternetGatewayDevice > WANDevice > 1 > WANConnectionDevice from the navigation tree. Click Add in the lower left part to create an instance.
- 2. Choose **2** > **WANPPPConnection** from the navigation tree and click **Add** in the lower left part. Choose the new **1** branch from the navigation tree. In the right pane, set parameters as follows:
  - Set **Enable** to **1**, indicating that the WAN connection is enabled.
  - Set **Connection Type** to **IP\_Routed**, indicating that the connection type of the WAN interface is in routing mode.
  - Set NATEnable to 1, indicating that the NAT function is enabled.
  - Set Username to iadtest@pppoe and Password to iadtest, indicating that the PPPoE user name is iadtest@pppoe and the password is iadtest.

- Set X\_HW\_SERVICELIST to INTERNET, indicating that the WAN interface provides Internet access.
- Set X\_HW\_VLAN to 150, indicating the VLAN ID of the WAN interface is 150.

```
• Set X_HW_PRI to 1, indicating the priority level of the WAN interface is 1.
```

- If the WAN interface obtains IP addresses in static or DHCP mode, choose **WANIPConnection** to set the parameters of the WAN interface.
- If the WAN interface obtains IP addresses in PPPoE mode, choose **WANPPPConnection** to set the parameters of the WAN interface.

Figure 4-45 shows how to configure the parameters of the WAN interface.

Figure 4-45 Configuring the parameters of the WAN interface

| Configure in Real Time 🛛 🛛 🛛        |      |                            |                   |  |  |  |  |  |
|-------------------------------------|------|----------------------------|-------------------|--|--|--|--|--|
| Root Node Internet gateway de       | vice | <b>~</b>                   |                   |  |  |  |  |  |
| InternetGatewayDevice               | ~    | Darameter                  | Value             |  |  |  |  |  |
|                                     |      | Enable                     | 1                 |  |  |  |  |  |
|                                     |      | ConnectionStatus           | Unconfigured      |  |  |  |  |  |
|                                     |      | ConnectionType             | IP_Routed         |  |  |  |  |  |
| WANConnectionNur                    |      | DefaultGateway             |                   |  |  |  |  |  |
| WANConnectionDev     I              |      | Name                       | wan2              |  |  |  |  |  |
| □ □ 2                               |      | NATEnabled                 | 1                 |  |  |  |  |  |
| WANIPConne                          |      | Username                   | iadtest@pppoe     |  |  |  |  |  |
| WANPPPConn                          |      | Password                   | iadtest           |  |  |  |  |  |
| Services                            |      | ExternalIPAddress          |                   |  |  |  |  |  |
| X_HW_DHCPSLVSERVER                  |      | DNSEnabled                 | 1                 |  |  |  |  |  |
| ⊕ Time                              |      | DNSServers                 |                   |  |  |  |  |  |
| Layer3Forwarding     X HW/ Socurity | -    | MACAddress                 | 28:6E:D4:0D:BC:EC |  |  |  |  |  |
| X HW APMPolicy     X HW APMPolicy   |      | PortMappingNumberOfEntries | 0                 |  |  |  |  |  |
|                                     |      | X_HW_SERVICELIST           | INTERNET          |  |  |  |  |  |
| X_HW_BatteryInfo                    |      | X_HW_VLAN                  | 150               |  |  |  |  |  |
| < HW ALG                            | -    | X_HW_PRI                   | 1                 |  |  |  |  |  |
|                                     |      | X_HW_MultiCastVLAN         | 4294967295        |  |  |  |  |  |
| Add Delete                          | J    |                            |                   |  |  |  |  |  |
| Refresh Modify                      |      | <                          |                   |  |  |  |  |  |
|                                     |      |                            | OK Cancel Save    |  |  |  |  |  |

### Step 5 Bind a LAN port.

Choose **1X\_HW\_LANBIND** from the navigation tree. In the right pane, set **Lan2Enable** to **1** to bind the WAN interface to LAN port 2.

Figure 4-46 shows how to bind a LAN port.
Figure 4-46 Binding a LAN port

| Configure in Real Time          |       |             |                | × |
|---------------------------------|-------|-------------|----------------|---|
| Root Node Internet gateway devi | icı 💊 | 2           |                |   |
| WANPPPConnection                | ^     | Parameter   | Value          |   |
| <b>I</b>                        |       | Lan1Enable  | 0              |   |
| ConnectionStatus                |       | Lan2Enable  | 1              |   |
| ConnectionType                  |       | Lan3Enable  | 0              |   |
| DefaultGateway                  |       | Lan4Enable  | 0              |   |
| NATEnabled                      |       | SSID1Enable | 0              |   |
| Username                        |       | SSID2Enable | 0              |   |
| ExternalIPAddress               |       | SSID3Enable | 0              |   |
| DNSEnabled                      |       | SSID4Enable | 0              |   |
| Add Delete                      |       |             |                |   |
| Refresh Modify                  |       | <           |                | > |
|                                 |       |             | OK Cancel Save |   |

Step 6 Click OK after the configuration.

#### ----End

#### Result

The PC obtains the IP addresses automatically. After the PPPoE dialup is successfully performed on the ONT, the PC can automatically obtain the IP addresses allocated by the ONT through DHCP. Then, the Internet access service is provisioned after websites are entered into Internet Explorer (IE) address bars of the PC.

# 4.5 Configuring a SIP-based Voice Service

This topic provides an example of how to configure the SIP-based voice service.

#### 4.5.1 Data Plan

This topic provides the typical data plan for configuring the SIP-based voice service to make good preparations for the configuration.

#### 4.5.2 Configuration Flowchart

This topic provides the flowchart for configuring the SIP-based voice service.

#### 4.5.3 Configuration Method

The SIP-based voice service can be configured through the Web page, N2000 BMS, or TR-069 server.

# 4.5.1 Data Plan

This topic provides the typical data plan for configuring the SIP-based voice service to make good preparations for the configuration.

 Table 4-7 provides the data plan for configuring the SIP-based voice service.

Parameter Description Data Service type of VoIP When configuring the voice service, you just need to the WAN select VoIP or a combination with VoIP. In this interface example, VoIP is selected. Connection Route It can be set to route and bridge. In the case of the mode voice service, only route can be selected. VLAN ID of the 200 The VLAN ID of the WAN interface must be the WAN interface same as the VLAN ID of the traffic streams configured on the OLT. DHCP Mode of There are three modes of obtaining an IP address. obtaining an IP • DHCP: Obtain an IP address dynamically. address • Static: Configure an IP address manually. • PPPoE: Access in the PPPoE dialup mode. In this example, the DHCP mode is configured. You can also select the static or PPPoE mode according to the data plan of the upper-layer network. 802.1p 6 The larger the service priority value, the higher the service priority. The priorities are the same as those planned on the OLT, that is, the priority sequence is the voice service, multicast service, and Internet access service/Wi-Fi in a descending order. Region China Signaling SIP • Device software version V100R002C00 supports protocol the SIP protocol. • Device software version V100R002C01 supports the H.248 protocol. For the SIP voice service, load V100R002C00 software version if the available software version is not V100R002C00. This item need not be configured on the Web page. If the software version is V100R002C00, only the page about SIP voice parameters is displayed; if the software version is V100R002C01, only the page about H.248 voice parameters is displayed.

Table 4-7 Data plan for configuring the SIP-based voice service

| Parameter                                           | Data                                                                                                    | Description                                                                                                    |
|-----------------------------------------------------|----------------------------------------------------------------------------------------------------|----------------------------------------------------------------------------------------------------|
| IP address of the SIP server                        | 172.23.1.2                                                                                                    | The IP address of the SIP server must be the same as the IP address configured on the softswitch.                                                                                                    |
| Domain name<br>for SIP<br>registration              | softx3000.huawei.<br>com                                                                                                    | The registration domain name must be the same as<br>the registration domain name configured on the<br>softswitch.                                                                                             |
| Telephone<br>number and<br>password of SIP<br>users | <ul> <li>User 1:<br/>telephone<br/>number<br/>88001234<br/>(77770085);<br/>password<br/>iadtest1.</li> <li>User 2:<br/>telephone<br/>number<br/>88001235<br/>(77770086);<br/>password<br/>iadtest2.</li> </ul> | The telephone numbers must be the same as those set on the softswitch.                                                                                                    |
| SIP digitmap                                        | 8800xxxx<br>7777xxxx(For<br>web configure)                                                                                                    | Indicates that the eight-digit telephone numbers<br>starting with <b>8800</b> are allowed to have voice<br>services. This parameter must be consistent with the<br>CO data plan in a specific country/region. |

# 4.5.2 Configuration Flowchart

This topic provides the flowchart for configuring the SIP-based voice service.

**Figure 4-47** shows the flowchart for configuring the SIP-based voice service through the Web page.

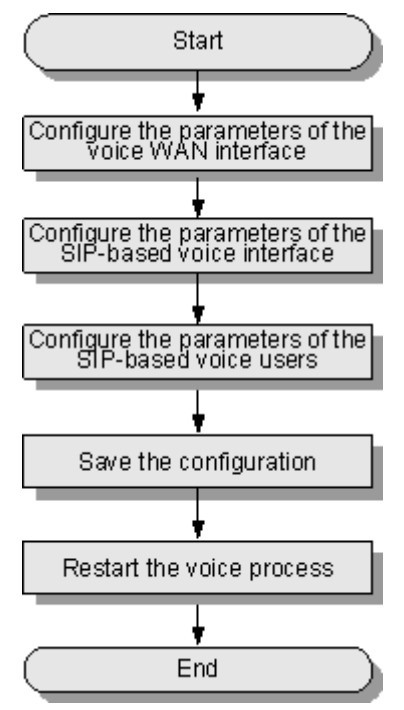

**Figure 4-47** Flowchart for configuring the SIP-based voice service through the Web page

**Figure 4-48** shows the flowchart for configuring the SIP-based voice service through the N2000 BMS.

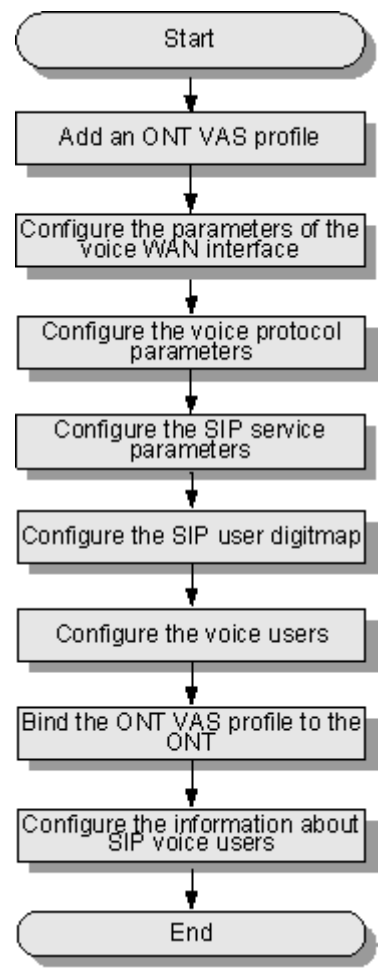

Figure 4-48 Flowchart for configuring the SIP-based voice service through the N2000 BMS

**Figure 4-49** shows the flowchart for configuring the SIP-based voice service through the TR-069 server.

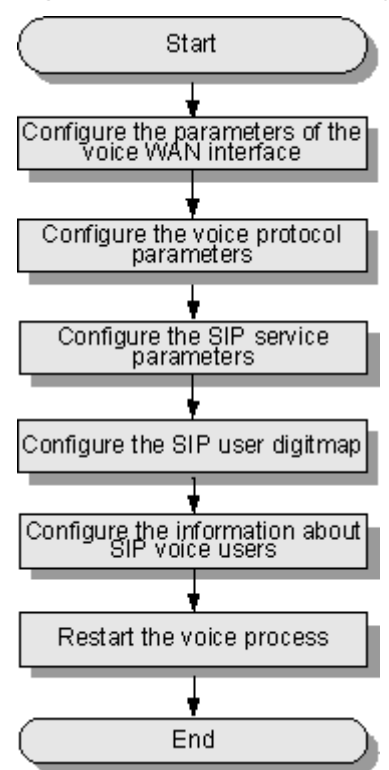

Figure 4-49 Flowchart for configuring the SIP-based voice service through the TR-069 server

# 4.5.3 Configuration Method

The SIP-based voice service can be configured through the Web page, N2000 BMS, or TR-069 server.

## Configuring SIP-based Voice Service Through the Web Page

This topic provides an example of how to configure the SIP-based voice service through the Web page.

## Prerequisite

- ONT must be added or auto-discovered on the OLT and associated service streams must be configured on the OLT. For details, see **4.2.1 Commissioning the Interoperation Between OLT and ONT (Through CLI of the OLT) or 4.2.2 Commissioning the Interoperation Between OLT and ONT (Through the NMS)**.
- The environment for service configuration on the Web page must be available and you must be logged into the Web page successfully. For details, see **3.2 Logging In Through the Web Page**.
- Two telephone sets are connected to TEL1 and TEL2 on the ONT respectively.

## Procedure

Step 1 Configure the parameters of the voice WAN interface.

- 1. Coose WAN > WAN Configuration.
- 2. In the pane on the right, click **New**. In the dialog box that is displayed, configure the parameters of the WAN interface as follows:
  - Select **Enable** next to **NewWanConnction** to enable the WAN connection that is newly set up.
  - Set Service List to VOIP.
  - Set Mode to Route.
  - Set VLAN ID to 200.
  - Set 802.1p to 6.
  - Set IP Acquisition Mode to DHCP.

Figure 4-50 shows how to configure the parameters of the voice WAN interface.

Figure 4-50 Configuring the parameters of the voice WAN interface through the Web page

|                   | HG82   | .47         |                                     |                                              |                                                 |                                         |                                                         |                                                  |                             | Logout                                   |
|-------------------|--------|-------------|-------------------------------------|----------------------------------------------|-------------------------------------------------|-----------------------------------------|---------------------------------------------------------|--------------------------------------------------|-----------------------------|------------------------------------------|
| HUAWEI            | Status | WAN         | LAN                                 | WLAN                                         | Security                                        | Route                                   | Forward Rules                                           | Network Application                              | Voice                       | System Tools                             |
| WAN Configuration |        | WAN         | I > WAN C                           | Configuratio                                 | n                                               |                                         |                                                         |                                                  |                             |                                          |
|                   |        | (<br>6<br>0 | On this pa<br>equipmen<br>consisten | ige,you can<br>it through th<br>t with those | configure WA<br>e WAN interfa<br>of the upper-I | N paramet<br>ice. During<br>layer netwo | ers.The ONT home<br>the communication<br>ork equipment. | gateway communicate:<br>, the parameter setting: | s with the up<br>of the WAN | per-layer network<br>I interface must be |
|                   |        |             |                                     |                                              |                                                 |                                         |                                                         |                                                  |                             | New Delete                               |
|                   |        |             |                                     | Conne                                        | ection Name                                     |                                         | VLAN/Prior                                              | rity                                             | IP Acquis                   | tion Mode                                |
|                   |        |             |                                     |                                              |                                                 |                                         |                                                         |                                                  |                             |                                          |
|                   |        | Ena         | able WAN                            | Connection                                   | n: 💌                                            |                                         |                                                         |                                                  |                             |                                          |
|                   |        | Ser         | vice List:                          |                                              | VOIP                                            |                                         | ~                                                       |                                                  |                             |                                          |
|                   |        | Mo          | de:                                 |                                              | Rout                                            | e                                       | ~                                                       |                                                  |                             |                                          |
|                   |        | VLA         | AN ID:                              |                                              | 200                                             |                                         | *(1-409                                                 | 4)                                               |                             |                                          |
|                   |        | 802         | 2.1p:                               |                                              | 6                                               |                                         | ~                                                       |                                                  |                             |                                          |
|                   |        | IP A        | Acquisition                         | n Mode:                                      | 💿 D                                             | нср 🔘                                   | Static 🔘 PPPoE                                          |                                                  |                             |                                          |
|                   |        | Ver         | ndor ID:                            |                                              |                                                 |                                         | (The ve                                                 | ndor ID must be 0 - 63                           | characters i                | n length. )                              |
|                   |        |             |                                     |                                              | App                                             | oly Ca                                  | ancel                                                   |                                                  |                             |                                          |

3. Click Apply.

**Step 2** Configure the parameters of the SIP-based voice interface.

- 1. In the navigation tree on the left, choose Voice > VoIP Interface Configuration.
- 2. In the pane on the right, configure the parameters of the SIP-based voice interface as follows:
  - Set Proxy Server Address below Primary Server to 172.23.1.2.
  - Set Home Domain to softx3000.huawei.com.
  - Set **Digitmap** to **7700xxxx**.
  - Set Region to CN China.
  - Set Signaling Port Name to 1\_VOIP\_R\_VID\_200.

Figure 4-51 shows how to configure the parameters of the SIP-based voice interface.

|                        | HG82      | 247  |                                      |                                                                                             |                |              |                          |                 |                           |             | Logout           |
|------------------------|-----------|------|--------------------------------------|---------------------------------------------------------------------------------------------|----------------|--------------|--------------------------|-----------------|---------------------------|-------------|------------------|
| HUAWEI                 | Status    | WAN  | LAN                                  | WLAN                                                                                        | Security       | Route        | Forward Rul              | les             | Network Application       | Voice       | System Tools     |
| VolP Basic Configurati | ion       | Void | ce > VolF                            | Basic Cor                                                                                   | nfiguration    |              |                          |                 |                           |             |                  |
| VolP Advanced Config   | uration   | Inte | rface Ba                             | isic Param                                                                                  | eters          |              |                          |                 |                           |             |                  |
|                        |           |      | You can                              | set the void                                                                                | ce interface b | asic param   | eters.                   |                 |                           |             |                  |
|                        |           | Pri  | imary Pro                            | oxy Address                                                                                 | s: 17          | 2.23.111.11  | 1                        | *(IP or         | r Domain)                 |             |                  |
| Primary Proxy Port:    |           |      |                                      |                                                                                             |                | 60           |                          | *(1-65          | i535)                     |             |                  |
|                        |           | Sta  | tandby Proxy Address: (IP or Domain) |                                                                                             |                |              |                          |                 |                           |             |                  |
|                        |           | Sta  | andby Pr                             | oxy Port:                                                                                   | 5060 (1-65535) |              |                          |                 |                           |             |                  |
|                        |           | Ho   | me Dom                               | nain:                                                                                       | so             | ft3000.huav  | wei.com                  | (IP or I        | Domain)                   |             |                  |
|                        |           | Lo   | cal Port:                            |                                                                                             | 50             | 160          |                          | *(1-65          | i535)                     |             |                  |
|                        |           | Di   | gitmap:                              |                                                                                             | 77             | 77xxxx       |                          |                 |                           | *           |                  |
|                        |           | Dig  | gitmap M                             | latch Mode:                                                                                 | Mi             | Min          |                          |                 |                           |             |                  |
|                        |           | Re   | egistratio                           | n Period:                                                                                   | 60             | 10           |                          | (Uints          | s)(1~65534)               |             |                  |
|                        | gnaling F | ort: | 2_<br>me                             | 2_VOIP_R_VID_200 (Select the name of the WAN that will carry the voice signaling messages.) |                |              |                          |                 | voice signaling           |             |                  |
|                        |           | Me   | edia Port                            |                                                                                             | sig            | inaling port | (Sele)<br>when it is emp | ct Medi<br>ty.) | a for voice signaling. Ti | ne media pi | ort is same with |
|                        |           | Re   | gion:                                |                                                                                             | CI             | N - China    | -                        | ·               |                           |             |                  |
|                        |           |      |                                      |                                                                                             | 4              | Vlaa         | Cancel                   |                 |                           |             |                  |

Figure 4-51 Configuring the parameters of the SIP-based voice interface through the Web page

3. Click Apply.

Step 3 Configure the parameters of the SIP-based voice users.

- 1. In the navigation tree on the left, choose Voice > VoIP User Configuration.
- 2. In the pane on the right, configure the parameters of voice user 1 as follows:
  - Set Public User Name to 77770085.
  - Select **Enable** to enable the voice user configuration.
  - Set **Password** to **iadtest1**.
  - Set Associated POTS to 1.

In the pane on the right, click **New** to add voice user 2, and configure the parameters of voice user 2 as follows:

- Set Public User Name to 77770086.
- Select **Enable** to enable the voice user configuration.
- Set **Password** to **iadtest2**.
- Set Associated POTS to 2.

Figure 4-52 shows how to configure the parameters of voice user 2.

Figure 4-52 Configuring the parameters of the SIP-based voice user 2 through the Web page

| User Basic Parameters                        |          |                                    |                                    |                     |                 |  |  |  |  |  |
|----------------------------------------------|----------|------------------------------------|------------------------------------|---------------------|-----------------|--|--|--|--|--|
| You can set the voice user basic parameters. |          |                                    |                                    |                     |                 |  |  |  |  |  |
|                                              |          |                                    |                                    |                     | New Delete      |  |  |  |  |  |
|                                              | Sequence | Register User Name                 | Auth User Name                     | Password            | Associated POTS |  |  |  |  |  |
|                                              | 1        | 77770085                           | 77770085                           | *******             | 1               |  |  |  |  |  |
|                                              | 2        | 77770086                           | 77770086                           | ******              | 2               |  |  |  |  |  |
| Enable User:                                 |          |                                    |                                    |                     |                 |  |  |  |  |  |
| Register User N                              | Vame:    | 77770085                           | * (Telphone Number)                | * (Telphone Number) |                 |  |  |  |  |  |
| Associated POT                               | rs:      | 1 🔽                                |                                    |                     |                 |  |  |  |  |  |
| Auth User Nam                                | e:       | 77770085                           | (The length must be between 0-64 ) |                     |                 |  |  |  |  |  |
| Password:                                    |          | (The length must be between 0-64 ) |                                    |                     |                 |  |  |  |  |  |
|                                              |          | Apply Cancel                       |                                    |                     |                 |  |  |  |  |  |

- 3. Click Apply.
- Step 4 Save the configuration.

Choose System Tools > Configuration File from the navigation tree. In the right pane, click Save Configuration, as shown in Figure 4-53.

Figure 4-53 Saving the configuration

|                                                  | Logout    |                                                                                                    |            |                               |                 |               |                        |                             |          |                      |
|--------------------------------------------------|-----------|----------------------------------------------------------------------------------------------------|------------|-------------------------------|-----------------|---------------|------------------------|-----------------------------|----------|----------------------|
| HUAWEI                                           | Status    | WAN                                                                                                    | LAN        | WLAN                          | Security        | Route         | Forward Rules          | Network Application         | Voice    | System Tools         |
| Reboot                                           |           | Syste                                                                                                    | m Tools :  | <ul> <li>Configura</li> </ul> | tion File       |               |                        |                             |          |                      |
| Configuration File                               |           |                                                                                                    |            |                               |                 |               |                        |                             |          |                      |
| USB Backup Restor                                | e CFG     |                                                                                                    | You can (  | lick "Save (                  | Configuration'  | to save th    | e current configuratio | on to the flash memory.     |          |                      |
| Firmware Upgrade                                 |           |                                                                                                    |            |                               |                 |               |                        |                             |          |                      |
| Restore Default Configuration Save Configuration |           |                                                                                                    |            |                               |                 |               |                        |                             |          |                      |
| Maintenance                                      |           |                                                                                                    |            |                               |                 |               |                        |                             |          |                      |
| Log                                              |           |                                                                                                    | You can (  | lick "Down                    | load Configur   | ation File"   | to back up the currer  | nt configuration.           |          |                      |
| ONT Authentication                               |           |                                                                                                    |            | o 6 4                         |                 |               |                        |                             |          |                      |
| Time Setting                                     |           |                                                                                                    | ownioad    | Configurati                   | on File         |               |                        |                             |          |                      |
| TR-069                                           |           |                                                                                                    | lf you ont | ar the nath i                 | of the configur | ration file a | nd then click "Unloar  | A Configuration File", your | home ast | hetchru ed lliw vewe |
| Advanced Power Ma                                | anagement | in you enter the pain of the configuration file and then click. Opticad Configuration File, your nome gateway will be updated with the saved configuration file. |            |                               |                 |               |                        |                             |          |                      |
| Modify Login Passw                               | ord       |                                                                                                    | <i>c v</i> | <b>F</b> 11                   |                 |               |                        | 11.1 I.O. C. F.             |          |                      |
|                                                  |           | - Co                                                                                                    | ntiguratio | n File:                       |                 |               | Browse                 | Upload Configuratio         | n File   |                      |

Step 5 Restart the voice process.

In the navigation tree on the left, choose **Status** > **VoIP Information**. In the pane on the right, click **Restart VoIP**, as shown in **Figure 4-54**.

#### Figure 4-54 Restarting the voice process

|                      | HG8247 Logout                                                    |                                                             |                    |        |              |           |               |                     |       |              |  |
|----------------------|------------------------------------------------------------------|-------------------------------------------------------------|--------------------|--------|--------------|-----------|---------------|---------------------|-------|--------------|--|
| HUAWEI               | Status                                                           | WAN                                                         | LAN                | WLAN   | Security     | Route     | Forward Rules | Network Application | Voice | System Tools |  |
| WAN Information      | mation Status > VolP Information                                 |                                                             |                    |        |              |           |               |                     |       |              |  |
| VolP Information     | P Information                                                    |                                                             |                    |        |              |           |               |                     |       |              |  |
| WLAN Information     |                                                                  | On this page, you can query the voice user list and status. |                    |        |              |           |               |                     |       |              |  |
| Eth Port Information | Eth Port Information                                             |                                                             |                    |        |              |           |               |                     |       |              |  |
| DHCP Information     |                                                                  | S                                                           | equence            | Regi   | ster User Na | me(Teleph | ione Number)  | User Status         |       | Call Status  |  |
| Optical Information  |                                                                  | 1                                                           |                    | 777700 | 85           |           |               | Up                  | Idle  |              |  |
| Battery Information  |                                                                  | 2                                                           | 2 77770086 Up Idle |        |              |           |               |                     |       |              |  |
| Device Information   | Device Information                                               |                                                             |                    |        |              |           |               |                     |       |              |  |
| Remote Manage        | To restart the VoIP service, click "Restart VoIP".  Restart VoIP |                                                             |                    |        |              |           |               |                     |       |              |  |

#### ----End

#### Result

1. Query the connection status of the ONT.

In the navigation tree on the left, choose **Status** > **WAN Information**. In the pane on the right, the **Status** is **Connected** and the obtained IP address is displayed in **IP**.

Figure 4-55 shows how to query the connection status of voice service.

Figure 4-55 Querying connection status of voice service

| HG8247 Loge          |       |                                                                                         |          |           |             |              |               |               | Logout            |           |
|----------------------|-------|-----------------------------------------------------------------------------------------|----------|-----------|-------------|--------------|---------------|---------------|-------------------|-----------|
| HUAWEI Statu         | s WAN | LAN                                                                                     | WLAN     | Security  | Route F     | orward Rules | Network A     | pplication    | Voice System      | Tools     |
| WAN Information      | Stat  | Status > WAN Information                                                                |          |           |             |              |               |               |                   |           |
| VolP Information     |       |                                                                                         |          |           |             |              |               |               |                   |           |
| WLAN Information     |       | On this page, you can query the connection status and line status of the WAN interface. |          |           |             |              |               |               |                   |           |
| Eth Port Information |       |                                                                                         |          |           | IP          |              |               |               |                   |           |
| DHCP Information     |       | N                                                                                       | /AN Name | Status    | Acquisition | IP Address   | Subnet Mask   | VLAN/Priority | MAC Address       | Connect   |
| Optical Information  | 1.1   |                                                                                         | 200      | Connected |             | 171120116    | 266 266 266 0 | 543(7         | 00.92.40.59.44.01 | AlwaysOn  |
| Battery Information  | 1_4   | 011 _1(_10)_                                                                            | _200     | Connected | Diloi       | 171.1.20.110 | 200.200.200.0 | 343/7         | 00.02.40.30.44.01 | / amayoon |
| Device Information   |       |                                                                                         |          |           |             |              |               |               |                   |           |
| Remote Manage        |       |                                                                                         |          |           |             |              |               |               |                   |           |

2. Query the registration status of the voice user.

In the navigation tree on the left, choose **Status** > **VoIP Information**. In the pane on the right, the **User Status** is **Up**.

Figure 4-56 shows how to query the registration status of voice user.

| HG8247 Logout        |                                                           |                                                             |                      |                     |                    |  |  |  |  |  |
|----------------------|-----------------------------------------------------------|-------------------------------------------------------------|----------------------|---------------------|--------------------|--|--|--|--|--|
| HUAWEI Status        | WAN LAN                                                   | WLAN Security                                               | Route Forward Rules  | Network Application | Voice System Tools |  |  |  |  |  |
| WAN Information      | Status > VoIP In                                          | Status > VoIP Information                                   |                      |                     |                    |  |  |  |  |  |
| VolP Information     |                                                           |                                                             |                      |                     |                    |  |  |  |  |  |
| WLAN Information     | On this page                                              | On this page, you can query the voice user list and status. |                      |                     |                    |  |  |  |  |  |
| Eth Port Information | Port Information                                          |                                                             |                      |                     |                    |  |  |  |  |  |
| DHCP Information     | Sequence                                                  | Register User Na                                            | me(Telephone Number) | User Status         | Call Status        |  |  |  |  |  |
| Ontical Information  | 1                                                         | 77770085                                                    |                      | Up                  | Idle               |  |  |  |  |  |
|                      | 2                                                         | 77770086                                                    |                      | Up                  | Idle               |  |  |  |  |  |
| Battery Information  |                                                           |                                                             |                      |                     |                    |  |  |  |  |  |
| Device Information   | ormation To restart the VolP service click "Pestart VolP" |                                                             |                      |                     |                    |  |  |  |  |  |
| Remote Manage        | TO TESTAILTINE YOU SERVICE, UICK TRESTAIL YOU .           |                                                             |                      |                     |                    |  |  |  |  |  |
|                      | Restart Vo                                                | IP                                                          |                      |                     |                    |  |  |  |  |  |

#### Figure 4-56 Querying the registration status of voice user

3. Verify the service.

User 1 with telephone number **77770086** can call user 2 with telephone number **77770086**, and the communication between them is normal. The same is true when user 2 calls user 1.

## **Configuring SIP-based Voice Service Through the NMS**

This topic provides an example of how to configure the SIP-based voice service through the NMS.

## Prerequisite

- ONT must be added or auto-discovered on the OLT and associated service streams must be configured on the OLT. For details, see 4.2.1 Commissioning the Interoperation Between OLT and ONT (Through CLI of the OLT) or 4.2.2 Commissioning the Interoperation Between OLT and ONT (Through the NMS).
- Two telephone sets are connected to TEL1 and TEL2 on the ONT respectively.

### Context

- The procedures for configuring the HG8240, HG8247, and HG8245 are the same. This topic considers the HG8245 as an example to describe how to configure the ONT.
- The following section considers the creation of an ONT VAS profile as an example to describe how to bulk configure ONTs. To configure a single ONT, right-click the ONT on the GPON ONU tab page, and choose **Configure Value-Added Service** from the shortcut menu. Details will not be provided in this topic.

## Procedure

- **Step 1** Choose **Profile** > **ONT VAS Profile** from the main menu.
- Step 2 Right-click and choose Add from the shortcut menu.
- Step 3 In the dialog box that is displayed, set Profile Name, Vendor ID, Terminal Type, and Version. Where, Version must be set to V1R002C00-Later.

Figure 4-57 shows how to create an ONT VAS profile.

| Add ONT VAS I                                                                                                    | rofile                                       |                 |                                   |                       | X                              |
|----------------------------------------------------------------------------------------------------|----------------------------------------------|-----------------|-----------------------------------|-----------------------|--------------------------------|
| Add ONT VAS D<br>Profile Name:<br>Terminal Type:<br>- 245 Config In<br>- Time<br>- Services<br>- WAN Device<br>- ALG Abiliti<br>- Security<br>- Layer 3 Fr | Profile ont-hg8245 245 fo. ice e y prwarding | *<br>*<br>*     | Vendor ID:<br>Version:<br>er Name | HWTC<br>V1R002C00 ~ L | ▼ *<br>ater ▼ *<br>neter Value |
|                                                                                                    | Import                                       | E <u>x</u> port |                                   | DK Canc               | el <u>A</u> pply               |

Figure 4-57 Creating an ONT VAS profile

**Step 4** Configure the parameters of the voice WAN interface.

Choose WAN Device > WAN Device 1 > WAN Connection from the navigation tree. Rightclick WAN Connection and choose Add IP Connection from the shortcut menu. Choose WAN IP Interface 1 from the navigation tree. In the right pane, set the parameters as follows:

- Set WAN Interface Name to wan-voice.
- Set WAN Enable to enable.
- Set Connection Type to IP\_Routed.
- Set Vlan ID to 200.
- Set **Priority** to **6**.
- Set Addressing Type to DHCP.
- Set Service Type to VOIP.

Figure 4-58 shows how to configure the parameters of the voice WAN interface.

| Add ONT VAS Profile                                                                                                    | 2                                                                                                    | ×          |
|----------------------------------------------------------------------------------------------------|----------------------------------------------------------------------------------------------------|------------|
| Profile Name: ont-hg8245                                                                                                    | * Vendor ID: HWTC       * Version: V1R002C00 ~ Later       *                                                                                                    | ▼ *<br>▼ * |
| - 245 Config Info Time - Services - WAN Device - WAN Device - WAN Connection - WAN Connection 1 - WAN IP Interface - ALG Ability - Security - Layer 3 Forwarding | Parameter Name       Parameter Value         WAN IP interface index       1         WAN Interface Name       wan-voice         WAN Enable       enable         Connection Type       IP_Routed         NATEnabled       disable         Vian ID(1~4094)       200         Priority(0~7)       6         MultiCast VLAN(1~4094)       DHCP         Service Type       VOIP         DNS Enabled       enable |            |
| Import                                                                                                    | Export OK Cancel Apply                                                                                                    | У          |

Figure 4-58 Configuring the parameters of the voice WAN interface

Step 5 Configure the voice protocol parameters.

Choose Services > Voice Service > Voice Service 1 > Interface configuration > Interface1 from the navigation tree. In the right pane, configure the voice protocol parameters as follows:

- Set Signaling Protocol to SIP.
- Set **Region** to **CN China**.
- Set Associate WAN Interface to wan1 to bind the WAN interface for voice configuration.

Figure 4-59 shows how to configure the voice protocol parameters.

|                                                                                                    | 1                                                                                                    |                                                                                            |
|----------------------------------------------------------------------------------------------------|----------------------------------------------------------------------------------------------------|--------------------------------------------------------------------------------------------|
| Add OWT VAS Profile                                                                                                    |                                                                                                    |                                                                                            |
| Add ONT VAS Profile  Profile Name: ont-hg8245  Terminal Type: 245  - 245 Config Info Time - Services - Voice Service 1 - Interface Configuration - Interface 1 - Physical Interface - VVAN Device - ALG Ability - Security - Layer 3 Forwarding | <ul> <li>★ Vendor ID: HWTC</li> <li>★ Version: V1R00</li> <li>Parameter Name</li> <li>Interface index</li> <li>Signaling Protocol</li> <li>Region</li> <li>DTMF Method</li> <li>Associate WAN Interface</li> <li>Digitmap Match Mode</li> </ul> | ✓   2C00 ~ Later   ✓   Parameter Value   1   SIP   China   ✓   InBand   ✓   Wan1   ✓   Min |
| Import                                                                                                    | <u>xport</u> OK                                                                                                    | Cancel <u>A</u> pply                                                                       |

Figure 4-59 Configuring the voice protocol parameters

**Step 6** Configure the SIP service parameters.

Choose Services > Voice Service > Voice Service 1 > Interface configuration > Interface1 > SIP from the navigation tree. In the right pane, set Proxy Server to 172.23.1.2 and Home Domain to softx3000.huawei.com.

Figure 4-60 shows how to configure the SIP service parameters.

| g. i i i g. g. i i i F.                                                                                                    |                                                                                                    |   |
|----------------------------------------------------------------------------------------------------|----------------------------------------------------------------------------------------------------|---|
| Add ONT VAS Profile                                                                                                    |                                                                                                    | × |
| Profile Name: ont-hg8245                                                                                                    | Vendor ID: HWTC                                                                                                    | * |
| Terminal Type: 245<br>Terminal Type: 245<br>- 245 Config Info.<br>- Time<br>- Services<br>- Voice Service 1<br>- Voice Service 1<br>- Interface Configuration<br>- Interface 1<br>- H248<br>- H248<br>- RTP<br>- Fax T38<br>- Fax/Modem<br>- User<br>- Physical Interface<br>- ALG Ability<br>- Security<br>- Layer 3 Forwarding | Version:       V1R002C00 ~ Later         Parameter Name       Parameter Value         Proxy Server       172.23.1.2         Proxy Server Port(0~65535)       5060         Secondary Proxy Server       5060         Secondary Proxy Server P       5060         Home Domain       softx3000.huawei.com         Local Port(0~65535)       5060         Registration Period(1~65       600         Register Retry Interval(1~       30         DSCP(0~63)       0 |   |
| E                                                                                                    | xport OK Cancel Apply                                                                                                    |   |

Figure 4-60 Configuring the SIP service parameters

#### Step 7 Configure the SIP user digitmap.

Choose Services > Voice Service > Voice Service 1 > Interface configuration > Interface1 > SIP > Digit Map > Digit Map 1 from the navigation tree. In the right pane, set Digit Map Body to 8800xxxx.

#### 

This step considers the value **8800xxxx** of **Digit Map Body** as an example to describe how to configure the digitmap. In this example, 8-digit numbers beginning with 8800 can be used to make calls. You can set **Digit Map Body** according to requirements of different offices.

Figure 4-61 shows how to configure the SIP user digitmap.

| Add ONT VAS                                                                                                    | Profile                                                                                                    |   |                                                                                                    | ×                                                   |
|----------------------------------------------------------------------------------------------------|----------------------------------------------------------------------------------------------------|---|----------------------------------------------------------------------------------------------------|-----------------------------------------------------|
| Profile Name:                                                                                                    | ont-hg8245                                                                                                    |   | * Vendor ID: HW                                                                                                    | <u>ГС</u> ▼*                                        |
| Terminal Type:                                                                                                    | 245                                                                                                    |   | ▼ * Version: V1R                                                                                                    | 002C00 ~ Later 🔹 🔻                                  |
| 245 Config Ir<br>Time<br>Services<br>Voice<br>Voice<br>LANDevin<br>- ALG Abilli<br>F. Security | nfo.<br>e Service<br>oice Service 1<br>le Interface Configuration<br>le Interface 1<br>SIP<br>SIP<br>SIP Profile<br>Digit Map<br>Digit Map 1<br>Digit Map 2<br>Digit Map 3<br>H248<br>Fax/Modem<br>User<br>Physical Interface<br>vice<br>ce |   | Parameter Name<br>SIP digitmap index<br>Digit Map Name<br>Digit Map Type<br>Digit Map Body<br>Start Timer(0~900)(s)<br>Short Timer(0~900)(s)<br>Long Timer(0~900)(s) | Parameter Value 1 dmmNormal Normal 8800xxxx 20 5 10 |
| I <u> </u>                                                                                                    | Import                                                                                                    | E | port OK                                                                                                    | Cancel <u>A</u> pply                                |

Figure 4-61 Configuring the SIP user digitmap

Step 8 Configure the voice users.

1. Choose Services > Voice Service > Voice Service 1 > Interface configuration > Interface1 > User from the navigation tree. Right-click User and choose Add from the shortcut menu.

You can configure a maximum of two users on the HG8240/HG8245/HG8247.

Choose User > User 1 from the navigation tree. In the right pane, set Interface ID to 1. In the same way, choose User > User 2 from the navigation tree. In the right pane, set InterfaceID to 2.

Figure 4-62 shows how to configure the voice users.

|                  | 0                       |                 |             |        |             |           |
|------------------|-------------------------|-----------------|-------------|--------|-------------|-----------|
| Add UNI VAS I    | Profile                 |                 |             |        |             | <u> </u>  |
| Profile Name:    | ont-hg8245              | *               | Vendor ID:  | HWTC   |             | *         |
| Terminal Type:   | 245                     | *               | Version:    | V1R002 | C00 ~ Later | *         |
| ⊡- 245 Config In | f0.                     |                 | Parameter N | ame    | Paramet     | ter Value |
| - Time           |                         | User            | rindex      |        | 2           |           |
| 🖻 - Services     |                         | Inter           | face ID     |        | 2           | •         |
| 😑 Voice          | Service                 |                 |             |        |             |           |
| E-Vo             | pice Service 1          |                 |             |        |             |           |
| <b> </b>         | Interface Configuration |                 |             |        |             |           |
|                  | E⊢ Interface 1          |                 |             |        |             |           |
|                  |                         |                 |             |        |             |           |
|                  |                         |                 |             |        |             |           |
|                  |                         |                 |             |        |             |           |
|                  | Fax 150                 |                 |             |        |             |           |
|                  |                         |                 |             |        |             |           |
|                  | dia user 1              |                 |             |        |             |           |
|                  | ⊕-User 2                |                 |             |        |             |           |
|                  | Physical Interface      |                 |             |        |             |           |
| 🕂 - WAN Dev      | ice                     |                 |             |        |             |           |
| 🔄 🗄 LANDevic     | e                       |                 |             |        |             |           |
| — ALG Abilit     | у                       |                 |             |        |             |           |
| ⊕- Security      |                         |                 |             |        |             |           |
| Layer 3 F        | orwarding               |                 |             |        |             |           |
|                  |                         |                 |             |        |             |           |
|                  |                         |                 |             |        |             |           |
|                  | Import                  | E <u>x</u> port |             | ок С   | Cancel      | Apply     |

Figure 4-62 Configuring the voice users

- Step 9 Click OK.
- **Step 10** Bind the ONT VAS profile to the ONT.

On the GPON ONU tab page, select one or more ONTs, right-click, and then choose **Bind VAS Profile** from the shortcut menu. In the dialog box that is displayed, select the new profile and click **OK** to bind the profile to the ONT.

- Step 11 On the GPON ONU tab page, right-click an ONT and choose Configure Value-Added Service from the shortcut menu.
- Step 12 Configure the information about SIP voice users.
  - Choose Services > Voice Service > Voice Service 1 > Interface configuration > Interface1 > User > User 1 from the navigation tree. In the right pane, set Directory Number to 88001234.

Figure 4-63 shows how to configure the telephone number of SIP voice user 1.

|                                                                               | 8                                                                                                    | 1                |            |                    |      |
|-------------------------------------------------------------------------------|----------------------------------------------------------------------------------------------------|------------------|------------|--------------------|------|
| Configure VAS                                                                 |                                                                                                    |                  |            |                    | X    |
| Profile Name:                                                                 | ont-8245                                                                                                    |                  | Vendor ID: | HWTC               | -    |
| Terminal Type:                                                                | 245                                                                                                    | T                | Version:   | V1R002C00          | -    |
| Activated Status:                                                             | activated                                                                                                    |                  |            |                    |      |
| ⊡- 245 Config Inf                                                             | o.                                                                                                    | Paramete         | r Name     | Parameter Value    |      |
| – Time                                                                        |                                                                                                    | User index       |            | 1                  |      |
| E- Services                                                                   |                                                                                                    | User Enabled     |            | Enabled            | -    |
| E-Voice S                                                                     | Service                                                                                                    | Directory Number |            | 88001234           |      |
|                                                                               | ce Service I<br>Interface Configur                                                                                      | Interface ID     |            | 1                  | -    |
|                                                                               | ⊨ Interface 1                                                                                                    | Priority Enable  |            | disable            | -    |
| ⊕- WAN Device<br>⊕- LANDevice<br>— ALG Ability<br>⊕- Security<br>— Layer 3 Fo | P + H248<br>P + H248<br>P - RTP<br>Fax T38<br>Fax/Moder<br>User<br>User<br>User 1<br>User 2<br>Physical Interface<br>ce |                  |            |                    |      |
| <u>&lt;</u>                                                                   |                                                                                                    |                  |            |                    |      |
|                                                                               |                                                                                                    |                  |            | Switch to ONT Load | Task |
|                                                                               | <u>U</u> nbin                                                                                                    | d Import         | Expo       | rt OK Cano         | el   |

Figure 4-63 Configuring the telephone number of SIP voice user 1

 Choose User 1 > SIP from the navigation tree. In the right pane, set Auth User Name to 88001234@softx3000.huawei.com and Auth Password to iadtest1.

Figure 4-64 shows how to configure the authentication information of SIP voice user 1.

|                    | 8 8                                   |          |        |                |       |                         |          |
|--------------------|---------------------------------------|----------|--------|----------------|-------|-------------------------|----------|
| Configure VAS      |                                       |          |        |                |       |                         | $\times$ |
| Profile Name:      | ont-8245                              |          |        | Vendor ID:     | HWTC  |                         | •        |
| Terminal Type:     | 245                                   |          | -      | Version:       | V1R00 | 2000                    | -        |
| Activated Status:  | activated                             |          |        |                |       |                         |          |
| ⊡- 245 Config Info | ).                                    | <u>.</u> |        | Parameter Nan  | ne    | Parameter Value         |          |
| - Time             |                                       |          | Auth U | ser Name       |       | 88001234 @softx3000.hua | ar 📗     |
| E- Services        |                                       | L.       | Auth P | assword        |       |                         |          |
| 🔄 🗄 Voice S        | ervice                                | L.       |        |                |       |                         |          |
| 😑 Voic             | e Service 1                           | L.       |        |                |       |                         |          |
|                    | Interface Configuration               |          |        |                |       |                         |          |
|                    | ⊡- Interface 1                        |          |        |                |       |                         |          |
|                    | ⊕- SIP                                |          |        |                |       |                         |          |
|                    | ⊕- H248                               |          |        |                |       |                         |          |
|                    | €-RTP                                 |          |        |                |       |                         |          |
|                    | - Fax T38                             |          |        |                |       |                         |          |
|                    | – Fax/Modem                           |          |        |                |       |                         |          |
|                    | ⊡-User                                |          |        |                |       |                         |          |
|                    |                                       |          |        |                |       |                         |          |
|                    |                                       |          |        |                |       |                         |          |
|                    | - H248                                |          |        |                |       |                         |          |
|                    |                                       |          |        |                |       |                         |          |
|                    |                                       |          |        |                |       |                         |          |
|                    | ter User 2<br>Diveria a Unita of a co |          |        |                |       |                         |          |
|                    | Priysical Interface                   |          |        |                |       |                         |          |
|                    | e                                     |          |        |                |       |                         |          |
|                    |                                       | •        |        |                |       |                         |          |
| <u> &lt; </u>      |                                       |          |        |                |       |                         |          |
|                    |                                       |          |        |                |       | 🔲 Switch to ONT Load Ta | sk       |
|                    | Unbind                                | Ī        | mport  | E <u>x</u> por | t     | OK Cancel               |          |

Figure 4-64 Configuring the authentication information of SIP voice user 1

3. In the same way, set **Directory Number** of User 2 to 88001235, Auth User Name to 88001235@softx3000.huawei.com, and Auth Password to iadtest2.

**Figure 4-65** and **Figure 4-66** show how to configure the telephone number and the authentication information of SIP voice user 2.

| Configure VAS                                                                                                    |     |          |               |       |                             | $\mathbf{X}$ |
|----------------------------------------------------------------------------------------------------|-----|----------|---------------|-------|-----------------------------|--------------|
| Profile Name: ont-8245                                                                                                    |     |          | Vendor ID:    | HWTC  | :                           | •            |
| Terminal Type: 245                                                                                                    |     | -        | Version:      | V1R00 | 12000                       | -            |
| Activated Status: activated                                                                                                    |     |          |               |       |                             |              |
| ⊡- 245 Config Info.                                                                                                    |     |          | Parameter Nar | ne    | Parameter Value             |              |
| - Time                                                                                                    |     | User ir  | ndex          |       | 2                           |              |
| 🔁 Services                                                                                                    |     | User E   | nabled        |       | Enabled                     | •            |
| 📥 Voice Service                                                                                                    |     | Directo  | ny Number     |       | 88001235                    |              |
| ⊡- Voice Service 1                                                                                                    |     | Interfac | e ID          |       | 2                           | -            |
|                                                                                                    |     | Priority | Enable        |       | disable                     | •            |
| H248     H248     H248     H248     FaxT38     Fax/Modem     User     User     User     User     User     SIP     H248     SIP Callin     Codec     WAN Device     LANDevice     LANDevice     LANDevice     Unbind | g F | <br>     | Expor         | t     | Switch to ONT Load OK Cance | Task         |

Figure 4-65 Configuring the telephone number of SIP voice user 2

|                    | 0 0                    |   |         |                 |       |                        |                 |
|--------------------|------------------------|---|---------|-----------------|-------|------------------------|-----------------|
| Configure VAS      |                        |   |         |                 |       |                        | ×               |
| Profile Name:      | ont-8245               |   |         | Vendor ID:      | HWTC  | :                      | -               |
| Terminal Type:     | 245                    |   | -       | Version:        | V1R00 | 02000                  | -               |
| Activated Status:  | activated              |   |         |                 |       |                        |                 |
| ⊟- 245 Config Info |                        |   | F       | arameter Nan    | ne    | Parameter Value        |                 |
| - Time             |                        |   | Auth Us | er Name         |       | 88001235 @softx3000.h  | ua <sup>,</sup> |
| 📮 Services         |                        |   | Auth Pa | ssword          |       |                        |                 |
| 📄 📄 Voice Se       | ervice                 |   |         |                 |       |                        |                 |
| 📥 📥 Voic           | e Service 1            |   |         |                 |       |                        |                 |
| ¢-I                | nterface Configuration |   |         |                 |       |                        |                 |
|                    | 占 Interface 1          |   |         |                 |       |                        |                 |
|                    | 🕁 SIP                  |   |         |                 |       |                        |                 |
|                    | ⊕– H248                |   |         |                 |       |                        |                 |
|                    | 🕁 RTP                  |   |         |                 |       |                        |                 |
|                    | — Fax T38              |   |         |                 |       |                        |                 |
|                    | — Fax/Modem            |   |         |                 |       |                        |                 |
|                    | 占 User                 |   |         |                 |       |                        |                 |
|                    | 🗄 User 1               |   |         |                 |       |                        |                 |
|                    | 占 User 2               |   |         |                 |       |                        |                 |
|                    |                        |   |         |                 |       |                        |                 |
|                    | H248                   |   |         |                 |       |                        |                 |
|                    | - SIP Calling F        |   |         |                 |       |                        |                 |
|                    | +- Codec               |   |         |                 |       |                        |                 |
| L ⊫-F              | Physical Interface     |   |         |                 |       |                        |                 |
| H-WAN Device       | 9                      |   |         |                 |       |                        |                 |
|                    | -                      |   |         |                 |       |                        |                 |
|                    |                        |   |         |                 |       |                        |                 |
| <u>&lt;</u>        |                        | J |         |                 |       |                        |                 |
|                    |                        |   |         |                 |       | 🔲 Switch to ONT Load T | ask             |
|                    | Unbind                 | Ţ | mport   | E <u>x</u> port | t     | OK Cance               |                 |

Figure 4-66 Configuring the authentication information of SIP voice user 2

**Step 13** Click **OK**. In the dialog box that is displayed, click **OK**. Then, the configuration takes effect after the device automatically restarts.

----End

#### Result

User 1 with telephone number **77770086** can call user 2 with telephone number **77770086**, and the communication between them is normal. The same is true when user 2 calls user 1.

## Configuring SIP-based Voice Service Through the TR-069 Server

This topic provides an example of how to configure the SIP-based voice service through the TR-069 server.

# Prerequisite

- ONT must be added or auto-discovered on the OLT and associated service streams must be configured on the OLT. For details, see 4.2.1 Commissioning the Interoperation Between OLT and ONT (Through CLI of the OLT) or 4.2.2 Commissioning the Interoperation Between OLT and ONT (Through the NMS).
- ONT must be auto-discovered on the TR-069 server. For details, see 4.2.3 Commissioning Interoperation Between the TR-069 Server and the ONT Through the Web Page or 4.2.4 Commissioning Interoperation Between the TR-069 Server and the ONT Through the NMS.
- Two telephone sets are connected to TEL1 and TEL2 on the ONT respectively.

# Context

- This topic describes how to configure only L3 Internet access service. For L2 Internet access service, configuration is not required on the ONT but on the OLT. For details, see 4.2.1 Commissioning the Interoperation Between OLT and ONT (Through CLI of the OLT) or 4.2.2 Commissioning the Interoperation Between OLT and ONT (Through the NMS).
- Every data change must be saved. You can click **Save** in a window to save data changes. If you navigate to another node without saving data changes, a dialog box will be displayed prompting you to save the data changes. In this case, click **YES** in the dialog box. New data will be automatically applied to the ONTs after the data changes are saved.

# 

When configuring services on the TR-069 server, do not modify the WAN interface connecting the TR-069 server and the ONT. Otherwise, the TR-069 server loses communication with the ONT.

# Procedure

- Step 1 Log in to the TR-069 server and choose Subnet View > TR069 Subnet from the navigation tree. In the terminal list, right-click an ONT and choose Tools > Configure in Real Time from the shortcut menu.
- Step 2 In the Configure in Real Time dialog box, set Root Node to Internet gateway device.
- Step 3 Configure the parameters of the voice WAN interface.
  - 1. Choose InternetGatewayDevice > WANDevice > 1 > WANConnectionDevice from the navigation tree. Click Add in the lower left part to create an instance.
  - 2. Choose **2** > **WANIPConnection** from the navigation tree. Click **Add** in the lower left part. Choose **1** from the navigation tree. In the right pane, set the parameters as follows:
    - Set Enable to 1, indicating that the WAN connection is enabled.
    - Set **Connection Type** to **IP\_Routed**, indicating that the connection type of the WAN interface is in routing mode.
    - Set **Addressing Type** to **DHCP**, indicating that the WAN interface obtains IP addresses in DHCP mode.

- Set X\_HW\_SERVICELIST to VOIP, indicating that the WAN interface provides the VoIP access service.
- Set X\_HW\_VLAN to 200, indicating the VLAN ID of the WAN interface is 200.

• Set X\_HW\_PRI to 6, indicating that the priority level of the WAN interface is 6.

- If the WAN interface obtains IP addresses in static or DHCP mode, choose **WANIPConnection** to set parameters of the voice WAN interface.
- If the WAN interface obtains IP addresses in PPPoE mode, choose **WANPPPConnection** to set parameters of the voice WAN interface.

Figure 4-67 shows how to configure the parameters of the voice WAN interface.

Figure 4-67 Configuring the parameters of the voice WAN interface

| Configure in Real Time                             |      |                                          | >                 |
|----------------------------------------------------|------|------------------------------------------|-------------------|
| Root Node Internet gateway de                      | VİCI | ✓                                        |                   |
| InternetGatewavDevice                              | ~    | Parameter                                | Value             |
| LANDevice     WANDevice                            |      | Enable<br>ConnectionStatus               | 1<br>Unconfigured |
| UNANConnectionNur                                  |      | Connection Type                          | IP_Routed         |
| ± 1<br>= 2                                         |      | NATEnabled                               | 0                 |
| WANIPConne                                         | Ξ    | Addressing Type<br>External IP Address   | DHCP              |
| WANPPPConr     Services                            |      | SubnetMask<br>DefaultGateway             |                   |
| X_HW_DHCPSLVSERVER      Time      Laver2Eenwarding |      | DNSEnabled<br>DNSServers                 | 1                 |
|                                                    |      | MACAddress                               | 28:6E:D4:0D:BC:EC |
|                                                    |      | X_HW_SERVICELIST                         | U<br>VOIP         |
| X_HW_ALG     X HW MainUPnP                         | •    | X_HW_VLAN<br>X_HW_PRI                    | 200<br>6          |
| Add Delete                                         |      | X_HW_MultiCastVLAN<br>X_HW_VenderClassID | 4294967295        |
| Refresh Modify                                     |      | <                                        |                   |
|                                                    |      |                                          | DK Cancel Save    |

Step 4 Configure the voice protocol parameters.

Choose InternetGatewayDevice > Services > VoiceService > 1 > VoiceProfile > 1 from the navigation tree. In the right pane, set the parameters as follows:

- Set SignalingProtocol to SIP, indicating that the SIP protocol is used.
- Set **Region** to **CN**, indicating the country code of China.
- Set X\_HW\_PortName to wan2, indicating that the new WAN interface 2 is bound.

Figure 4-68 shows how to configure the voice protocol parameters.

| Configure in Real Time        |      |                        | ×              |
|-------------------------------|------|------------------------|----------------|
| Root Node Internet gateway de | VİCI | <b>~</b>               |                |
| InternetGatewayDevice         | ^    | Parameter              | Value          |
| LANDevice                     |      | Name                   |                |
| WANDevice     Seprises        |      | Reset                  | 0              |
|                               |      | SignalingProtocol      | SIP            |
| = 1                           |      | Region                 | CN             |
| VoiceProfile                  |      | DTMFMethod             | InBand         |
| + 1<br>- Phylatorface         |      | DigitMap               | 8800xxxx       |
|                               |      | X_HW_DigitMapMatchMode | Min            |
|                               |      | X_HW_PortName          | wan2           |
| X_HW_LineTest                 |      | X_HW_OverseaVer        | 0              |
| ± X_HW_InnerCall              |      | X_HW_HowlerSendFlag    | 1              |
| Time                          |      | X_HW_InterfaceState    | Closed         |
| E Layer3Forwarding            |      |                        |                |
| X_HW_Security                 |      |                        |                |
| X_HW_APMPOlicy     DeviceInfo |      |                        |                |
| X HW BattervInfo              |      |                        |                |
| H X HW ALG                    | ~    |                        |                |
|                               |      |                        |                |
| Add Delete                    |      |                        |                |
| Refresh Modify                |      | <                      |                |
|                               |      |                        | OK Cancel Save |

Figure 4-68 Configuring the voice protocol parameters

Step 5 Configure the SIP service parameters.

Choose InternetGatewayDevice > Services > VoiceService > 1 > VoiceProfile > 1 > SIP from the navigation tree. In the right pane, set the parameters as follows:

- Set **ProxyServer** to **softx3000.huawei.com**, indicating that the address of the SIP proxy server is **softx3000.huawei.com**.
- Set **RegistarServer** to **172.23.1.2**, indicating that the SIP registration address is **172.23.1.2**.

Figure 4-69 shows how to configure the SIP service parameters.

| Configure in Real Time        |     |                             |                      | ×        |
|-------------------------------|-----|-----------------------------|----------------------|----------|
| Root Node Internet gateway de | vic |                             |                      |          |
| Services                      | ~   | Parameter                   | Value                |          |
| VoiceService                  | -1  | ProxyServer                 | softx3000.huawei.com | ~        |
| □ 1<br>□ 1                    |     | ProxyServerPort             | 5060                 |          |
|                               |     | ProxyServerTransport        | UDP                  |          |
| Name                          |     | X HW SecondaryProxyServer   |                      |          |
| Reset                         |     | X HW SecondaryProxyServer   | 5060                 |          |
| Region                        |     | RegistrarServer             | 172.23.1.2           |          |
| DTMFMeth                      |     | UserAgentDomain             |                      |          |
| X HW Dig                      |     | UserAgentPort               | 5060                 |          |
| X_HW_Por                      |     | Organization                |                      |          |
| X_HW_OVE                      |     | RegistrationPeriod          | 600                  |          |
| X_HW_Inte                     |     | TimerT1                     | 500                  |          |
| ■ SIP                         |     | TimerT2                     | 4000                 |          |
| ± X_HVV_H24                   |     | TimerT4                     | 5000                 |          |
| ± RTP                         |     | RegisterRetryInterval       | 30                   |          |
| ± Tone                        |     | InboundAuthUsername         |                      |          |
|                               | ≤   | InboundAuthPassword         |                      |          |
|                               |     | UseCodecPriorityInSDPRespor | 0                    |          |
| Add Delete                    |     | DSCPMark                    | 0                    |          |
| Refresh Modify                |     | CIDBacaaaaMaaMumbarOfEle    |                      | <u>×</u> |
|                               |     |                             | OK Cancel            | Save     |

Figure 4-69 Configuring the SIP service parameters

**Step 6** Configure the SIP user digitmap.

Choose InternetGatewayDevice > Service > VoiceService > 1 > VoiceProfile > 1 > SIP > X\_HW\_SIPDigitmap > 1 from the navigation tree. In the right pane, set DigitMap to 8800xxxx.

Figure 4-70 shows how to configure the SIP user digitmap.

| Configure in Real Time                     |                    |           |      |  |  |  |
|--------------------------------------------|--------------------|-----------|------|--|--|--|
| Root Node Internet gateway device 🗸        |                    |           |      |  |  |  |
| ProxyServerTransport                       | Parameter          | Value     |      |  |  |  |
| X_HW_SecondaryProxy<br>X_HW_SecondaryProxy | DMName             | dmmNormal |      |  |  |  |
| RegistrarServer                            | Digitmap Type      | Normal    |      |  |  |  |
| UserAgentDomain<br>UserAgentPort           | DigitMap           | 8800xxxx  |      |  |  |  |
| Organization                               | DigitMapStartTimer | 20        |      |  |  |  |
| TimerT1                                    | DigitMapShortTimer | 5         |      |  |  |  |
| TimerT2                                    | DigitMapLongTimer  | 10        |      |  |  |  |
| RegisterRetryInterval                      |                    |           |      |  |  |  |
| InboundAuthUsername                        |                    |           |      |  |  |  |
| UseCodecPriorityInSDPF                     |                    |           |      |  |  |  |
| DSCPMark                                   |                    |           |      |  |  |  |
| ResponseMap                                |                    |           |      |  |  |  |
| X_HW_SIPProfile                            |                    |           |      |  |  |  |
| E X_HW_SIPDigitmap                         |                    |           |      |  |  |  |
| ± 2                                        |                    |           |      |  |  |  |
| + 3                                        |                    |           |      |  |  |  |
|                                            |                    |           |      |  |  |  |
| Add Delete                                 |                    |           |      |  |  |  |
| Refresh Modify                             | <                  |           | >    |  |  |  |
|                                            |                    | OK Cancel | Save |  |  |  |

Figure 4-70 Configuring the SIP user digitmap

Step 7 Configure the information about SIP voice users.

 Choose InternetGatewayDevice > Service > VoiceService > 1 > VoiceProfile > 1 > Line > 1 from the navigation tree. In the right pane, set DirectoryNumber to 88001234, indicating that the telephone number of SIP user 1 is 88001234.

Figure 4-71 shows how to configure the information about SIP voice users.

| Configure in Real Time                  |          |                  |                  |        | ×    |
|-----------------------------------------|----------|------------------|------------------|--------|------|
| Root Node Internet gateway dev          | vici     | ~                |                  |        |      |
| D TMFMethod<br>DigitMap                 | ^        | Parameter        |                  | Value  |      |
| X_HW_DigitMapMatchMode<br>X_HW_PortName |          | Enable           | Enabled          | 24     |      |
| X_HW_OverseaVer                         |          | PhyReferenceList | 1                | 34     |      |
| X_HW_InterfaceState                     |          | X_HW_RtpLoop     | Disable          |        |      |
|                                         |          | X_HW_Priority    | 0<br>Toitiplizio | 2      |      |
| MGCP     RTP                            |          | CallState        | Idle             | g      |      |
| Tone     EpyT28                         |          |                  |                  |        |      |
| X_HW_FaxModem                           |          |                  |                  |        |      |
|                                         | -        |                  |                  |        |      |
| ± 1<br>+ 2                              |          |                  |                  |        |      |
| PhyInterface                            |          |                  |                  |        |      |
| X_HW_RemoteCapServer<br>X_HW_DialSN     |          |                  |                  |        |      |
| X HW LineTestThreshold                  | <b>~</b> |                  |                  |        |      |
| Add Delete                              | ]        |                  |                  |        |      |
| Refresh Modify                          |          | <                |                  |        | >    |
|                                         |          | (                | ОК               | Cancel | Save |

Figure 4-71 Configuring the telephone number of SIP voice user 1

 Choose 1 > SIP from the navigation tree. In the right pane, set AuthUserName to 88001234@softx3000.huawei.com and AuthPassword to iadtest1, indicating that the user name and password of user 1 for authentication are 88001234@softx3000.huawei.com and iadtest1 respectively.

Figure 4-72 shows how to configure the password of SIP voice user 1.

| Configure in Real Time        |          |              |          |                | ×          |
|-------------------------------|----------|--------------|----------|----------------|------------|
| Root Node Internet gateway de | evice    | ✓            |          |                |            |
| ± KIP                         | ^        | Parameter    |          | Value          |            |
| ± Ione<br>= EsyT29            |          | AuthUserName | 880012   | 34 @softx3000. | huawei.com |
| X HW FaxModem                 |          | AuthPassword | iadtest1 |                |            |
|                               |          |              |          |                |            |
| 🗆 Line                        |          |              |          |                |            |
| 🗆 1                           |          |              |          |                |            |
| DirectoryNumber               |          |              |          |                |            |
| PhyReferenceList              |          |              |          |                |            |
| X_HW_RtpLoop                  |          |              |          |                |            |
| X_HVV_Priority<br>Status      |          |              |          |                |            |
| CallState                     |          |              |          |                |            |
|                               |          |              |          |                |            |
|                               |          |              |          |                |            |
| ± MGCP                        |          |              |          |                |            |
| VoiceProcessing               |          |              |          |                |            |
|                               |          |              |          |                |            |
|                               |          |              |          |                |            |
| ± 2                           | <b>~</b> |              |          |                |            |
|                               |          |              |          |                |            |
| Add Delete                    |          |              |          |                |            |
| Refresh Modify                |          | <            | Ш        |                | >          |
|                               |          |              | ОК       | Cancel         | Save       |

Figure 4-72 Configuring the password of SIP voice user 1

3. Set information about SIP user 2 in the same way.

Choose InternetGatewayDevice > Service > VoiceService > 1 > VoiceProfile > 1 > Line from the navigation tree. Click Add in the lower left part. Choose 2 from the navigation tree. In the right pane, set DirectoryNumber to 88001235, indicating the telephone number of SIP user 2 is 88001235.

Choose 2 > SIP from the navigation tree. In the right pane, set AuthUserName to 88001235@softx3000.huawei.com and AuthPassword to iadtest2, indicating that the user name and password of user 2 for authentication are 88001235@softx3000.huawei.com and iadtest2 respectively.

Step 8 Restart the voice process.

Choose InternetGatewayDevice > Services > VoiceService > 1 > VoiceProfile > 1 from the navigation tree. In the right pane, set Reset to 1, indicating that the voice process will be restarted.

Figure 4-73 shows how to configure restart the voice process.

| C | Configure in Real Time                       |              |                        |                |  |  |  |  |  |  |
|---|----------------------------------------------|--------------|------------------------|----------------|--|--|--|--|--|--|
|   | Root Node Internet gateway device            |              |                        |                |  |  |  |  |  |  |
|   |                                              | _            | _                      |                |  |  |  |  |  |  |
|   | InternetGatewayDevice                        | <del>^</del> | Parameter              | Value          |  |  |  |  |  |  |
|   | WANDevice                                    |              | Name                   |                |  |  |  |  |  |  |
|   | Services                                     | ≡            | Reset                  |                |  |  |  |  |  |  |
|   | VoiceService                                 |              | SignalingProtocol      | SIP            |  |  |  |  |  |  |
|   | = 1<br>= VaiceBrafile                        |              | Region                 | CN             |  |  |  |  |  |  |
|   |                                              |              | DTMFMethod             | InBand         |  |  |  |  |  |  |
|   | Name                                         |              | DigitMap               | 8800xxxx       |  |  |  |  |  |  |
|   | Reset                                        |              | X_HW_DigitMapMatchMode | Min            |  |  |  |  |  |  |
|   | Region                                       |              | X_HW_PortName          | wan2           |  |  |  |  |  |  |
|   | DTMFMeth<br>DigitMap<br>X_HW_Dig<br>X_HW_Por |              | X_HW_OverseaVer        | 0              |  |  |  |  |  |  |
|   |                                              |              | X_HW_HowlerSendFlag    | 1              |  |  |  |  |  |  |
|   |                                              |              | X_HW_InterfaceState    |                |  |  |  |  |  |  |
|   | X_HW_Ove                                     |              |                        |                |  |  |  |  |  |  |
|   | X_HW_Into<br>X_HW_Into                       |              |                        |                |  |  |  |  |  |  |
|   | ± SIP                                        |              |                        |                |  |  |  |  |  |  |
|   | X_HW_H2                                      |              |                        |                |  |  |  |  |  |  |
|   |                                              | <u> </u>     |                        |                |  |  |  |  |  |  |
|   |                                              |              |                        |                |  |  |  |  |  |  |
|   | Add Delete                                   | J            |                        |                |  |  |  |  |  |  |
|   | Refresh Modify                               |              | <                      |                |  |  |  |  |  |  |
|   |                                              |              |                        | OK Cancel Save |  |  |  |  |  |  |

Figure 4-73 Restarting the voice process

Step 9 Click OK after the configuration.

#### ----End

#### Result

User 1 with telephone number **77770086** can call user 2 with telephone number **77770086**, and the communication between them is normal. The same is true when user 2 calls user 1.

# 4.6 Configuring the H.248-based Voice Service

This topic provides an example of how to configure the H.248-based voice service.

#### 4.6.1 Data Plan

This topic provides the typical data plan for configuring the H.248-based voice service to make good preparations for the configuration.

#### 4.6.2 Configuration Flowchart

This topic provides the flowchart for configuring the H.248-based voice service.

#### 4.6.3 Configuration Method

The H.248-based voice service can be configured through the Web page, N2000 BMS, or TR-069 server.

# 4.6.1 Data Plan

This topic provides the typical data plan for configuring the H.248-based voice service to make good preparations for the configuration.

Table 4-8 provides the data plan for configuring the H.248-based voice service.

| Parameter                               | Data  | Description                                                                                                    |  |  |  |  |
|-----------------------------------------|-------|----------------------------------------------------------------------------------------------------|--|--|--|--|
| Service type of<br>the WAN<br>interface | VOIP  | When configuring the voice service, you just<br>need to select VoIP or a combination with VoIP.<br>In this example, VoIP is selected.                                                                                                    |  |  |  |  |
| Connection mode                         | Route | It can be set to route and bridge. In the case of the voice service, only route can be selected.                                                                                                    |  |  |  |  |
| VLAN ID of the<br>WAN interface         | 200   | The VLAN ID of the WAN interface must be<br>the same as the VLAN ID of the traffic streams<br>configured on the OLT.                                                                                                    |  |  |  |  |
| Mode of<br>obtaining an IP              | DHCP  | There are three modes of obtaining an IP address.                                                                                                    |  |  |  |  |
| address                                 |       | • DHCP: Obtain an IP address dynamically.                                                                                                    |  |  |  |  |
|                                         |       | • Static: Configure an IP address manually.                                                                                                    |  |  |  |  |
|                                         |       | • PPPoE: Access in the PPPoE dialup mode.                                                                                                    |  |  |  |  |
|                                         |       | In this example, the DHCP mode is configured.<br>You can also select the static or PPPoE mode<br>according to the data plan of the upper-layer<br>network.                                                                                                    |  |  |  |  |
| 802.1p                                  | 6     | The larger the service priority value, the higher<br>the service priority. The priorities are the same<br>as those planned on the OLT, that is, the priority<br>sequence is the voice service, multicast service,<br>and Internet access service/Wi-Fi in a<br>descending order. |  |  |  |  |
| Region                                  | China | -                                                                                                    |  |  |  |  |

Table 4-8 Data plan for configuring the H.248-based voice service

| Parameter                             | Data                                                                                    | Description                                                                                                    |  |  |  |  |  |
|---------------------------------------|-----------------------------------------------------------------------------------------|----------------------------------------------------------------------------------------------------|--|--|--|--|--|
| Signaling<br>protocol                 | H.248                                                                                   | • Device software version V100R002C00 supports the SIP protocol.                                                                                                    |  |  |  |  |  |
|                                       | <ul> <li>Device software version V100R002C0<br/>supports the H.248 protocol.</li> </ul> |                                                                                                    |  |  |  |  |  |
|                                       |                                                                                         | For the SIP voice service, load V100R002C01 software version if the available software version is not V100R002C01.                                                                                                    |  |  |  |  |  |
|                                       |                                                                                         | This item need not be configured on the Web<br>page. If the software version is V100R002C00,<br>only the page about SIP voice parameters is<br>displayed; if the software version is<br>V100R002C01, only the page about H.248<br>voice parameters is displayed. |  |  |  |  |  |
| IP address of the<br>MGC server       | 172.23.1.2                                                                              | The IP address of the MGC server must be the same as the IP address configured on the MGC.                                                                                                    |  |  |  |  |  |
| MG registration mode                  | Domain name                                                                             | The MG registration mode must be the same as<br>the mode configured on the MGC. There are<br>three registration modes: domain name, IP<br>address, and device name.                                                                                              |  |  |  |  |  |
| Domain name<br>for MG<br>registration | user.huawei.com                                                                         | The domain name for MG registration must be<br>the same as the registration domain name<br>configured on the MGC.                                                                                                    |  |  |  |  |  |
| Termination ID                        | • Line 1 termination<br>ID: A0;<br>corresponding<br>telephone number:<br>88001234       | The termination IDs of line 1 and line 2 configured on the MGC correspond to telephone numbers <b>88001234</b> and <b>88001235</b> respectively.                                                                                                    |  |  |  |  |  |
|                                       | • Line 2 termination<br>ID: A1;<br>corresponding<br>telephone number:<br>88001235       |                                                                                                    |  |  |  |  |  |

# 4.6.2 Configuration Flowchart

This topic provides the flowchart for configuring the H.248-based voice service.

**Figure 4-74** shows the flowchart for configuring the H.248-based voice service through the Web page.

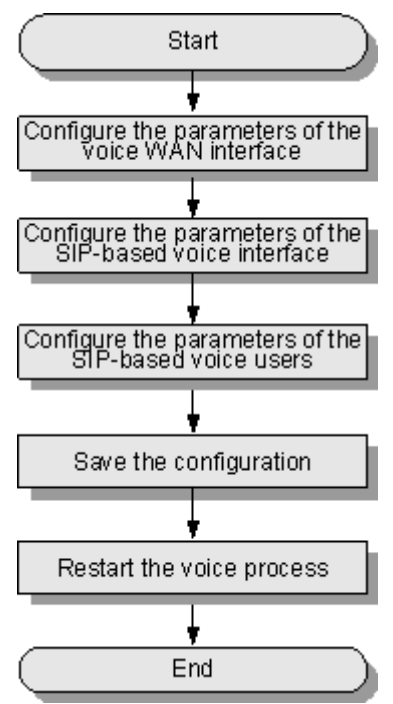

**Figure 4-74** Flowchart for configuring the H.248-based voice service through the Web page

**Figure 4-75** shows the flowchart for configuring the H.248-based voice service through the N2000 BMS.

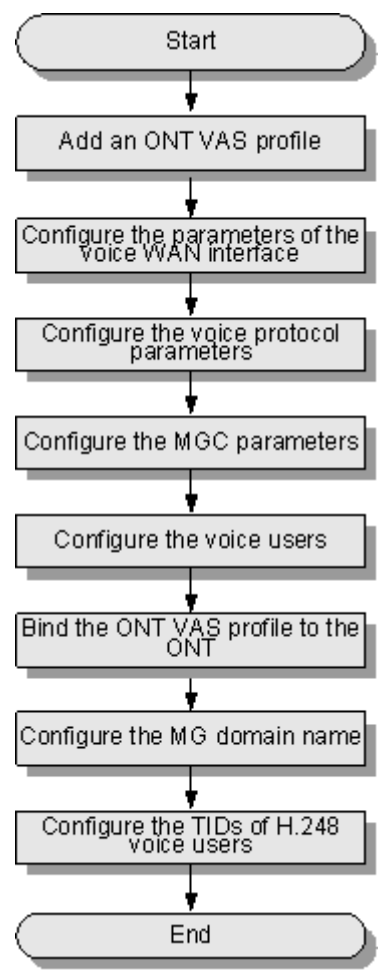

Figure 4-75 Flowchart for configuring the H.248-based voice service through the N2000 BMS

**Figure 4-76** shows the flowchart for configuring the H.248-based voice service through the TR-069 server.

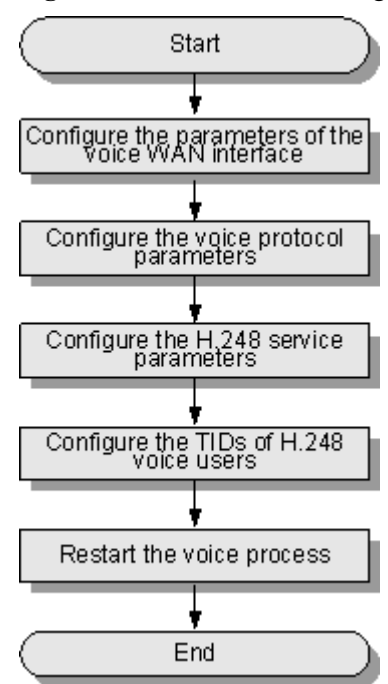

Figure 4-76 Flowchart for configuring the H.248-based voice service through the TR-069 server

# 4.6.3 Configuration Method

The H.248-based voice service can be configured through the Web page, N2000 BMS, or TR-069 server.

# Configuring the H.248-based Voice Service Through the Web Page

This topic provides an example of how to configure the H.248-based voice service through the Web page.

# Prerequisite

- ONT must be added or auto-discovered on the OLT and associated service streams must be configured on the OLT. For details, see **4.2.1 Commissioning the Interoperation Between OLT and ONT (Through CLI of the OLT) or 4.2.2 Commissioning the Interoperation Between OLT and ONT (Through the NMS)**.
- The environment for service configuration on the Web page must be available and you must be logged into the Web page successfully. For details, see **3.2 Logging In Through the Web Page**.
- Two telephone sets are connected to TEL1 and TEL2 on the ONT respectively.

## Procedure

Step 1 Configure the parameters of the voice WAN interface.

- 1. Coose WAN > WAN Configuration.
- 2. In the pane on the right, click **New**. In the dialog box that is displayed, configure the parameters of the WAN interface as follows:

- Select **Enable** next to **NewWanConnction** to enable the WAN connection that is newly set up.
- Set Service List to VOIP.
- Set Mode to Route.
- Set VLAN ID to 200.
- Set **802.1p** to **6**.
- Set IP Acquisition Mode to DHCP.

Figure 4-77 shows how to configure the parameters of the voice WAN interface.

Figure 4-77 Configuring the parameters of the voice WAN interface through the Web page

|                   | HG82   | 47   |                                     |                                           |                                                   |                                       |                                                                  |                        |                                    |                        | Logout                                 |
|-------------------|--------|------|-------------------------------------|-------------------------------------------|---------------------------------------------------|---------------------------------------|------------------------------------------------------------------|------------------------|------------------------------------|------------------------|----------------------------------------|
| HUAWEI            | Status | WAN  | LAN                                 | WLAN                                      | Security                                          | Route                                 | Forward Rules                                                    | Network                | Application                        | Voice                  | System Tools                           |
| WAN Configuration |        | WAN  | > WAN C                             | onfiguration                              | ı                                                 |                                       |                                                                  |                        |                                    |                        |                                        |
|                   |        |      | )n this pa<br>quipment<br>onsistent | ge,you can<br>t through the<br>with those | configure WAI<br>e WAN interfa<br>of the upper-l: | N paramet<br>ce. During<br>ayer netwo | ers.The ONT home <u>c</u><br>the communication,<br>rk equipment. | ateway co<br>the param | ommunicates w<br>neter settings of | ith the up;<br>The WAN | per-layer network<br>interface must be |
|                   |        |      |                                     |                                           |                                                   |                                       |                                                                  |                        |                                    |                        | New Delete                             |
|                   |        |      |                                     | Conne                                     | ction Name                                        |                                       | VLAN/Priori                                                      | ity                    | IF                                 | P Acquisit             | ion Mode                               |
|                   |        |      |                                     |                                           |                                                   |                                       |                                                                  |                        |                                    |                        |                                        |
|                   |        | Ena  | ble WAN                             | Connection                                | :                                                 |                                       |                                                                  |                        |                                    |                        |                                        |
|                   |        | Ser  | vice List:                          |                                           | VOIP                                              |                                       | ~                                                                |                        |                                    |                        |                                        |
|                   |        | Mo   | ie:                                 |                                           | Route                                             | 9                                     | *                                                                |                        |                                    |                        |                                        |
|                   |        | VLA  | NID:                                |                                           | 200                                               |                                       | *(1-4094                                                         | ł)                     |                                    |                        |                                        |
|                   |        | 802  | .1p:                                |                                           | 6                                                 |                                       | ~                                                                |                        |                                    |                        |                                        |
|                   |        | IP A | cquisition                          | n Mode:                                   | 💿 DI                                              | нср 🔾                                 | Static 🔘 PPPoE                                                   |                        |                                    |                        |                                        |
|                   |        | Ver  | dor ID:                             |                                           |                                                   |                                       | (The ven                                                         | idor ID mu             | ist be 0 - 63 ch                   | aracters in            | length.)                               |
|                   |        |      |                                     |                                           | App                                               | ly Ca                                 | incel                                                            |                        |                                    |                        |                                        |

3. Click Apply.

Step 2 Configure the parameters of the H.248-based voice interface.

- 1. In the navigation tree on the left, choose Voice > VoIP Interface Configuration.
- 2. In the pane on the right, configure the parameters of the H.248-based voice interface as follows:
  - Set MGC Address below Primary Server to 172.23.1.2.
  - Set **Register Format** to **DomainName** and **MG Domain** to **user.huawei.com**.
  - Set Signaling Port Name to 1 VOIP R VID 200.
  - Set Region Settings to CN China.

Figure 4-78 shows how to configure the parameters of the H.248-based voice interface.

Figure 4-78 Configuring the parameters of the H.248-based voice interface through the Web page

|                             | 247    |     |                            |              |                |                     |                         |                 |                                  | Logout        |                    |  |  |
|-----------------------------|--------|-----|----------------------------|--------------|----------------|---------------------|-------------------------|-----------------|----------------------------------|---------------|--------------------|--|--|
| HUAWEI                      | Status | WAN | LAN                        | WLAN         | Security       | Route               | Forward Ru              | les             | Network Application              | Voice         | System Tools       |  |  |
| VoIP Basic Configura        | tion   | Vo  | ice > VoIP                 | Basic Cont   | figuration     |                     |                         |                 |                                  |               |                    |  |  |
| VolP Advanced Configuration |        |     | Interface Basic Parameters |              |                |                     |                         |                 |                                  |               |                    |  |  |
|                             |        |     | You can                    | set the voic | e interface ba | asic param          | eters.                  |                 |                                  |               |                    |  |  |
|                             |        | P   | rimary MG                  | C Address:   | 17:            | 2.23.1.2            |                         | *(IP o          | or Domain)                       |               |                    |  |  |
|                             |        | P   | Primary MGC Port:          |              |                | 2944                |                         |                 | 5535)                            |               |                    |  |  |
|                             |        | St  | Standby MGC Address:       |              |                |                     |                         |                 | (IP or Domain)                   |               |                    |  |  |
|                             |        | St  | Standby MGC Port:          |              | 294            | 2944                |                         |                 | (1-65535)                        |               |                    |  |  |
|                             |        | М   | MG Domain:                 |              | sof            | soft3000.huawei.com |                         |                 |                                  |               |                    |  |  |
|                             |        | L   | Local Port:                |              | 294            | 2944 *(1-6553       |                         |                 | 5535)                            |               |                    |  |  |
|                             |        | D   | Device Name:               |              |                |                     |                         |                 |                                  |               |                    |  |  |
|                             |        | М   | MID Format:                |              |                |                     |                         |                 |                                  |               |                    |  |  |
|                             |        | D   | Digitmap Match Mode:       |              |                | Min                 |                         |                 |                                  |               |                    |  |  |
|                             |        | R   | RTP TID Prefix:            |              |                | A100                |                         |                 |                                  |               |                    |  |  |
|                             |        | St  | Start Number of RTP TID:   |              | ID: 0          | 0                   |                         |                 |                                  |               |                    |  |  |
|                             |        | W   | idth of RTI                | P TID Numl   | ber: 6         | 6                   |                         |                 |                                  |               |                    |  |  |
|                             |        | Si  | gnaling P                  | ort:         | 2_<br>me:      | VOIP_R_VI           | ID_200 💽 (S             | electt          | he name of the WAN that          | will carry th | ne voice signaling |  |  |
|                             |        | м   | edia Port:                 |              | sigr           | naling port i       | (Sele<br>name when it i | ct WAN<br>s emp | N name for media. The m<br>ity.) | nedia port n  | ame is same with   |  |  |
|                             |        | R   | egion:                     |              | CN             | I - China           |                         | ·               |                                  |               |                    |  |  |
|                             |        |     |                            | A            | pply C         | Cancel              |                         |                 |                                  |               |                    |  |  |

3. Click Apply.

Step 3 Configure the parameters of the H.248-based voice users.

- 1. In the navigation tree on the left, choose Voice > VoIP User Configuration.
- 2. In the pane on the right, configure the parameters of voice user 1 as follows:
  - Set Line Name to A0.
  - Set Associated POTS to 1.
  - Select **Enable** to enable the voice user configuration.

In the pane on the right, click **New** to add voice user 2, and configure the parameters of voice user 2 as follows:

- Set Line Name to A1.
- Set Associated POTS to 2.
- Select **Enable** to enable the voice user configuration.

Figure 4-79 shows how to configure the parameters of the H.248-based voice user.
| 8 |                  |                |          |           | υ          | 10     |
|---|------------------|----------------|----------|-----------|------------|--------|
|   | User Basic Param | eters          |          |           |            |        |
|   | You can set the  | e voice User b |          |           |            |        |
|   |                  |                |          |           | New        | Delete |
|   |                  |                | Sequence | Line Name | Associated | POTS   |
|   |                  | 1              |          | A0        | 1          |        |
|   |                  | 2              |          | A3        | 2          |        |
|   | Enable Line Nam  | e:             | V        |           |            |        |
|   | Line Name:       |                | A0       | ×         |            |        |
|   | Associated POTS  | :              | 1 🗸      |           |            |        |

Apply Cancel

Figure 4-79 Configuring the parameters of the H.248-based voice user through the Web page

- 3. Click Apply.
- **Step 4** Save the configuration.

Choose System Tools > Configuration File from the navigation tree. In the right pane, click Save Configuration, as shown in Figure 4-80.

Figure 4-80 Saving the configuration

|                      | HG82       | .47    |             |             |                 |              |                        |                            |           | Logout              |
|----------------------|------------|--------|-------------|-------------|-----------------|--------------|------------------------|----------------------------|-----------|---------------------|
| HUAWEI               | Status     | WAN    | LAN         | WLAN        | Security        | Route        | Forward Rules          | Network Application        | Voice     | System Tools        |
| Reboot               |            | Syster | m Tools >   | Configura   | tion File       |              |                        |                            |           |                     |
| Configuration File   |            |        |             |             |                 |              |                        |                            |           |                     |
| USB Backup Restore   | e CFG      |        | You can d   | lick"Save ( | Configuration"  | to save th   | e current configuratio | on to the flash memory.    |           |                     |
| Firmware Upgrade     |            |        |             |             |                 |              |                        |                            |           |                     |
| Restore Default Conf | figuration | S      | ave Confi   | guration    |                 |              |                        |                            |           |                     |
| Maintenance          |            |        |             |             |                 |              |                        |                            |           |                     |
| Log                  |            |        | You can o   | lick "Down  | load Configur   | ation File"  | to back up the currer  | it configuration.          |           |                     |
| ONT Authentication   |            | D      | ownload     | Configurati | on Filo         |              |                        |                            |           |                     |
| Time Setting         |            |        | ownioau     | conngurau   | onrne           |              |                        |                            |           |                     |
| TR-069               |            |        | lf vou ente | or the nath | of the configur | ation file a | nd then click "Unloar  | 1 Configuration File" your | home date | he undated          |
| Advanced Power Ma    | nagement   |        | with the s  | aved config | juration file.  | acon no a    | a area and a produ     | 2 comparation r no , your  | nomo gui  | ana, nin se apauloa |
| Modify Login Passwo  | ord        | Cor    | nfiguratio  | n File:     |                 |              | Browse                 | Upload Configuratio        | n File    |                     |

Step 5 Restart the voice process.

In the navigation tree on the left, choose **Status** > **VoIP Information**. In the pane on the right, click **Restart VoIP**, as shown in **Figure 4-81**.

Figure 4-81 Restarting the voice process

| HG82                 | 47            |                     |                         |                 |                  | Logout             |
|----------------------|---------------|---------------------|-------------------------|-----------------|------------------|--------------------|
| HUAWEI Status        | WAN LAN       | WLAN Sec            | urity Route Fo          | rward Rules Net | work Application | Voice System Tools |
| WAN Information      | Status > VoIP | Information         |                         |                 |                  |                    |
| VoIP Information     |               |                     |                         |                 |                  |                    |
| WLAN Information     | On this pa    | ge, you can query   | the voice user list and | status.         |                  |                    |
| Eth Port Information |               |                     |                         |                 |                  |                    |
| DHCP Information     | Sequence      | Line Name           | Telephone Number        | User Status     | Call Status      | Interface Status   |
| Optical Information  | 1             | AO                  |                         | Up              | Idle             | Inservice          |
| Battery Information  | 2             | A3                  |                         | Up              | Idle             |                    |
| Device Information   |               |                     |                         |                 |                  |                    |
| Remote Manage        | To restart th | e VoIP service, cli | ck "Restart VolP".      |                 |                  |                    |
| nemote manage-       | Restart \     | /oIP                |                         |                 |                  |                    |

----End

### Result

1. Query the connection status of the ONT.

In the navigation tree on the left, choose **Status** > **WAN Information**. In the pane on the right, the **Status** is **Connected** and the obtained IP address is displayed in IP.

Figure 4-82 shows how to query the connection status of voice service.

Figure 4-82 Querying connection status of voice service

|                      | HG824  | 47    |             |               |                |              |                  |                   |               |                   | Logout   |
|----------------------|--------|-------|-------------|---------------|----------------|--------------|------------------|-------------------|---------------|-------------------|----------|
| HUAWEI               | Status | WAN   | LAN         | WLAN          | Security       | Route F      | orward Rules     | Network A         | pplication    | Voice System      | Tools    |
| WAN Information      |        | Statu | s≻WANI      | Information   |                |              |                  |                   |               |                   |          |
| VolP Information     |        |       |             |               |                |              |                  |                   |               |                   |          |
| WLAN Information     |        |       | in this pai | ge, you can o | query the conn | ection statu | s and line stati | JS OF THE WAIN II | nterrace.     |                   |          |
| Eth Port Information |        |       |             |               |                | IP           |                  |                   |               |                   |          |
| DHCP Information     |        |       |             | WAN Name      | Status         | Acquisition  | IP Address       | Subnet Mask       | VLAN/Priority | MAC Address       | Connect  |
| Optical Information  |        | 1. VC |             | 200           | Connecter      |              | 171 1 20 116     | 255 255 255 0     | 543(7         | 00:82:40:58:44:01 | AlwaysOn |
| Battery Information  |        |       | /// _/(_//  |               | oonnootot      | DITOT        | 111.1.20.110     | 200.200.200.0     | 040/1         | 00.02.40.00.44.01 |          |
| Device Information   |        |       |             |               |                |              |                  |                   |               |                   |          |
| Remote Manage        |        |       |             |               |                |              |                  |                   |               |                   |          |

2. Query the registration status of the voice user.

In the navigation tree on the left, choose **Status** > **VoIP Information**. In the pane on the right, the **User Status** is **Up**.

Figure 4-83 shows how to query the registration status of voice user.

Figure 4-83 Querying the registration status of voice user

| HG824                | 17              |                           |                           |                |                   | Logout             |  |  |  |  |
|----------------------|-----------------|---------------------------|---------------------------|----------------|-------------------|--------------------|--|--|--|--|
| HUAWEI Status        | WAN LAN         | WLAN Sec                  | urity Route Fo            | rward Rules Ne | twork Application | Voice System Tools |  |  |  |  |
| WAN Information      | Status > VoIP I | Status > VoIP Information |                           |                |                   |                    |  |  |  |  |
| VolP Information     |                 |                           |                           |                |                   |                    |  |  |  |  |
| WLAN Information     | On this pa      | ge, you can quer          | / the voice user list and | status.        |                   |                    |  |  |  |  |
| Eth Port Information |                 |                           |                           |                |                   |                    |  |  |  |  |
| DHCP Information     | Sequence        | Line Name                 | Telephone Number          | User Status    | Call Status       | Interface Status   |  |  |  |  |
| Optical Information  | 1               | AO                        |                           | Up             | Idle              | Inservice          |  |  |  |  |
| Battery Information  | 2               | A3                        |                           | Up             | Idle              | moormoo            |  |  |  |  |
| Davice Information   |                 |                           |                           |                |                   |                    |  |  |  |  |
|                      | To restart the  | e VoIP service, cl        | ick "Restart VolP".       |                |                   |                    |  |  |  |  |
| Remote Manage        | Restart V       | (oIP                      |                           |                |                   |                    |  |  |  |  |

3. Verify the service.

User 1 with telephone number **88001234** can call user 2 with telephone number **88001235**, and the communication between them is normal. The same is true when user 2 calls user 1.

### 

The termination IDs of line 1 and line 2 configured on the MGC correspond to telephone numbers **88001234** and **88001235** respectively.

### Configuring the H.248-based Voice Service Through the NMS

This topic provides an example of how to configure the H.248-based voice service through the NMS.

### Prerequisite

- ONT must be added or auto-discovered on the OLT and associated service streams must be configured on the OLT. For details, see 4.2.1 Commissioning the Interoperation Between OLT and ONT (Through CLI of the OLT) or 4.2.2 Commissioning the Interoperation Between OLT and ONT (Through the NMS).
- Two telephone sets are connected to TEL1 and TEL2 on the ONT respectively.

### Context

- The procedures for configuring the HG8240, HG8247, and HG8245 are the same. This topic considers the HG8245 as an example to describe how to configure the ONT.
- The following section considers the creation of an ONT VAS profile as an example to describe how to bulk configure ONTs. To configure a single ONT, right-click the ONT on the GPON ONU tab page, and choose **Configure Value-Added Service** from the shortcut menu. Details will not be provided in this topic.

### Procedure

- **Step 1** Choose **Profile** > **ONT VAS Profile** from the main menu.
- Step 2 Right-click and choose Add from the shortcut menu.
- Step 3 In the dialog box that is displayed, set Profile Name, Vendor ID, Terminal Type, and Version. Where, Version must be set to V1R002C00-Later.
   Figure 4-84 shows how to create an ONT VAS profile.

Figure 4-84 Creating an ONT VAS profile

**Step 4** Configure the parameters of the voice WAN interface.

Choose WAN Device > WAN Device 1 > WAN Connection from the navigation tree. Rightclick WAN Connection and choose Add IP Connection from the shortcut menu. Choose WAN IP Interface 1 from the navigation tree. In the right pane, set the parameters as follows:

- Set WAN Interface Name to wan-voice.
- Set WAN Enable to enable.
- Set Connection Type to IP\_Routed.
- Set Vlan ID to 200.
- Set **Priority** to **6**.
- Set Addressing Type to DHCP.
- Set Service Type to VOIP.

Figure 4-85 shows how to configure the parameters of the voice WAN interface.

| Add ONT VAS Profile                                                                                                    |                                                                                                    | ×        |
|----------------------------------------------------------------------------------------------------|----------------------------------------------------------------------------------------------------|----------|
| Profile Name: ont-hg8245 Terminal Type: 245                                                                                                    | * Vendor ID:     HWTC       ▼     Version:       V1R002C00 ~ Later                                                                                                    | ]*<br>]* |
| <ul> <li>□ 245 Config Info.</li> <li>□ Time</li> <li>□ Services</li> <li>□ WAN Device 1</li> <li>□ WAN Connection</li> <li>□ WAN Connection 1</li> <li>□ WAN IP Interface</li> <li>□ WAN IP Interface 1</li> <li>□ ALG Ability</li> <li>□ Security</li> <li>□ Layer 3 Forwarding</li> </ul> | Parameter NameParameter ValueWAN IP interface index1WAN Interface Namewan-voiceWAN EnableenableConnection TypeIP_RoutedNATEnableddisableVlan ID(1~4094)200Priority(0~7)6MultiCast VLAN(1~4094)Addressing TypeDHCPService TypeVOIPDNS EnabledenableDNS ServerOption60 Vender Class ID |          |
| E                                                                                                    | E <u>x</u> port OK Cancel <u>A</u> pply                                                                                                    |          |

Figure 4-85 Configuring the parameters of the voice WAN interface

Step 5 Configure the voice protocol parameters.

Choose Services > Voice Service > Voice Service 1 > Interface configuration > Interface1 from the navigation tree. In the right pane, configure the voice protocol parameters as follows:

- Set Signaling Protocol to H248.
- Set Region to China.
- Set Associate WAN Interface to wan1 to bind the WAN interface for voice configuration.

Figure 4-86 shows how to configure the voice protocol parameters.

| 9                                                                                                    |                                                                                                    | 1                                                                                                    |                      |                                                                |     |
|----------------------------------------------------------------------------------------------------|----------------------------------------------------------------------------------------------------|----------------------------------------------------------------------------------------------------|----------------------|----------------------------------------------------------------|-----|
| Add ONT VAS I                                                                                                    | Profile                                                                                                    |                                                                                                    |                      |                                                                | ×   |
| Profile Name:<br>Terminal Type:                                                                                                    | ont-hg8245<br>245                                                                                                    | <ul><li>* Vendor ID:</li><li>* Version:</li></ul>                                                                       | HWTC                 | 2C00 ~ Later                                                   | ▼ * |
| <ul> <li>⊇45 Config In</li> <li>Time</li> <li>Services</li> <li>Voice</li> <li>Voice<td>fo.<br/>Service<br/>bice Service 1<br/>Interface Configuration<br/>SIP<br/>F H248<br/>F RTP<br/>Fax T38<br/>Fax/Modem<br/>User<br/>Physical Interface<br/>ice<br/>y<br/>orwarding</td><td>Parameter N<br/>Interface index<br/>Signaling Protocol<br/>Region<br/>DTMF Method<br/>Associate WAN Int<br/>Digitmap Match Mo</td><td>ame<br/>erface<br/>ode</td><td>Parameter Value<br/>1<br/>H248<br/>China<br/>InBand<br/>wan1<br/>Min</td><td></td></li></ul> | fo.<br>Service<br>bice Service 1<br>Interface Configuration<br>SIP<br>F H248<br>F RTP<br>Fax T38<br>Fax/Modem<br>User<br>Physical Interface<br>ice<br>y<br>orwarding | Parameter N<br>Interface index<br>Signaling Protocol<br>Region<br>DTMF Method<br>Associate WAN Int<br>Digitmap Match Mo | ame<br>erface<br>ode | Parameter Value<br>1<br>H248<br>China<br>InBand<br>wan1<br>Min |     |
| 1                                                                                                    | Import                                                                                                    | Export C                                                                                                    | ж (                  | Cancel <u>A</u> pply                                           |     |

Figure 4-86 Configuring the voice protocol parameters

**Step 6** Configure the MGC parameters.

Choose Services > Voice Service > Voice Service 1 > Interface configuration > Interface1 > H248 from the navigation tree. In the right pane, set Primary MGC to 172.23.1.2 and MID Format to Domain name.

Figure 4-87 shows how to configure the MGC parameters.

| Add ONT VAS                                                                                           | Profile                                      |                              |                                       |                       |                                 | X          |
|----------------------------------------------------------------------------------------------------|----------------------------------------------|------------------------------|---------------------------------------|-----------------------|---------------------------------|------------|
| Profile Name:<br>Terminal Type:                                                                       | ont-hg8245<br>245<br>1fo.                    | *<br>•                       | Vendor ID:<br>Version:<br>Parameter N | HWTC<br>V1R002<br>ame | 2C00 ~ Later<br>Parameter Value | • *<br>• * |
| E- Services<br>E- Voice Service<br>E- Voice Service 1<br>E- Interface Configuration<br>E- Interface 1 | Prim<br>Secc<br>Secc                         | 2944<br>2944<br>2944<br>2944 |                                       |                       |                                 |            |
|                                                                                                    | E⊢ Interface 1                               | MID<br>DSC                   | Format<br>P(0~63)                     |                       | Domain name<br>O                | -          |
|                                                                                                    | r rivoled interface<br>ce<br>ty<br>orwarding |                              |                                       |                       |                                 |            |
|                                                                                                    | Import                                       |                              |                                       | ок (                  | Cancel Appl                     | y )        |

Figure 4-87 Configuring the MGC parameters

**Step 7** Configure the voice users.

1. Choose Services > Voice Service > Voice Service 1 > Interface configuration > Interface1 > User from the navigation tree. Right-click User and choose Add from the shortcut menu.

You can configure a maximum of two users on the HG8240/HG8245/HG8247.

Choose User > User 1 from the navigation tree. In the right pane, set Interface ID to 1. In the same way, choose User > User 2 from the navigation tree. In the right pane, set InterfaceID to 2.

Figure 4-88 shows how to configure the voice users.

|                                       |              |           |                       | _   |
|---------------------------------------|--------------|-----------|-----------------------|-----|
| Add ONT VAS Profile                   |              |           |                       | ×   |
| Profile Name: ont-hg8245              | * Vendor ID: | HWTC      |                       | *   |
| Terminal Type: 245                    | ▼ * Version: | V1R002C00 | ~ Later •             | ▼ * |
| E⊢ 245 Config Info.                   | Parameter N  | ame       | Parameter Value       |     |
| – Time                                | User index   | 2         |                       |     |
| 🔁 Services                            | Interface ID | 2         |                       | •   |
| 🖕 Voice Service                       |              |           |                       |     |
| 📥 Voice Service 1                     |              |           |                       |     |
| ⊨ Interface Configuration             |              |           |                       |     |
| 📥 📥 Interface 1                       |              |           |                       |     |
| I III IIII IIII IIII IIII IIII IIII I |              |           |                       |     |
| H248                                  |              |           |                       |     |
| RTP                                   |              |           |                       |     |
| — Fax T38                             |              |           |                       |     |
| – Fax/Modem                           |              |           |                       |     |
| 📥 User                                |              |           |                       |     |
| 🖶 User 1                              |              |           |                       |     |
| 庄 – User 2                            |              |           |                       |     |
|                                       |              |           |                       |     |
| WAN Device                            |              |           |                       |     |
| 🕀 LANDevice                           |              |           |                       |     |
| — ALG Ability                         |              |           |                       |     |
| ⊕– Security                           |              |           |                       |     |
| Layer 3 Forwarding                    |              |           |                       |     |
|                                       |              |           |                       |     |
|                                       |              |           |                       |     |
|                                       | Export       |           | ancol Anniu           | _   |
| <u> </u>                              |              |           | ancer <u>  A</u> pply |     |

Figure 4-88 Configuring the voice users

- Step 8 Click OK.
- **Step 9** Bind the ONT VAS profile to the ONT.

On the GPON ONU tab page, select one or more ONTs, right-click, and then choose **Bind VAS Profile** from the shortcut menu. In the dialog box that is displayed, select the new profile and click **OK** to bind the profile to the ONT.

- Step 10 On the GPON ONU tab page, right-click an ONT and choose Configure Value-Added Service from the shortcut menu.
- Step 11 Configure the MG domain name.

Choose Services > Voice Service > Voice Service 1 > Interface configuration > Interface1 > H248 from the navigation tree. In the right pane, set Domain name to user.huawei.com.

Figure 4-89 shows how to configure the MG domain name.

| Configure VAS      |                      |                    |             |                    |        |  |
|--------------------|----------------------|--------------------|-------------|--------------------|--------|--|
| Profile Name:      | ont-8245             |                    | Vendor ID:  | HWTC               | -      |  |
| Terminal Type:     | 245                  | •                  | Version:    | V1R002C01          | Ŧ      |  |
| Activated Status:  | activated            |                    |             |                    |        |  |
| E- 245 Config Infe | o.                   | Paramete           | r Name      | Parameter Value    |        |  |
| — Time             |                      | Primary MGC        |             | 172.23.1.2         |        |  |
| E- Services        |                      | Primary MGC port(0 | ~65535)     | 2944               |        |  |
| 📋 📄 🗄 Voice S      | Service              | Secondary MGC      |             |                    |        |  |
| E-Voi              | ce Service 1         | Secondary MGC po   | rt(0~65535) | 2944               |        |  |
|                    | Interface Configur   | Local Port(0~65535 | )           | 2944               |        |  |
|                    |                      | Domain name        | ·           | user.huawei.com    |        |  |
|                    | ⊕- <mark>H248</mark> | Device name        |             |                    |        |  |
|                    | ⊕- RTP               | MID Format         |             | Domain name        | •      |  |
|                    | — Fax T38            | DSCP(0~63)         |             | 0                  |        |  |
|                    | — Fax/Moder          |                    |             | -                  |        |  |
|                    | ⊡ User               |                    |             |                    |        |  |
| E VIAN Devia       | Physical Interface   |                    |             |                    |        |  |
|                    | e l                  |                    |             |                    |        |  |
|                    |                      |                    |             |                    |        |  |
| F⊢ Security        |                      |                    |             |                    |        |  |
| Laver 3 For        | rwarding             |                    |             |                    |        |  |
|                    | -                    |                    |             |                    |        |  |
|                    |                      |                    |             |                    |        |  |
|                    |                      |                    |             |                    |        |  |
| <                  |                      |                    |             |                    |        |  |
|                    |                      |                    |             | Switch to ONT Load | 1 Task |  |
|                    |                      |                    |             |                    |        |  |
|                    | <u>U</u> nbin        | d                  | Expor       | t OK Cano          | cel    |  |

Figure 4-89 Configuring the MG domain name

**Step 12** Configure the TIDs of H.248 voice users.

Choose Services > Voice Service > Voice Service 1 > Interface configuration > Interface1 > User from the navigation tree. In the right pane, set the TIDs as follows:

- 1. Choose User 1 > H248 from the navigation tree. In the right pane, set TID to A0.
- 2. Choose User 2 > H248 from the navigation tree. In the right pane, set TID to A1.

### 

TIDs A0 and A1 are configured on the MGC and telephone numbers 88001234 and 88001235 are bound to TIDs A0 and A1 respectively.

**Figure 4-90** and **Figure 4-91** show how to configure the TID of H.248 voice user 1 and the TID of H.248 voice user 2.

|                                       | 8 8                    |              |     |                 |      |                      |          |
|---------------------------------------|------------------------|--------------|-----|-----------------|------|----------------------|----------|
| Configure VAS                         |                        |              |     |                 |      |                      | ×        |
| Profile Name:                         | ont-8245               |              |     | Vendor ID:      | HWT  | >                    | •        |
| Terminal Type:                        | 245                    |              | •   | Version:        | V1R0 | 02C01                | •        |
| Activated Status:                     | activated              |              |     |                 |      |                      |          |
| ⊡- 245 Config Info                    | l.                     |              | Ρ   | arameter Nan    | ne   | Parameter Value      |          |
| — Time                                |                        | TI           | D   |                 |      | AO                   |          |
| 🖨 Services                            |                        |              |     |                 |      |                      |          |
| 📥 Voice S                             | ervice                 |              |     |                 |      |                      |          |
| 📥 📥 Voic                              | e Service 1            |              |     |                 |      |                      |          |
|                                       | nterface Configuration |              |     |                 |      |                      |          |
|                                       | 占 Interface 1          |              |     |                 |      |                      |          |
|                                       | 🕁 SIP                  |              |     |                 |      |                      |          |
|                                       | 🛨 H248                 |              |     |                 |      |                      |          |
|                                       | 🕂 RTP                  |              |     |                 |      |                      |          |
|                                       | — Fax T38              |              |     |                 |      |                      |          |
|                                       | — Fax/Modem            |              |     |                 |      |                      |          |
|                                       | 占 User                 |              |     |                 |      |                      |          |
|                                       | 占 User 1               |              |     |                 |      |                      |          |
|                                       | t SIP                  |              |     |                 |      |                      |          |
|                                       | - H248                 |              |     |                 |      |                      |          |
|                                       | - SIP Calling          | F            |     |                 |      |                      |          |
|                                       | 🗄 Codec                |              |     |                 |      |                      |          |
|                                       | i±⊢ User 2             |              |     |                 |      |                      |          |
| i i i i i i i i i i i i i i i i i i i | Physical Interface     |              |     |                 |      |                      |          |
| 🕁- WAN Device                         | е                      |              |     |                 |      |                      |          |
| 🕂 LANDevice                           |                        |              |     |                 |      |                      |          |
|                                       |                        |              |     |                 |      |                      |          |
| <u>N</u>                              | ······, (              |              |     |                 |      | Switch to ONT Load 3 | <br>Task |
|                                       |                        |              |     |                 |      |                      | aon      |
|                                       | Unbind                 | <u>I</u> mpo | ort | E <u>x</u> port |      | OK Cance             |          |

Figure 4-90 Configuring the TID of H.248 voice user 1

|                    | 2 2                                    |    |       |                 |       |                    |      |
|--------------------|----------------------------------------|----|-------|-----------------|-------|--------------------|------|
| Configure VAS      |                                        |    |       |                 |       |                    | ×    |
| Profile Name:      | ont-8245                               |    |       | Vendor ID:      | HWTC  | ;                  |      |
| Terminal Type:     | 245                                    |    | -     | Version:        | V1R00 | 12C01              | -    |
| Activated Status:  | activated                              |    |       |                 |       |                    |      |
| ⊡- 245 Config Info |                                        |    |       | Parameter Nam   | ne    | Parameter Value    |      |
| - Time             |                                        |    | TID   |                 |       | A1                 |      |
| 😑 Services         |                                        |    |       |                 |       |                    |      |
| 📄 🖄 🖻 🗠 Voice Se   | ervice                                 |    |       |                 |       |                    |      |
| ⊡- Voic            | e Service 1                            |    |       |                 |       |                    |      |
|                    | nterface Configuration                 |    |       |                 |       |                    |      |
|                    | E-Interface 1                          |    |       |                 |       |                    |      |
|                    | ⊞-SIP                                  |    |       |                 |       |                    |      |
|                    |                                        |    |       |                 |       |                    |      |
|                    |                                        |    |       |                 |       |                    |      |
|                    | – Fax 130<br>– Fax(Modern              |    |       |                 |       |                    |      |
|                    |                                        |    |       |                 |       |                    |      |
|                    | the User 1                             |    |       |                 |       |                    |      |
|                    | E-User 2                               |    |       |                 |       |                    |      |
|                    | t siP                                  |    |       |                 |       |                    |      |
|                    | – <mark>H248</mark><br>– SIP Calling I | _  |       |                 |       |                    |      |
|                    | ⊕ Codec                                |    |       |                 |       |                    |      |
| H H                | Physical Interface                     |    |       |                 |       |                    |      |
| ⊕– WAN Device      | e                                      |    |       |                 |       |                    |      |
|                    |                                        |    |       |                 |       |                    |      |
| 01 A 01-012        |                                        | Ľ. |       |                 |       |                    |      |
|                    |                                        |    | J     |                 |       |                    |      |
|                    |                                        |    |       |                 |       | Switch to ONT Load | lask |
|                    | Unbind                                 |    | mport | E <u>x</u> port |       | OK Cance           |      |

Figure 4-91 Configuring the TID of H.248 voice user 2

**Step 13** Click **OK**. In the dialog box that is displayed, click **OK**. Then, the configuration takes effect after the device automatically restarts.

----End

### Result

User 1 with telephone number **88001234** can call user 2 with telephone number **88001235**, and the communication between them is normal. The same is true when user 2 calls user 1.

The termination IDs of line 1 and line 2 configured on the MGC correspond to telephone numbers **88001234** and **88001235** respectively.

### Configuring the H.248-based Voice Service Through the TR-069 Server

This topic provides an example of how to configure the H.248-based voice service through the TR-069 server.

### Prerequisite

- ONT must be added or auto-discovered on the OLT and associated service streams must be configured on the OLT. For details, see 4.2.1 Commissioning the Interoperation Between OLT and ONT (Through CLI of the OLT) or 4.2.2 Commissioning the Interoperation Between OLT and ONT (Through the NMS).
- ONT must be auto-discovered on the TR-069 server. For details, see 4.2.3 Commissioning Interoperation Between the TR-069 Server and the ONT Through the Web Page or 4.2.4 Commissioning Interoperation Between the TR-069 Server and the ONT Through the NMS.
- Two telephone sets are connected to TEL1 and TEL2 on the ONT respectively.

### Context

- This topic describes how to configure only L3 Internet access service. For L2 Internet access service, configuration is not required on the ONT but on the OLT. For details, see 4.2.1 Commissioning the Interoperation Between OLT and ONT (Through CLI of the OLT) or 4.2.2 Commissioning the Interoperation Between OLT and ONT (Through the NMS).
- Every data change must be saved. You can click **Save** in a window to save data changes. If you navigate to another node without saving data changes, a dialog box will be displayed prompting you to save the data changes. In this case, click **YES** in the dialog box. New data will be automatically applied to the ONTs after the data changes are saved.

# 

When configuring services on the TR-069 server, do not modify the WAN interface connecting the TR-069 server and the ONT. Otherwise, the TR-069 server loses communication with the ONT.

### Procedure

- Step 1 Log in to the TR-069 server and choose Subnet View > TR069 Subnet from the navigation tree. In the terminal list, right-click an ONT and choose Tools > Configure in Real Time from the shortcut menu.
- Step 2 In the Configure in Real Time dialog box, set Root Node to Internet gateway device.
- Step 3 Configure the parameters of the voice WAN interface.
  - 1. Choose InternetGatewayDevice > WANDevice > 1 > WANConnectionDevice from the navigation tree. Click Add in the lower left part to create an instance.
  - 2. Choose **2** > **WANIPConnection** from the navigation tree. Click **Add** in the lower left part. Choose **1** from the navigation tree. In the right pane, set the parameters as follows:
    - Set Enable to 1, indicating that the WAN connection is enabled.
    - Set **Connection Type** to **IP\_Routed**, indicating that the connection type of the WAN interface is in routing mode.
    - Set **Addressing Type** to **DHCP**, indicating that the WAN interface obtains IP addresses in DHCP mode.

- Set X\_HW\_SERVICELIST to VOIP, indicating that the WAN interface provides the VoIP access service.
- Set X\_HW\_VLAN to 200, indicating the VLAN ID of the WAN interface is 200.

• Set X\_HW\_PRI to 6, indicating that the priority level of the WAN interface is 6.

- If the WAN interface obtains IP addresses in static or DHCP mode, choose **WANIPConnection** to set parameters of the voice WAN interface.
- If the WAN interface obtains IP addresses in PPPoE mode, choose **WANPPPConnection** to set parameters of the voice WAN interface.

Figure 4-92 shows how to configure the parameters of the voice WAN interface.

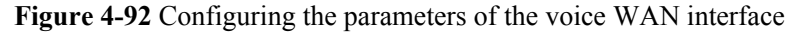

| Configure in Real Time 🛛 🛛 🛛     |          |                            |                   |  |  |  |  |  |
|----------------------------------|----------|----------------------------|-------------------|--|--|--|--|--|
| Root Node Internet gateway de    | vici     | <b>.</b>                   |                   |  |  |  |  |  |
|                                  |          |                            |                   |  |  |  |  |  |
| InternetGatewayDevice            | <u>^</u> | Parameter                  | Value             |  |  |  |  |  |
| LANDevice                        |          | Enable                     | 1                 |  |  |  |  |  |
|                                  |          | ConnectionStatus           | Unconfigured      |  |  |  |  |  |
| WANConnectionNur                 |          | ConnectionType             | IP_Routed         |  |  |  |  |  |
| WANConnectionDev                 |          | Name                       | wan2              |  |  |  |  |  |
| ± 1                              |          | NATEnabled                 | 0                 |  |  |  |  |  |
| = 2<br>= WANIPConne              |          | AddressingType             | DHCP              |  |  |  |  |  |
| ± 1                              |          | ExternalIPAddress          |                   |  |  |  |  |  |
| WANPPPConn                       |          | SubnetMask                 |                   |  |  |  |  |  |
| Services     X UNV DUCDELVEEDVED |          | DefaultGateway             |                   |  |  |  |  |  |
| Time                             |          | DNSEnabled                 | 1                 |  |  |  |  |  |
|                                  |          | DNSServers                 |                   |  |  |  |  |  |
|                                  |          | MACAddress                 | 28:6E:D4:0D:BC:EC |  |  |  |  |  |
| X_HW_APMPolicy     Device Infe   | -        | PortMappingNumberOfEntries | 0                 |  |  |  |  |  |
| T X HW BattervInfo               |          | X_HW_SERVICELIST           | VOIP              |  |  |  |  |  |
| X_HW_ALG                         |          | X_HW_VLAN                  | 200               |  |  |  |  |  |
|                                  | ≤        | X_HW_PRI                   | 6                 |  |  |  |  |  |
|                                  |          | X_HW_MultiCastVLAN         | 4294967295        |  |  |  |  |  |
| Add Delete                       | ]        | X_HW_VenderClassID         |                   |  |  |  |  |  |
| Refresh Modify                   |          | <                          |                   |  |  |  |  |  |
|                                  |          |                            | OK Cancel Save    |  |  |  |  |  |

Step 4 Configure the voice protocol parameters.

Choose InternetGatewayDevice > Services > VoiceService > 1 > VoiceProfile > 1 from the navigation tree. In the right pane, set the parameters as follows:

- Set SignalingProtocol to H248, indicating that the H.248 protocol is used.
- Set **Region** to **CN**, indicating the country code of China.
- Set X\_HW\_PortName to wan2, indicating that the new WAN interface 2 is bound.

Figure 4-93 shows how to configure the voice protocol parameters.

| Configure in Real Time<br>Root Node Internet gateway dev                                                | /ici | <ul> <li>✓</li> </ul>               | ×              |
|----------------------------------------------------------------------------------------------------|------|-------------------------------------|----------------|
| <ul> <li>InternetGatewayDevice</li> <li>LANDevice</li> <li>WANDevice</li> </ul>                         | -    | Parameter<br>Name<br>Reset          | Value          |
| <ul> <li>Services</li> <li>VoiceService</li> <li>1</li> </ul>                                           |      | SignalingProtocol                   | H248           |
| UoiceProfile                                                                                            |      | DTMFMethod                          | InBand         |
| PhyInterface     X_HW_RemoteC     X_HW_Distance                                                         |      | X_HW_DigitMapMatchMode              | Min            |
| X_HW_Diabit     X_HW_LineTest     X_HW_InnerCall                                                        |      | X_HW_Portivarile<br>X_HW_OverseaVer | 0              |
| X_HW_DHCPSLVSERVER     Time     Lavor2Eerwarding                                                        |      | X_HW_InterfaceState                 | Closed         |
| Layers Forwarding     X_HW_Security     X_HW_APMPolicy     DeviceInfo     X_HW_BatteryInfo     X_HW_ALG | ~    |                                     |                |
| Add Delete                                                                                              | )    |                                     | m Ì S          |
| Modily                                                                                                  |      |                                     | OK Cancel Save |

Figure 4-93 Configuring the voice protocol parameters

Step 5 Configure the H.248 service parameters.

Choose InternetGatewayDevice > Services > VoiceService > 1 > VoiceProfile > 1 > X\_HW\_H248 from the navigation tree. In the right pane, set the parameters as follows:

- Set CallAgent1 to 172.23.1.2, indicating that the IP address of the MGC server is 172.23.1.2.
- Set **Domain** to **user.huawei.com**, indicating that the MG registration address is **user.huawei.com**.
- Set **MIDFormat** to **DomainName**, indicating that the MG uses its domain name to register.

Figure 4-94 shows how to configure the H.248 service parameters.

| Configure in Real Time        |       | -              |                 |      |  |  |  |  |  |
|-------------------------------|-------|----------------|-----------------|------|--|--|--|--|--|
| Configure in Real fille       |       |                |                 |      |  |  |  |  |  |
| Root Node Internet gateway de | evici | <b>v</b>       |                 |      |  |  |  |  |  |
| 🗆 VeiceBrofile                |       |                |                 |      |  |  |  |  |  |
|                               |       | Parameter      | Value           |      |  |  |  |  |  |
| Name                          |       | CallAgent1     | 172.23.1.2      |      |  |  |  |  |  |
| Reset                         |       | CallAgentPort1 | 2944            |      |  |  |  |  |  |
| SignalingProtocol             |       | CallAgent2     |                 |      |  |  |  |  |  |
| DTMEMethod                    |       | CallAgentPort2 | 2944            |      |  |  |  |  |  |
| DigitMap                      |       | LocalPort      | 2944            |      |  |  |  |  |  |
| X_HW_DigitMapMatchl           | • ≡   | Domain         | user.huawei.com |      |  |  |  |  |  |
| X_HW_OverseaVer               |       | DeviceName     |                 |      |  |  |  |  |  |
| X_HW_HowlerSendFla            | ⊆     | MIDFormat      | DomainName      |      |  |  |  |  |  |
|                               |       | CallAgentMID1  |                 |      |  |  |  |  |  |
|                               |       | CallAgentMID2  |                 |      |  |  |  |  |  |
| MGCP                          |       | DSCPMark       | 0               |      |  |  |  |  |  |
| RTP     Trans                 |       |                |                 |      |  |  |  |  |  |
| ± Ione                        |       |                |                 |      |  |  |  |  |  |
| + X HW FaxModem               |       |                |                 |      |  |  |  |  |  |
| X HW Ring                     |       |                |                 |      |  |  |  |  |  |
| . E Line                      | ~     |                |                 |      |  |  |  |  |  |
| <                             |       |                |                 |      |  |  |  |  |  |
| Add Delete                    |       |                |                 |      |  |  |  |  |  |
| Refresh Medify                |       | 1              |                 |      |  |  |  |  |  |
| Modily                        |       |                |                 |      |  |  |  |  |  |
|                               |       |                | OK Cancel       | Save |  |  |  |  |  |

Figure 4-94 Configuring H.248 service parameters

Step 6 Configure the TIDs of H.248 voice users.

 Choose InternetGatewayDevice > Services > VoiceService > 1 > VoiceProfile > 1 > Line > 1 > X\_HW\_H248 from the navigation tree. In the right pane, set LineName to A0, indicating that the TID of H.248 voice user 1 is A0. The user telephone number set on the MGC is 88001234.

Figure 4-95 shows how to configure the TID of H.248 voice user 1.

| Configure in Real Time                                                         | vice | J                     |             | ×    |
|--------------------------------------------------------------------------------|------|-----------------------|-------------|------|
|                                                                                |      | Parameter<br>LineName | Value<br>A0 |      |
| ⊕ X_HW_Ring<br>□ Line<br>□ 1<br>Enable                                         |      |                       |             |      |
| DirectoryNumber<br>PhyReferenceList<br>X_HW_RtpLoop<br>X_HW_Priority<br>Status |      |                       |             |      |
| CallState<br>SIP<br>X_HW_H248<br>K_MCCP                                        |      |                       |             |      |
| CallingFeatures     VoiceProcessing     Stats                                  |      |                       |             |      |
| Codec     E PhyInterface     X_HW_RemoteCapServer                              | •    |                       |             |      |
| Add Delete<br>Refresh Modify                                                   |      | <                     |             | >    |
|                                                                                |      | (                     | OK Cancel   | Save |

Figure 4-95 Configuring the TID of H.248 voice user 1

2. Configure the TID of H.248 voice user 2 in the same way.

Choose InternetGatewayDevice > Service > VoiceService > 1 > VoiceProfile > 1 >Line from the navigation tree. Click Add in the lower left part. Choose  $2 > X_HW_H248$  from the navigation tree. In the right pane, set LineName to A1, indicating that the TID of H.248 voice user 2 is A1. The user telephone number set on the MGC is 88001235.

Figure 4-96 shows how to configure the TID of H.248 voice user 2.

| Configure in Real Time                   |     |                       |      |        | ×    |
|------------------------------------------|-----|-----------------------|------|--------|------|
| Root Node Internet gateway de            | ViC | <b>~</b>              |      |        |      |
| <pre>koot Node Internet gateway de</pre> |     | Parameter<br>LineName | A1   | Value  |      |
| Refresh Modify                           |     | <                     |      |        | >    |
|                                          |     | (                     | ок 🔰 | Cancel | Save |

Figure 4-96 Configuring the TID of H.248 voice user 2

### **Step 7** Restart the voice process.

Choose InternetGatewayDevice > Services > VoiceService > 1 > VoiceProfile > 1 from the navigation tree. In the right pane, set Reset to 1, indicating that the voice process will be restarted.

Figure 4-97 shows how to restart the voice process.

| Configure in Real Time         | Configure in Real Time |                        |                |                     |   |  |  |  |  |  |
|--------------------------------|------------------------|------------------------|----------------|---------------------|---|--|--|--|--|--|
| Root Node Internet gateway dev | /iC(                   | v                      |                |                     |   |  |  |  |  |  |
| InternetGatewayDevice          | ~                      | Parameter              | Value          |                     |   |  |  |  |  |  |
| LANDevice                      |                        | Name                   |                |                     |   |  |  |  |  |  |
| WANDevice     Seprices         |                        | Reset                  | 1              |                     |   |  |  |  |  |  |
|                                | 3                      | SignalingProtocol      | H248           |                     |   |  |  |  |  |  |
| = 1                            |                        | Region                 | CN             |                     |   |  |  |  |  |  |
| VoiceProfile                   |                        | DTMFMethod             | InBand         |                     |   |  |  |  |  |  |
| Name                           |                        | DigitMap               |                |                     |   |  |  |  |  |  |
| Reset                          |                        | X_HW_DigitMapMatchMode | Min            |                     |   |  |  |  |  |  |
| Region                         |                        | X_HW_PortName          | wan2           |                     |   |  |  |  |  |  |
| DTMFMetho                      |                        | X_HW_OverseaVer        | 0              |                     |   |  |  |  |  |  |
| X HW Digit                     |                        |                        |                | X_HW_HowlerSendFlag | 1 |  |  |  |  |  |
| X_HW_Porth                     |                        | X_HW_InterfaceState    | Closed         |                     |   |  |  |  |  |  |
| X_HW_Over<br>X_HW_Howl         |                        |                        |                |                     |   |  |  |  |  |  |
| X_HW_Inter                     |                        |                        |                |                     |   |  |  |  |  |  |
|                                |                        |                        |                |                     |   |  |  |  |  |  |
| ■ MGCP                         | ~                      |                        |                |                     |   |  |  |  |  |  |
|                                |                        |                        |                |                     |   |  |  |  |  |  |
| Add Delete                     | 1                      |                        |                |                     |   |  |  |  |  |  |
|                                | J                      |                        |                |                     |   |  |  |  |  |  |
| Refresh Modify                 |                        | <                      |                |                     |   |  |  |  |  |  |
|                                |                        |                        | OK Cancel Save |                     |   |  |  |  |  |  |

Figure 4-97 Restarting the voice process

Step 8 Click OK after the configuration.

### ----End

### Result

User 1 with telephone number **88001234** can call user 2 with telephone number **88001235**, and the communication between them is normal. The same is true when user 2 calls user 1.

### 

The termination IDs of line 1 and line 2 configured on the MGC correspond to telephone numbers **88001234** and **88001235** respectively.

# 4.7 Configuring the Wi-Fi Access Service

This topic provides an example of how to configure the Wi-Fi access service.

### 4.7.1 Data Plan

This topic provides the typical data plan for configuring the Wi-Fi access service to make good preparations for the configuration.

### 4.7.2 Configuration Flowchart

This topic shows the flowchart for configuring the Wi-Fi access service.

### 4.7.3 Configuration Method

The Wi-Fi access service can be configured through the Web page or TR-069 server.

## 4.7.1 Data Plan

This topic provides the typical data plan for configuring the Wi-Fi access service to make good preparations for the configuration.

 Table 4-9 provides the data plan for configuring the Wi-Fi access service.

| Parameter                               | Data                                                                | Description                                                                                                    |
|-----------------------------------------|---------------------------------------------------------------------|----------------------------------------------------------------------------------------------------|
| Service type of<br>the WAN<br>interface | INTERNET                                                            | When <b>Connection mode</b> is set to <b>Route</b> , you can select Internet, TR069, VoIP, or a combination of them.                                                                                                    |
|                                         |                                                                     | When configuring the Wi-Fi access service, you<br>need to select only Internet or a combination with<br>Internet. In this example, Internet is selected.                                                                                                    |
| Connection<br>mode                      | Route                                                               | It can be set to route or bridge. In this example, route is selected.                                                                                                    |
| VLAN ID of the<br>WAN interface         | 300                                                                 | The VLAN ID of the WAN interface must be the same as the VLAN ID of the traffic streams configured on the OLT.                                                                                                    |
| Mode of obtaining an IP                 | PPPoE                                                               | There are three modes to obtain an IP address.                                                                                                    |
| address                                 | <ul> <li>User name:<br/>iadtest@pppoe</li> <li>Password:</li> </ul> | <ul> <li>DHCP: Obtain an IP address dynamically.</li> <li>Static Conference on ID address memorylly.</li> </ul>                                                                                                    |
|                                         |                                                                     | <ul> <li>PPPoE: Access in the PPPoE dialup mode</li> </ul>                                                                                                    |
|                                         | iadtest                                                             | In this example, the PPPoE mode is selected. You can also choose the DHCP or static mode according to the data plan of the upper-layer network. When the PPPoE mode is selected, the configured user name and password must be the same as those planned on the BRAS.         |
| 802.1p                                  | 1                                                                   | The larger the service priority value, the higher the service priority. The priorities must be the same as those planned on the OLT, that is, the priority sequence is the voice service, multicast service, and Internet access service/Wi-Fi service in a descending order. |
| NAT function                            | Enable                                                              | Enable the network address translation (NAT) function.                                                                                                    |
| Port binding                            | SSID1                                                               | -                                                                                                    |

Table 4-9 Data plan for configuring the Wi-Fi access service

| Parameter                 | Data                         | Description                                                                                                    |
|---------------------------|------------------------------|----------------------------------------------------------------------------------------------------|
| DHCP function             | Enable                       | The PC connected to port LAN2 obtains an IP<br>address from the DHCP address pool configured on<br>the ONT. By default, the DHCP function is enabled<br>and need not be configured. |
| SSID1                     | ChinaNet-huawei              | Indicates the wireless network, which is used to differentiate the different networks when a user accesses the network.                                                             |
| Security mode             | WPA Pre-Shared<br>Key        | The network security mode includes Open, Shared,<br>WPA Pre-Shared Key, WPA2 Pre-Shared Key,<br>WPA Enterprise, WPA2 Enterprise, and Wi-Fi<br>Protected Setup.                      |
| WPA<br>encryption<br>mode | TKIP&AES<br>Key: chinahuawei | The WPA encryption mode includes TKIP, AES, and TKIP&AES.                                                                                                    |

# 4.7.2 Configuration Flowchart

This topic shows the flowchart for configuring the Wi-Fi access service.

Figure 4-98 shows the flowchart for configuring the Wi-Fi access service through the Web page.

Figure 4-98 Flowchart for configuring the Wi-Fi access service through the Web page

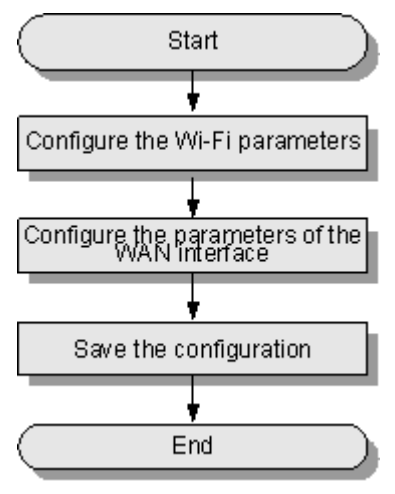

**Figure 4-99** shows the flowchart for configuring the Wi-Fi access service through the TR-069 server.

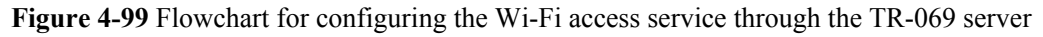

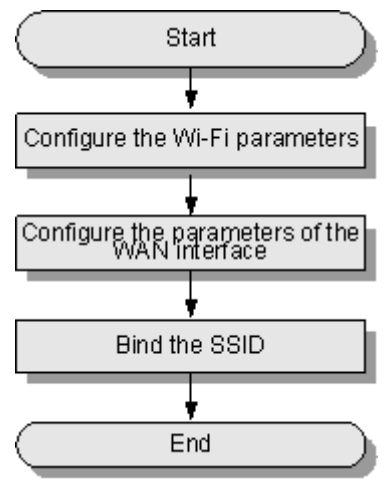

# 4.7.3 Configuration Method

The Wi-Fi access service can be configured through the Web page or TR-069 server.

### Configuring the Wi-Fi Access Service Through the Web Page

This topic provides an example of how to configure the Wi-Fi access service through the Web page.

### Prerequisite

- ONT must be added or auto-discovered on the OLT and associated service streams must be configured on the OLT. For details, see 4.2.1 Commissioning the Interoperation Between OLT and ONT (Through CLI of the OLT) or 4.2.2 Commissioning the Interoperation Between OLT and ONT (Through the NMS).
- The environment for service configuration on the Web page must be available and you must be logged into the Web page successfully. For details, see **3.2 Logging In Through the Web Page**.
- A notebook or mobile phone with the Wi-Fi function is available. The IP address of the notebook or mobile phone with the Wi-Fi function is allocated by the DHCP server (ONT). After PPPoE dialup is successfully performed on the ONT, the notebook or mobile phone with the Wi-Fi function can access the Internet by searching for the SSID.

### Procedure

**Step 1** Configure the Wi-Fi parameters.

- 1. In the navigation tree, choose Wi-Fi > Wi-Fi Basic Configuration.
- 2. Select Enable Wireless to enable the Wi-Fi function. Then, set the parameters as follows:
  - Set SSID to ChinaNet-huawei.
  - Set Authentication Mode to WPA Pre-Shared Key.
  - Set Encryption Mode to TKIP&AES and WPA PreSharedKey to chinahuawei.

Figure 4-100 shows how to configure the Wi-Fi parameters.

|                  | 11001  |      |                            |                |           |                                                                                                    |              |          |                 |                       |                         |
|------------------|--------|------|----------------------------|----------------|-----------|----------------------------------------------------------------------------------------------------|--------------|----------|-----------------|-----------------------|-------------------------|
| HUAWEI           | Status | WAN  | LAN                        | VLAN           | Securit   | y Route                                                                                                    | Forwa        | rd Rules | Network         | Application Voi       | ice System Tools        |
| AN Configuration |        | WLAN | I > WLAN Co                | nfiguratio     | n         |                                                                                                    |              |          |                 |                       |                         |
|                  |        |      | On this page<br>Enable WLA | , you can<br>N | set the V | VLAN parame                                                                                                    | eters, inclu | ding the | WLAN switch     | , SSID configuration, | , and channel selection |
|                  |        | Bas  | ic Configrati              | on<br>         |           | COID Chata                                                                                                    |              | -4-10    | No              | Deve deved COID       | New Dele                |
|                  |        |      | 1                          | x SSIL         | essNet    | Enable                                                                                                    | 32<br>32     | ated Dev | ice Number      | Enable                | Linconfigured           |
|                  |        | ssi  | )<br>Configurati           | on in Det      | ail       | Linabio                                                                                                    | 02           |          |                 | Lindbio               | onconingeroe            |
|                  |        | SS   | ID Name:                   |                | 1         | VirelessNet                                                                                                    |              | •        |                 |                       |                         |
|                  |        | En   | able SSID:                 |                | [         | <b>~</b>                                                                                                    |              |          |                 |                       |                         |
|                  |        | As   | sociated Dev               | ice Numt       | ber:      | 32                                                                                                    |              | •        |                 |                       |                         |
|                  |        | Bro  | adcast SSID                | :              | [         | <ul> <li>Image: A set of the set of the</li></ul> |              |          |                 |                       |                         |
|                  |        | WN   | M Enable:                  |                | [         | <b>~</b>                                                                                                    |              |          |                 |                       |                         |
|                  |        | Aut  | thentication N             | lode:          |           | Open                                                                                                    |              | *        |                 |                       |                         |
|                  |        | En   | cryption Mod               | э:             |           | None                                                                                                    |              | *        |                 |                       |                         |
|                  |        |      |                            |                |           | Apply                                                                                                    | Cancel       |          |                 |                       |                         |
|                  |        | Adv  | ance Configr               | ation          |           |                                                                                                    |              |          |                 |                       |                         |
|                  |        | Tra  | ansmitting Po              | wer:           |           | 100%                                                                                                    |              | ~        |                 |                       |                         |
|                  |        | Re   | gulatory Don               | nain:          |           | CHINA                                                                                                    |              | *        |                 |                       |                         |
|                  |        | Ch   | annel:                     |                | 4         | Auto                                                                                                    |              | *        |                 |                       |                         |
|                  |        | Ch   | annel Width:               |                |           | 20MHz                                                                                                    |              | ~        |                 |                       |                         |
|                  |        | Мо   | de:                        |                |           | 302.11b/g/n                                                                                                    |              | ~        |                 |                       |                         |
|                  |        | DT   | IM Period:                 |                | 1         |                                                                                                    |              | (1-2     | 55, default: 1) |                       |                         |
|                  |        | Be   | acon Period:               |                | 1         | 00                                                                                                    |              | ms       | (20-1000ms,     | default: 100)         |                         |
|                  |        | RT   | S Threshold                |                | 2         | 346                                                                                                    |              | Byte     | (s) (1-2346 b   | yte, default: 2346)   |                         |
|                  |        | E.e. |                            |                |           | 0.40                                                                                                    |              |          |                 |                       |                         |

### Figure 4-100 Configuring the Wi-Fi parameters

3. Click Apply.

Step 2 Configure the parameters of the WAN interface.

- 1. In the navigation tree on the left, choose WAN > WAN Configuration.
- 2. In the pane on the right, click **New**. In the dialog box that is displayed, set the parameters of the WAN interface as follows:
  - Select **Enable** next to **NewWanConnction** to enable the WAN connection that is newly set up.
  - Set Service List to INTERNET.
  - Set Mode to Route.
  - Set VLAN ID to 300.
  - Set **802.1p** to **1**.
  - Set IP Acquisition Mode to PPPoE.
  - Select **Enable** next to **NAT** to enable the NAT function.
  - Set User Name to iadtest@pppoe and Password to iadtest.
  - Select the check box of **SSID1** in **Binding options**, indicating that the WAN interface is bound to SSID1.

Figure 4-101 shows how to configure the parameters of the WAN interface.

|                   | HG82   | 47               |                                                          |                                                         |                                     |                                              |                                               |                             |                           | Logout                                    |
|-------------------|--------|------------------|----------------------------------------------------------|---------------------------------------------------------|-------------------------------------|----------------------------------------------|-----------------------------------------------|-----------------------------|---------------------------|-------------------------------------------|
| HUAWEI            | Status | WAN              | AN WLAN                                                  | Security                                                | Route                               | Forward Ru                                   | iles Network A                                | Application                 | Voice                     | System Tools                              |
| WAN Configuration |        | WAN ≻            | WAN Configurat                                           | tion                                                    |                                     |                                              |                                               |                             |                           |                                           |
|                   |        | On<br>equ<br>cor | this page,you ca<br>upment through<br>ssistent with thos | an configure WA<br>the WAN interfa<br>se of the upper-I | N parame<br>ce. Durini<br>ayer netw | ters.The ONT<br>g the commur<br>ork equipmer | home gateway co<br>lication, the param<br>It. | mmunicates<br>eter settings | with the up<br>of the WAN | iper-layer network<br>I interface must be |
|                   |        |                  |                                                          |                                                         |                                     |                                              |                                               |                             |                           | New Delete                                |
|                   |        |                  | Con                                                      | nection Name                                            |                                     | VLA                                          | N/Priority                                    |                             | IP Acquisi                | tion Mode                                 |
|                   |        |                  |                                                          |                                                         |                                     |                                              |                                               |                             |                           |                                           |
|                   |        | Enabl            | e WAN Connect                                            | ion: 🗹                                                  |                                     |                                              |                                               |                             |                           |                                           |
|                   |        | Servio           | e List:                                                  | INTE                                                    | RNET                                | *                                            |                                               |                             |                           |                                           |
|                   |        | Mode             |                                                          | Rout                                                    | e                                   | *                                            |                                               |                             |                           |                                           |
|                   |        | VLAN             | ID:                                                      | 300                                                     |                                     |                                              | (1-4094)                                      |                             |                           |                                           |
|                   |        | 802.1            | p:                                                       | 1                                                       |                                     | *                                            |                                               |                             |                           |                                           |
|                   |        | MultiC           | ast VLAN ID:                                             |                                                         |                                     | 1                                            | (1-4094)                                      |                             |                           |                                           |
|                   |        | IP Acc           | uisition Mode:                                           | O D                                                     | нср 🔘                               | Static 💿 F                                   | PPOE                                          |                             |                           |                                           |
|                   |        | Enabl            | e NAT:                                                   |                                                         |                                     |                                              |                                               |                             |                           |                                           |
|                   |        | User             | Name:                                                    | iadte                                                   | st@pppoe                            | •                                            | *(1-63)Characters                             |                             |                           |                                           |
|                   |        | Pass             | word:                                                    | ••••                                                    | •••                                 |                                              | (1-63)Characters                              |                             |                           |                                           |
|                   |        | Dial N           | lethod                                                   | Auto                                                    |                                     | *                                            |                                               |                             |                           |                                           |
|                   |        | Bindir           | ng options:                                              | □ L<br>▼ S                                              | AN1<br>SID1                         | LAN2                                         | LAN3                                          | LAN4                        |                           |                                           |
|                   |        |                  |                                                          | App                                                     | oly C                               | ancel                                        |                                               |                             |                           |                                           |

Figure 4-101 Configuring the parameters of the WAN interface

- 3. Click Apply.
- Step 3 Save the configuration.

Choose System Tools > Configuration File from the navigation tree. In the right pane, click Save Configuration, as shown in Figure 4-102.

Figure 4-102 Saving the configuration

|                      | ₩ HG8247  |       |             |                 |                 |               |                        |                             |            |                     |  |
|----------------------|-----------|-------|-------------|-----------------|-----------------|---------------|------------------------|-----------------------------|------------|---------------------|--|
| HUAWEI               | Status    | WAN   | LAN         | WLAN            | Security        | Route         | Forward Rules          | Network Application         | Voice      | System Tools        |  |
| Reboot               |           | Syste | m Tools >   | Configura       | tion File       |               |                        |                             |            |                     |  |
| Configuration File   |           |       |             |                 |                 |               |                        |                             |            |                     |  |
| USB Backup Restore   | CFG       |       | You can c   | lick"Save (     | Configuration'  | to save the   | e current configuratio | on to the flash memory.     |            |                     |  |
| Firmware Upgrade     |           |       |             |                 |                 |               |                        |                             |            |                     |  |
| Restore Default Conf | iguration | S     | ave Confi   | guration        |                 |               |                        |                             |            |                     |  |
| Maintenance          |           |       |             |                 |                 |               |                        |                             |            |                     |  |
| Log                  |           |       | You can c   | lick"Down       | load Configur   | ation File" t | o back up the currer   | nt configuration.           |            |                     |  |
| ONT Authentication   |           |       |             | O a n E au mati | en File         |               |                        |                             |            |                     |  |
| Time Setting         |           |       | ownoau      | conngurau       | UITFILE         |               |                        |                             |            |                     |  |
| TR-069               |           |       | lf vou onte | ar the nath     | of the configur | otion file o  | ad then click "I Inloa | d Configuration File", your | home dates | vay will be undated |  |
| Advanced Power Mar   | nagement  |       | with the s  | aved config     | guration file.  | auon illo di  | is more optoa          | a configuration rife , your | nome gates | ray min be appared  |  |
| Modify Login Passwo  | ord       | Co    | nfiguratio  | n File:         |                 |               | Browse                 | Upload Configuratio         | n File     |                     |  |

----End

### Result

1. Query the connection status of the ONT.

In the navigation tree on the left, choose **Status** > **WAN Information**. In the pane on the right, the **Status** is **Connected** and the obtained IP address is displayed in **IP**.

Figure 4-103 shows how to query the connection status.

Figure 4-103 Querying connection status of Wi-Fi access service

|                      | HG82   | 247   |                                                                                         |            |             |                |              |                  |                   |                   |          |
|----------------------|--------|-------|-----------------------------------------------------------------------------------------|------------|-------------|----------------|--------------|------------------|-------------------|-------------------|----------|
| HUAWEI               | Status | WAN   | LAN                                                                                     | WLAN       | Security    | Route Fo       | ward Rules   | Network Applicat | ion Vo            | ice System To     | ols      |
| WAN Information      |        | Statu | Status > WAN Information                                                                |            |             |                |              |                  |                   |                   |          |
| VolP Information     |        |       |                                                                                         |            |             |                |              |                  |                   |                   |          |
| Wi-Fi Information    |        |       | On this page, you can query the connection status and line status of the WAN interface. |            |             |                |              |                  |                   |                   |          |
| Eth Port Information |        |       | WAN Name                                                                                |            | Status      | IP Acquisition | IP           | Subnet           | VLAN/<br>Priority | MAC Address       | Connect  |
| DHCP Information     |        |       |                                                                                         |            | Status      | Mode           | Address      | Mask             | Thomy             | Inte Autors       | connect  |
| Optical Information  |        | 1_IN  | ITERNET                                                                                 | [_R_VID_30 | ) connected | PPPoE          | 192.168.1.98 | 255.255.255.0    | 300/1             | 00:00:00:00:00:03 | AlwaysOn |
| Battery Information  |        | i i   |                                                                                         |            |             |                |              |                  |                   |                   |          |
| Device Information   |        |       |                                                                                         |            |             |                |              |                  |                   |                   |          |
| Remote Manage        |        |       |                                                                                         |            |             |                |              |                  |                   |                   |          |

2. Verify the service.

The notebook or mobile phone with the Wi-Fi function can search for the wireless signals of SSID **ChinaNet-huawei**. After the correct authentication key **chinahuawei** is entered, the Wi-Fi access service is implemented.

### Configuring the Wi-Fi Access Service Through the TR-069 Server

This topic provides an example of how to configure the Wi-Fi access service through the TR-069 server.

### Prerequisite

- ONT must be added or auto-discovered on the OLT and associated service streams must be configured on the OLT. For details, see 4.2.1 Commissioning the Interoperation Between OLT and ONT (Through CLI of the OLT) or 4.2.2 Commissioning the Interoperation Between OLT and ONT (Through the NMS).
- ONT must be auto-discovered on the TR-069 server. For details, see 4.2.3 Commissioning Interoperation Between the TR-069 Server and the ONT Through the Web Page or 4.2.4 Commissioning Interoperation Between the TR-069 Server and the ONT Through the NMS.
- A notebook or mobile phone with the Wi-Fi function is available. The IP address of the notebook or mobile phone with the Wi-Fi function is allocated by the DHCP server (ONT). After PPPoE dialup is successfully performed on the ONT, the notebook or mobile phone with the Wi-Fi function can access the Internet by searching for the SSID.

### Context

This topic describes how to configure only L3 Internet access service. For L2 Internet access service, configuration is not required on the ONT but on the OLT. For details, see 4.2.1
 Commissioning the Interoperation Between OLT and ONT (Through CLI of the

# OLT) or 4.2.2 Commissioning the Interoperation Between OLT and ONT (Through the NMS).

• Every data change must be saved. You can click **Save** in a window to save data changes. If you navigate to another node without saving data changes, a dialog box will be displayed prompting you to save the data changes. In this case, click **YES** in the dialog box. New data will be automatically applied to the ONTs after the data changes are saved.

# 

When configuring services on the TR-069 server, do not modify the WAN interface connecting the TR-069 server and the ONT. Otherwise, the TR-069 server loses communication with the ONT.

### Procedure

- Step 1 Log in to the TR-069 server and choose Subnet View > TR069 Subnet from the navigation tree. In the terminal list, right-click an ONT and choose Tools > Configure in Real Time from the shortcut menu.
- Step 2 In the Configure in Real Time dialog box, set Root Node to Internet gateway device.
- Step 3 Configure the Wi-Fi parameters.
  - 1. Choose **InternetGatewayDevice** > **LANDevice** > **1** > **WLANConfiguration** > **1** from the navigation tree. In the right pane, set the parameters as follows:
    - Set **Enable** to **1**, indicating that the WLAN service is enabled.
    - Set **RegulatoryDomain** to **CN**, indicating the country code of China.
    - Set SSID to ChinaNet-huawei.
    - Set **BeaconType** to **WPA** and **WPAEncryptionModes** to **TKIPandAESEncryption**, indicating that the encryption mode of the WPA is **TKIP&AES**.
    - Set WPAAthenticationMode to PSKEncryption, indicating that the authentication mode is Pre-Shared Key.

Figure 4-104 shows how to configure the Wi-Fi parameters.

| Configure in Real Time              |                           |                      |  |  |  |
|-------------------------------------|---------------------------|----------------------|--|--|--|
| Root Node Internet gateway device 🗸 |                           |                      |  |  |  |
| 🗉 InternetGatewayDevice             | Parameter                 | Value                |  |  |  |
| E LANDevice                         | Name                      | ath0                 |  |  |  |
| = 1                                 | Enable                    | 1                    |  |  |  |
| WLANConfiguration                   | RegulatoryDomain          | CN                   |  |  |  |
| • <b>1</b>                          | Standard                  | 11ng                 |  |  |  |
| LANHostConfigMana                   | TransmitPower             | 100                  |  |  |  |
| + LANEthernetInterfa                | Channel                   | 6                    |  |  |  |
| X_HW_LANGlobalCc                    | AutoChannelEnable         | 1                    |  |  |  |
| WANDevice                           | X_HW_HT20                 | 1                    |  |  |  |
| Services                            | SSID                      | ChinaNet-huawei      |  |  |  |
| ± X_HVV_DHCPSLVSERVER<br>+ Time     | SSIDAdvertisementEnabled  | 0                    |  |  |  |
| Layer3Forwarding                    | WMMEnable                 | 1                    |  |  |  |
| X_HW_Security                       | BeaconType                | WPA                  |  |  |  |
| X_HW_APMPolicy                      | BasicEncryptionModes      | None                 |  |  |  |
| + X HW BattervInfo                  | BasicAuthenticationMode   | None                 |  |  |  |
| X_HW_ALG                            | WPAEncryptionModes        | TKIPandAESEncryption |  |  |  |
| 🗉 X HW MainUPnP 🗠                   | WPAAuthenticationMode     | PSKEncryption        |  |  |  |
|                                     | IEEE11iEncryptionModes    | AESEncryption        |  |  |  |
| Add Delete                          | IEEE11iAuthenticationMode | PSKAuthentication    |  |  |  |
| Refresh Modify                      | MEDKavIndav               |                      |  |  |  |
|                                     | OK Cancel Save            |                      |  |  |  |

Figure 4-104 Configuring the Wi-Fi parameters

2. Choose **PreSharedKey** > 1, 1 from the navigation tree. In the right pane, set **PreSharedKey** to **chinahuawei**, indicating that the WPA encryption key is **chinahuawei**.

Figure 4-105 shows how to configure the WPA encryption key.

| Configure in Real Time                  |   |              |             |       | x    |  |
|-----------------------------------------|---|--------------|-------------|-------|------|--|
| Root Node Internet gateway device       |   |              |             |       |      |  |
|                                         |   |              |             |       |      |  |
| X_HVV_RadiusPort<br>X_HW_RadiusKey      | ^ | Parameter    |             | Value |      |  |
| TotalBytesSent                          |   | PreSharedKey | chinahuawei |       |      |  |
| TotalBytesReceived                      |   |              |             |       |      |  |
| TotalPacketsSent                        |   |              |             |       |      |  |
| I OTAIPACKETSKECEIVED                   |   |              |             |       |      |  |
| TransmitPowerSupporte                   |   |              |             |       |      |  |
| WMMSupported                            |   |              |             |       |      |  |
| WEPKey                                  |   |              |             |       |      |  |
| PreSharedKey                            |   |              |             |       |      |  |
| ± 1                                     |   |              |             |       |      |  |
| ± stats                                 |   |              |             |       |      |  |
|                                         |   |              |             |       |      |  |
| + Hosts                                 |   |              |             |       |      |  |
|                                         |   |              |             |       |      |  |
| ± X_HW_LANGlobalConfiguration           |   |              |             |       |      |  |
| NDevice                                 |   |              |             |       |      |  |
| vices                                   |   |              |             |       |      |  |
| W_DHCPSLVSERVER                         |   |              |             |       |      |  |
| he                                      | ~ |              |             |       |      |  |
| < · · · · · · · · · · · · · · · · · · · |   |              |             |       |      |  |
| Add Delete                              | ] |              |             |       |      |  |
| Refresh Modify                          |   | <            |             |       | >    |  |
| (india)                                 |   |              | ок С        | ancel | Save |  |

Figure 4-105 Configuring the WPA encryption key

Step 4 Configure the parameters of the WAN interface.

- 1. Choose InternetGatewayDevice > WANDevice > 1 > WANConnectionDevice from the navigation tree. Click Add in the lower left part to create an instance.
- 2. Choose **2** > **WANPPPConnection** from the navigation tree. Click **Add** in the lower left part. Choose the new **1** branch from the navigation tree. In the right pane, set the parameters as follows:
  - Set **Enable** to **1**, indicating that the WAN connection is enabled.
  - Set **Connection Type** to **IP\_Routed**, indicating that the connection type of the WAN interface is in routing mode.
  - Set NATEnable to 1, indicating that the NAT function is enabled.
  - Set Username to iadtest@pppoe and Password to iadtest, indicating that the PPPoE user name is iadtest@pppoe and the password is iadtest.
  - Set X\_HW\_SERVICELIST to INTERNET, indicating that the service type of the WAN interface is Internet.
  - Set X\_HW\_VLAN to 300, indicating that the VLAN ID of the WAN interface is 300.
  - Set X\_HW\_PRI to 1, indicating that the priority level of the WAN interface is 1.

### 

- If the WAN interface obtains IP addresses in static or DHCP mode, choose **WANIPConnection** to set the parameters of the WAN interface.
- If the WAN interface obtains IP addresses in PPPoE mode, choose **WANPPPConnection** to set the parameters of the WAN interface.

Figure 4-106 shows how to configure the parameters of the WAN interface..

Figure 4-106 Configuring the parameters of the WAN interface

| Configure in Real Time 🛛 🔍        |          |                            |                   |      |  |  |  |
|-----------------------------------|----------|----------------------------|-------------------|------|--|--|--|
| Root Node Internet gateway devic  |          |                            |                   |      |  |  |  |
| InternetGatewayDevice             | <u>^</u> | Parameter                  | Value             |      |  |  |  |
| LANDevice                         |          | Enable                     | 1                 |      |  |  |  |
|                                   |          | ConnectionStatus           | Unconfigured      |      |  |  |  |
| WANConnectionNu                   |          | ConnectionType             | IP_Routed         |      |  |  |  |
| WANConnectionDev                  |          | DefaultGateway             |                   |      |  |  |  |
| ± 1                               |          | Name                       | wan2              |      |  |  |  |
| = 2<br>+ WANIPConne               |          | NATEnabled                 | 1                 |      |  |  |  |
| WANPPPConn                        |          | Username                   | iadtest@pppoe     |      |  |  |  |
| ± 1                               |          | Password                   | iadtest           |      |  |  |  |
| Services     X IIIM DUCDELVCEDVED |          | ExternalIPAddress          |                   |      |  |  |  |
| Time                              |          | DNSEnabled                 | 1                 |      |  |  |  |
| E Layer3Forwarding                |          | DNSServers                 |                   |      |  |  |  |
|                                   |          | MACAddress                 | 28:6E:D4:0D:BC:EC |      |  |  |  |
| X_HW_APMPolicy     DeviceInfe     | -        | PortMappingNumberOfEntries | s 0               |      |  |  |  |
| X HW BattervInfo                  |          | X_HW_SERVICELIST           | INTERNET          |      |  |  |  |
| X_HW_ALG                          |          | X_HW_VLAN                  | 300               |      |  |  |  |
|                                   | ≤        | X_HW_PRI                   | 1                 |      |  |  |  |
|                                   |          | X_HW_MultiCastVLAN         | 4294967295        |      |  |  |  |
| Add Delete                        |          |                            |                   |      |  |  |  |
| Refresh Modify                    |          | <                          |                   | >    |  |  |  |
|                                   |          |                            | OK Cancel         | Save |  |  |  |

Step 5 Bind the SSID.

Choose InternetGatewayDevice > WANDevice > 1 > WANConnectionDevice > 1 > WANIPConnection > 1 > X\_HW\_LANBIND from the navigation tree. In the right pane, set SSID1Enable to 1, indicating that the WAN interface is bound to SSID 1.

Figure 4-107 shows how to bind the SSID.

| Configure in Real Time                                                                                                    |   |             |                |  |  |  |
|----------------------------------------------------------------------------------------------------|---|-------------|----------------|--|--|--|
| Root Node Internet gateway device 🗸                                                                                                    |   |             |                |  |  |  |
| = 1                                                                                                    | ^ | Parameter   | Value          |  |  |  |
| Enable<br>ConnectionStatus<br>ConnectionType                                                                                                    |   | Lan1Enable  | 0              |  |  |  |
|                                                                                                    |   | Lan2Enable  | 0              |  |  |  |
| DefaultGateway                                                                                                    |   | Lan3Enable  | 0              |  |  |  |
| NATEnabled                                                                                                    |   | Lan4Enable  | 0              |  |  |  |
| Username                                                                                                    |   | SSID1Enable | 1              |  |  |  |
| Password<br>ExternalIPAddress                                                                                                    |   | SSID2Enable | 0              |  |  |  |
| DNSEnabled                                                                                                    | _ | SSID3Enable | 0              |  |  |  |
| DNSServers<br>MACAddress<br>PortMappingNumbert<br>X_HW_SERVICELIST<br>X_HW_VLAN<br>X_HW_PRI<br>X_HW_MultiCastVLAI<br>PortMapping<br>X_HW_LANBIND<br>es<br>DHCPSLVSERVER |   | SSID4Enable | 0              |  |  |  |
|                                                                                                    |   |             |                |  |  |  |
| Refresh Modify                                                                                                    |   | <           | Ш              |  |  |  |
|                                                                                                    |   |             | OK Cancel Save |  |  |  |

----End

### Result

The notebook or mobile phone with the Wi-Fi function can search for the wireless signals of SSID **ChinaNet-huawei**. After the correct authentication key **chinahuawei** is entered, the Wi-Fi access service is implemented.

# **5** ONT Downstream User Guide

# **About This Chapter**

This topic describes the configuration flow of the ONT when it is connected to a downstream TV set, telephone set, STB, PC, Wi-Fi laptop, or USB storage device.

### 

Refer to respective operations described in this section according to the type of the terminal connected to the HG8240/HG8245/HG8247. For details about the terminals that can be connected to the HG8240/HG8247, HG8247, see **2.2 Typical Network Applications**.

### 5.1 Using a TV Set

This topic describes the configuration flow of the ONT connected to a downstream TV set.

### 5.2 Using a STB

This topic describes the configuration flow of the ONT connected to a downstream STB.

### 5.3 Using a PC

This topic describes the configuration flow of the ONT connected to a downstream PC.

#### 5.4 Using a Telephone Set

This topic describes the configuration flow of the ONT connected to a downstream telephone set.

### 5.5 Using a Wi-Fi Laptop

This topic describes the configuration flow of the ONT connected to a Wi-Fi laptop.

#### 5.6 Using a USB Storage Device

This topic describes the configuration flow of the ONT connected to a downstream USB storage device.

# 5.1 Using a TV Set

This topic describes the configuration flow of the ONT connected to a downstream TV set.

### Procedure

Step 1 Connect a TV set to the ONT.

Connect the CATV port of the ONT to the TV set by using a coaxial cable and make sure that they are properly connected.

- Step 2 Turn on the power supply.Turn on the power supply of the TV set, and press the POWER button on the ONT. If the POWER LED is always on, it indicates that the ONT is connected to the power supply.
- Step 3 Enjoy the high-speed video service.

Watch programs according to the prompts displayed on the screen of the TV set.

----End

# 5.2 Using a STB

This topic describes the configuration flow of the ONT connected to a downstream STB.

### Procedure

Step 1 Connect a STB to the device.

Connect a LAN port of the ONT to the STB by using the STB cable and make sure that they are connected properly.

**Step 2** Turn on the power supply.

Power on the TV set and the STB and then press the POWER button of the ONT. If the POWER LED is always on, it indicates that the ONT is connected to the power supply.

Step 3 Configure the IP address of the STB.

There are three methods of configuring the IP address of the STB:

- Configuring the static IP address
- Obtaining the IP address dynamically through the DHCP server
- Obtaining the IP address through the PPPoE dialup

### 

The service provider determines the specific method to be adopted.

Step 4 Enjoy the high-speed video service.

Watch programs according to the prompts displayed on the screen of the TV set.

----End

# 5.3 Using a PC

This topic describes the configuration flow of the ONT connected to a downstream PC.

### Procedure

**Step 1** Connect a PC to the device.

Connect a LAN port of the ONT to the PC by using an Ethernet cable and make sure that they are connected properly.

- Step 2 Turn on the power supply.Power on the PC and then press the POWER button of the ONT. If the POWER LED is always on, it indicates that the ONT is connected to the power supply.
- Step 3 Configure the IP address of the PC.

There are three methods of configuring the IP address of the PC:

- Configuring the static IP address
- Obtaining the IP address dynamically through the DHCP server
- Obtaining the IP address through the PPPoE dialup

### 

The service provider determines the specific method to be adopted.

Step 4 Enjoy the high-speed data service.

Run the Internet Explorer and input correct Web site addresses to browse Web pages.

The working parameters of the ONT are configured by the service provider remotely. Hence, the ONT supports plug and play (PnP) and requires no configuration on the user side.

```
----End
```

# 5.4 Using a Telephone Set

This topic describes the configuration flow of the ONT connected to a downstream telephone set.

### Procedure

Step 1 Connect a telephone set to the device.

Connect the TEL port of the ONT to the telephone set by using a telephone cable and make sure that they are connected properly.

**Step 2** Turn on the power supply.

Press the POWER button on the ONT. If the POWER LED is always on, it indicates that the ONT is connected to the power supply.

Step 3 Enjoy the high-quality voice service.

After picking up the telephone, dial the callee number, and wait for the callee to answer the telephone.

----End

# 5.5 Using a Wi-Fi Laptop

This topic describes the configuration flow of the ONT connected to a Wi-Fi laptop.

### Procedure

**Step 1** Turn on the power supply.

Turn on the power supply of the Wi-Fi laptop, and press the POWER button on the ONT. If the POWER LED is always on, it indicates that the ONT is connected to the power supply.

Step 2 Enable the Wi-Fi function on the ONT.

Press the WLAN button. If the WLAN LED is always on, it indicates that the Wi-Fi function is enabled. By default, the Wi-Fi function is enabled.

- Step 3 Configure the Wi-Fi parameters of the laptop, including the following:
  - Wireless network name (SSID)
  - Wireless network key

The service provider determines the parameters to be configured.

- **Step 4** If WPS is adopted as the encryption mode for the STA (Wi-Fi laptop) to request access to the wireless network, press the WPS button on the side panel of the ONT and press the WPS button on the laptop (or run the WPS program installed on the laptop) within two minutes.
- Step 5 Enjoy the high-speed data service.

Run the Internet Explorer and input correct Web site addresses to browse Web pages.

### 

- A Wi-Fi Ethernet card must be installed on the laptop.
- The working parameters of the ONT are configured by the service provider remotely. Hence, the ONT supports plug and play (PnP) and requires no configuration on the user side.

----End

# 5.6 Using a USB Storage Device

This topic describes the configuration flow of the ONT connected to a downstream USB storage device.

### Procedure

**Step 1** Turn on the power supply.

Press the POWER button on the ONT. If the POWER LED is always on, it indicates that the ONT is connected to the power supply.

Step 2 Connect a USB storage device to the ONT.

Connect the USB port of the ONT to the USB storage device by using a USB data cable and make sure that they are properly connected.

Step 3 Log in to the ONT Web page on a PC. Then, configure associated USB parameters. For details ,see6.3.6 USB LED Off. After the configuration is complete, you can download files through the ONT.

----End
# **6** Troubleshooting

# **About This Chapter**

This topic describes the preliminary troubleshooting flow and methods, preparations before troubleshooting, and methods of locating faults according to the status of LEDs.

#### 6.1 General Troubleshooting Flowchart and Methods

This topic describes the general troubleshooting flowchart and the methods of preliminarily locating faults.

#### 6.2 Tools Used for Troubleshooting

This topic describes the tools required for troubleshooting: digital multimeter and optical power meter.

#### 6.3 Fault Locating According to the LED Status

This topic describes how to locate a fault according to the status of the LEDs on the ONT.

# 6.1 General Troubleshooting Flowchart and Methods

This topic describes the general troubleshooting flowchart and the methods of preliminarily locating faults.

#### Context

Figure 6-1 shows the general troubleshooting flowchart.

Figure 6-1 General troubleshooting flowchart

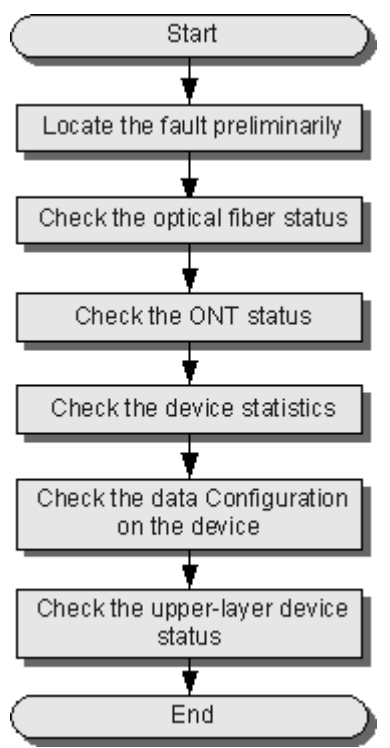

#### Procedure

Step 1 Locate a fault preliminarily.

Find the fault location and determine the cause of the fault. **Table 6-1** lists the possible causes during preliminary fault locating.

| Fault Type                         | Possible Cause                                                                                                    |
|------------------------------------|----------------------------------------------------------------------------------------------------|
| ONT registration failure           | • The PON terminal goes online in an incorrect mode.                                                                                             |
|                                    | • The optical fiber connected to the ONT is of poor quality or is loosely connected.                                                             |
|                                    | • The optical power of the ONT is not within the normal range.                                                                                   |
|                                    | • The minimum and maximum logical distances configured on the OLT port to which the ONT is connected are inconsistent with the actual distances. |
|                                    | • The ONT auto-find function is disabled on the OLT port.                                                                                        |
|                                    | • When the ONT is added, the configured SN of the ONT is different from the actual ONT SN.                                                       |
|                                    | • An ONT with the same SN is already connected to the OLT.                                                                                       |
|                                    | • The ONT is a rogue ONT.                                                                                                    |
| Call failure or poor voice quality | • The connection between the telephone set and the ONT is abnormal.                                                                              |
|                                    | • The ONT port to which the telephone set is connected is configured incorrectly.                                                                |
|                                    | • The telephone set does not register with the voice server.                                                                                     |
|                                    | • The voice service of the telephone set is not configured with a high priority.                                                                 |
|                                    | • The line connections are abnormal.                                                                                                    |
|                                    | • The telephone set is faulty.                                                                                                    |
|                                    | • The numbers configured on the ONT are incomplete.                                                                                              |
|                                    | • The codec and authentication configured on the ONT are incorrect.                                                                              |
|                                    | • A phone number conflict occurs during the registration.                                                                                        |
|                                    | • The voice IP address fails to be obtained.                                                                                                    |

 Table 6-1 Possible causes during preliminary fault locating

| Fault Type              | Possible Cause                                                                                                    |
|-------------------------|----------------------------------------------------------------------------------------------------|
| Internet access failure | • The user terminal or the loop line is faulty.                                                                                                    |
|                         | • The PON port is faulty.                                                                                                    |
|                         | • The data configuration of the upper-layer device is incorrect.                                                                                                    |
|                         | • The PON board on the OLT is faulty.                                                                                                    |
|                         | • The optical path is faulty.                                                                                                    |
|                         | • The board or port on the ONT is faulty.                                                                                                    |
|                         | • There are network attacks.                                                                                                    |
|                         | • The WAN port fails to obtain the address.                                                                                                    |
|                         | • The ping operation with the IP addresses of the ONT WAN port and the ONT fails.                                                                                       |
|                         | • The WAN MAC address of the ONT defaults to 00000000002.                                                                                                    |
|                         | • The NAT function is disabled on the bound WAN port.                                                                                                    |
|                         | • The LAN port on the ONT is a bridge<br>Ethernet port, but the PC connected to the<br>LAN port fails to obtain the IP address<br>allocated by the upper-layer network. |

Step 2 Check the status of the optical fiber.

Check the following items:

- Whether the optical fiber is properly connected.
- Whether the optical fiber is bent excessively.
- Whether the optical fiber connector is clean.
- Whether the mean launched Tx optical power is normal.
- Whether the Rx optical sensitivity is normal.

**Step 3** Check the ONT status.

Check the status of the LEDs on the ONT. For details, see **6.3 Fault Locating According to the LED Status**.

You can also query the ONT status on the OLT.

In the GPON mode, run the **display ont info** command to check the ONT information. Specifically, mainly check **Control Flag**, **Run State**, **Config State**, and **Match State**.

- If **Control Flag** is **active** and **Run State** is **up**, it indicates that the ONT works in the normal state, that is, the user passes the authentication and goes online.
- If Control Flag is active and Run State is down, it indicates that the user is offline.
- If Control Flag is deactive, the ONT registration is disabled. In this case, run the ONT activate command in the GPON mode to activate the control flag.
- If **Config State** is **normal**, it indicates that the ONT configuration recovery is successful.

- If **Config State** is **failed**, it indicates that the ONT configuration recovery fails. A possible cause of this failure is that the ONT is bound to an incorrect ONT profile. To resolve this problem, run relevant commands to issue a correct ONT profile, or reset the ONT.
- If Match State is match, it indicates that the configured capacity set of the ONT is the same as the actual ONT capabilities. If Match State is mismatch, it indicates that the configured capacity set of the ONT is different from the actual ONT capabilities, which will cause registration failure. In this case, add a new ONT service profile.
- Step 4 Check the statistics of the ONT.
  - In the GIU mode, run the **display port statistics** command to query the traffic statistics of the upstream port of the ONT. Specifically, check whether receive and transmit traffic exists.
  - In the GPON mode, run the **display statistics ont** command to query the performance statistics of the ONT PON port.
  - In the GPON mode, run the **display statistics ont-eth** command to query the performance statistics of the ONT.

Step 5 Check the data configuration of the ONT.

- Run the **display dba-profile** command to check the DBA profile bound to the ONT.
- Run the **display service-port** command to check whether the traffic stream configuration is correct.
- Run the **display vlan** command to check whether the upstream port of the ONT is added to a VLAN.
- **Step 6** Check the status of the upper-layer device. Specifically, check whether the OLT is in the normal state.

----End

# 6.2 Tools Used for Troubleshooting

This topic describes the tools required for troubleshooting: digital multimeter and optical power meter.

#### 6.2.1 Digital Multimeter

This topic describes the functions and usage instructions of the digital multimeter.

6.2.2 Optical Power Meter

This topic describes the appearance, functions, and usage instructions of the optical power meter.

## 6.2.1 Digital Multimeter

This topic describes the functions and usage instructions of the digital multimeter.

The digital multimeter is a simple and practical test meter frequently used in the electrotechnical and electronic industries. It is inexpensive, convenient to carry and easy to use, and has a complete set of functions.

Basically, the digital multimeter is used to measure the resistance, DC voltage, AC voltage, current and capacitance, and test diodes and triodes.

To use the digital multimeter, do as follows:

- 1. Turn on the power supply. (If a digital multimeter without a dedicated power switch is used, skip this step.)
- 2. Select the items to be tested.
- 3. Choose a proper measurement range.
- 4. Perform the measurement correctly.
- 5. (Optional) Press the button for keeping the current measurement value unchanged.
- 6. Read the measurement value.

# **6.2.2 Optical Power Meter**

This topic describes the appearance, functions, and usage instructions of the optical power meter.

The optical power meter is a necessary test meter for testing an optical fiber communication system. It is mainly used to measure the optical power of various wavelengths at multiple measurement points of an optical link. Optical power indicates the energy of the light at a measurement point of an optical link and is an important index of the optical fiber network. When the optical power is smaller than a specified value, the optical receive end will fail to detect optical signals. In other words, the optical receive end cannot receive the signals sent from the transmit end. Hence, it is important to use the optical power meter correctly.

The following considers EXFO's PPM-350B optical power meter as an example to describe how to use an optical power meter. (Other dedicated optical power meters for PON are used in a similar way.)

The PPM-350B optical power meter can measure the optical power of various wavelengths, including 1310 nm, 1490 nm, and 1550 nm in the GPON network. Figure 6-2 shows the appearance of the PPM-350B optical power meter.

Figure 6-2 Appearance of the PPM-350B optical power meter

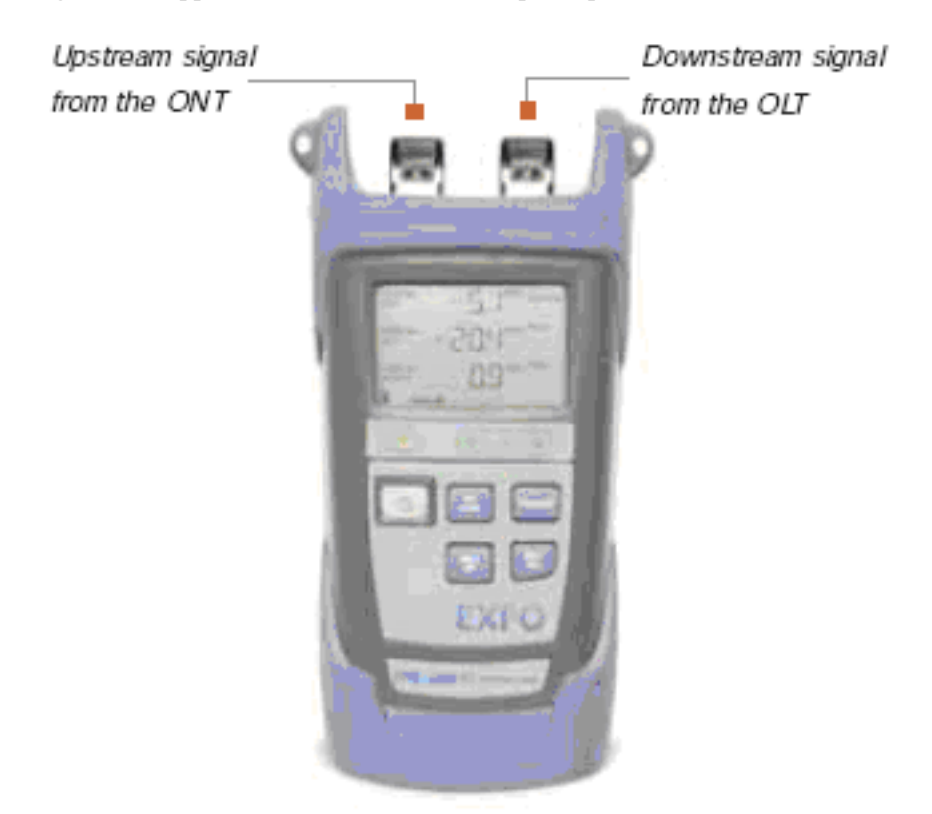

As shown in **Figure 6-2**, the PPM-350B optical power meter is different from common optical power meters. Specifically, the PPM-350B has a downstream input optical port and an upstream input optical port and can display the optical power of three wavelengths: 1310 nm, 1490 nm, and 1550 nm.

Figure 6-3 shows the common measurement points.

Figure 6-3 Measurement points of the optical power in the GPON network

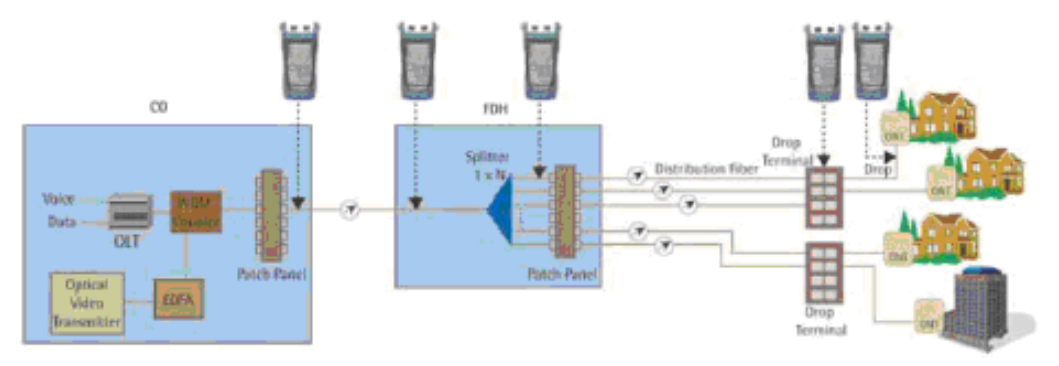

Maintenance engineers should also know related optical specifications on the ONT side, such as the maximum output optical power of the 1310 nm wavelength, minimum input optical power of the 1490 nm wavelength, and receiver sensitivity of the 1490 nm or 1550 nm wavelength. **Table 6-2** lists the optical specifications on the ONT side.

| Table 6-2 | Optical | specifications | of optical | ports on | GPON | ONTs |
|-----------|---------|----------------|------------|----------|------|------|
|-----------|---------|----------------|------------|----------|------|------|

| Parameter<br>Type  | Wavelength<br>(nm) | Unit | Min. | Max. |
|--------------------|--------------------|------|------|------|
| Upstream data      | 1310               | dBm  | +0.5 | +5   |
| Downstream<br>data | 1490               | dBm  | -28  | -8   |
| Downstream<br>CATV | 1550               | dBm  | -8   | +2   |

To use an optical power meter, do as follows:

- 1. Connect optical fibers to optical ports correctly in upstream and downstream directions.
- 2. Turn on the power supply.
- 3. Choose the measurement unit (dB or dBm).
- 4. Perform the measurement.

Figure 6-4 shows the measurement interface of the optical power meter.

| [ dBm Warning            |
|--------------------------|
| CCLI <sup>dBm Pass</sup> |
|                          |
|                          |

Figure 6-4 Measurement interface of the optical power meter

Optical channel loss is the total insertion loss caused by optical fibers, optical splitters, optical fiber connectors, and fiber connection points. **Table 6-3** shows the estimation of optical channel loss in the engineering design.

| Item                   |                     | Average Loss (dB) |
|------------------------|---------------------|-------------------|
| Connection<br>point    | Connector           | 0.3               |
|                        | Mechanical splicing | 0.2               |
|                        | Fusion splicing     | 0.1               |
| Optical splitter       | 1:64                | 19.7              |
|                        | 1:32                | 16.5              |
|                        | 1:16                | 13.5              |
|                        | 1:8                 | 10.5              |
|                        | 1:4                 | 7.2               |
|                        | 1:2                 | 3.2               |
| Optical fiber (G. 652) | 1310 nm (1 km)      | 0.35              |
|                        | 1490 nm (1 km)      | 0.25              |

| <b>T</b> 11 ( <b>A</b> | 0 1                 | 1    |            | •  |         |      |
|------------------------|---------------------|------|------------|----|---------|------|
| Table 6-3              | Optical             | loss | parameters | 1n | enginee | ring |
|                        | ~ ~ ~ ~ ~ ~ ~ ~ ~ ~ |      |            |    |         |      |

Optical channel loss = L x a + n1 x b + n2 x c + n3 x d + e + f (dB)

#### 

- a indicates the average loss of an optical fiber per kilometer (unit: dB/km). L indicates the total length of the optical fiber (unit: km). The loss of patch cords and pigtail fibers used in engineering can be ignored because they are usually very short.
- b indicates the loss of a fusion splicing point (unit: dB) and n1 indicates the number of fusion splicing points.
- c indicates the loss of a mechanical splicing point (unit: dB) and n2 indicates the number of mechanical splicing points.
- d indicates the loss of a connector (unit: dB) and n3 indicates the number of connectors.
- e indicates the loss of an optical splitter (unit: dB). Only 1-level optical splitting is considered here. In the case of 2-level optical splitting, the loss of two optical splitters must be considered.
- f indicates the engineering margin, and generally its value is 3 dB.

# 6.3 Fault Locating According to the LED Status

This topic describes how to locate a fault according to the status of the LEDs on the ONT.

#### 6.3.1 POWER LED Off

This topic describes how to locate the fault when the POWER LED does not illuminate.

#### 6.3.2 PON LED Off

This topic describes how to locate the fault when the PON LED does not illuminate.

#### 6.3.3 LOS LED Blinking

This topic describes how to locate the fault when the LOS LED blinks.

#### 6.3.4 LAN LED Off

This topic describes how to locate the fault when the LAN LED does not illuminate.

6.3.5 TEL LED Off This topic describes how to locate the fault when the TEL LED does not illuminate.

6.3.6 USB LED Off This topic describes how to locate the fault when the USB LED does not illuminate.

#### 6.3.7 WLAN LED Off

This topic describes how to locate the fault when the WLAN LED does not illuminate.

6.3.8 WPS LED Off This topic describes how to locate the fault when the WPS LED does not illuminate.

6.3.9 CATV LED Off This topic describes how to locate the fault when the CATV LED does not illuminate.

#### 6.3.1 POWER LED Off

This topic describes how to locate the fault when the POWER LED does not illuminate.

#### Procedure

Step 1 Check whether the power adapter matches the device.

**Step 2** Check whether the power cables are properly connected.

Step 3 Check whether the POWER button is pressed for power-on.

**Step 4** Check whether the mains supply is normal (whether the mains supply meets the requirements for Huawei's product).

----End

# 6.3.2 PON LED Off

This topic describes how to locate the fault when the PON LED does not illuminate.

#### Procedure

- **Step 1** Check whether the OPTICAL interface on the ONT rear panel is connected to the optical fiber properly.
- **Step 2** Check whether the GPON ONT fails to register with the OLT. If such a problem occurs, contact the service provider for help.

----End

# 6.3.3 LOS LED Blinking

This topic describes how to locate the fault when the LOS LED blinks.

#### Procedure

- Step 1 Check whether the optical fiber is connected properly.
- **Step 2** Check whether the optical fiber connector is clean.

----End

## 6.3.4 LAN LED Off

This topic describes how to locate the fault when the LAN LED does not illuminate.

#### Procedure

- Step 1 Check whether the network cables match the device.
- **Step 2** Check whether the network cables are properly connected.
- Step 3 Check whether the LED of the network interface card (NIC) is normal. If the LINK LED is always on, it indicates that the network cables are properly connected. If the ACT LED blinks, it indicates that data is being transmitted.
- Step 4 Check whether the NIC works in the normal state.

In **Device Manager** of the Windows operating system, check whether there is a device marked with ? or ! under **Network Adapter**. If there is a device marked with ? or ! under **Network Adapter**, uninstall the NIC and then re-install it, or install the NIC in another slot. If the problem persists, replace the NIC.

----End

# 6.3.5 TEL LED Off

This topic describes how to locate the fault when the TEL LED does not illuminate.

#### Procedure

**Step 1** Check whether a voice user is configured and enabled.

----End

# 6.3.6 USB LED Off

This topic describes how to locate the fault when the USB LED does not illuminate.

#### Procedure

**Step 1** Check whether the USB storage device is correctly connected.

----End

# 6.3.7 WLAN LED Off

This topic describes how to locate the fault when the WLAN LED does not illuminate.

#### Procedure

- Step 1 Check whether the ONT is correctly connected to the power supply.
  If the POWER LED is always on, it indicates that the ONT is correctly connected to the power supply.
- **Step 2** Check whether the Wi-Fi function is correctly configured and enabled.
- Step 3 Check whether the Wi-Fi terminal is correctly configured and whether its connection to the ONT is set up.

----End

# 6.3.8 WPS LED Off

This topic describes how to locate the fault when the WPS LED does not illuminate.

#### Procedure

Step 1 Check whether the ONT is correctly connected to the power supply.
If the POWER LED is always on, it indicates that the ONT is correctly connected to the power supply.

- Step 2 Check whether the Wi-Fi function is correctly configured.
- Step 3 Check whether the WPS button is pressed.
- Step 4 Check whether the WPS function is enabled.

----End

# 6.3.9 CATV LED Off

This topic describes how to locate the fault when the CATV LED does not illuminate.

#### Procedure

- Step 1 Contact the service provider to check whether the CATV service is provisioned.
- Step 2 Check whether the optical fiber is properly connected.
- Step 3 Measure the optical power of the downstream 1550 nm wavelength by using an optical power meter. Check whether the measured optical power complies with the optical specifications of optical ports on GPON ONTs as specified in 6.2.2 Optical Power Meter.
  - If the measured optical power complies with the specifications, proceed to the next step.
  - If the measured optical power does not comply with the specifications, check whether the endface of the optical fiber connected to the ONT is contaminated. If it is contaminated, wipe the endface of the optical fiber in a unidirectional manner with paper that is specially used for cleaning optical fibers or lens of cameras.
- **Step 4** Check whether the combiner works in the normal state.

----End

# **7** Technical Specifications

# **About This Chapter**

This topic describes the technical specifications of the ONT, include its physical specifications and the standards and protocols which the ONT complies with.

#### 7.1 Physical Specifications

This topic describes the physical specifications of the ONT, including its dimensions, weight, voltage range, and environment parameters.

#### 7.2 Protocols and Standards

This topic provides the protocols and standards which the ports of the ONT comply with.

# 7.1 Physical Specifications

This topic describes the physical specifications of the ONT, including its dimensions, weight, voltage range, and environment parameters.

 Table 7-1 lists the physical specifications of the HG8240/HG8245/HG8247.

| Item                                 | HG8240                      | HG8245                      | HG8247                      |
|--------------------------------------|-----------------------------|-----------------------------|-----------------------------|
| Dimensions (length x width x depth)  | 195 mm x 155 mm x<br>34 mm  | 195 mm x 174 mm x<br>34 mm  | 268 mm x 213 mm x<br>34 mm  |
| Weight (including the power adapter) | About 500 g                 | About 550 g                 | About 800 g                 |
| Overall system power supply          | 11-14 V DC, 1 A             | 11-14 V DC, 2 A             | 11-14 V DC, 2 A             |
| Power adapter input range            | 100-240 V AC,<br>50-60 Hz   | 100-240 V AC,<br>50-60 Hz   | 100-240 V AC,<br>50-60 Hz   |
| Typical power consumption            | 8W                          | 9W                          | 12W                         |
| Temperature range                    | 0°C to +40°C                | 0°C to +40°C                | 0°C to +40°C                |
| Humidity range                       | 5%-95% (non-<br>condensing) | 5%-95% (non-<br>condensing) | 5%-95% (non-<br>condensing) |

 Table 7-1 Physical specifications

# 7.2 Protocols and Standards

This topic provides the protocols and standards which the ports of the ONT comply with.

- GPON: ITU-T G.984
- VoIP: H.248, SIP, G.711A/u, G.729a/b, and T.38
- Multicast: IGMPv2, IGMPv3, and IGMP snooping
- Routing: NAT, NAPT, and ALG
- Ethernet: IEEE 802.3ab
- USB: USB 1.1/USB 2.0
- Wi-Fi: IEEE 802.11n

#### 

The USB protocol and Wi-Fi protocol are applicable to the HG8245 and HG8247 only.

# **8** Acronyms and Abbreviations

| ALG   | Application Level Gateway                                    |
|-------|--------------------------------------------------------------|
| BRAS  | Broadband Remote Access Server                               |
| CATV  | Community Antenna Television                                 |
| DBA   | Dynamic Bandwidth Assignment                                 |
| DHCP  | Dynamic Host Configuration Protocol                          |
| DMZ   | Demilitarized Zone                                           |
| DNS   | Domain Name Server                                           |
| DoS   | Denial of Service                                            |
| FTP   | File Transfer Protocol                                       |
| FTTH  | Fiber To The Home                                            |
| GPON  | Gigabit-capable Passive Optical Network                      |
| НТТР  | Hyper Text Transport Protocol                                |
| IGMP  | Internet Group Management Protocol                           |
| ISP   | Internet Service Provider                                    |
| LAN   | Local Area Network                                           |
| MAC   | Media Access Control                                         |
| NAPT  | Network Address and Port Translation                         |
| NAT   | Network Address Translation                                  |
| NMS   | Network Management System                                    |
| OLT   | Optical Line Terminal                                        |
| OMCI  | Optical Network Termination Management and Control Interface |
| PON   | Passive Optical Network                                      |
| PPPoE | Point to Point Protocol over Ethernet                        |

| PSTN | Public Switched Telephone Network |
|------|-----------------------------------|
| SIP  | Session Initiation Protocol       |
| ѕоно | Small Office and Home Office      |
| SSID | Service Set Identifier            |
| STB  | Set Top Box                       |
| ТСР  | Transmission Control Protocol     |
| ТКІР | Temporal Key Integrity Protocol   |
| UDP  | User Datagram Protocol            |
| UPnP | Universal Plug and Play           |
| URL  | Uniform Resource Locator          |
| VLAN | Virtual Local Area Network        |
| VoIP | Voice over IP                     |
| WLAN | Wireless Local Area Network       |
| WEP  | Wired Equivalent Privacy          |
| WPA  | Wi-Fi Protected Access            |
| WPS  | Wi-Fi Protected Setup             |